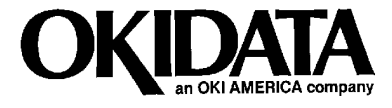

# Okifax 2200/2400/2600 Service Handbook

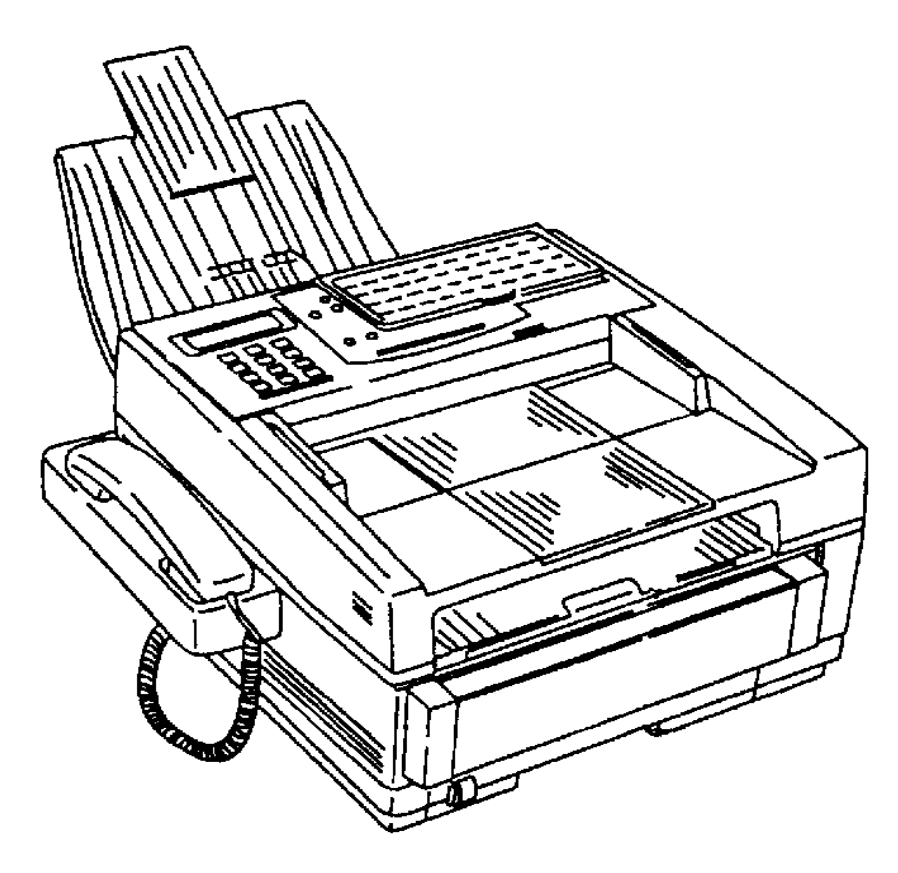

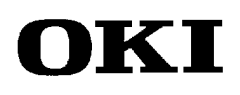

P/N 59264202

# Okifax 2200/2400/2600 Service Handbook

This document may not be reproduced without the written permission of the Okidata<sup>®</sup> Sales and Product Training Group. Every effort has been made to ensure the accuracy of the information contained in this training course. Okidata is not responsible for errors beyond its control.

© 1994 by Okidata All rights reserved.

First Edition January, 1994

Second Edition July, 1994

Written and produced by the Okidata Sales and Product Training

Please send any comments on this publication to the address listed below.

Okidata

Sales and Product Training

532 Fellowship Road

Mount Laurel, NJ 08054-3499

Facsimile Number: (609) 235-2600, ext. 7034.

Okilink Login Name: Technical Training

OKI is a registered trademark of Oki Electric Industry Company, Ltd.; marques deposee de Oki Electric Industry Company, Ltd.; marca registrada, Oki Electric Industry Company, Ltd.

OKIDATA is a registered trademark of Oki Electric Industry Company, Ltd.; marques deposee de Oki Electric Industry Company, Ltd.; marca registrada, Oki Electric Industry Company, Ltd.

OKIFAX is a registered trademark of Oki Electric Industry Company, Ltd.; marques deposee de Oki Electric Industry Company, Ltd.; marca registrada, Oki Electric Industry Company, Ltd.

Touch Tone is a registered trademark of American Telephone and Telegraph

# **Table of Contents**

# COURSE ADMINISTRATION:

| OVERVIEWi-1                                        |
|----------------------------------------------------|
| RECOMMENDATIONS                                    |
| Equipmenti-2                                       |
| Documentation i-2                                  |
| INFORMATION UPDATESi-3                             |
| NOTICESi-3                                         |
| COURSE PATHi-4                                     |
| SERVICE TRAININGi-5                                |
| SERVICE AUTHORIZATIONi-8<br>General Informationi-8 |
| Answer Sheet: Okifax 2200/2400/2600i-10            |
| Test: Okifax 2200/2400/2600i-11                    |
| Course Critique: Okifax 2200/2400/2600i-21         |

# MODULE ONE: PRINCIPLES OF OPERATION

| 1.1 | PRINCI | PLES OF OPERATION                           | . 1-1 |
|-----|--------|---------------------------------------------|-------|
|     | 1.1.01 | Compatibility                               | . 1-1 |
|     | 1.1.02 | Communications Mode                         | . 1-1 |
|     | 1.1.03 | Modem Operation                             | . 1-1 |
|     | 1.1.04 | Automatic Fall-back Mode                    | . 1-2 |
|     | 1.1.05 | Telephone Line Connection                   | . 1-2 |
|     | 1.1.06 | Error Correction Mode (ECM)                 | . 1-3 |
|     | 1.1.07 | Quick Scan Mode                             | . 1-4 |
|     | 1.1.08 | Major Assemblies (Mechanical)               | . 1-5 |
|     | Cros   | ss-Section Diagram                          | . 1-5 |
|     | 1.1.09 | Major Assemblies (Electrical)               | . 1-6 |
|     | Diag   | yram                                        | . 1-7 |
|     | Okif   | Fax 2200 - Copy Function Block Diagram      | . 1-8 |
|     | Okif   | Fax 2400/2600 - Copy Function Block Diagram | . 1-9 |
|     |        | •                                           |       |

|     | Oki                                                     | fax 2200 - Report Print Function Block Diagram               | 1-10 |
|-----|---------------------------------------------------------|--------------------------------------------------------------|------|
|     | Oki                                                     | fax 2400/2600 - Report Print Function Block Diagram          | 1-11 |
| 1.2 | TRANS                                                   | SMITTER THEORY OF OPERATION                                  |      |
|     | 1.2.01                                                  | Typical Transmission                                         | 1-13 |
|     | Oki                                                     | fax 2200 - 300 bps Transmit Handshake Operation Diagram      | 1-14 |
|     | Oki                                                     | fax 2400/2600 - 300 bps Transmit Handshake Operation Diagram | 1-15 |
|     | Oki                                                     | fax 2200 - 300 bps Receive Handshake Operation Diagram       | 1-16 |
|     | Oki                                                     | fax 2400/2600 - 300 bps Receive Handshake Operation Diagram  | 1-17 |
|     | Oki                                                     | fax 2200 - G3 Transmit Functional Block Diagram              | 1-18 |
|     | Okifax 2400/2600 - G3 Transmit Functional Block Diagram |                                                              | 1-19 |
|     | 1.2.02                                                  | Operator Panel Assembly (OPE)                                |      |
|     | 1.2.03                                                  | Automatic Document Feeder (ADF)                              |      |
|     | Doc                                                     | cument Leading/Trailing Edge Detection Diagram               |      |
|     | 1.2.04                                                  | Scanner Assembly                                             | 1-21 |
|     | 1.2.05                                                  | Encoder                                                      |      |
|     | 1.2.06                                                  | Modem                                                        | 1-21 |
|     | 1.2.07                                                  | Network Control Unit (NCU)                                   |      |
|     | 1.2.08                                                  | Line Interface Board                                         |      |
| 1.3 | RECEI                                                   | VER THEORY OF OPERATION                                      |      |
|     | 1.3.01                                                  | Operator Panel                                               |      |
|     | 1.3.02                                                  | Line Interface Board                                         |      |
|     | 1.3.03                                                  | Network Control Board (NCU)                                  |      |
|     | 1.3.04                                                  | Modem                                                        |      |
|     | 1.3.05                                                  | Decoder                                                      |      |
|     | 1.3.06                                                  | Document Size                                                |      |
|     | Oki                                                     | fax 2200 - G3 Receive Operation Block Diagram                |      |
|     | Oki                                                     | fax 2400/2600 - G3 Receive Operation Block Diagram           |      |
| 1.4 | LED PI                                                  | RINTER                                                       |      |
|     | 1.4.01                                                  | Principal Components                                         | 1-26 |
|     | 1.4.02                                                  | Printer Control Board                                        | 1-26 |
|     | 1.4.03                                                  | Power Supply Unit                                            |      |
|     | 1.4.04                                                  | Power Supply Board Components and Functions                  | 1-27 |
|     | Pho                                                     | tosensors                                                    | 1-27 |
|     | Cov                                                     | ver Open Switch                                              | 1-27 |
|     | Hig                                                     | h-Voltage Circuits                                           | 1-27 |
|     | 1.4.05                                                  | Fuser Unit                                                   |      |
|     | 1.4.06                                                  | Main Motor (Drum Motor)                                      |      |
|     | 1.4.07                                                  | LED Array                                                    |      |
|     | 1.4.08                                                  | DC Fan                                                       | 1-28 |

|     | 1.4.09        | Registration Motor               |
|-----|---------------|----------------------------------|
| 15  | DDINT         |                                  |
| 1.3 | 1 5 01        | General Information 1-29         |
|     | Prir          | ting Process Diagram 1-29        |
|     | 1.5.02        | Hopping 1-30                     |
|     | 1.5.03        | Feeding                          |
|     | 1.5.04        | Charging 1-30                    |
|     | 1.5.05        | Exposing                         |
|     | 1.5.06        | Developing                       |
|     | 1.5.07        | Transfer                         |
|     | 1.5.08        | Fusing                           |
|     | 1.5.09        | Cleaning                         |
|     | 1.5.10        | Printing1-34                     |
|     | Prir          | nting Process Diagram            |
| 1.6 | SENSC         |                                  |
| 1.0 | 3ENSC         | Paper Jam Detection 1-36         |
|     | 1.0.01<br>Pan | er Outlet Jam                    |
|     | I ap<br>Pan   | er Size Error 1-36               |
|     |               | ver Open Switch                  |
|     | Sen           | sor L ocation Diagram (Top View) |
|     | Det           | ail of Sensor / Lever 1-37       |
|     | Pan           | er Inlet Jam                     |
|     | I up          | Paper Inlet Jam Timing Diagram   |
|     | Pap           | er Feed Jam                      |
|     | I up          | Paper Feed Jam Timing Diagram    |
|     | 1.6.02        | Toner Low Sensor                 |
|     |               |                                  |
| MOE | DULE 2:       | FAILURE ANALYSIS                 |
| 2.1 | OVER          | VIEW                             |
|     | 2.1.01        | Introduction                     |
| 2.2 |               |                                  |
| 2.2 | 22.01         | General Information 2-2          |
|     | 2.2.01        | Okilink II 2-2                   |
|     | 2.2.02        | Eavable Eacts 2-2                |
|     | 2.2.03        | Technical Service Bulletins 2-2  |
| • - | 2.2.0T        |                                  |
| 2.3 | REPOF         | 2-3 2-3                          |
|     | 2.3.01        | General Information              |
|     | 2.3.02        | Problem Lists                    |
|     | 2.3.03        | keporting Methods                |

|     | Okilink II 2-4                                |
|-----|-----------------------------------------------|
|     | $\frac{2}{7}$                                 |
|     | Fax Number 2-4                                |
|     | Mailing $\Delta ddress$ $2-4$                 |
|     | Information Provided $2-4$                    |
|     |                                               |
| 2.4 | TROUBLESHOOTING TIPS                          |
|     | 2.4.01 Preliminary Checks                     |
|     | 2.4.02 Tips for Preventing Image Problems     |
|     | 2.4.03 Common Problems2-5                     |
| 2.5 | REPAIR ANALYSIS PROCEDURES                    |
|     | 2.5.01 General Information                    |
|     | 2.5.02 RAP Index                              |
|     | Start Here Flowchart                          |
|     | RAP 01 No LCD Display2-16                     |
|     | RAP 02 Alarm LED Is Lit 2-17                  |
|     | RAP 03 Print Test Failure2-19                 |
|     | RAP 04 Local Copy Problem2-20                 |
|     | Checking PC1 and PC22-21                      |
|     | Okifax 2200 / Okifax 2400 2-21                |
|     | Okifax 2600                                   |
|     | RAP 05 Auto Dial Problem                      |
|     | RAP 06 Data Transmission Problem              |
|     | RAP 07 Auto Reception Problem                 |
|     | RAP 08 Reception Problem                      |
|     | RAP 09 Scan Operation Test Failure            |
|     | RAP 10 LED Test Failure2-31                   |
|     | RAP 11 Tone Send Test Failure                 |
|     | RAP 12 High Speed Modem Test Failure 2-34     |
|     | RAP 13 Multi-frequency Send Test Failure 2-36 |
|     | RAP 14 Voice Message Test Failure             |
|     | RAP 15 No Acoustic Line Monitor               |
|     | RAP 16 Document Does Not Feed 2-39            |
|     | RAP 17 Multiple Document Feeds                |
|     | RAP 18 Document Skews2-42                     |
|     | RAP 19 Document Jams                          |
|     | RAP 20 Problems Shown On LCD Display          |
|     | RAP 20A Cover Open                            |
|     | RAP 20B Printer Alarm 1                       |
|     | RAP 20C Printer Alarm 2                       |
|     | KAP 20D Printer Alarm 32-48                   |

|     | RAP 20F Printer Alarm 4                                         | 2-49         |
|-----|-----------------------------------------------------------------|--------------|
|     | RAP 20F Paper Jam                                               | 2-50         |
|     | RAP 20G No Paper Cassette                                       | 2-50         |
|     | Action Items for LCD Display Problems                           | 2-51         |
|     | Action Items Diagram                                            |              |
|     | RAP 21 Image Problems                                           |              |
|     | Index to Image Problems                                         |              |
|     | Sample Outputs                                                  |              |
|     | RAP 21A Poor Print Quality (Images Light or Blurred as a Whole) |              |
|     | RAP 21B Dark Background Density                                 |              |
|     | RAP 21C Printed Output is Blank                                 |              |
|     | RAP 21D Vertical Black Stripes on Printed Output                |              |
|     | RAP 21E Repetitive Spaced Marks on Printed Output               |              |
|     | RAP 21F Vertical White Streaks on Printed Output                |              |
|     | RAP 21G Areas Missing From Printed Output                       |              |
|     | RAP 21H Poor Fusing                                             |              |
| 26  | TESTS                                                           | 2-61         |
| 2.0 | General Information                                             | 2-01<br>2-61 |
|     | 2.6.01 Self-Diagnosis                                           | 2-62         |
|     | General Information                                             | 2-02<br>2-62 |
|     | Procedure                                                       | 2-62<br>2-62 |
|     | 2.6.02 Sensor Calibration / Scanning Check                      | 2 63         |
|     | Constal Information                                             | 2 63         |
|     | Sensor Calibration                                              | 2-03         |
|     | Olifox 2200                                                     |              |
|     | Okifax 2200                                                     |              |
|     | Scanning Check (ADE Test)                                       | 2-03<br>2_66 |
|     | Okifay 2200                                                     | 2-00<br>2.66 |
|     | Okifax 2200                                                     | 2-00<br>2-66 |
|     | 2 6 03 LED Test                                                 | 2-00<br>2-67 |
|     | General Information                                             |              |
|     | Procedure                                                       | 2-67         |
|     | 2.6.04 Tone Test                                                | 2-07<br>2_69 |
|     | General Information                                             | 2-09<br>2_69 |
|     | Drogoduro                                                       | 2 60         |
|     | Okifov 2200                                                     |              |
|     | Okitax 2200                                                     |              |
|     | 2605 High Speed Modern Transmit Test                            | 2-09<br>2-70 |
|     | Concred Information                                             |              |
|     | Drogoduro                                                       |              |
|     | Clifer 2200                                                     |              |
|     | OKIIAX 2200                                                     |              |

|     | Okifax 2400/2600                            | 2-71 |
|-----|---------------------------------------------|------|
|     | 2.6.06 High-Speed Modem Receive Test        |      |
|     | General Information                         |      |
|     | Procedure                                   |      |
|     | Okifax 2200                                 |      |
|     | Okifax 2400/2600                            |      |
|     | Diagram                                     | 2-74 |
|     | 2.6.07 Multi-Frequency Send Test            | 2-75 |
|     | General Information                         |      |
|     | Procedure                                   |      |
|     | 2.6.08 Print Test                           |      |
|     | General Information                         |      |
|     | Procedure                                   | 2-76 |
|     | Sample                                      |      |
|     | 2.6.09 Voice Message Test                   | 2-77 |
|     | General Information                         | 2-77 |
|     | Procedure                                   | 2-77 |
| 2.7 | REPORTS                                     | 2-79 |
|     | 2.7.01 General Information                  |      |
|     | 2.7.02 Service Codes List (Activity Report) |      |
|     | 2.7.03 Protocol Dump                        |      |
|     | General Information                         |      |
|     | Manual Generation                           |      |
|     | Automatic Generation                        |      |
|     | Okifax 2200                                 |      |
|     | Okifax 2400/2600                            |      |
|     | Sample                                      |      |
|     | Sample Analysis                             |      |
|     | Facsimile Control Field Conversion Table    |      |
| 2.8 | RESETS                                      |      |
|     | 2.8.01 General Information                  |      |
|     | Viewing the Counters                        |      |
|     | Okifax 2200                                 |      |
|     | Okifax 2400/2600                            | 2-87 |
|     | 2.8.02 Toner Counter Reset                  |      |
|     | General Information                         |      |
|     | Procedure                                   |      |
|     | Okifax 2200                                 |      |
|     | Okifax 2400/2600                            |      |
|     | 2.8.03 Drum Counter Reset                   |      |

|      | General Information                                      | 2-90         |
|------|----------------------------------------------------------|--------------|
|      | Procedure                                                | 2-90         |
|      | Okifax 2200                                              | 2-90         |
|      | Okifax 2400/2600                                         | 2-91         |
|      | 2.8.04 Fuser Counter Reset                               |              |
|      | General Information                                      | 2-92         |
|      | Procedure                                                | 2-92         |
|      | Okifax 2200                                              | 2 92<br>2-92 |
|      | Okifax 2400/2600                                         | 2-93         |
|      | 2.8.05 System Reset                                      |              |
|      | General Information                                      |              |
|      | Procedure                                                |              |
|      |                                                          |              |
| 2.9  | TECHNICAL FUNCTION SETTINGS                              |              |
|      | 2.9.01 Accessing the Technical Function Settings         |              |
|      | List of Technical Functions                              |              |
|      | Okitax 2200                                              |              |
|      | Okitax 2400/2600                                         |              |
|      | 2.9.02 Service Bit / Service Parameter                   |              |
|      | Okifax 2200 (Technical Function 27)                      |              |
|      | General Information                                      |              |
|      | Procedure                                                |              |
|      | Okifax 2400/2600 (Technical Function 91)                 |              |
|      | General Information                                      |              |
|      | Procedure                                                |              |
|      | Bit Assignments Table                                    |              |
| 2.10 | TEL / FAX AUTOMATIC SWITCHING                            |              |
|      | 2.10.01 General Information                              |              |
| 2 11 | TOUCH TONE MODE                                          | 2-117        |
| 2.11 | 2 11 01 General Information                              | 2-117        |
|      |                                                          | 2 11,        |
| 2.12 | DIALING PARAMETERS                                       |              |
|      | 2.12.01 General Information                              |              |
| 2.13 | USER FUNCTIONS                                           |              |
|      | 2.13.01 General Information                              |              |
|      | 2.13.02 Dual Access Combination Table - Okifax 2400/2600 |              |
| 2 14 | GENERAL OPERATION DIAGRAMS                               | 2 121        |
| 2.14 | 2 14 01 General Information                              |              |
|      | Okifay 2200                                              |              |
|      | Document Loaded                                          |              |
|      | Document Not Loaded                                      |              |
|      |                                                          |              |

|     | Oki                             | fax 2400/2600                                                         | 2-126      |
|-----|---------------------------------|-----------------------------------------------------------------------|------------|
|     |                                 | Document Loaded                                                       | 2-126      |
|     |                                 | Document Not Loaded                                                   | 2-127      |
| MO  | DULE TH                         | REE: MAINTENANCE                                                      |            |
| 3.1 | MAIN                            | TENANCE                                                               |            |
|     | 3.1.01                          | General Information                                                   |            |
|     | 3.1.02                          | Maintenance Tools                                                     |            |
|     | 3.1.03                          | Maintenance Precautions                                               |            |
| 3.2 | DISASSEMBLY/ASSEMBLY PROCEDURES |                                                                       |            |
|     | Ger                             | neral Information                                                     |            |
|     | 3.2.01                          | Preliminary Items                                                     |            |
|     | 3.2.02                          | Document Stay Guide and Assembly; Rear and Terminal Cap Covers        |            |
|     | 3.2.03                          | Right Side Cover and Speaker                                          |            |
|     | 3.2.04                          | Network Control Unit                                                  | 3-10       |
|     | 3.2.05                          | Left Side Cover Assembly                                              |            |
|     | 3.2.06                          | Cradle Assembly                                                       |            |
|     | 3.2.07                          | Hook Switch Board                                                     |            |
|     | 3.2.08                          | Memory Board                                                          |            |
|     | 3.2.09                          | Control Panel Assembly and Paper Guide (U)                            |            |
|     | 3.2.10                          | Feed (1) and Pinch Rollers; Tension Arm; ADF Spring and Back Up P     | Plate 3-22 |
|     | 3.2.11                          | Separation Rubber                                                     |            |
|     | 3.2.12                          | Cover (U)                                                             |            |
|     | 3.2.13                          | ADF Roller, Sub Roller, and Sensor Roller; Paper Guide (M); Release   | Springs,   |
|     |                                 | and Release Levers                                                    |            |
|     | 3.2.14                          | Verification Stamp, Paper Guide (E), and Feed Roller(2)               |            |
|     | 3.2.15                          | Contact Image Sensor Assembly                                         |            |
|     | 3.2.16                          | Gear Frame Assembly and Scan Motor                                    |            |
|     | 3.2.17                          | PC-1, PC-2, and Pinch Roller                                          |            |
|     | 3.2.18                          | Release Guide Assembly and Sub-Cover (Right)                          |            |
|     | 3.2.19                          | Main Control Board, Second Tray Interface Board                       |            |
|     | 3.2.20                          | Lower Base Assembly                                                   | 3-42       |
|     | 3.2.21                          | Stacker Cover and LED Head                                            | 3-44       |
|     | 3.2.22                          | Manual Feed Guide, Eject Roller, and Fusing Unit Assemblies           |            |
|     | 3.2.23                          | Motor Assembly, Resist Motor, and Main Motor                          | 3-48       |
|     | 3.2.24                          | Pressure Roller, Transfer Roller and Gear, Idle Gears, Cover Open Arr | n, and Res |
|     |                                 | Levers                                                                |            |
|     | 3.2.25                          | Registration Roller, Sensor Plates, Damper Cover Arm and Gear         | 3-52       |
|     | 3.2.26                          | Line Board and Network Control Board                                  | 3-54       |
|     | 3.2.27                          | Printer Control Board and Fan                                         |            |

|     | 3.2.28  | Power Supply Board, Cassette Tray Assembly, and Cassette Sensor Plate 3-58 |
|-----|---------|----------------------------------------------------------------------------|
| 3.3 | ADJUS   | TMENTS AND SERVICE SETTINGS                                                |
|     | 3.3.01  | General Information                                                        |
|     | 3.3.02  | LED Head Drive Time                                                        |
|     | Ger     | eral Information                                                           |
|     | LEI     | D Head Intensity Rating                                                    |
|     | Pro     | cedure                                                                     |
|     | LEI     | D Intensity Rating / Dip Switch Settings Table                             |
| 3.4 | CLEAN   | JING                                                                       |
|     | 3.4.01  | General Information                                                        |
|     | Clea    | aning Table                                                                |
|     | 3.4.02  | LED Head                                                                   |
|     | 3.4.03  | Printer Unit                                                               |
|     | 3.4.04  | Covers                                                                     |
| 3.5 | LUBRI   | CATION                                                                     |
|     | 3.5.01  | General Information                                                        |
|     | Lub     | rication Table                                                             |
| APP | ENDIX A | : BOARD DIAGRAMS                                                           |
| A.1 | BOARI   | D DIAGRAMS                                                                 |
|     | A.1.01  | General Information                                                        |

| A.2 | INDEX  | TO CHARTS                                     | A-2  |
|-----|--------|-----------------------------------------------|------|
|     | A.2.01 | Main Control Board (MCNT-250) Okifax 2200     | A-4  |
|     | A.2.02 | Main Control Board (DFCU) Okifax 2400/2600    | A-6  |
|     | A.2.03 | Printer Control Board (PCNT-250) Okifax 2200  | A-8  |
|     | A.2.04 | Printer Control Board (DFPU) Okifax 2400/2600 | A-10 |
|     | A.2.05 | Network Control Unit (NCU)                    | A-12 |
|     | A.2.06 | Power Supply Board (PWU)                      | A-14 |
|     | A.2.07 | Memory Board (MT-25) Okifax 2200              | A-16 |
|     | A.2.08 | Memory Board (DFME) Okifax 2400/2600          | A-18 |
|     | A.2.09 | Line Interface Board (LINE)                   | A-20 |
|     | A.2.10 | Connector Board (CB-250)                      | A-22 |
|     | A.2.11 | Interconnect Diagrams (2200)                  | A-24 |
|     | A.2.12 | Interconnect Diagrams (2400/2600)             | A-29 |
|     |        |                                               |      |

# APPENDIX B: ILLUSTRATED PARTS LISTING

| B.1 | ILLUST | FRATED PARTS LISTING                      | B-1             |        |
|-----|--------|-------------------------------------------|-----------------|--------|
|     | B.1.01 | General Information                       | B-1             |        |
|     | B.1.02 | Definitions of Terms                      | B-2             |        |
|     | RSF    | PL                                        | B-2             |        |
|     | Con    | sumable                                   | B-2             |        |
|     | Opt    | on                                        | B-2             |        |
|     | Opt    | ion RSPL                                  | B-2             |        |
|     | Doc    | ument                                     | B-2             |        |
|     | Blar   | 1k                                        | B-2             |        |
|     | 220    | 0                                         | B-2             |        |
|     | 240    | 0                                         | B-2             |        |
|     | 260    | 0                                         | B-2             |        |
|     | Seri   | al Number Identification                  | B-4             |        |
|     | B.1.03 | Parts Ordering Information                | B-5             |        |
|     | Serv   | vice Center Reference Guide               | B-5             |        |
|     | Plac   | ing a Parts Order                         | B-5             |        |
| B.2 | CHART  | -S                                        | B-6             |        |
|     | B.2.01 | Cabinet Assembly (1 of 2)                 | B-8             |        |
|     | B.2.02 | Cabinet Assembly (2 of 2)                 | B-10            |        |
|     | B.2.03 | Control Panel Assembly (Okifax 2200)      | B-12            |        |
|     | B.2.04 | Control Panel Assembly (Okifax 2400/2600) | B-14            |        |
|     | B.2.05 | Printer Assembly (1 of 3)                 | B-16            |        |
|     | B.2.06 | Printer Assembly (2 of 3)                 | B-18            |        |
|     | B.2.07 | Printer Assembly (3 of 3)                 | B-20            |        |
|     | B.2.08 | Base Assembly (1 of 2)                    | B-22            |        |
|     | B.2.09 | Base Assembly (2 of 2)                    | B-24            |        |
|     | B.2.10 | Scan Assembly (1 of 2)                    | B-26            |        |
|     | B.2.11 | Scan Assembly (2 of 2)                    | B-28            |        |
|     | B.2.12 | Scan Unit (1 of 3)                        | B-30            |        |
|     | B.2.13 | Scan Unit (2 of 3)                        | B-32            |        |
|     | B.2.14 | Scan Unit (3 of 3)                        | B-34            |        |
|     | B.2.15 | Upper Paper Guide Assembly (1 of 2)       | B-36            |        |
|     | B.2.16 | Upper Paper Guide Assembly (2 of 2)       | B-38B.2.17Cable | esB-40 |
|     | B.2.18 | Options                                   | B-42            |        |
|     | B.2.19 | Packaging                                 | B-44            |        |
|     | B.2.20 | Consumables                               | B-46            |        |
|     | B.2.21 | Documentation                             | B-48            |        |

# APPENDIX C: INSTALLATION OF OPTIONS

| C.1 | OVERVIEW<br>C.1.01 Options Available        | C-1<br>C-1 |
|-----|---------------------------------------------|------------|
| C.2 | OPTION INSTALLATION                         | C-2        |
|     | C.2.01 Memory Expansion Cards               | C-2        |
|     | C.2.02 UST-500 (Second Paper Cassette Unit) | C-3        |
|     | UST-500 Testing Procedure                   | C-8        |
|     | Okifax 2200                                 | C-8        |
|     | Okifax 2400/2600                            | C-8        |
|     | C.2.03 SIO-45 Board (RS232-C Interface)     | C-9        |
| C.3 | TELEPHONE ANSWERING DEVICE (TAD) INTERFACE  | C-11       |
|     | C.3.01 General Information                  | C-11       |

This page was intentionally left blank.

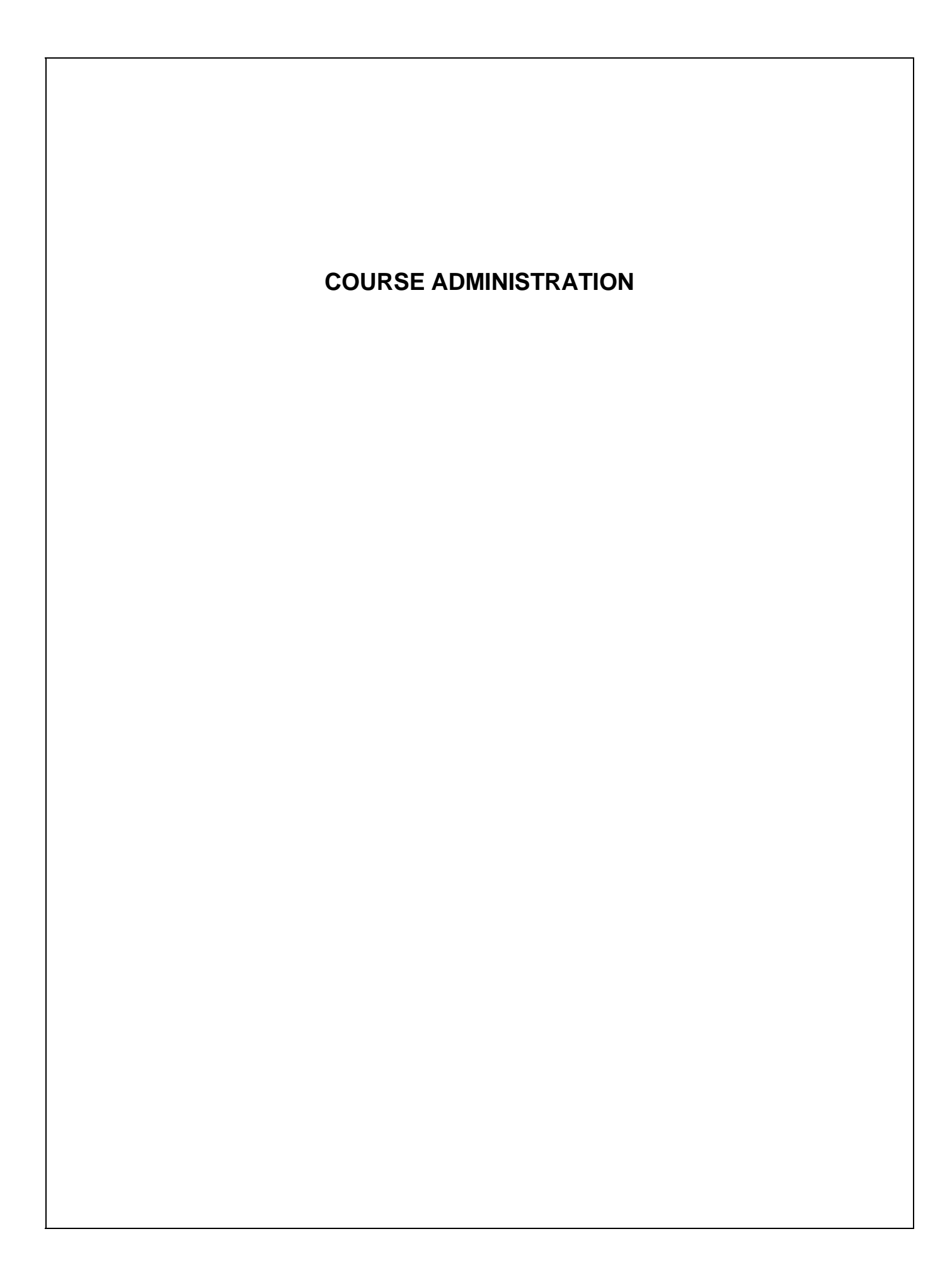

# OVERVIEW

Okidata developed this course in order to provide the information necessary to install and maintain the Okifax 2200, Okifax 2400, and Okifax 2600 facsimile machines. Upon successful completion of this training course, you will be able to do the following.

- Install and operate the product
- Locate the major assemblies of the product
- Identify fault indications
- Perform corrective and preventive maintenance

The Service Handbook is the primary reference manual for this course. You cannot, however, successfully complete this course by referring only to this manual. Take the time to familiarize yourself with all of the documentation in the training kit. This additional information will greatly simplify working with the product.

Okidata's Technical Training Program is designed to build a knowledgeable and efficient service and support group for Okidata products.

One step in becoming an Authorized Okidata Service Center is obtaining a training kit for the appropriate product. This acquisition allows the Dealership to have reference materials available during service jobs. Having, and using, these reference materials will minimize the time and money spent on repairs.

Technicians complete Certification Tests as part of Okidata's Authorization process. Testing familiarizes the technician with the product and reference materials.

This training course provides *assembly level* repair information to the field technician. No attempt is made to provide basic training in being a technician. This kit strives to train a technician to service the product. Okidata views service technicians as representatives of Okidata. Through this course, Okidata seeks to provide the means and the motivation that will make good service a reality.

#### Remember

Component level servicing is provided only at Okidata Service Repair Depots!

# RECOMMENDATIONS

#### Prerequisites

Before beginning this course, you should know the following concepts.

- Have an understanding of basic electronics
- Be familiar with electrostatic principles
- Be familiar with facsimile technology and protocol
- Be familiar with the proper procedures for handling circuit boards, Read Only Memory (ROM), and Random Access Memory (RAM)
- Be able to use basic tools
- Be able to use a digital multimeter (DMM)

# Equipment

The following equipment is recommended for the successful completion of this training course.

- Okifax 2200, Okifax 2400, or Okifax 2600 (optional)
- Tools (optional refer to Module Three of the Service Handbook)
- PC (for Okilink II connection)
- Modem (for Okilink II connection)
- Communications Software (for Okilink II connection)
- Facsimile Machine (for Faxable Facts connection)
- Video Monitor (for viewing video)
- Video Cassette Player (for viewing video)

#### Documentation

You should have access to the following documentation while completing this course.

- Okidata Service Center Reference Guide
- Okifax 2200/2400/2600 Service Handbook
- Okifax 2200/2400/2600 User's Documentation

# **INFORMATION UPDATES**

Every effort has been made to ensure the accuracy of the information contained in this training course. Okidata is not responsible for errors beyond its control.

Technical updates are made available to authorized Service Centers through the monthly technical mail. The monthly mail is distributed via Okidata's Bulletin Board, Okilink II.

Additions and corrections to the training materials are available in the Training Section of Okilink II. Please sign on and check this section before beginning this course.

For information on using Okilink II, please refer to the Service Center Reference Guide.

# NOTICES

Pay attention to all notices that appear throughout this training course. They are for your safety! Here are the definitions of the notices.

NOTE:

This notice refers to supplemental information.

# **CAUTION:**

Deviation from the listed procedures may result in damage to the product.

# WARNING:

Deviation from the listed procedures may result in personal injury.

# COURSE PATH

This Course Map directs you through the training package. Each section covers a different part of the training. Tasks within each section direct you to the portions of the training materials that cover the subject you are studying.

When you have completed one section, move on to the next. You must achieve a score of 80% or greater on your Certification Test to successfully complete this course.

You must return your completed Certification Test Answer Sheet and Course Critique to Okidata within 30 days after the kit is received by your Dealership. If multiple technicians are training at your Dealership, only one technician must complete the testing during the 30 days.

#### DO NOT STAPLE THE ANSWER SHEET TO THE COURSE CRITIQUE!

Be sure to make a copy of the Answer Sheet for your records.

Your Certification Test Answer Sheet will be corrected within five days after it is received by Okidata. If you achieve a score of 80% or higher, you will receive a Certificate of Training. The Dealership you work for will become an Authorized Service Center for the products covered in this training package.

Service Authorization is approved once Okidata processes the Certification Test Answer Sheet. The Certificate of Training will be mailed to you after the Answer Sheet is corrected.

You and your Dealership are responsible for returning the Answer Sheet and Course Critique within 30 days after receiving the training kit. Okidata strongly urges you to keep track of the date you return your Answer Sheet and Course Critique. Certification and Authorization are processed within five days after Okidata receives the testing materials. A certificate for successful completion of the training program will be sent to you within 30 days. If authorization is not updated within seven days or a certificate received within 30 days, contact Okidata Dealer Service.

Proceed through each section and perform the assigned tasks.

# Learn from the Course and Good Luck!

# SERVICE TRAINING

#### Requirements

You will need the following items.

- Service Center Reference Guide
- Service Handbook
- User's Documentation
- Service Video
- Video Cassette Player and Monitor

Service Training is divided into the following five sections.

- General Description
- Installation
- Principles of Operation
- Failure Analysis
- Maintenance

Disassembly/Assembly

Adjustments and Service Checks

Cleaning

Lubrication

# **General Description**

This section describes the features and specifications of the product.

Assigned Tasks:

- □ Read *Section 8* of the Okifax 2200 User's Guide.
- Read Section 9 of the Okifax 2400/2600 User's Guide.

#### Installation

This section covers the installation of the product.

#### Assigned Tasks:

- Read Section 1 of the Okifax 2200 User's Guide.
- Read Section 1 of the Okifax 2400/2600 User's Guide.

#### **Principles of Operation**

This section describes the function of the major assemblies.

#### Assigned Tasks:

- Read *Module 1* of the Service Handbook.
- □ Read Sections 2, 3, 4, 5, and 6 of the Okifax 2200 User's Guide.
- Read Sections 2, 3, 4, 5, 6, and 7 of the Okifax 2400/2600 User's Guide.
- □ Read the *Quick Reference Guides*.

#### **Failure Analysis**

This section covers the methods you will use to identify and correct problems with the unit.

#### Assigned Tasks:

- Read *Module 2* of the Service Handbook.
- □ Read Section 7 of the Okifax 2200 User's Guide.
- Read Section 8 of the Okifax 2400/2600 User's Guide.
- □ Check Okilink II for additional troubleshooting information. Refer to your Service Center Reference Guide for further information on accessing Okilink II.

#### Maintenance

#### **Disassembly / Assembly**

# **CAUTION:**

OKIDATA does not recommend performing the disassembly / assembly procedures on a product which is operating normally. Therefore, you are not required to perform the disassembly / assembly procedures to complete this training.

#### Assigned Tasks:

□ Read *Module 3.2* of the Service Handbook.

 $\Box$  View the videotape.

#### **Adjustments and Service Checks**

This section explains the adjustments performed after parts replacement. Hardware replacement may require adjustments to firmware settings. This section also explains viewing and resetting counters.

Assigned Tasks:

□ Read *Module 3.3* of the Service Handbook.

# Cleaning

Assigned Tasks:

Read *Module 3.4* of the Service Handbook.

# Lubrication

Assigned Tasks:

Read *Module 3.5* of the Service Handbook.

# SERVICE AUTHORIZATION

#### **General Information**

Read through the instructions for completing the testing process before you begin.

This section contains the Answer Sheet, Certification Test, and Course Critique for this service training package. These are the only copies of these items you will receive.

# **DO NOT WRITE ON THESE ITEMS!**

# **PHOTOCOPY EACH ITEM!**

Use the photocopies to complete the testing process. Photocopy the Certification Test, Answer Sheet, and Course Critique as required for each technician being trained.

The information provided on the Answer Sheet and Course Critique is used to update your Dealership's Okidata service warranty profile and to process your Certificate of Training. The critique information is used to respond to your questions regarding this training package.

# MAKE YOUR RESPONSES COMPLETE AND LEGIBLE!

Feel free to reference the training material as you answer the test questions.

Every attempt has been made to test your knowledge of the product and your ability to use the reference materials in this kit. No attempt has been made to write "trick questions".

If you have a question about a specific test question or answer, please bring it to the attention of Okidata Technical Training. Refer to the Service Center Reference Guide for information on contacting Okidata Technical Training.

In order to improve the quality of future training courses, Okidata welcomes your evaluation of this training program. Please complete the course critique for this training course.

Before returning your completed testing materials, photocopy your completed Answer Sheet for your records.

# DO NOT ATTACH ANYTHING TO THE ANSWER SHEET!

# **Certification Test**

#### Requirements

You must achieve a score of 80% or greater on your Certification Test to successfully complete this course.

You will need the following items.

- Service Handbook
- User's Documentation

#### Assigned Tasks:

- $\Box$  Read through all instructions before completing the testing process.
- □ Photocopy the Certification Test and Answer Sheet provided in this kit. Use the photocopies to complete the testing process.
- $\Box$  Complete the top section of the Answer Sheet. Make your responses legible.
- Answer the Certification Test Questions by filling in the appropriate circle on the Answer Sheet. Use a Number 2 pencil and completely fill in the selected circle.
- ☐ Make a copy of the completed Answer Sheet for your records.

# **Course Critique**

# Requirements

You will need the following items.

• Your photocopy of the Course Critique

# Assigned Tasks:

- □ Complete the Course Critique.
- □ Return the Answer Sheet and Course Critique to Okidata Dealer Service.

# DATE ITEMS RETURNED TO OKIDATA:

|           | Dealer Code:                                                                     |                                                          |                                                     |                                                          | Today's I                                                     | Today's Date:                         |                                                          |                                                          |                                                          |            |
|-----------|----------------------------------------------------------------------------------|----------------------------------------------------------|-----------------------------------------------------|----------------------------------------------------------|---------------------------------------------------------------|---------------------------------------|----------------------------------------------------------|----------------------------------------------------------|----------------------------------------------------------|------------|
| Section 1 | Technician's Name:                                                               |                                                          |                                                     |                                                          |                                                               |                                       |                                                          |                                                          |                                                          |            |
|           | Company:                                                                         |                                                          |                                                     |                                                          |                                                               |                                       |                                                          |                                                          |                                                          |            |
|           | Company's Address:                                                               |                                                          |                                                     |                                                          |                                                               |                                       |                                                          |                                                          |                                                          |            |
|           | City:                                                                            |                                                          |                                                     |                                                          |                                                               |                                       |                                                          |                                                          |                                                          |            |
|           | State/Province:                                                                  |                                                          |                                                     |                                                          |                                                               |                                       |                                                          |                                                          |                                                          |            |
|           | Zip/Postal Code:                                                                 |                                                          |                                                     |                                                          |                                                               |                                       |                                                          |                                                          |                                                          |            |
|           | Country:                                                                         |                                                          |                                                     |                                                          |                                                               |                                       |                                                          |                                                          |                                                          |            |
|           | Phone #: Fax #:                                                                  |                                                          |                                                     |                                                          |                                                               |                                       |                                                          |                                                          |                                                          |            |
|           | If your Dealership uses Okilink II, please provide your Dealership's Login Name. |                                                          |                                                     |                                                          |                                                               |                                       |                                                          |                                                          |                                                          |            |
|           |                                                                                  |                                                          |                                                     |                                                          |                                                               |                                       |                                                          |                                                          |                                                          |            |
|           | First                                                                            | :                                                        |                                                     |                                                          |                                                               | Last:                                 |                                                          |                                                          |                                                          |            |
|           | First                                                                            | :                                                        |                                                     |                                                          |                                                               | Last:                                 |                                                          |                                                          |                                                          |            |
|           | First                                                                            | <u> </u>                                                 | В                                                   | С                                                        | <u>D</u>                                                      | Last:                                 | A                                                        | В                                                        | С                                                        | <br>I      |
|           | First                                                                            | <u>A</u><br>0                                            | B<br>O                                              | C<br>O                                                   | <u>D</u><br>O                                                 | Last:<br>11.                          | <u>A</u> 0                                               | B<br>O                                                   | <u>с</u><br>о                                            | <br>[<br>( |
|           | First:<br>1.<br>2.                                                               | <u>A</u><br>0<br>0                                       | B<br>O<br>O                                         | <u>С</u><br>О<br>О                                       | D<br>0<br>0                                                   | Last:                                 | <u>A</u><br>0<br>0                                       | B<br>O<br>O                                              | С<br>О<br>О                                              |            |
|           | First:<br>1.<br>2.<br>3.                                                         | :<br>A<br>O<br>O<br>O                                    | B<br>O<br>O<br>O                                    | C<br>0<br>0<br>0                                         | D<br>O<br>O<br>O                                              | Last: 11.<br>12.<br>13.               | <u>A</u><br>0<br>0<br>0                                  | <u>В</u><br>О<br>О<br>О                                  | <u>с</u><br>0<br>0<br>0                                  |            |
| 7 1.2.    | First:<br>1.<br>2.<br>3.<br>4.                                                   | A<br>0<br>0<br>0<br>0                                    | B<br>0<br>0<br>0<br>0                               | C<br>0<br>0<br>0<br>0                                    | D<br>0<br>0<br>0<br>0                                         | Last: 11.<br>12.<br>13.<br>14.        | <u>A</u><br>0<br>0<br>0<br>0                             | B<br>O<br>O<br>O<br>O                                    | C<br>0<br>0<br>0<br>0                                    |            |
|           | First:<br>1.<br>2.<br>3.<br>4.<br>5.                                             | A<br>0<br>0<br>0<br>0<br>0<br>0                          | B<br>0<br>0<br>0<br>0<br>0                          | C<br>0<br>0<br>0<br>0<br>0                               | D<br>0<br>0<br>0<br>0<br>0                                    | Last: 11.<br>12.<br>13.<br>14.<br>15. | <u>A</u><br>0<br>0<br>0<br>0<br>0                        | B<br>0<br>0<br>0<br>0<br>0                               | C<br>0<br>0<br>0<br>0<br>0                               |            |
|           | First:<br>1.<br>2.<br>3.<br>4.<br>5.<br>6.                                       | A<br>0<br>0<br>0<br>0<br>0<br>0<br>0                     | B<br>O<br>O<br>O<br>O<br>O<br>O                     | C<br>0<br>0<br>0<br>0<br>0<br>0<br>0                     | D<br>0<br>0<br>0<br>0<br>0<br>0                               | Last:                                 | <u>A</u><br>0<br>0<br>0<br>0<br>0<br>0                   | B<br>O<br>O<br>O<br>O<br>O<br>O<br>O                     | C<br>0<br>0<br>0<br>0<br>0<br>0                          |            |
|           | First:<br>1.<br>2.<br>3.<br>4.<br>5.<br>6.<br>7.                                 | A<br>0<br>0<br>0<br>0<br>0<br>0<br>0<br>0                | B<br>0<br>0<br>0<br>0<br>0<br>0<br>0                | C<br>0<br>0<br>0<br>0<br>0<br>0<br>0<br>0                | D<br>0<br>0<br>0<br>0<br>0<br>0<br>0<br>0                     | Last:                                 | A<br>0<br>0<br>0<br>0<br>0<br>0<br>0<br>0                | B<br>0<br>0<br>0<br>0<br>0<br>0<br>0<br>0                | C<br>0<br>0<br>0<br>0<br>0<br>0<br>0<br>0                |            |
|           | First:<br>1.<br>2.<br>3.<br>4.<br>5.<br>6.<br>7.<br>8.                           | A<br>0<br>0<br>0<br>0<br>0<br>0<br>0<br>0<br>0           | B<br>O<br>O<br>O<br>O<br>O<br>O<br>O<br>O           | C<br>0<br>0<br>0<br>0<br>0<br>0<br>0<br>0<br>0           | D<br>0<br>0<br>0<br>0<br>0<br>0<br>0<br>0<br>0<br>0           | Last:                                 | A<br>0<br>0<br>0<br>0<br>0<br>0<br>0<br>0<br>0           | B<br>O<br>O<br>O<br>O<br>O<br>O<br>O<br>O<br>O           | C<br>0<br>0<br>0<br>0<br>0<br>0<br>0<br>0<br>0           |            |
| 0001011 2 | First:<br>1.<br>2.<br>3.<br>4.<br>5.<br>6.<br>7.<br>8.<br>9.                     | A<br>0<br>0<br>0<br>0<br>0<br>0<br>0<br>0<br>0<br>0<br>0 | B<br>0<br>0<br>0<br>0<br>0<br>0<br>0<br>0<br>0<br>0 | C<br>0<br>0<br>0<br>0<br>0<br>0<br>0<br>0<br>0<br>0<br>0 | D<br>0<br>0<br>0<br>0<br>0<br>0<br>0<br>0<br>0<br>0<br>0<br>0 | Last:                                 | A<br>0<br>0<br>0<br>0<br>0<br>0<br>0<br>0<br>0<br>0<br>0 | B<br>0<br>0<br>0<br>0<br>0<br>0<br>0<br>0<br>0<br>0<br>0 | C<br>0<br>0<br>0<br>0<br>0<br>0<br>0<br>0<br>0<br>0<br>0 |            |

#### Test: Okifax 2200/2400/2600

- 1. When should the LED head be cleaned?
  - 1. When paper is installed.
  - 2. When a new toner cartridge is installed.
  - 3. When the main board is replaced.
  - 4. When vertical white lines or stripes appear on output.
  - A. 1 and 2
  - B. 3 and 4
  - C. 1 and 3
  - D. 2 and 4
- 2. When troubleshooting any image problems of received faxes, always make a local copy before assuming a defect in the receiving unit. The transmitting facsimile unit may be defective.
  - A. True
  - B. False

- 3. According to the Service Handbook, lubrication should be
  - 1. performed once a year.
  - 2. performed as necessary.
  - 3. done with Dow Corning Molycoat BR-2, Molycoat EM-30L, or equivalent.
  - 4. done lightly, being careful not to over-lubricate.
  - A. 1
  - B. 1 and 2
  - C. 1, 2, and 3
  - D. 1, 2, 3, and 4
- 4. The image sensor for an Okifax 2200 or Okifax 2400 has \_\_\_\_\_ less elements than the image sensor for the Okifax 2600.
  - A. 184
  - B. 284
  - C. 384
  - D. 484

- 5. Which of the following are true?
  - 1. The LED Head Drive Time is adjusted by setting positions 1 through 4 of Switch 1 on the main controller board (for the Okifax 2200) and the printer control board (for the Okifax 2400/2600).
  - 2. The LED Head Drive Time is *always* changed when a new LED head is installed.
  - 3. The LED intensity rating is shown by the last three numbers of the label on the LED head.
  - 4. The LED Head Drive Time can be modified through the operator panel.
  - A. 1 and 2
  - B. 3 and 4
  - C. 1 and 3
  - D. 2 and 4
- 6. The Okifax 2200, Okifax 2400 and the Okifax 2600 contain the same number of PC-1 sensors.
  - A. True
  - B. False

- Both the Okifax 2400 and the Okifax 2600 accept additional memory cards. The Okifax 2400 will accept one card at a time. The Okifax 2600 will accept two cards at a time.
  - A. True
  - B. False
- 8. According to the FCC Telephone Consumer Protection Act, which of the following must the facsimile operator do?
  - 1. Program the date into the facsimile unit.
  - 2. Program the time into the facsimile unit.
  - 3. Program a name (to identify the source facsimile) into the facsimile unit.
  - 4. Program the telephone number of the source facsimile into the facsimile unit.
  - A. 1
  - B. 1 and 2
  - C. 1, 2, and 3
  - D. 1, 2, 3, and 4

- 9. The separation rubber should be cleaned with ethyl alcohol and replaced when the toner is replaced.
  - A. True
  - B. False
- 10. You are working on an Okifax 2400. Technical Function 18 is ON. After the successful reception of a transmission, a verification stamp mark will be placed on the bottom of the original document.
  - A. True
  - B. False
- 11. Documents should be placed face DOWN on the automatic document feeder guide.
  - A. True
  - B. False

- 12. When checking the PC1 sensors on an Okifax 2600, the positive lead of the digital multimeter goes to pins \_\_\_\_\_\_ of CN12 on the main control board.
  - A. 2, 7, 11
  - B. 2, 8, 11
  - C. 3, 8, 11
  - D. 3, 9, 12
- 13. Which Technical Function enables sensor calibration during the Sensor Calibration / Scanning Check on an Okifax 2400/2600?
  - A. 64
  - B. 74
  - C. 84
  - D. 94

# 14. The Self-Diagnosis Test

- 1. prints the ROM version.
- 2. confirms the presence of RAM.
- 3. verifies printer unit operation.
- 4. confirms the presence of ROM.
- A. 1
- B. 1 and 2
- C. 1, 2, and 3
- D. 1, 2, 3, and 4
- 15. Performing a System Reset will erase all programmed user and service data. Before resetting the system, you should print a copy of the Configuration Report, the Auto Dial List, and the One Touch List.
  - A. True
  - B. False

- 16. You are working with an Okifax 2400. Technical Function 47 is Department ID. When ALL settings for this function are ON, which of the following are true?
  - 1. Use of the facsimile unit is restricted to authorized operators. Users must enter a pre-registered (access) code to operate the unit.
  - 2. Twenty-four, four digit codes may be programmed into the unit.
  - 3. Technicians can enter "\*\*\*\*" to access unit functions.
  - 4. Thirty-five, five digit registered access codes may be programmed into the unit.
  - A. 1 only
  - B. 1 and 2 only
  - C. 1, 2, and 3 only
  - D. 1, 3, and 4 only

- 17. You are using RAP 04. The document reaches PC1. It then feeds three inches and stops. SELECT LOCATION is displayed on the LCD. Place the items listed below in the correct order.
  - 1. The Scan Adjustment does NOT correct the problem.
  - 2. Copy quality is NOT acceptable.
  - 3. Perform a local copy.
  - 4. Replace the main control board.
  - 5. The copied document is NOT all black.
  - A. 3, 5, 2, 1, 4
  - B. 5, 1, 3, 2, 4
  - C. 3, 5, 2, 4, 1
  - D. 3, 2, 5, 1, 4
- 18. Touching the transfer roller may cause incomplete toner transfer, resulting in faded output.
  - A. True
  - B. False
- 19. You are troubleshooting an Auto Reception Problem on an Okifax 2600. Using RAP 07, place these actions in the correct order.
  - 1. The main control board has been replaced.
  - 2. Manual reception is okay.
  - 3. The LINE board has been replaced.
  - 4. User Function 21 is set to OFF.
  - 5. The AUTO REC key has been pressed and the unit is in auto receive mode.
  - A. 2, 5, 1, 4, 3
  - B. 2, 5, 4, 1, 3
  - C. 2, 5, 4, 3, 1
  - D. 2, 5, 3, 1, 4
- 20. When installing the control panel assembly, make sure that the longer scanner hinge goes on the right.
  - A. True
  - B. False

| ning packages?      |
|---------------------|
| ning packages?      |
| ning packages?      |
| ning packages?      |
| ning packages?      |
| ning packages?<br>– |
| ning packages?      |
| ning packages?      |
| ning packages?<br>_ |
| ning packages?<br>– |
| ge                  |
|                     |
| _                   |
|                     |
|                     |
|                     |
|                     |
|                     |
|                     |

| 4. | Comments |   |
|----|----------|---|
|    |          |   |
|    |          |   |
|    |          |   |
|    |          |   |
|    |          |   |
|    |          |   |
|    |          |   |
|    |          |   |
|    |          |   |
|    |          |   |
|    |          |   |
|    |          |   |
|    |          |   |
|    |          |   |
|    |          |   |
|    |          |   |
|    |          |   |
|    |          |   |
|    |          |   |
|    |          |   |
|    |          |   |
|    |          |   |
|    |          |   |
|    |          |   |
|    |          |   |
|    |          |   |
|    |          | — |

т

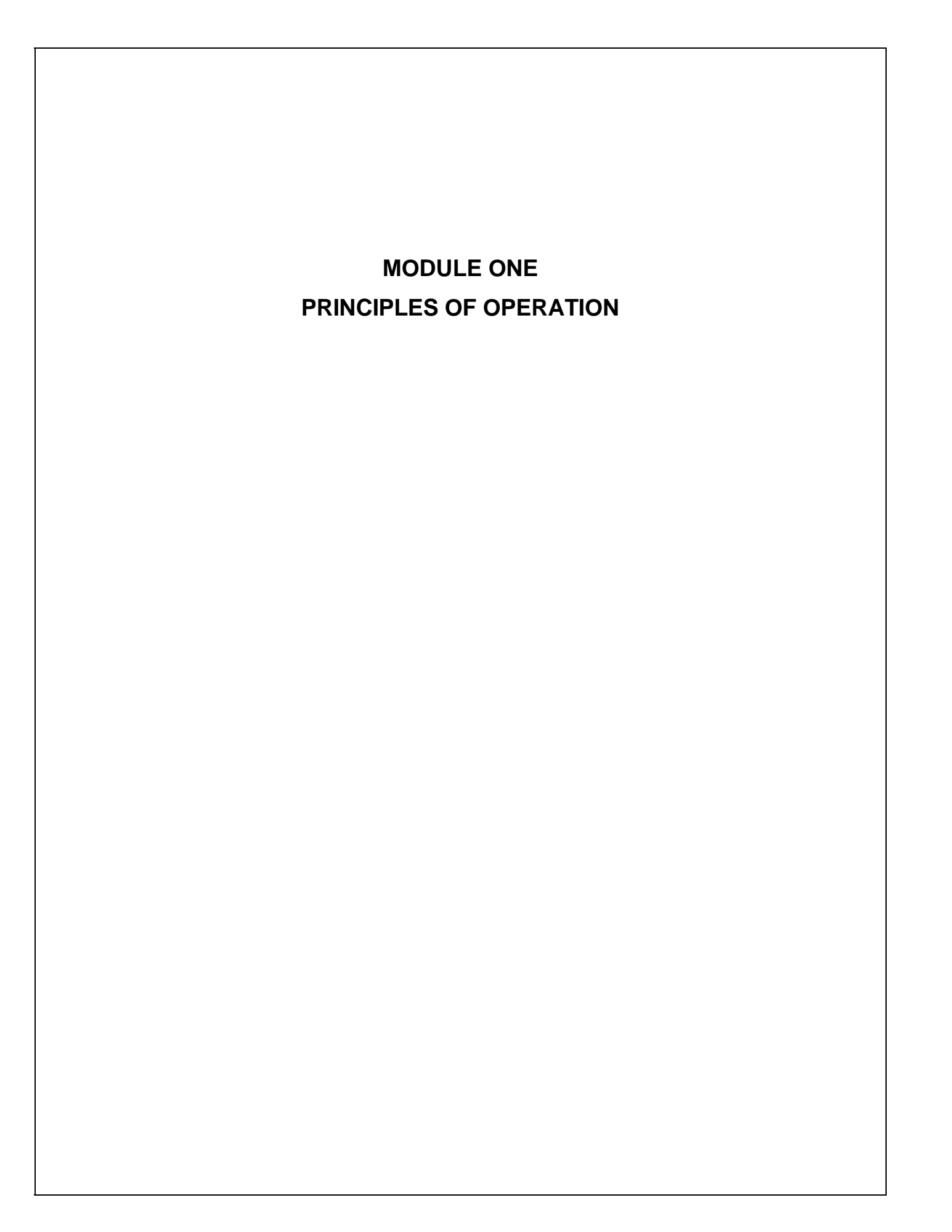

# 1.1 OVERVIEW

This module contains three sections.

- Transmitter Theory of Operation
- Receiver Theory of Operation
- LED Printer Theory of Operation

#### 1.1.01 Compatibility

The facsimile machine operates as a Group 3 (G3) facsimile device.

# 1.1.02 Communications Mode

The unit operates as a half-duplex facsimile transceiver. Transmit and receive operations cannot take place at the same time. However, documents can be prepared for transmission while the machine is engaged in message reception. These documents will be automatically transmitted upon completion of the receiving operation.

# 1.1.03 Modem Operation

The high-speed modem conforms to the following standards.

- CCITT Standard V.29 for 9600/7200 bps (bits per second) operation
- CCITT Standard V.27 ter. for 4800/2400 bps operation
- CCITT Standard for V.17 14400/12000 bps (Okifax 2400, 2600 only)
- CCITT Standard for V.33 14400/12000 bps (Okifax 2400, 2600 only)

The low-speed (300 bps) modem, which is used for handshaking, conforms to CCITT standard V.21 Channel 2 or equivalent.

#### 1.1.04 Automatic Fall-back Mode

The unit will change the message transmitting speed according to the following fall-back plan. The first page of the message is transmitted at 14.4 kbps (Okifax 2200 communicates at 9600 bps maximum). The receiving station will continuously monitor the received data. If the receiving station detects six or more consecutive error lines during reception of a single page, or if the total number of errors detected during the reception of a single page exceeds 10% of the data on the transmitted page, it will return a Retrain Negative (RTN) signal to the transmitting station will downgrade its speed by one level (to 12 kbps in this case) and continue transmission of the next page. Similarly, should the transmitting station again receive an RTN signal from the receiving station, it will downgrade the speed another level.

# 1.1.05 Telephone Line Connection

The facsimile machine is connected to the telephone line via the line interface board. Two RJ-11 connectors are provided. One connects to the telephone line. The other connects to an external telephone. A separate modular jack is provided for connection of the handset.

The unit will control the switching between the handset (or the external telephone) and the telephone line to permit use of the handset or telephone for voice communication.

# 1.1.06 Error Correction Mode (ECM)

Error Correction Mode (ECM) provides error-free transmission when communicating with a remote unit that also has ECM.

Here is an explanation of the ECM process.

- The transmit machine groups image data into blocks and transmits one block of data at a time to the receive machine. At the end of each block, a Partial Page Signal (PPS) is transmitted.
- The receive machine stores the data block in memory and checks each frame within that block for errors.

Modified Huffman assigns a binary code to consecutive recurring bits of white or black. The codes must add up to a total of 1728 bits, which is the Main Scan Rate established by CCITT.

Modified Read uses a comparison technique. The line being coded is compared to the previous line and differences are noted. Codes are then assigned to reflect the differences between the two lines.

- If no errors are detected, the receiver sends Message Confirmation (MCF). MCF requests the transmit machine to transmit the next data block.
- If an error is detected by the receive machine, the receive machine will transmit the frame number of the defective frame back to the transmit machine in a signal called Partial Page Request (PPR).
- The transmit machine will then re-transmit the frame to the receive machine as a Partial Page.
- The receive machine rechecks the Partial Page, and (if all frames are correct) the receive machine transmits MCF.
- The next data block is transmitted.

# 1.1.07 Quick Scan Mode

Both the Okifax 2400 and Okifax 2600 have quick scan capability. With MEM Transmission enabled, the units will scan documents placed on the ADF tray into memory. During a quick scan operation, each letter size page is scanned in approximately three seconds. Once the documents are stored in memory, the transmission is initiated, without requiring additional user action.

- Okifax 2200 Quick Scan = 7.6 seconds per page (@ Standard Resolution)
- Okifax 2400 Quick Scan = 6.0 seconds per page (@ Standard Resolution)
- Okifax 2600 Quick Scan = 3.0 seconds per page (@ Standard Resolution)

#### **Major Assemblies (Mechanical)** 1.1.08

The following major mechanical assemblies make up the facsimile machine.

- Automatic Document Feeder (ADF) Unit / Scan Unit •
- Printer Unit

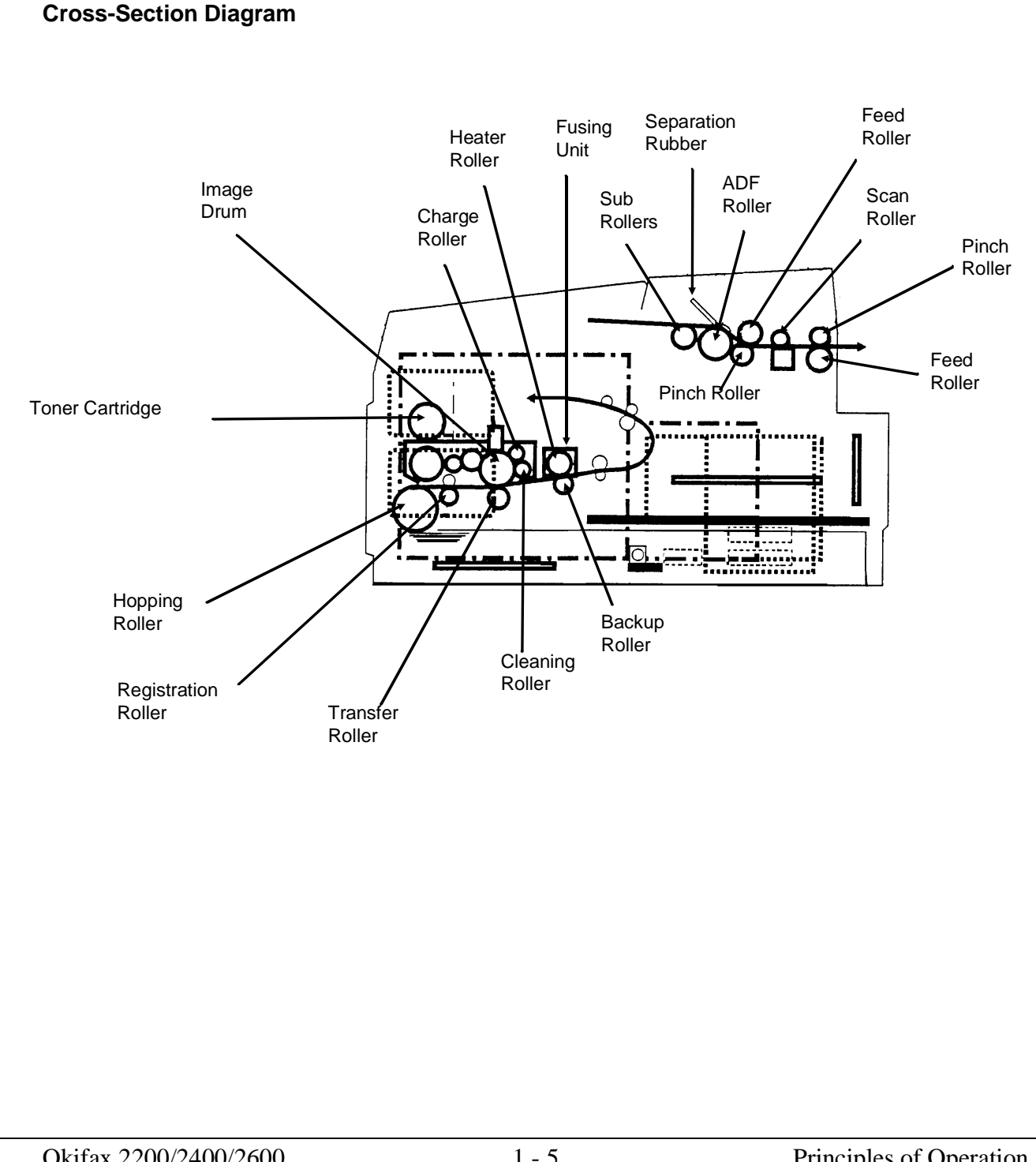

#### 1.1.09 Major Assemblies (Electrical)

The following major electrical assemblies make up the facsimile machine.

- Main Control Board (DFCU / MCNT)
- Printer Control Board (DFPU / PCNT)
- Network Control Board (NCU)
- Operator Panel Assembly Not Shown
- Power Supply Unit Not Shown
- Memory Board Not Shown
- Line Interface Board Not Shown
- Hook Switch Board Not Shown
- Connecting Board
- Second Paper Tray Mechanism Board

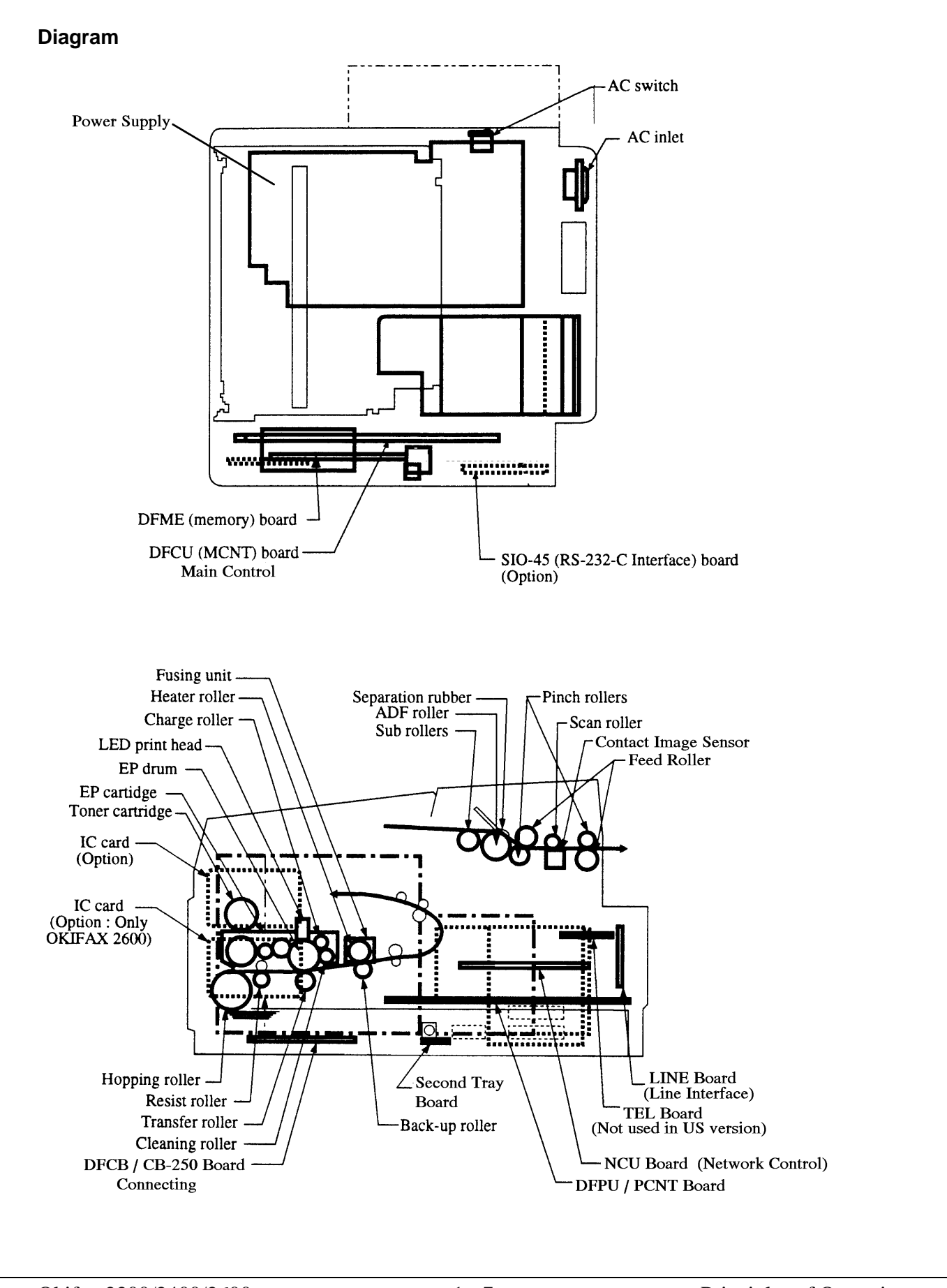

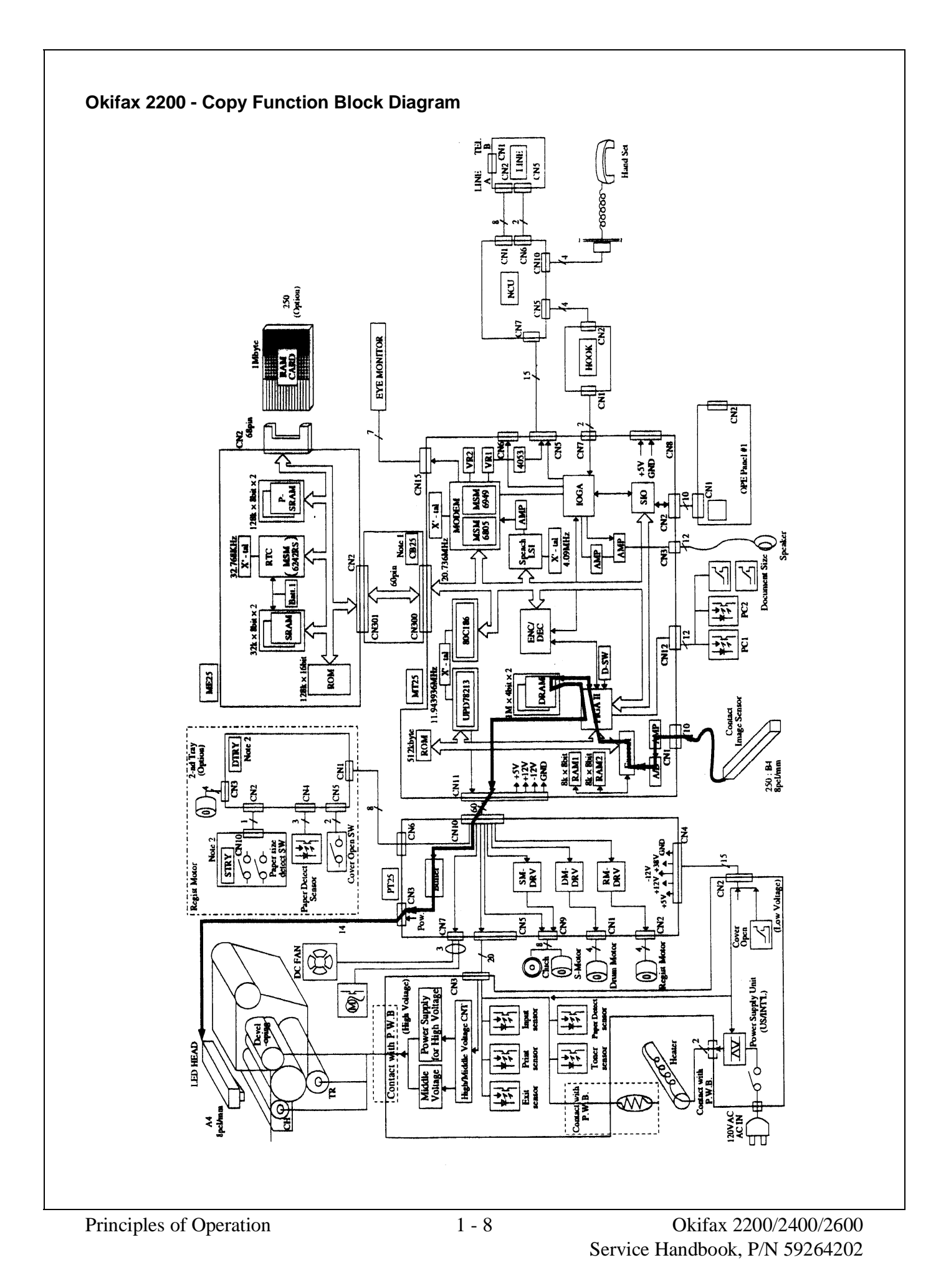

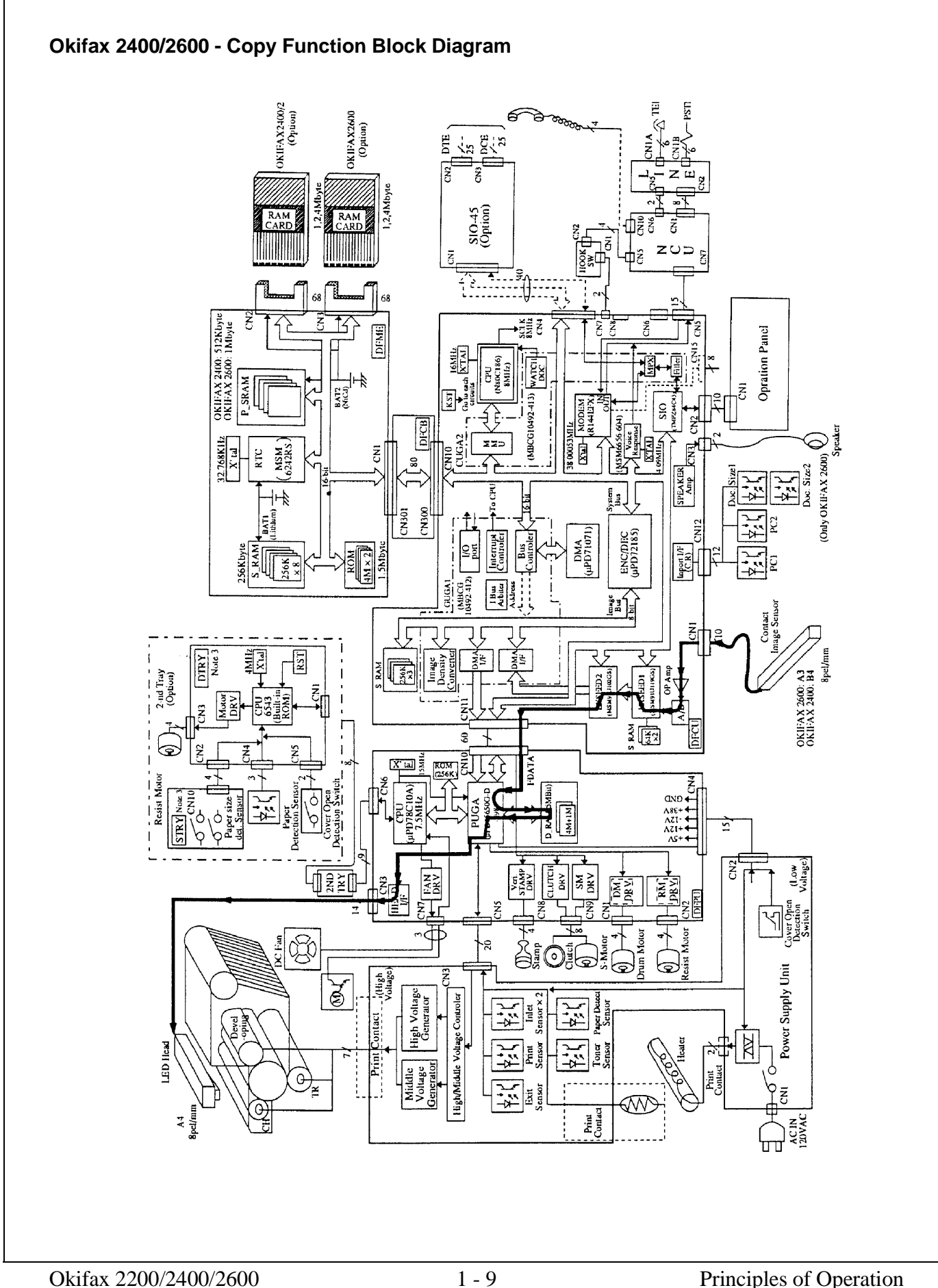

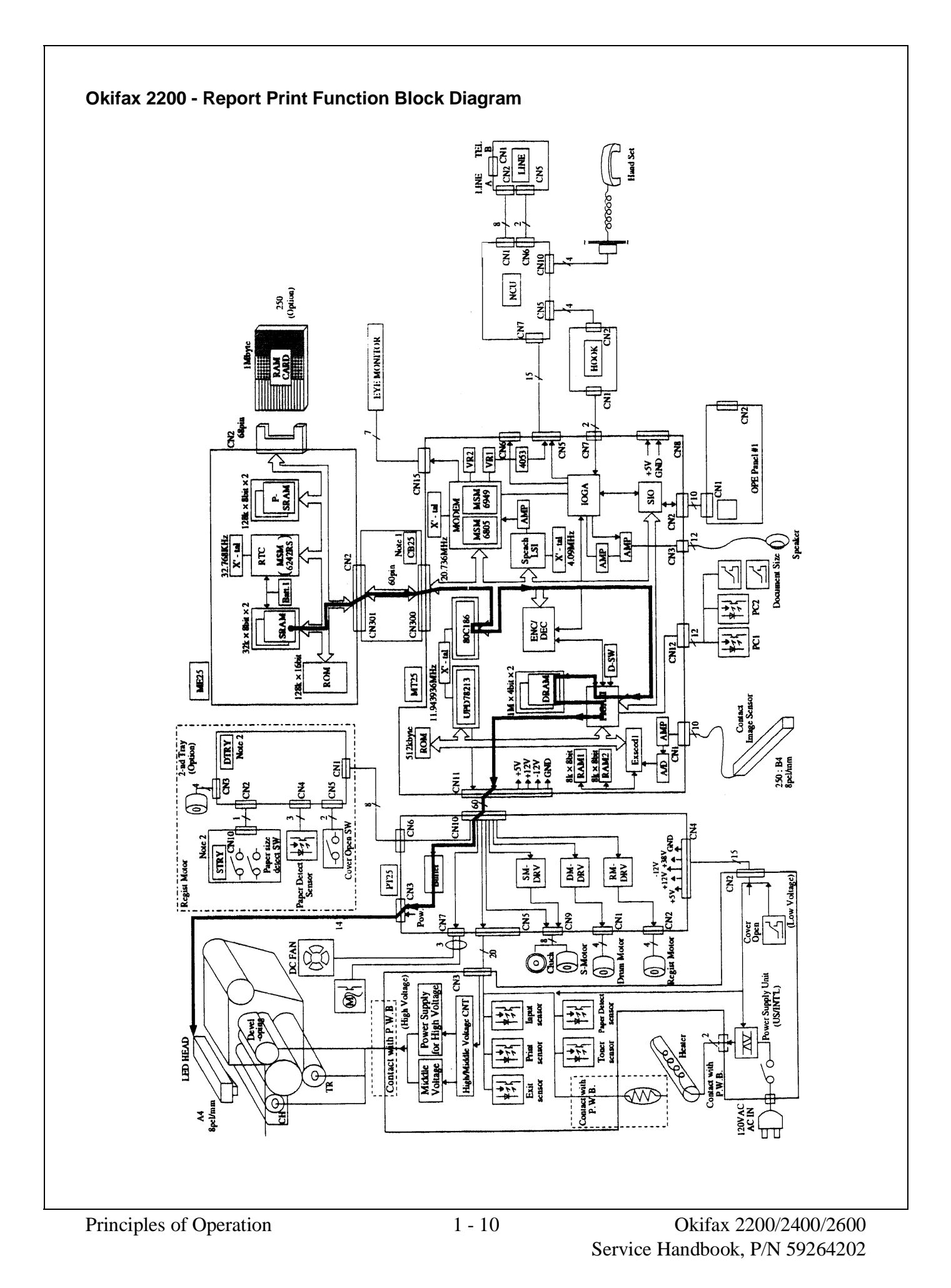

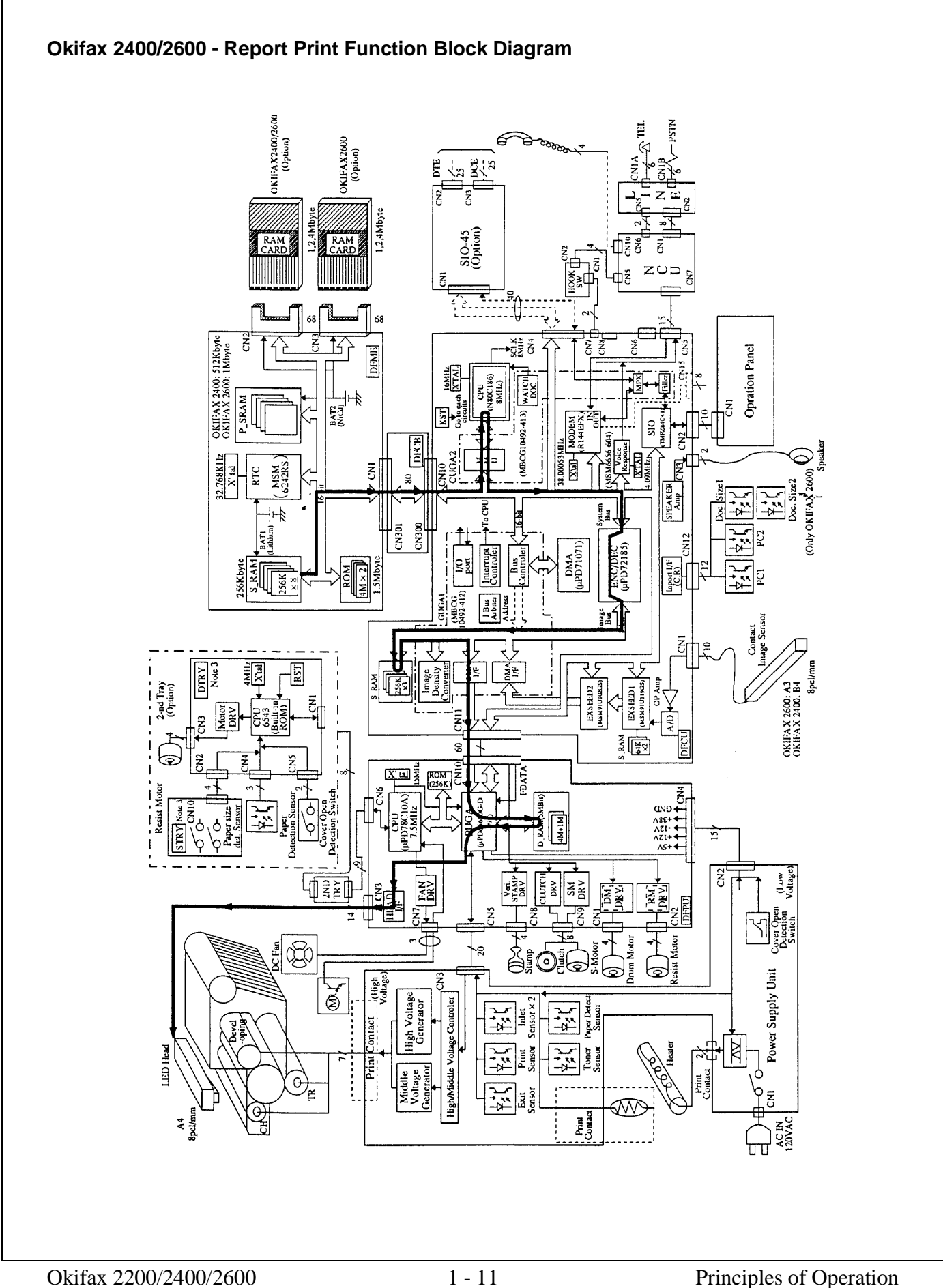

This page was intentionally left blank.

# 1.2 TRANSMITTER THEORY OF OPERATION

# 1.2.01 Typical Transmission

When a telephone number is dialed through the machine (either manually or through auto-dial), a connection will be established with the receiving station through the Public Switched Telephone Network (PSTN). When the call is answered, the operator will hear the Called Equipment Device (CED) tone from the receiving station. With CED received, the transmit machine acknowledges that the connection is established and proceeds to the CCITT T.30 300 bps handshake procedure.

NOTE:

Refer to the Receive and Transmit Handshake Procedure Block Diagrams for functional overviews of 300 bps handshaking.

Refer to the Transmit Block Diagram for an overview of G3 Transmit Operations

When the Digital Identification Signal (DIS) is received, G3 mode transmission is possible and the document is scanned, page by page. The image data is temporarily stored in First In First Out (FIFO) memory until it becomes valid for transmission. In approximately three seconds, the machine will receive Called Subscriber Identification (CSI) from the distant station. After reading the document pages and storing the image data in memory, the machine begins the handshake with the distant station. If the 14.4/9.6 kbps training is successfully completed, the machine will start transmitting the image data in digital, coded form. Training is a high speed data pattern transmitted to the receive modem. This training data pattern causes the receive modem to synchronize with the transmit modem. If the training fails due to bad phone line conditions, an automatic fallback to a lower rate will occur. The result will be indicated on the LCD display. As the machine transmits each page of image data, the page count on the LCD display will increment.

Training performs the functions listed below.

- Training tests the line condition for valid transmissions at a particular data rate. The TCF consists of 100 binary zeroes transmitted in a burst. At least 98% accuracy must be achieved before transmission can take place at that data rate.
- The receiving station uses training to set the preliminary equalization for the current line conditions.

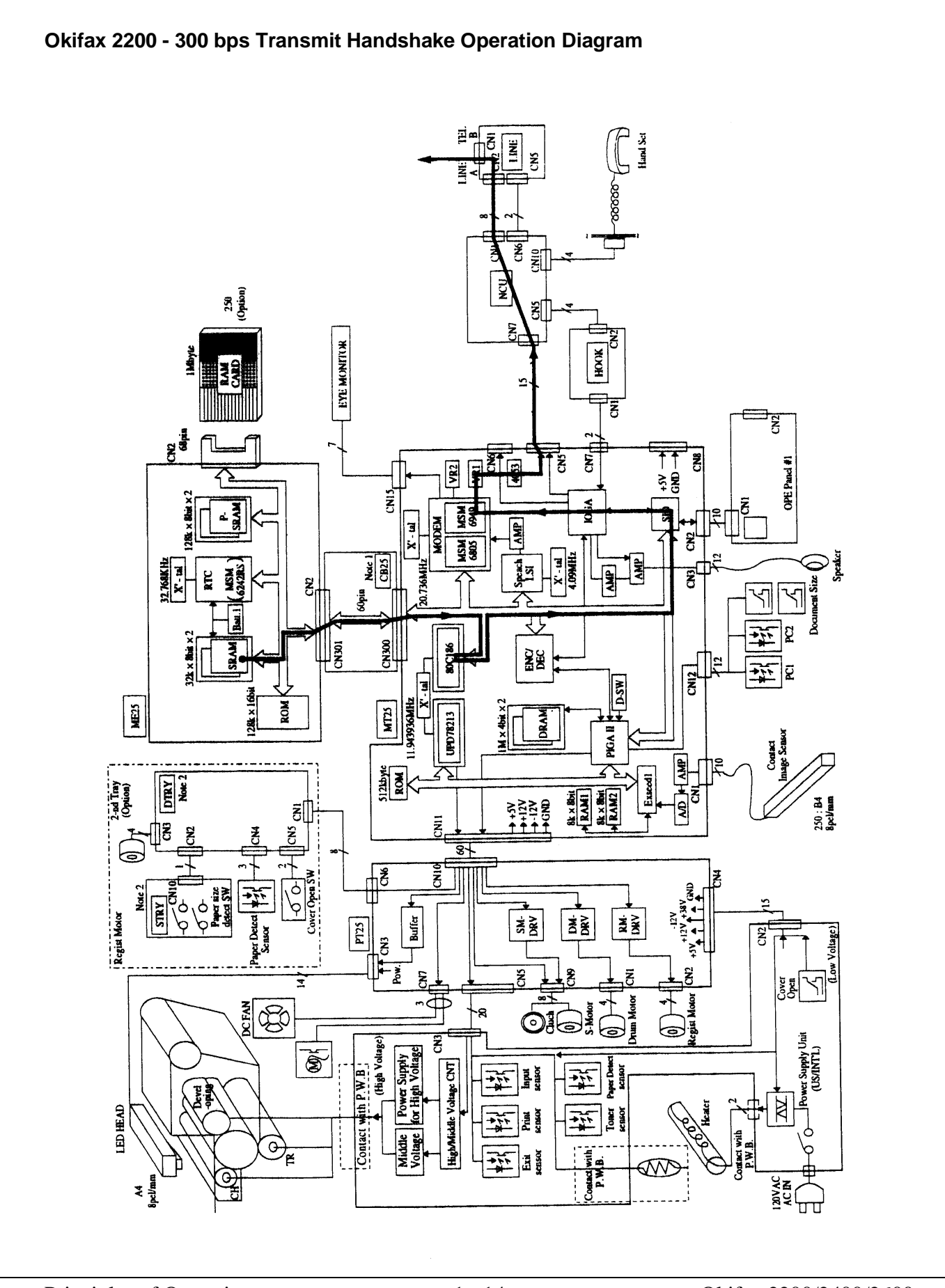

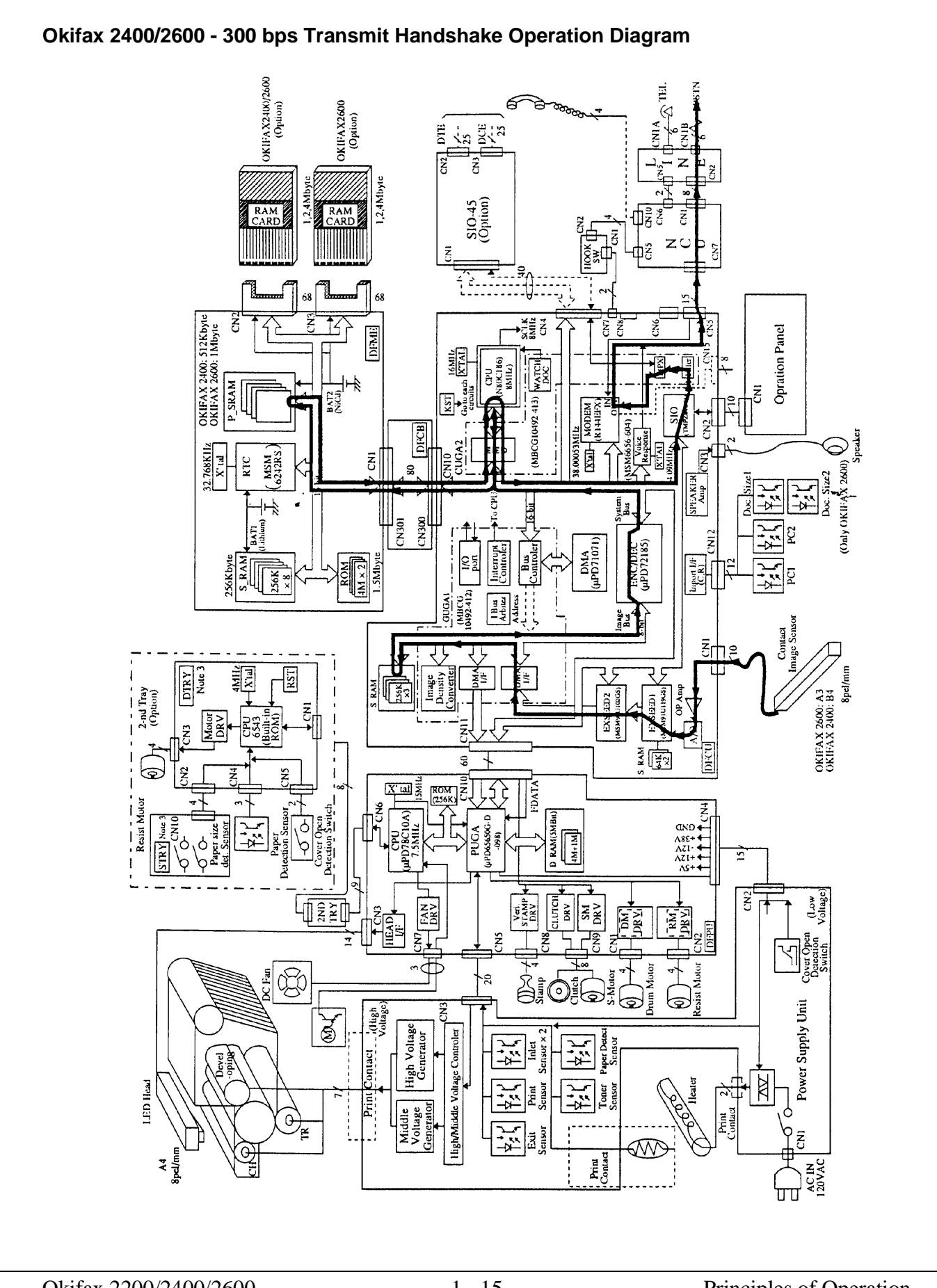

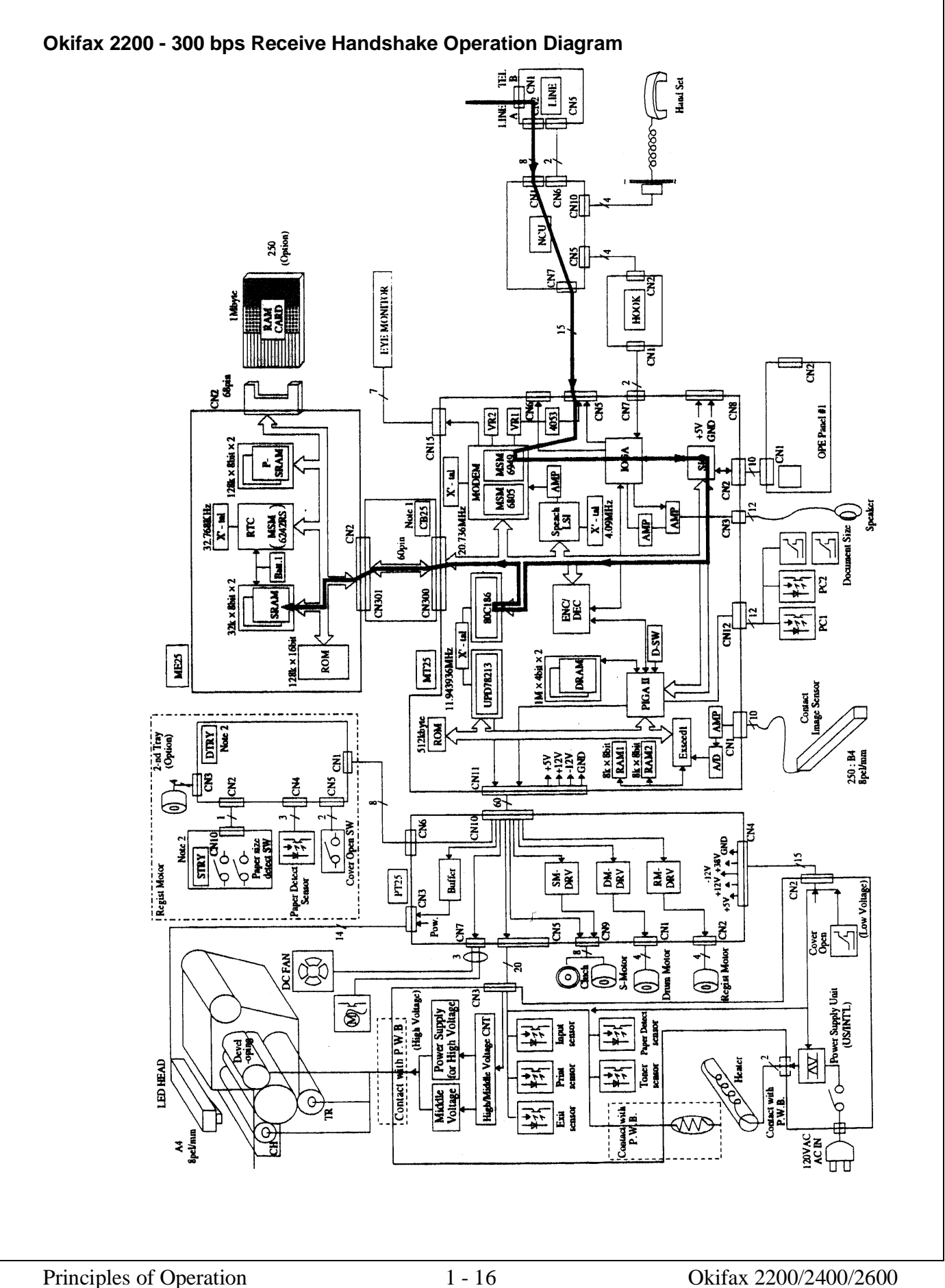

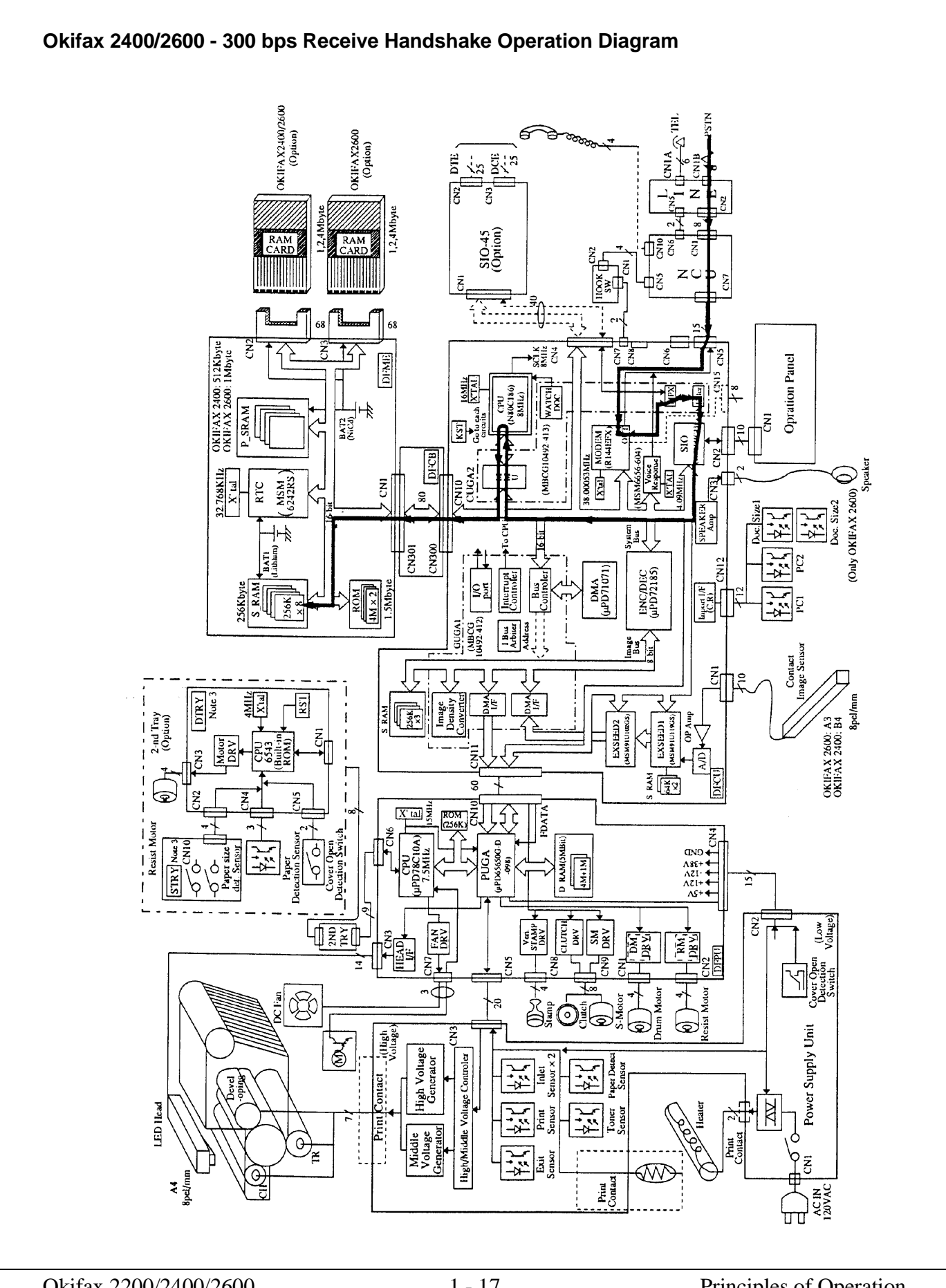

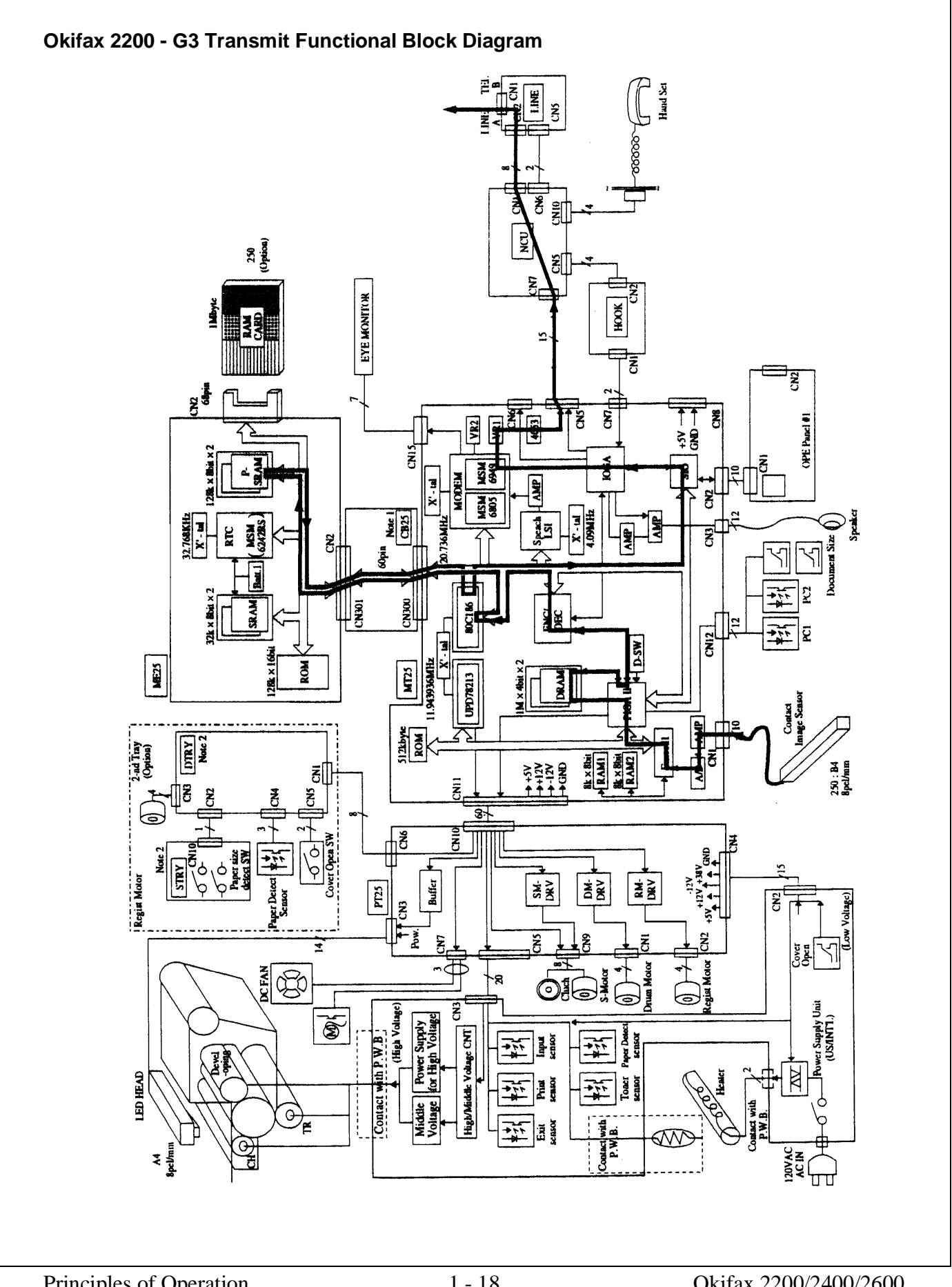

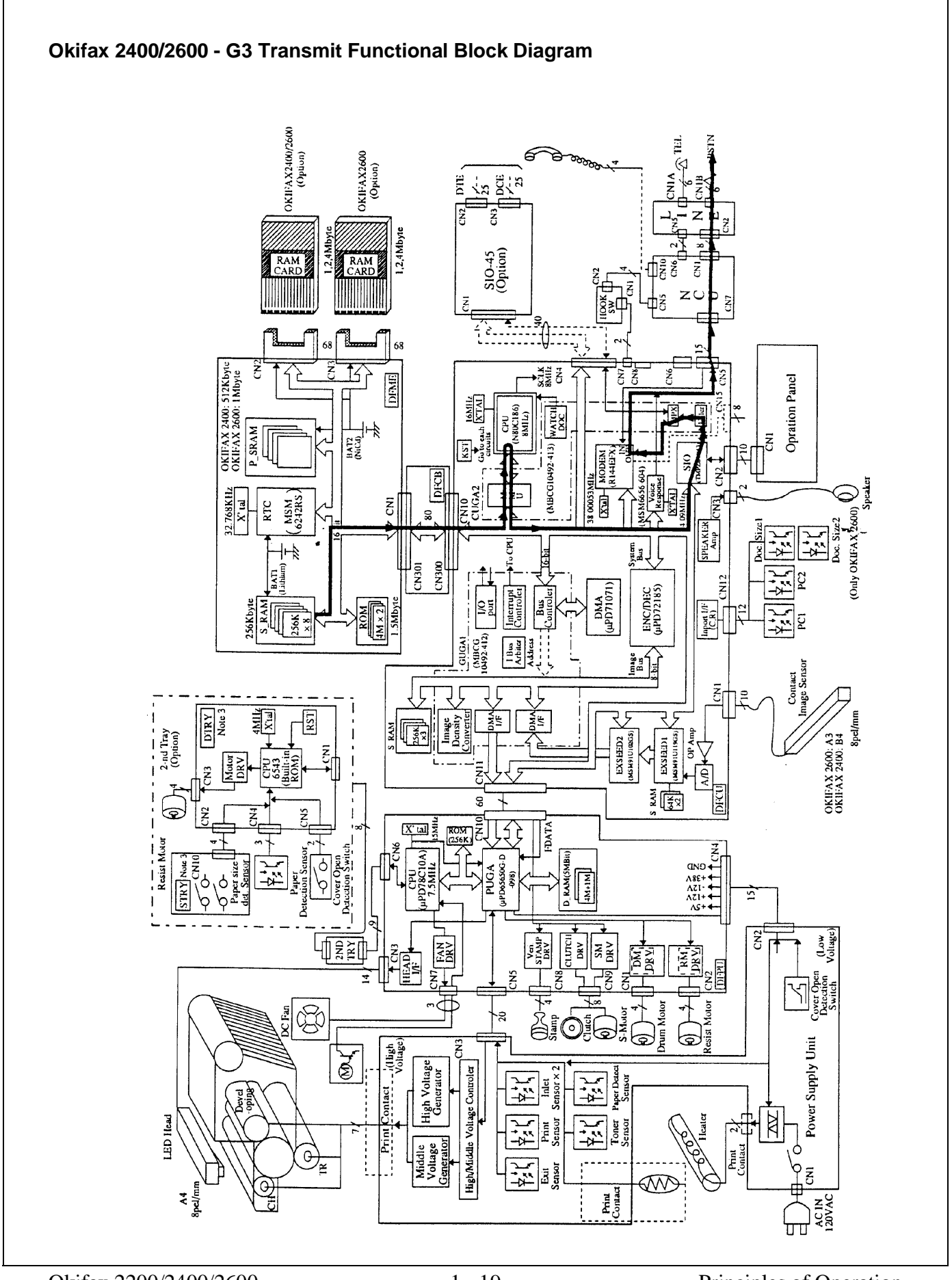

#### **1.2.02** Operator Panel Assembly (OPE)

Through the operator panel assembly, the end user initiates transmit and receive operations, sets desired options, programs telephone numbers and other data, and interfaces in all areas of the operation of the machine. The panel consists of an LCD display (two rows of 20 characters), a numeric key pad, nine LED indicators, and function keys. The functions of the keys and indicators are described in the User's Documentation.

#### **1.2.03** Automatic Document Feeder (ADF)

The automatic document feeder transfers document sheets to the scan unit automatically, one at a time. The following diagram shows the mechanism used for detecting the leading and trailing edges of a document.

When a document is placed on the feeder, it is sensed by the document detect sensor (PC1). This causes the feed rollers to activate, feeding the document. The document is fed to the PC2 lever, where the leading edge of the document is detected. When transmit (or copy) begins, the document is fed by the transmit stepper motor to the start scan position. The document's trailing edge is detected when the PC2 lever is released. If another document is on the feeder, the process is repeated.

The Okifax 2200/2400/2600 also contain a B4 paper width sensor (PC1). The Okifax 2600 has an additional photosensor (PC1) to detect A3 paper width.

The separation rubber holds back the top originals and allows only one document to be fed into the scanner area. The separation rubber and automatic document feed rollers should be cleaned or replaced according to the cleaning schedule (in Module 3 of this manual) to assure proper operation.

The automatic document feed capacity is 50 pages of 20 pound paper. Place documents (on the feeder) image side DOWN. When feeding multiple pages, the bottom page is fed first, working toward the top.

#### Document Leading/Trailing Edge Detection Diagram

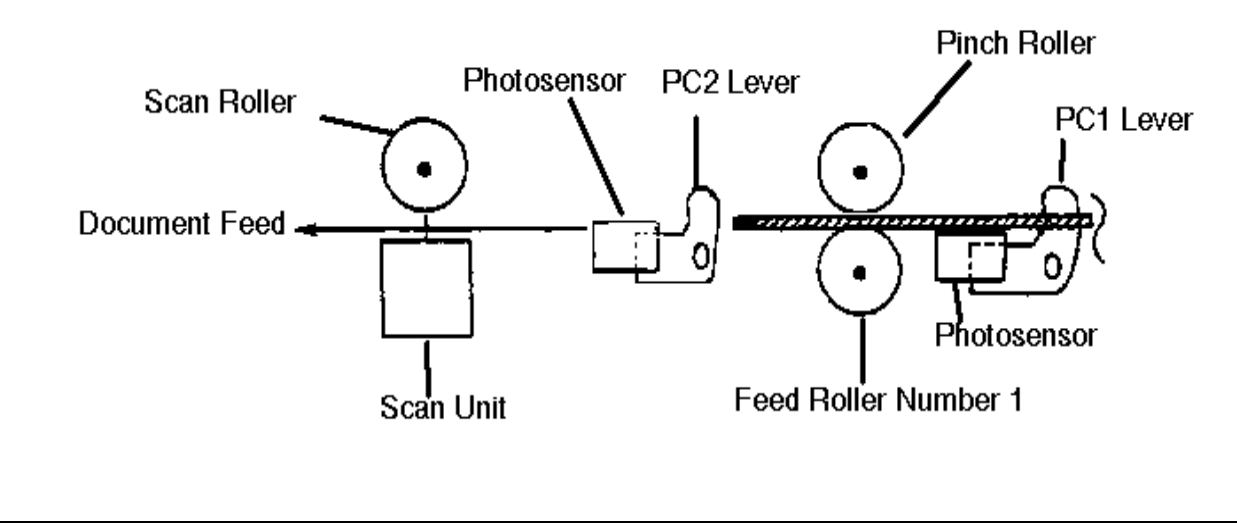

# 1.2.04 Scanner Assembly

The Okifax 2200 and 2400 use a 2048-bit element direct contact type image scanning sensor. The Okifax 2600 uses a 2432-bit element direct contact image scanning sensor. LEDs are located at the bottom of the scan glass and image sensors are located at the top of the glass. When the document reaches the scanning unit, it passes directly in front of the image sensor. The LEDs illuminate the document and the light reflects back to the image sensors. This image data is sent to the printer control board via the main control board. The transmitted document length is limited to 14 inches; however, the machine can be modified for longer transmissions. (See *Transmitting Long Documents* in the User's Documentation).

Transmission will stop and a line disconnect will occur if the end of the document is not detected within 14 inches after scanning begins (unless the unit is set for unlimited transmission.) This message will be displayed if the document does not reach the scanning position within five seconds after the start of a document feed.

| Okifax 2200      | RELOAD DOCUMENT            |
|------------------|----------------------------|
|                  | CONFIRM AND "STOP"         |
| Okifax 2400/2600 | (DATE/TIME, RX MODE)       |
|                  | REMOVE DOCUMENT AND "STOP" |

NOTE:

When a jam condition is displayed on the operator panel during message transmission, the machine will stop, but its receiving capability will remain active.

#### 1.2.05 Encoder

Scanned image data received by the board is sent to the encoder/decoder (ENC/DEC) integrated chip of the main control board. The image data is compressed by the ENC/DEC according to the Modified Huffman (MH) and Modified Read (MR) encoding scheme, or MH only. The use of MH only or both MH and MR is determined by a function setting. Data is then stored in the FIFO area in one byte units. Fill bits are inserted if the length of one encoded line is less than the minimum scan time of the remote unit. Data is transferred to the network control unit, then sent to the line interface board for transmission over the phone line.

# 1.2.06 Modem

The modem, located on the main control board, modulates the data in the correct G3 (14.4, 12, 9.6, 7.2, 4.8, or 2.4K bps) data rate that was determined during handshaking between the local machine and the remote receiver. Modulation is the process of converting the digital output of the scanner into an analog signal that can be transmitted over the telephone system.

# **1.2.07** Network Control Unit (NCU)

The network control unit receives the modulated data from the main control board and transfers the data to the line interface board.

The network control unit performs the following functions during the transmit operation.

- Unit connection / disconnection to the telephone line via the CML Relay
- Dial pulse generation
- PIS tone detection
- OFF-HOOK detection (Line Current Detector)
- TX output signal attenuation (normally 9 decibel output)
- Separation of the TX and RX signals (performed by the Hybrid Transformer)
- Impedance matching (the 600 ohm impedance of the telephone line)

#### 1.2.08 Line Interface Board

The line interface board provides the RJ-11 connection used to transmit data to the PSTN, PBX, or Leased Line.

# 1.3 RECEIVER THEORY OF OPERATION

# 1.3.01 Operator Panel

Through the operator panel, the user initiates manual receive operations and sets auto-answer options.

# 1.3.02 Line Interface Board

The line interface board provides the RJ-11 connection used to receive data from the PSTN, PBX, or Leased Line.

# **1.3.03** Network Control Board (NCU)

The network control unit receives the modulated data from the line interface board and sends it to the modem (located on the main control board). The operation of the network control unit in the receive mode is very similar to the transmit mode. However, during receive operations, the network control unit also functions as an amplifier for the received signal.

# 1.3.04 Modem

The modem demodulates the data from the G3 (14.4, 12, 9.6, 7.2, 4.8, or 2.4K bps) scheme that was determined during handshaking. The data is then sent to the RAM memory for temporary storage. The storage time is dependent on whether the machine is printing real-time or from memory.

# 1.3.05 Decoder

The decoder decodes the MH, MR, or MMR data from the RAM into lines of picture data that are 1,728 bits in length. After the data has been received, demodulated, and decoded, it is transferred to the printer control board.

# 1.3.06 Document Size

Since the available printing area of the printer is smaller than the paper size, document contents may be missed on both sides of the paper, or a document image having the same length as the printing paper may be split into separate pages during printing. To prevent this, the unit automatically sets the proper reduction ratio within the range of 76 to 100% if the RX REDUCTION function has been set ON. If a received document image is longer than the available printing length, the excess part of the image is eliminated. If the SPLIT PRINT function has been set ON, the excess image will be printed on the next page.

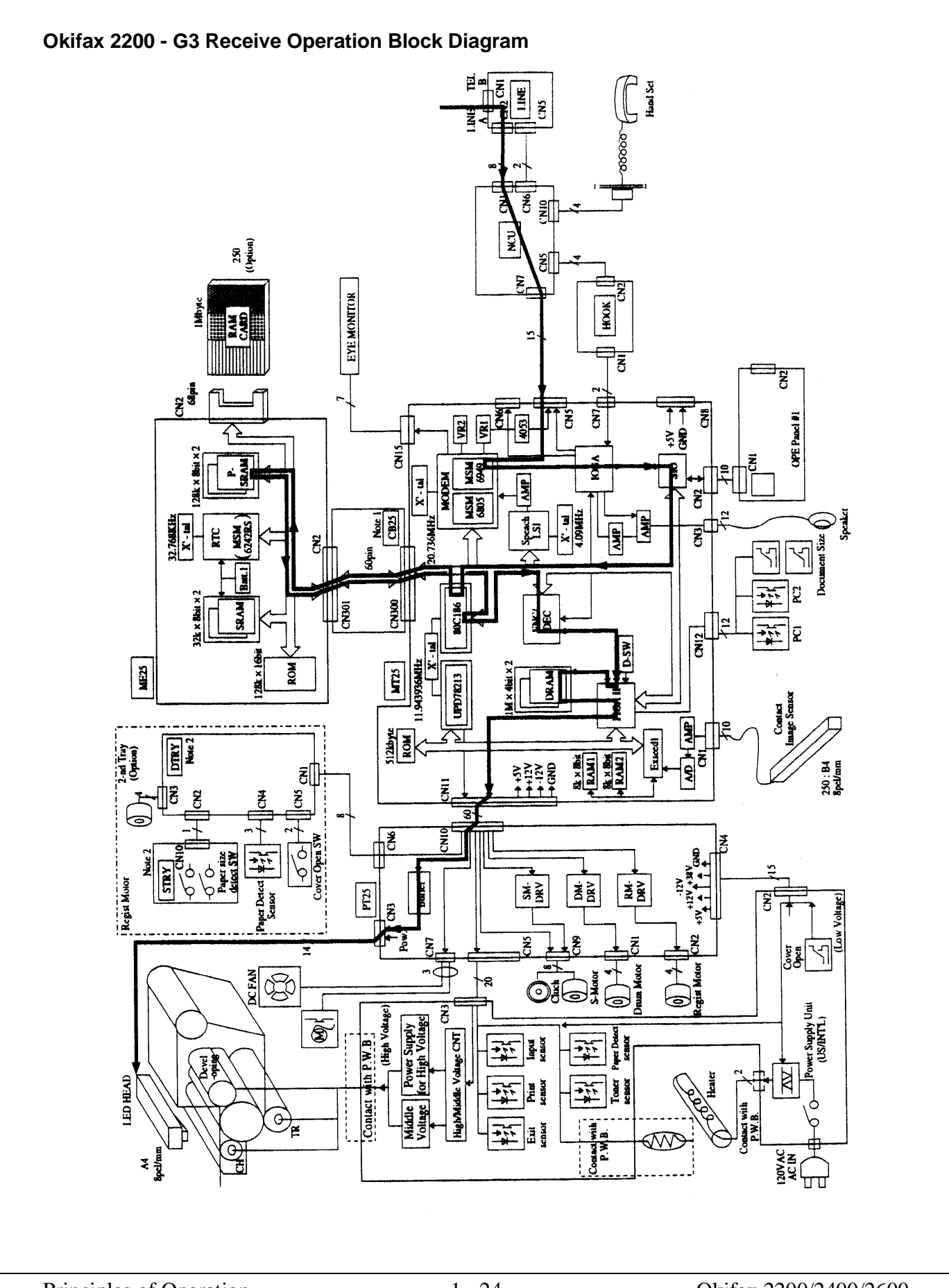

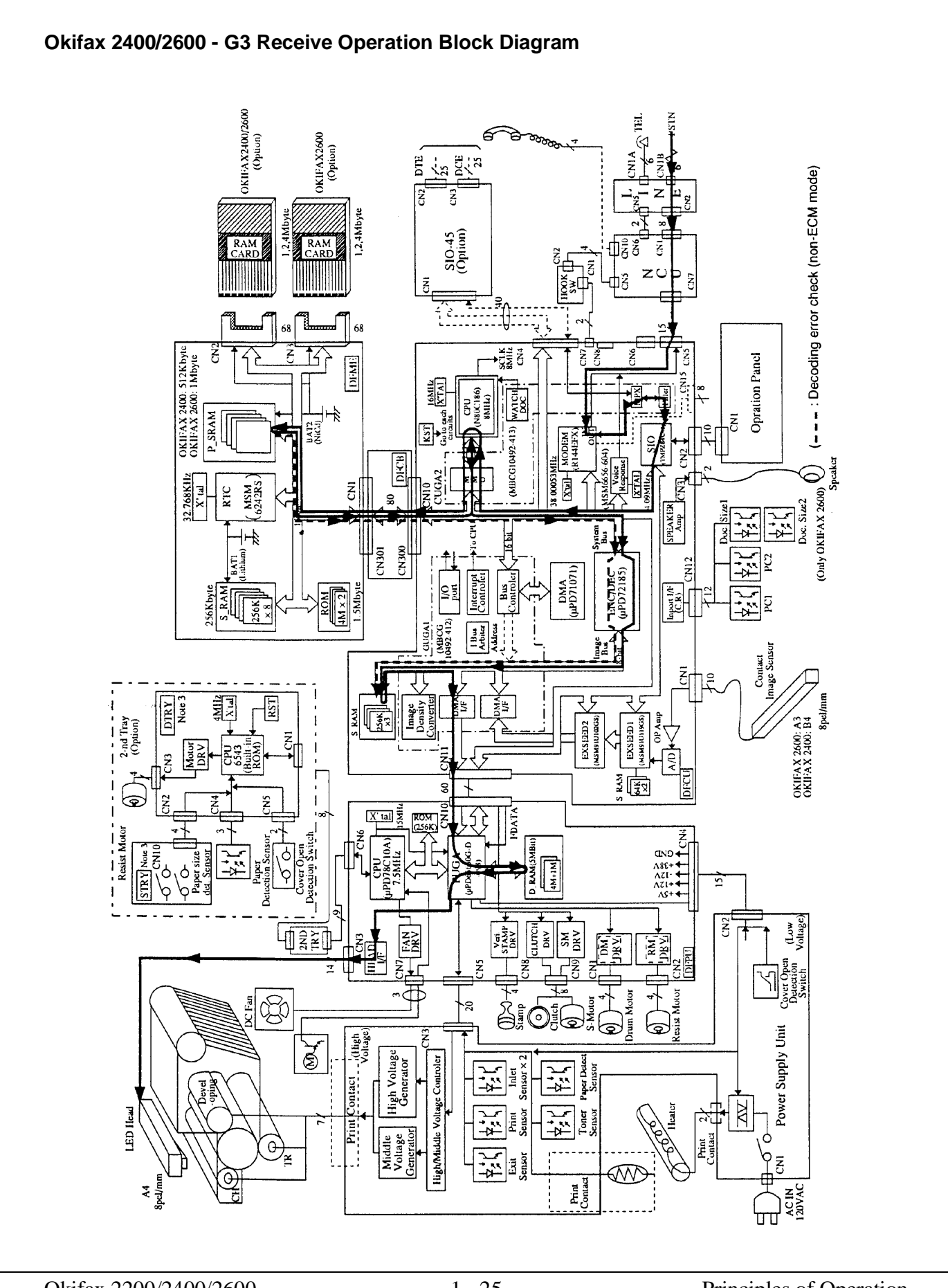

# 1.4 LED PRINTER

#### **1.4.01 Principal Components**

The principal hardware components of the printer unit are listed below.

- Printer Control Board
- Power Supply Unit
- Fuser Unit
- Main Motor
- LED Head
- Registration Motor
- DC Fan
- Second Paper Tray Mechanism (option)

#### **1.4.02** Printer Control Board

The printer control board contains a printer unit gate array, 7.5 megahertz microprocessor, send motor driver (transistor array), registration motor driver integrated circuit, drum motor driver integrated circuit, and fan motor driver transistors.

This board controls the paper feed and paper transport functions. It also activates the LED array diodes, which leave a latent electrostatic image on the photosensitive drum. This latent image is printed by fusing toner to the paper.

#### 1.4.03 Power Supply Unit

The power supply is a switching-type unit, which generates the following voltages from the AC input voltage.

- + 5 vdc : Printer Logic
- + / 12 vdc: Interface Signal Levels
- + 38 vdc: Transmit Stepper Motor, Registration / Drum Motor Drive, Fan Drive, High-Voltage Source.

When the board enables the HEATON signal, the power supply provides the AC voltage to the fuser lamp.

# **1.4.04 Power Supply Board Components and Functions**

The power supply consists of integrated circuit 1 (a one-chip CPU), a cover-open switch, the high, medium, and low voltage generation circuits and photosensors.

#### Photosensors

• Outlet Sensor (PS1) ON: Paper is present

Detects paper jams at the paper exit path.

• Paper Sensor (PS2) ON: Paper is present

Along with the outlet sensor, is used to monitor paper feed and paper length.

• Inlet Sensor 1 (PS3) ON: Paper is present

Detects the leading edge of the paper. Used to determine when to switch from the hopping to the feeding operation.

• Paper End Sensor (PS4) ON: Paper is present

Detects the presence of paper in the cassette.

• Inlet Sensor 2 (PS5) ON: A4 or larger

Detects the width of the receive paper.

• Toner Low Sensor (PS6)

Detects a low toner condition

# **Cover Open Switch**

Whenever the stacker cover is opened, the cover open switch is turned OFF. This removes the + 38 vdc source voltage from the high-voltage generation circuit. As a result, all high-voltage outputs are disabled. The CVOPN signal is sent to the main control board and the cover open routine is performed. The message COVER OPEN will be displayed on the operator panel.

# High-Voltage Circuits

The following voltages are generated for use in the electrostatic printing process.

| OUTPUT  | VOLTAGE           | USE                      |
|---------|-------------------|--------------------------|
| SB1/SB2 | - 450 vdc         | Toner Supply Roller      |
| DB1/DB2 | +/- 300 vdc       | Toner Development Roller |
| TR1/TR2 | + 1 Kvdc/-750 vdc | Transfer Roller          |
| СН      | - 1.3 Kvdc        | Charging Roller          |
| СВ      | + 400 vdc         | Toner Cleaning Roller    |

# 1.4.05 Fuser Unit

The fuser unit is controlled by a thermistor, the printer interface gate array (PIGA), an LSI, and the CPU to keep the heat roller surface temperature within a predetermined range (about 150 degrees Celsius). A thermal fuse within the fuser unit prevents abnormal temperature rises in case the thermistor fails.

#### NOTE:

The CPU checks for an open circuit in the thermistor at power-on. A fuser alarm is set if this error is detected.

The CPU also sets a fuser alarm if the proper temperature is not attained within a specified period of time after power-on.

Upon detecting a fuser alarm, the CPU will stop printing (after printing the current page).

#### 1.4.06 Main Motor (Drum Motor)

The main motor is controlled by the motor control LSI, on the main control board via the printer control board. The motor used is a four-phase motor, driven by the motor driver integrated circuit located on the printer control board.

#### 1.4.07 LED Array

The printer control board provides serial transfer of print data (HDDT0) to the LED array. The signal HDCLK provides data transfer timing. 1728 bits of data are shifted into the LED array registers. Then, the signal HDLD loads this data into the latch circuits. This enables the individual LEDs.

#### 1.4.08 DC Fan

The fan is controlled by the FAN ON-P signal from the main control board via the printer control board. In order for the facsimile's printer to operate, the signal FAN SENSE-N must be active.

#### NOTE:

The fuser and the fan are not enabled when the cover is open. If the fan fails to run, the fuser will turn off and the message PRINTER ALARM 3 will be displayed. Printing is disabled.

#### 1.4.09 Registration Motor

The registration motor is driven clockwise for initial receive paper loading. It is driven counter-clockwise for paper feeding. The motor is controlled by the motor control LSI on the main control board and is driven by the motor driver integrated circuit on the printer control board.

# 1.5 PRINTING PROCESS

#### 1.5.01 General Information

Hopping and feeding are controlled by a single registration motor.

Turning the registration motor in the "A" direction drives the hopping roller.

Turning the registration motor in the "B" direction drives the registration roller.

The registration gear and hopping gear contain one-way bearings. Turning each of these gears in the reverse direction will *NOT* turn the corresponding roller.

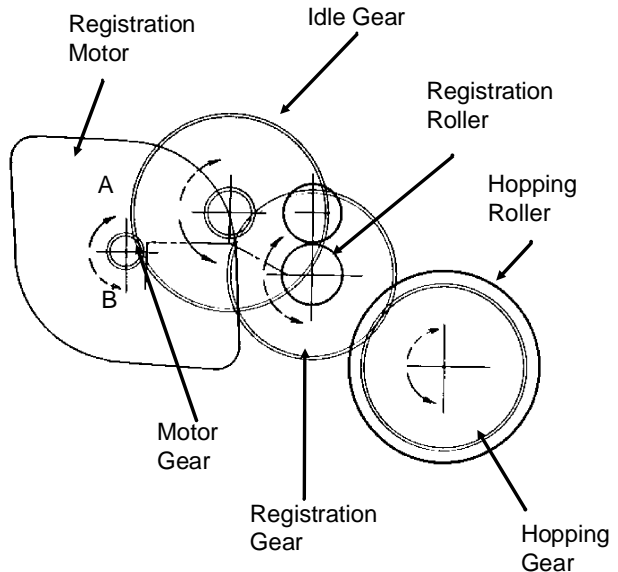

#### Pape eiect roller Pape Image data eject (Face down) Power LED head supply Charger Power supply Doctor Power Toner Exposure supply blade (Bias voltage) cartridge Charging 1 Cleaning Toner Developing roller Cleaning Developing supply roller roller Outlet Senso Inle Fusing Paper Paper Paper Power Transfer registration supply tray supply Fuser Pressure Power supply Transfer Registration Hopping Roller Roller roller Roller roller Fusina Cleaning Paper Transfer Developing Paper Feed Paper Hopping Eject Paper Feed Path Direction of Image Drum Rotation

#### **Printing Process Diagram**

# 1.5.02 Hopping

Hopping loads paper from the paper cassette.

During the hopping operation, the registration motor turns in a clockwise direction. This motor drives the hopping roller, which in turn advances the paper until the inlet sensor 1 switches ON. The registration gear turns, but the one-way bearing does not allow the registration roller to turn.

After inlet sensor 1 switches ON, the paper is advanced a predetermined length (until the paper reaches the registration roller).

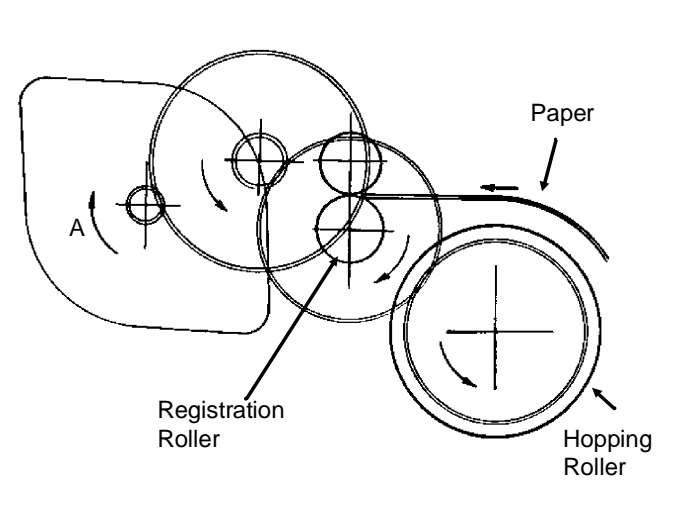

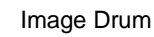

#### 1.5.03 Feeding

Feeding transports paper through the printer.

After the completion of hopping, the registration motor turns in a counter-clockwise direction. This counter-clockwise motion drives the registration roller and advances the paper. The hopping gear turns, but the one-way bearing does not allow the hopping roller to turn.

# Paper Paper Paper Paper Transfer Roller Registration Roller

1.5.04 Charging

Charging applies -1.3 Kvdc to the charge roller. The charge roller contacts the image drum surface.

The charge roller has two layers: a conductive layer and a surface protective layer. The surface layer is flexible, which assures proper contact with the photosensitive drum.

The drum surface charges to approximately -750 vdc.

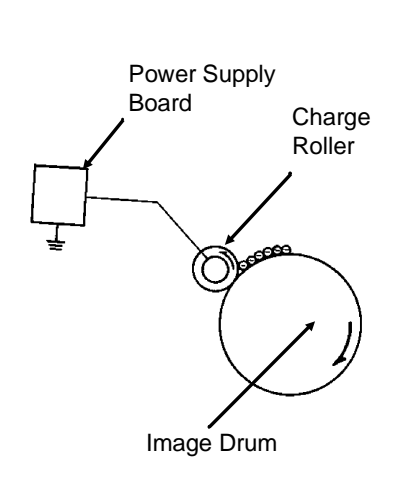

# 1.5.05 Exposing

The image drum has four layers.

- Carrier Transfer Layer (CTL)
- Carrier Generation Layer (CGL)
- Underlayer (UL)
- Aluminum Base

The CTL and CGL make up the organic photo conductor layer (OPC), which is about 20 micrometers ( $\mu$ m) thick.

When light from the LED head irradiates the image drum surface, the light energy generates positive and negative carriers in the CGL. The positive carriers are moved to the CTL by an electrical field acting on the image drum. The negative carriers flow into the aluminum layer (ground).

The positive carriers moved to the CTL combine with the negative charges on the image surface (accumulated by the contact charge of the charge roller), lowering the potential on the image drum surface. The resultant drop in the potential of the irradiated part of the image drum surface forms an electrostatic latent image on it. The surface potential on this irradiated part of the image drum is approximately -100 vdc.

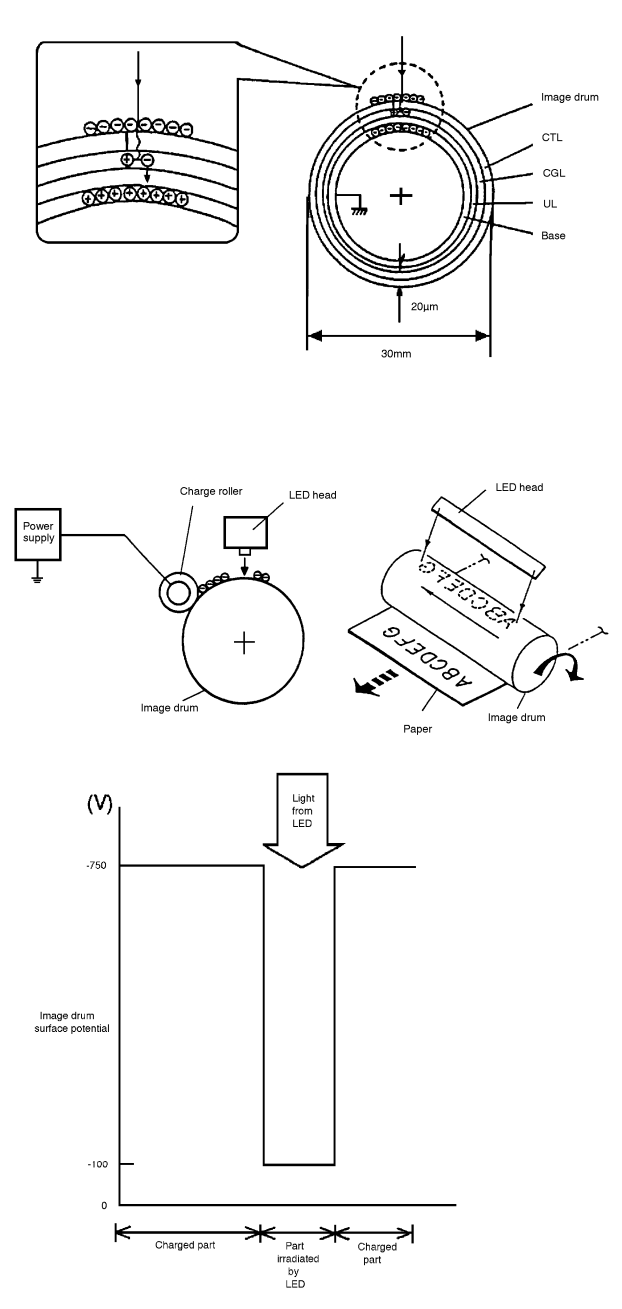
# 1.5.06 Developing

The electrostatic latent image formed on the image drum surface is developed into a visible image. Developing takes place when contact is made between the image drum and the developing roller.

As the toner supply roller rotates, toner is absorbed into the sponge type roller material.

A charged particle will be attracted to a particle having a MORE POSITIVE charge than its own.

The developing roller surface is charged to -300 vdc and the toner supply roller is charged to -450 vdc. Since the development roller is charged more positive than the toner supply roller, the toner on the toner supply roller is attracted to the developing roller. The toner on the developing roller contacts the doctor blade, forming a thin coat of toner on the developing roller surface.

The exposed portion of the image drum contains a more positive charge than the development roller (-100 vdc vs -300 vdc). Therefore, toner is attracted to the exposed areas of the image drum, making the electrostatic latent image visible.

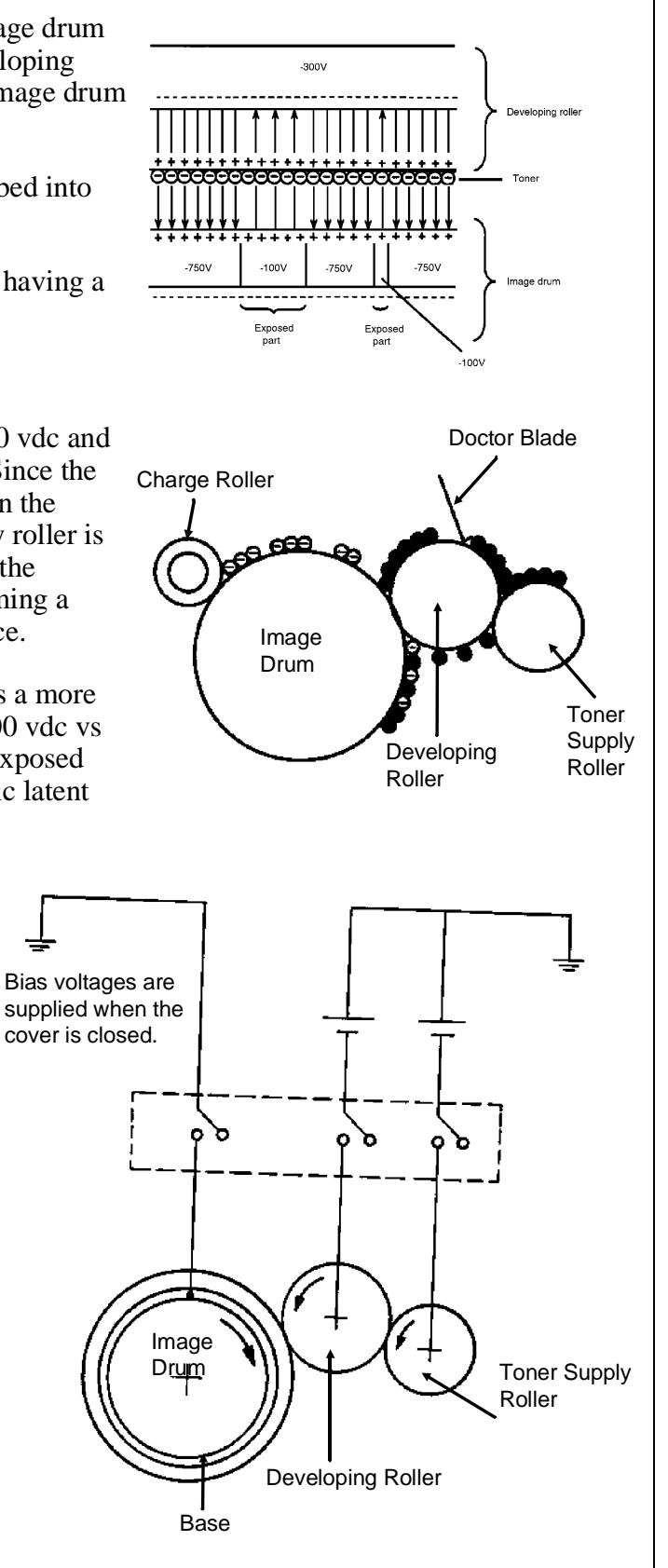

#### NOTE:

The toner supply roller and the developing roller are supplied with the bias voltages required during the developing process. The toner supply roller is charged to -450 vdc. The developing roller is charged to -300 vdc.

1 - 32

#### Okifax 2200/2400/2600 Service Handbook, P/N 59264202

# 1.5.07 Transfer

The transfer roller is made of a conductive sponge material. The roller keeps the paper in constant contact with the image drum. Paper is placed over the image drum surface. A positive charge (opposite in polarity to the toner) is applied to the paper from the reverse side.

A charged particle will be attracted to a particle having a MORE POSITIVE charge than its own.

A high positive charge is applied to the transfer roller by the power supply board. This induced charge (on the surface of the transfer roller) is transferred to the paper when contact is made between the transfer roller and the paper. The lower side of the paper is positively charged. The negatively charged toner (on the photosensitive drum) is transferred to the upper side of the paper because of the positive charge on the lower side of the paper.

# 1.5.08 Fusing

After transfer, the toner image is fused to the paper by heat and pressure. The paper passes between the fusing roller and the pressure roller. The fusing roller has a teflon coating and contains a 400 watt halogen lamp. A thermistor (which contacts the fusing roller) maintains the fusing roller temperature at approximately 150 degrees Celsius. A thermostat cuts off the voltage supply to the lamp if there is an abnormal temperature rise.

The pressure roller provides 2.5 Kg of pressure. This is generated by the pressure springs at each side of the roller.

# 1.5.09 Cleaning

The image drum is cleaned at the end of transfer. The residual toner on the image drum is attracted to the cleaning roller, which has a + 400 vdc static charge.

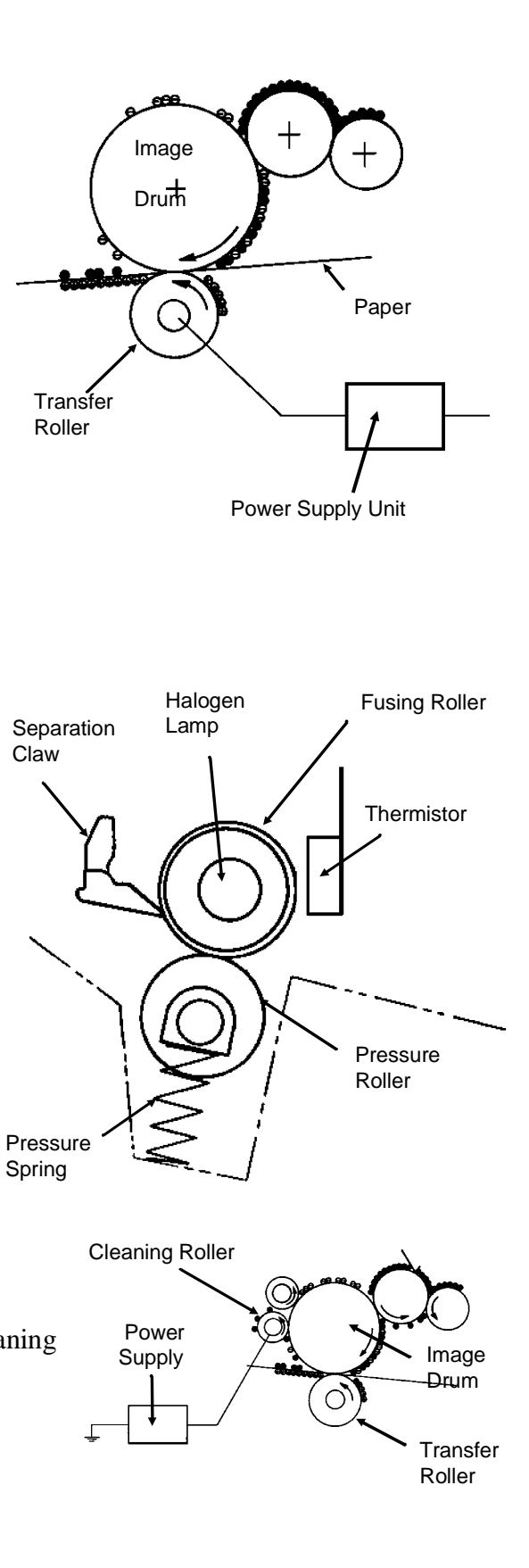

# 1.5.10 Printing

Refer to the Printing Process Diagram.

Printing is accomplished as follows.

- Approximately 1.3 Kvdc is supplied to the charge roller. This causes the drum to charge to approximately 750 vdc.
- The LED head is turned ON by the printer control board in accordance with signals from the main control board. This causes a latent electrostatic image to be formed on the surface of the drum.
- Through the development process, a toner image replaces the electrostatic image.
- A + 1 Kvdc charge is applied to the transfer roller. This causes the toner image to be transferred to the receive paper.
- Heat and pressure cause the toner image to become fused to the receive paper. The 150 degree Centigrade fusing temperature is attained by turning a 400 watt halogen lamp ON. The fusing temperature is controlled by a thermistor. In the event of a thermistor failure, a temperature fuse will OPEN, turning off the quartz lamp, and preventing equipment damage.
- The residual toner is removed from the drum.

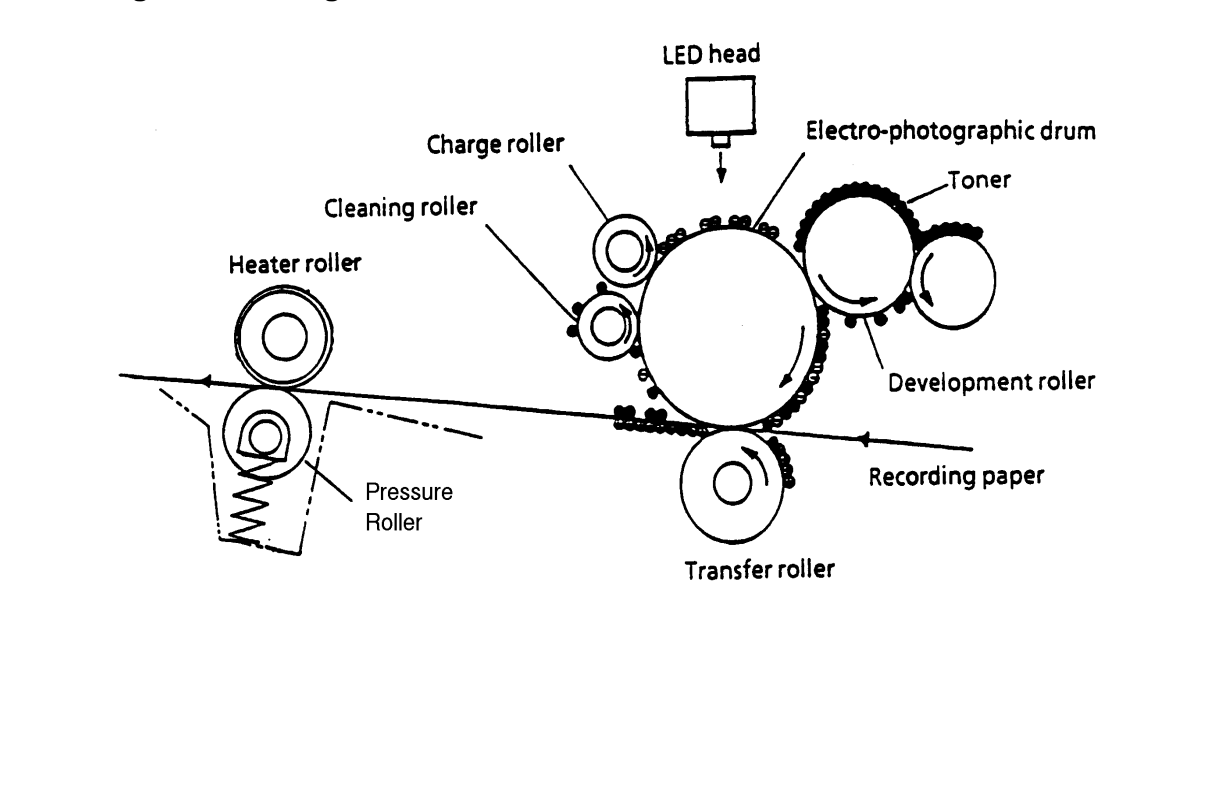

#### **Printing Process Diagram**

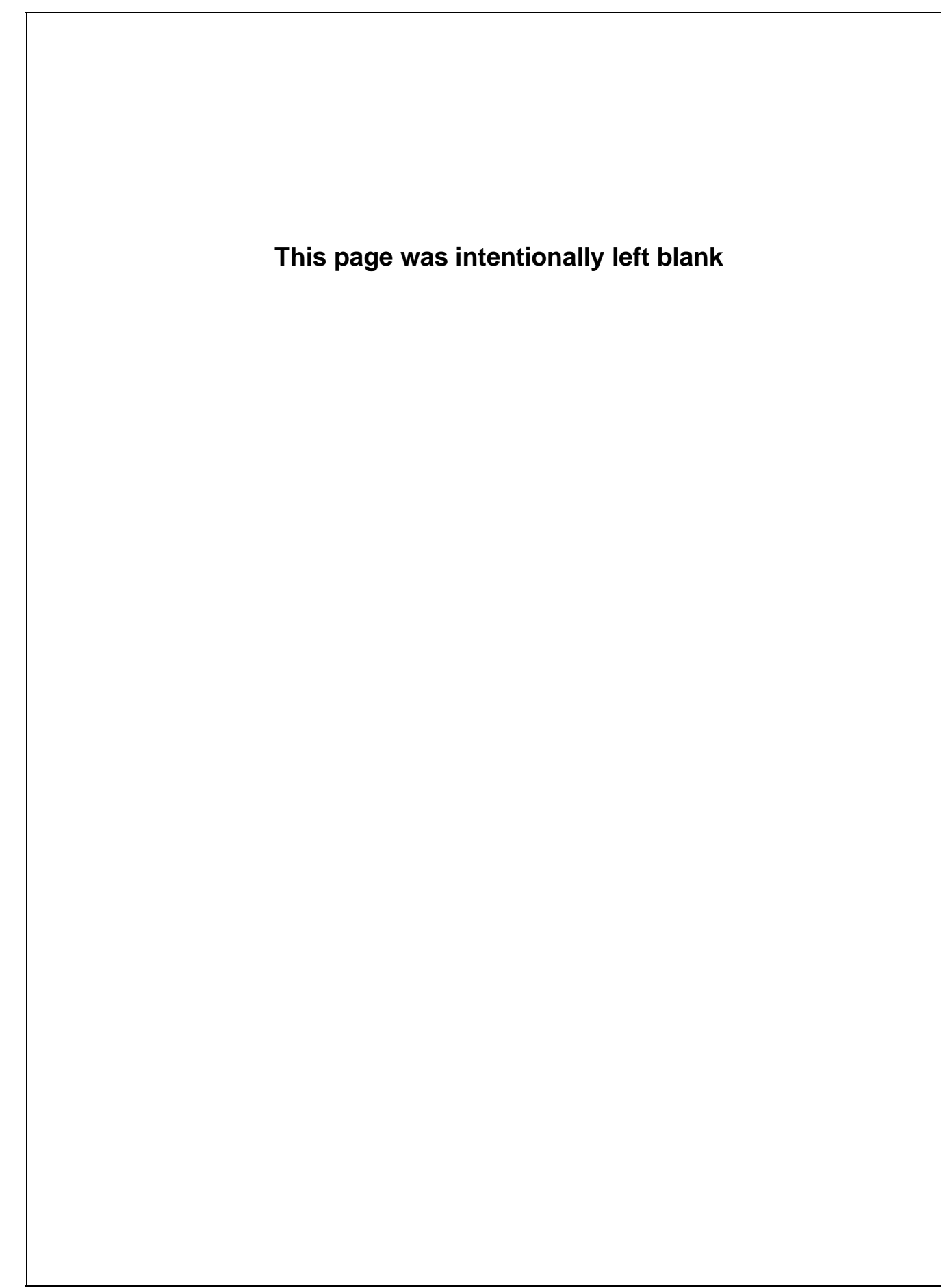

# 1.6 SENSORS AND SWITCHES

#### **1.6.01** Paper Jam Detection

Paper jam detection monitors the location of paper when the printer is powered ON and during printing. If any of the following jams are present, the printing process is interrupted and the message PAPER JAM will be displayed on the LCD.

To return to the printing process, the paper jam condition MUST be cleared. This is accomplished by opening the upper cover, clearing the jam, and closing the cover.

#### Paper Outlet Jam

This jam occurs if the paper does *NOT* pass over the outlet sensor within a pre-determined period of time. However, the paper has already passed over the paper sensor.

#### Paper Size Error

The time interval between when the paper contacts the paper sensor and the outlet sensor determines which size (length) paper is being used.

This error occurs if the paper size of the loaded paper differs by + 45 mm or more from the paper size set by the menu.

#### **Cover Open Switch**

When the stacker cover is opened, the cover open microswitch on the power supply unit is deactivated. This disables the + 38 vdc and the high voltage power supply circuit. As a result, all high voltage outputs are interrupted. At the same time, the CVOPN signal is sent to the main control board main control board to notify it of the OFF state of the microswitch. The main control board executes the cover open routine. The operation panel displays the message COVER OPEN.

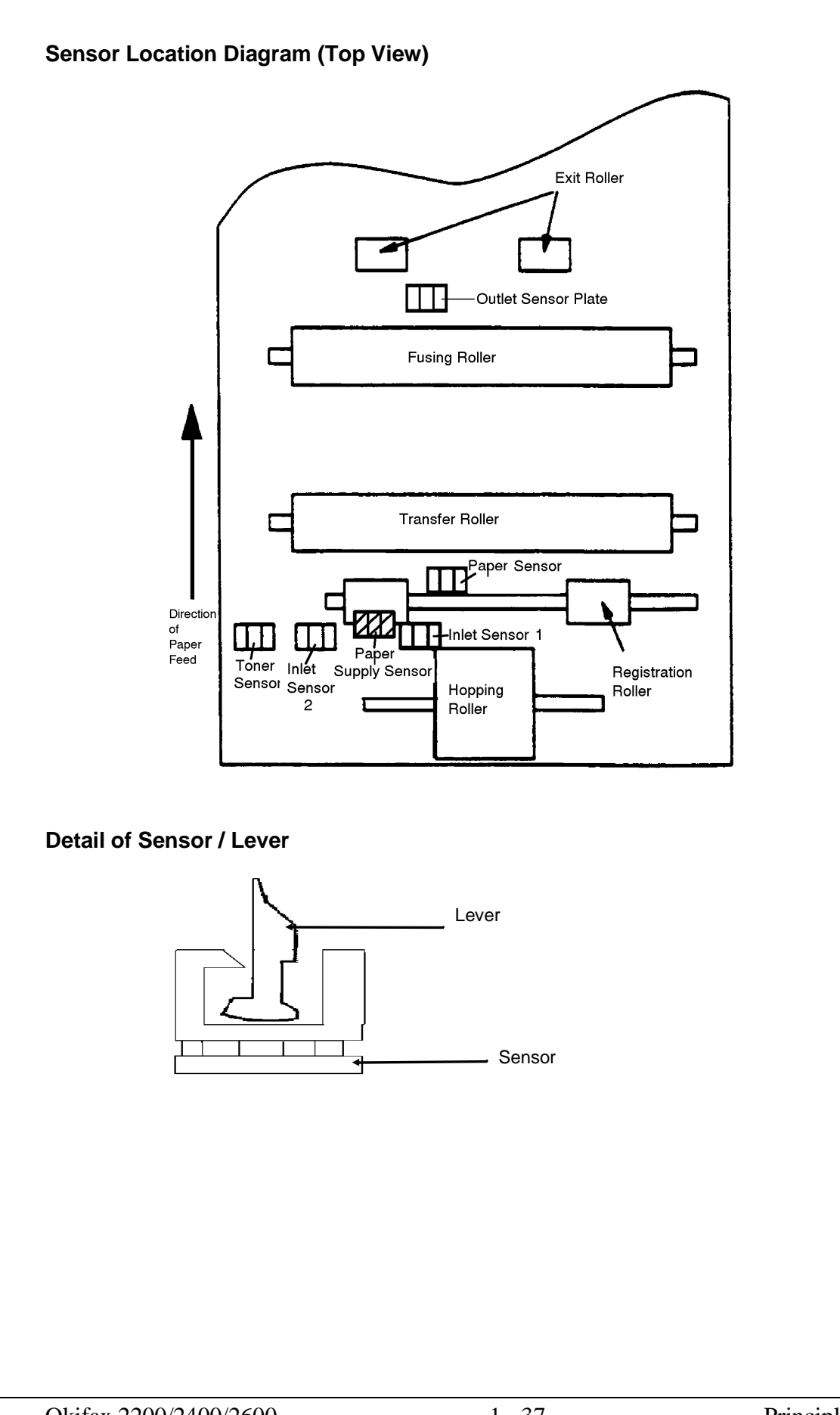

#### Paper Inlet Jam

This jam occurs when either of the following situations occur.

- When the printer is powered ON, paper is at inlet sensor 1.
- After the hopping operation is attempted three times, the leading edge of the paper does *NOT* reach inlet sensor 1.

#### Paper Inlet Jam Timing Diagram

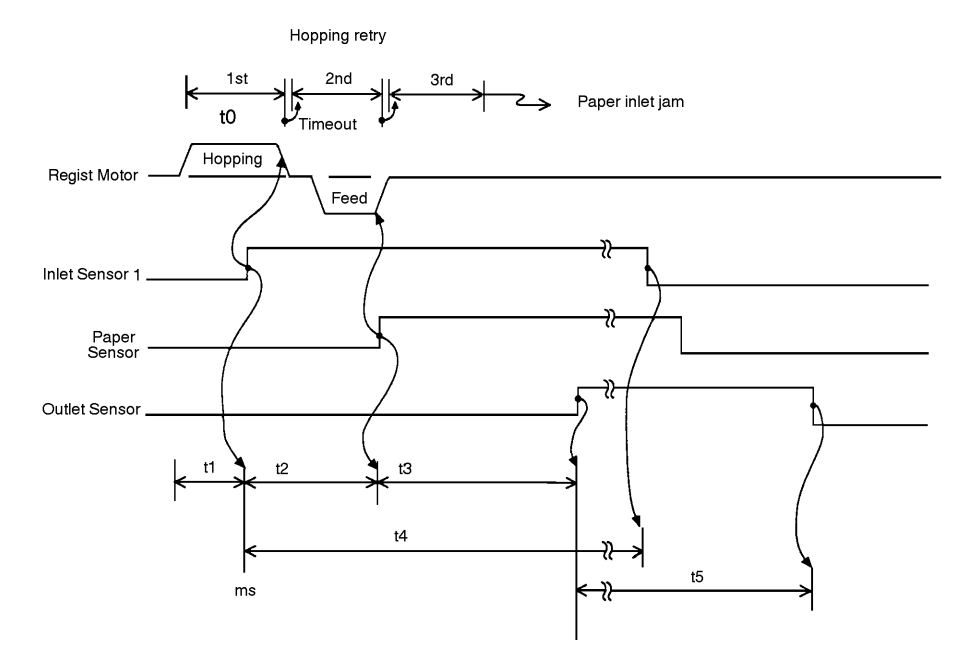

### Paper Feed Jam

This jam occurs when either of the following conditions occur.

- The paper does not pass over the paper sensor within a pre-determined period of time.
- The leading part of the paper does not reach the outlet sensor within a pre-determined period of time after the paper has passed over the paper sensor.

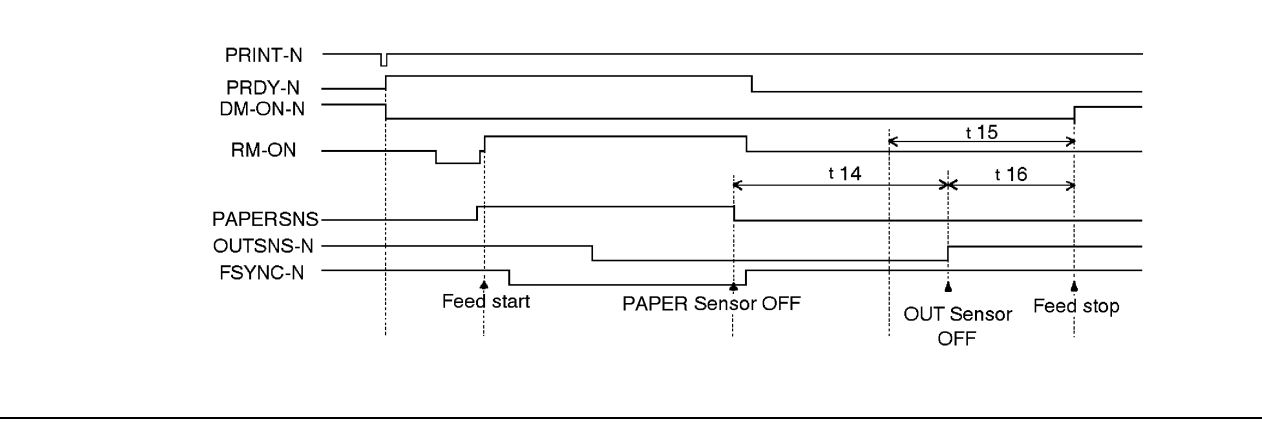

#### Paper Feed Jam Timing Diagram

#### Okifax 2200/2400/2600 Service Handbook, P/N 59264202

# 1.6.02 Toner Low Sensor

The toner well of the image drum cartridge contains a toner agitator. Whenever the image drum rotates, the toner agitator attempts to turn. A spring clip in the bottom of the toner well (along with the proper amount of toner) holds the agitator at the bottom of the well. However, when toner is distributed unevenly or an insufficient amount of toner is in the well, the toner agitator will rotate. Therefore, as long as the toner well contains an adequate supply of evenly distributed toner, the toner agitator will not rotate.

The toner sensor lever has a magnet embedded in it. Whenever the toner agitator is positioned at the bottom of the toner well, the toner sensor lever is magnetically attracted to the toner agitator. This causes the toner sensor lever to be lifted from the path of the toner sensor.

During a low toner condition (less than 20 grams of toner remaining), the toner agitator will rotate **continuously**. This causes the toner sensor to turn ON / OFF as the image drum rotates. The operator panel will then display the TONER LOW message.

During an unevenly distributed toner condition, the toner agitator will rotate **until the toner is distributed sufficiently**. This causes the toner sensor to turn ON / OFF for only a few image drum rotations. The operator panel will not display an error message since this is normal printer operation.

This page was intentionally left blank.

# MODULE 2 FAILURE ANALYSIS

# 2.1 OVERVIEW

# 2.1.01 Introduction

This section is used to isolate problems to the assembly level. Application problems and detection of faulty components on the printed circuit boards are not addressed.

When troubleshooting a defective unit, refer first to Module 2.4 of this Service Handbook. This section contains tips on preventing problems as well as a list of common problems.

Next, refer to Module 2.5. Repair Analysis Procedures (RAPs) will ask you questions or require you to make observations. The answers to these questions and the results of your observations determine your next course of action. Use the RAP Index to identify which RAP should be used to resolve the problem with the machine.

If you encounter a situation that is not addressed by the documentation in this kit, please report the problem to Okidata. Send your report to the Okidata Technical Training Group. Refer to the Service Center Reference Guide for information on contacting Okidata.

The following information is provided to detect and analyze failures.

- 1. Okilink II, Faxable Facts, Technical Service Bulletins
- 2. Troubleshooting Tips / Common Problems
- 3. Repair Analysis Procedures
- 4. Tests
- 5. Reports
- 6. Resets
- 7. Technical Functions
- 8. TEL / FAX Automatic Switching
- 9. Touch Tone Mode
- 10. User Functions
- 11. Dialing Parameters

# 2.2 TROUBLESHOOTING UPDATES

# 2.2.01 General Information

Okidata distributes updated troubleshooting information in three ways.

- 1. Okilink II
- 2. Faxable Facts
- 3. Technical Service Bulletins

# 2.2.02 Okilink II

Okilink II is Okidata's Bulletin Board Service. This service is available to all Okidata Certified Service Technicians. Okilink II provides additional troubleshooting and service information. Technicians can download files, ask questions of Okidata's technical support personnel, and participate in round table discussions about Okidata products and services. Technical Service Bulletins, Recommended Spare Parts Lists, Printer Drivers, Product Specifications, and Service Training Information are also available.

Refer to the Service Center Reference Guide for information on accessing Okilink II.

### 2.2.03 Faxable Facts

Okidata's Faxable Facts is an automated fax document retrieval system. It is maintained by Okidata's Customer Information Center. Answers to common questions about Okidata products are available through faxable facts.

Refer to the Service Center Reference Guide for information on accessing Faxable Facts.

### 2.2.04 Technical Service Bulletins

Okidata's Technical Service Bulletins (TSBs) contain technical information obtained after product release. Firmware updates, part number changes, and procedural changes are some of the subjects covered by these bulletins. The TSBs are distributed through Okilink II.

Refer to the Service Center Reference Guide for information on accessing Okilink II.

# 2.3 REPORTING PROBLEMS

# 2.3.01 General Information

Okidata strives to provide accurate and detailed service information through its training materials. The Technical Training Group realizes that service technicians have valuable experience, knowledge, and opinions. Okidata strongly encourages you to report any problems you may encounter when using the materials of this training kit. Please be as specific and detailed as possible. Your comments, suggestions, and criticisms are used to update and revise training kits.

You should reference the training materials when servicing Okidata products. Most problems can be solved by using the information provided in the training materials. If you encounter a situation that cannot be solved, please let Okidata know.

Refer to the Service Center Reference Guide for information on contacting Okidata.

# 2.3.02 Problem Lists

Technicians frequently request a list of common problems specific to a product. Technical Training Kits are written before a product is shipped to customers. Therefore, such information is not available when a product is first released.

However, Okidata wants to respond to these requests. Okilink II provides round-table discussions on technical problems. Errors and corrections in the training materials are listed in the Training Section of Okilink II. The Technical Service Bulletins (also known as Okidata's Monthly Mail) are available via Okilink II. Situations that are not addressed in the reference documentation, Technical Service Bulletins, or round tables may be reported to the Dealer Service and Support Engineers (DSSEs) or the Technical Training Group. You will receive a response to your message within one business day.

The information on Okilink II is the most accurate and up-to-date technical information available from Okidata. This is only possible with your assistance. By reporting your suggestions, concerns, and problems, Okidata can provide the best possible information.

Your cooperation is greatly appreciated. Thank you for your help!

# 2.3.03 Reporting Methods

#### Okilink II

You may use Okilink II to report your findings. Refer to the Service Center Reference Guide for information on using Okilink II.

### **Course Critique**

Use the Course Critique to report any problems you find as you are completing the self-paced training.

### Fax Number

If you wish to fax your response, please use the numbers listed in the Service Center Reference Guide.

#### Mailing Address

If you respond by mail, please use the appropriate address listed in the Service Center Reference Guide.

#### **Information Provided**

Please provide the following information when reporting problems.

- 1. Okidata Dealer Number
- 2. Technician's Name
- 3. Company Name
- 4. Company's Address (Street, City, State/Province, ZIP / Postal Code, Country)
- 5. Telephone and Fax Numbers (with area / country access codes)
- 6. Product Name
- 7. Unit's Serial Number
- 8. Description of Problem
- 9. Document Name (with page number or procedure) with error or problem.

# 2.4 TROUBLESHOOTING TIPS

# 2.4.01 Preliminary Checks

- 1. Is the unit operated under the proper ambient conditions?
- 2. Is the paper being used made specifically for xerographic printing?
- 3. Have the toner cartridge and image drum been replaced as recommended?
- 4. Has the image drum cartridge been installed properly?
- 5. Is Okidata toner being used?

# 2.4.02 Tips for Preventing Image Problems

- 1. Do not let anything touch the surface of the image drum.
- 2. NEVER expose the image drum to direct sunlight.
- 3. Do not touch the fusing unit. Oil from your skin can cause fusing temperature variation.
- 4. Do not expose the image drum to light for more than five minutes.
- 5. Do not touch the transfer roller. Touching the transfer roller may cause incomplete toner transfer, resulting in faded output.

# 2.4.03 Common Problems

- 1. The display is blank.
  - Check that the power switch is ON.
  - Check that the power cord is firmly plugged into the unit and the wall outlet, and make sure that power is supplied to the wall outlet.
  - Make sure the memory board is properly connected.
- 2. Nothing happens when you press the operator panel keys.
  - Power OFF the unit, wait 10 seconds, then power ON the unit.
  - Check that the power cord is firmly plugged into the unit and the wall outlet.
  - Verify that the ROMs on the memory board are installed properly.

- 3. The display tells you to replace paper even though there is paper in the cassette.
  - Remove the paper cassette and make sure that the paper is firmly stacked in the cassette. Push the paper under the tabs on the sides of the paper cassette.
- 4. Your original document jams.
  - Make sure the document is not wider than the width of the document feeder.
  - Check the document for wrinkles, tears, or other damage.
  - Make sure there are no staples or paper clips attached to the paper, and that the paper is clean and dry.
  - Check for contaminants on the contact image sensor.
  - Make sure the feed rollers and separator pad are clean and free of contaminants.
  - If the problem persists, copy the document on a photocopier and fax the copy.
- 5. Your unit will not dial.
  - Make sure the telephone line is connected to the line jack at the rear of the unit.
  - Lift the handset and check for a dial tone. If you do not hear one, there may be a problem with your telephone line.
  - If you hear a dial tone, you may be using the wrong dial method (pulse or tone) for your area.
  - Make sure the telephone jack is an RJ-11C.
- 6. The display shows a communication error.
  - You may be trying to communicate with a non-group 3 facsimile machine.
  - The remote machine may not be able to perform the function that you want (such as polling or confidential reception).
  - The remote machine may be out of paper or experiencing a paper jam.
  - Bad telephone lines can cause communication errors. Try sending the fax again.
  - The receiving facsimile machine may have a service problem. Send a fax to a different location to test your unit.
- 7. You sent a fax, but it was received completely blank.
  - Make sure that you have loaded your document face-down.
- 8. You keep getting reports that you do not want.
  - Check the User Function settings and disable all unwanted reports.

- 9. When you receive long faxes or make copies of long documents, the bottom is always cut off.
  - Try enabling the RX SPLIT PRINT or COPY SPLIT PRINT User Functions. These functions will split long documents across two pages.
- 10. You sent a fax, but the image the remote fax received was very poor quality.
  - If your document has small type, complex illustrations, photographs or was extremely light or dark, try changing the TRANSMIT RESOLUTION and TYPE OF ORIGINAL settings.
  - Copy the document on the unit to see how well it copies. If the copy looks good, the problem may be telephone line interference or a defective facsimile machine at the receiving side.
- 11. Your unit does not receive faxes.
  - Check which reception mode is set on your unit. The mode will be displayed in the upper right-hand corner of the LCD when the unit is in idle mode.
- 12. The image received on your unit is very poor.
  - If your document has small type, complex illustrations, photographs or was extremely light or dark, ask the person sending the fax to change the TRANSMIT RESOLUTION and TYPE OF ORIGINAL Settings.
  - Copy a similar document to test your unit. If the copy looks good, the problem may be telephone line interference or a defective facsimile machine at the transmitting side.
- 13. You tried dialing with a one touch key or an auto dial code but nothing happened.
  - Check that the One Touch or Auto Dial key being used has a programmed number.
  - Check the telephone number to make sure it was entered correctly.
  - When you are dialing with an Auto Dial Code, be sure to press the Auto Dial Key before you enter the code.
  - If your unit has the AUTO START feature disabled, you must press START to begin dialing (refer to Dialing Parameters in the User's Documentation for AUTO START information).
  - Confirm that the correct dial method is set (pulse or tone).
- 14. You set your unit for delayed transmission but nothing happened.
  - Verify that the DATE and TIME are correctly set.

- 15. Your received documents are light or have vertical white streaks on them and you are not out of toner.
  - You may need to replace the image drum unit.
- 16. Your unit disconnected before you could answer a voice request.
  - You have only 15 seconds to answer a voice request. Once you hear the warbling tone, pick up the handset, then press the VOICE REQUEST.
- 17. Your unit will not poll the remote fax machine.
  - Call the person at the remote fax machine and make sure they have loaded documents and placed their machine in the Polling Transmission Mode.
  - Make sure that the remote machine's polling number matches the password that you entered.
- 18. Someone tried to send you a confidential fax but nothing happened.
  - You must set up a confidential mailbox and enter a 4-digit password before anyone can send you a confidential fax.
  - If your message is left in the unit for more than the specified amount of days, your fax machine will erase it.

Okifax 2200: Ten days

Okifax 2400/2600: Twenty days

- 19. Your received faxes sometimes look distorted.
  - If the received document is wider/longer than the paper loaded in the paper cassette, the unit will automatically reduce the width/length of the document to fit.
  - This could also be caused by communication problems.
- 20. Your unit is connected to a PBX and cannot dial out.
  - You must enter your access digit(s) before the telephone number for each number that you dial or program into your machine.
  - Use the "Pause" Character after the access digits. This allows time for the PBX to switch to an outside line.
  - You should enable the PBX Function.

Okifax 2200: Dialing Parameter Settings

Okifax 2400/2600: Technical Function 61.

- 21. You want to answer the phone but your unit always answers first.
  - If you are using an external telephone, change the unit's RING RESPONSE setting.

Okifax 2200: User Function 24

Okifax 2400/2600: Technical Function 65

- If you are using the Telephone/Fax Reception Mode, and require more time to answer the telephone before the unit switches back to fax mode, modify the TEL/FAX TIMER PRG.

Okifax 2200: User Function 10

Okifax 2400/2600: Technical Function 64

### 22. The unit is too loud.

- Adjust the Monitor Volume

Okifax 2200: User Function 05

Okifax 2400/2600: Technical Function 10

- Adjust the Incoming Ring Volume. The volume switch is at the rear of the unit.
- Adjust the Buzzer Volume.

Okifax 2200: User Function 16

Okifax 2400/2600: Technical Function 11

- Change the Key Touch Response.

Okifax 2200: User Function 16 (Buzzer Volume)

Okifax 2400/2600: Technical Function 12

- Change the No Paper Call Feature. (The unit warbles when it is out of paper).

Okifax 2200: User Function 11.

Okifax 2400/2600: Not applicable. Saves to memory.

- 23. The machine won't program. (Okifax 2200)
  - During multiple location polling reception or multiple location memory transmission, the program menus cannot be accessed. Try again after the operation is completed.

- 24. Transmission of a fax has been stopped. The ALARM is on and the document cannot be removed. (Okifax 2200)
  - Press STOP. This deactivates the ALARM.
  - Press STOP.
  - Remove the document.
- 25. The fax machine will not allow user operation. (Okifax 2200)
  - A department id has been programmed. Enter the four digit department ID, then proceed.
  - If a department ID is not in use, power OFF the unit. Wait ten seconds. Power ON the unit.
- 26. The unit is connected to an answering machine and it doesn't work.
  - Enable the Telephone Answering Device (TAD) Mode.

Okifax 2200: Technical Function 45

Okifax 2400/2600: TAD Mode is not used

# 2.5 REPAIR ANALYSIS PROCEDURES

# 2.5.01 General Information

When using the Repair Analysis Procedures (RAPs), follow these steps.

- 1. Work through the Start Here Flowchart. If the problem is not resolved, proceed to the next step.
- 2. Use the RAP Index to find the RAP which is associated with the unit's problem.
- 3. Go to the appropriate RAP.
- 4. All of the RAPs will begin with a START Statement, followed by either questions or another type of statement.

This page was intentionally left blank.

# 2.5.02 RAP Index

| RAP<br>Number | Description                       |
|---------------|-----------------------------------|
| 01            | No LCD Display                    |
| 02            | Alarm LED is lit                  |
| 03            | Printing Test Failure             |
| 04            | Local Copy Problem                |
| 05            | Auto Dial Problem                 |
| 06            | Data Transmission Problem         |
| 07            | Auto Reception Problem            |
| 08            | Reception Problem                 |
| 09            | Scan Operation Test Failure       |
| 10            | LED Test Failure                  |
| 11            | Tone Send Test Failure            |
| 12            | High-Speed Modern Test Failure    |
| 13            | Multi-frequency Send Test Failure |
| 14            | Voice Message Test Failure        |
| 15            | No Acoustic Line Monitor          |
| 16            | Document Does Not Feed            |
| 17            | Multiple Document Feeds           |
| 18            | Document Skews                    |
| 19            | Document Jams                     |
| 20            | Problems Shown on LCD Display     |
| 20A           | Cover Open                        |
| 20B           | Printer Alarm 1                   |
| 20C           | Printer Alarm 2                   |
| 20D           | Printer Alarm 3                   |
| 20E           | Printer Alarm 4                   |
| 20F           | Paper Jam                         |
| 20G           | No Paper                          |
| 21            | Image Problems                    |
| 21A           | Poor Print Quality                |
| 21B           | Dark Background Density           |
| 21C           | Printed Output is Blank           |
| 21D           | Vertical Black Stripes            |
| 21E           | Repetitive Spaced Marks           |
| 21F           | Vertical White Stripes            |
| 21G           | Areas Missing                     |
| 21H           | Poor Fusing                       |

#### **Start Here Flowchart**

#### START

Does the LCD operate?

- NO Refer to RAP 01.
- YES Does the ALARM LED light?
  - YES Refer to RAP 02.
  - NO Press SELECT FUNCTION. Does the appropriate message appear on the LCD? Okifax 2200: POLLING RX

Okifax 2400/2600: SELECT FUNCTION (OT)

NO Replace the operation panel

Has the problem been resolved?

- YES End of procedure.
- NO Replace the main control board.

YES Perform Self Diagnosis

Go to A

# A

Perform the Print Test. Are the results satisfactory?

- NO Refer to RAP 03.
- YES Go to the next step listed below.

Is the ROM check OK?

- NO Replace the ROM on the printer control board. Then, replace the ROM(s) on the memory board.
- YES Go to the next step listed below.

Is the RAM check OK?

- NO Replace the following in the listed order
  - 1. Memory Board
  - 2. Main Control Board
  - 3. Printer Control Board

YES Is the Local Copy OK?

- NO Refer to RAP 04 (No Local Copy).
- YES Go to the next step listed below.

Is the Auto Dial OK?

- NO Refer to RAP 05 (Auto Dial Failure).
- YES Is there a data transmission problem?

YES Refer to RAP 06 (Data Transmission Problem).

NO Go to the next step listed below.

Is Auto Reception OK?

- NO Refer to RAP 07 (Auto Reception Failure).
- YES Is there a reception problem?
  - YES Refer to RAP 08 (Reception Problem).
  - NO Verify symptom and refer to the appropriate RAP.

#### RAP 01 No LCD Display

#### START

Is the LCD lit?

- NO Is the unit powered ON?
  - NO Power ON the unit. Verify that the memory board is properly installed.

YES Go to CHECK 1.

YES Press SELECT FUNCTION. Does the appropriate message appear on the LCD? Okifax 2200: POLLING RX

Okifax 2400/2600: SELECT FUNCTION (OT)

YES End of procedure.

NO Go to CHECK 1.

### CHECK 1

Is +5 vdc present at pins 7, 8, 14, 15 of CN4 on the printer control board?

NO Go to CHECK 2

YES Is +5 vdc present at pin 2 of CN1 on the operator panel board?

YES Replace the operation panel.

NO Go to CHECK 2.

CHECK 2

Make sure the main control board and the operator panel board, and their connecting cables are properly installed. Then, replace the power supply board.

Has the problem been resolved?

YES End of procedure.

NO Replace the main control board.

Has the problem been resolved?

- YES End of procedure.
- NO Check that the memory board is properly connected. If the problem remains, replace the memory board.

# RAP 02 Alarm LED Is Lit

# START

Is the problem a communication error?

- NO Go to CHECK 1.
- YES Press the STOP key.

Does the ALARM LED go OFF?

YES End of procedure.

NO Go to CHECK 1.

CHECK 1

- Is "COVER OPEN" displayed on the LCD?
- YES Refer to RAP 20A.
- NO Is "PRINTER ALARM (1-4)" displayed on the LCD?
  - YES Refer to the appropriate RAP. (20B, C, D, or E)
  - NO Is "PAPER JAM" displayed on the LCD?
    - YES Refer to RAP 20F.
    - NO Go to the next step listed below.
- Is "NO TONER" displayed on the LCD?
- YES Perform each of the following until the problem is resolved.

Replace the toner cartridge.

Try a known "good" drum cartridge.

Replace the printer control board.

- NO Is "DOCUMENT JAM" displayed on the LCD?
  - YES Refer to RAP 20F.
  - NO End of procedure.

This page was intentionally left blank.

# RAP 03 Print Test Failure

START

Perform the Self Diagnosis Test.

Is the Self Diagnosis Test OK?

- YES End of procedure.
- NO Perform the Print Test.

Is the Print Test OK?

NO Refer to the RAP 21.

YES Replace the printer control board.

Has the problem been resolved?

YES End of procedure.

NO Replace the main control board.

#### RAP 04 Local Copy Problem

#### START

Perform the Self Diagnosis Test. Are the results satisfactory?

- NO Refer to RAP 03.
- YES Load a document.

Does the document reach PC1 photocoupler?

NO Perform each of the following until the problem is resolved.

Check PC1.

Replace the main control board.

Verify that the scan motor assembly is operating properly.

- YES Is the document fed about three inches and stops with "SELECT LOCATION" displayed on the LCD?
  - NO Perform each of the following until the problem is resolved.

Check PC2.

Replace the main control board.

YES Go to the next step listed below.

Press the COPY key. Is the copied document all black?

- YES Verify that -12 vdc is present at Pin 9 of CN2 of the power supply board. If the voltage is not present, replace the power supply board.
- NO Is the quality of the copy acceptable?

YES End of procedure.

NO Perform a Scan Adjustment.

Has the problem been resolved?

- YES End of procedure.
- NO Perform each of the following until the problem is resolved.

Replace the main control board.

Replace the contact image sensor assembly.

# Checking PC1 and PC2

### Okifax 2200 / Okifax 2400

This unit has two PC1 sensors and one PC2 sensor.

To check the sensors, follow this procedure.

- 1. Place the positive lead from a digital multimeter at the points listed below.
  - PC1 (Document Detect Sensor): Main Control Board CN 12, Pin 2
  - PC1 (B4 Width Sensor): Main Control Board CN 12, Pin 8
  - PC2 (Paper Leading Edge Sensor): Main Control Board CN 12, Pin 5
- 2. Place the negative lead of the digital multimeter on frame ground.
- 3. While making contact with the pin , press the appropriate lever. The voltage should go from +5 vdc to 0 vdc.
- 4. Release the lever. The voltage should return to +5 vdc.
- 5. If necessary, replace the sensor.

#### Okifax 2600

This unit has three PC1 sensors and one PC2 sensor.

To check the sensors, follow this procedure.

- 1. Place the positive lead from a digital multimeter at the points listed below.
  - PC1 (Document Detect Sensor): Main Control Board CN 12, Pin 2
  - PC1 (B4 Width Sensor): Main Control Board CN 12, Pin 8
  - PC1 (A3 Width Sensor): Main Control Board CN 12, Pin 11
  - PC2 (Paper Leading Edge Sensor): Main Control Board CN 12, Pin 5
- 2. Place the negative lead of the digital multimeter on frame ground.
- 3. While making contact with the pin , press the appropriate lever. The voltage should go from +5 vdc to 0 vdc.
- 4. Release the lever. The voltage should return to +5 vdc.
- 5. If necessary, replace the sensor.

This page was intentionally left blank.

# RAP 05 Auto Dial Problem

Make sure that the selected dialing method (tone/pulse) is appropriate for the TELCO / PBX needs. Refer to the Dialing Parameters in the User's Documentation.

# START

Does the manual dial function properly?

- NO Can a dial tone be heard when the handset is picked up?
  - NO Check the line cable and the exchange.
  - YES Check for closed network, method of dialing, dial rate.
- YES Replace the problem unit with a known " good" unit. Does the "good" unit dial?
  - NO Go to LOCATION PROBLEM.
  - YES Does "DIALING" appear on the LCD display?
    - YES End of procedure.
    - NO Does "TELEPHONE BUSY" appear on the LCD display?
      - NO End of procedure.
      - YES Hang up the external telephone set.

Has the problem been resolved?

- YES End of procedure.
- NO Replace the following.
  - Network control board
  - Main control board

# LOCATION PROBLEM

Check the following.

- One Touch and Auto Dial parameters
- **OFF-Hook Bypass**

Has the problem been resolved?

- YES End of procedure.
- NO Contact Technical Support.

### RAP 06 Data Transmission Problem

This section explains how to localize the cause of problems occurring after completion of connection with a remote station.

#### START

Adjust send signal power level.

Okifax 2200: Technical Function 21

Okifax 2400/2600: Technical Function 57

Has the problem been resolved?

YES End of procedure.

NO Set SHORTEN PROTOCOL to OFF.

Okifax 2200: Technical Function 08

Okifax 2400/2600: Technical Function 76

Has the problem been resolved?

YES End of procedure.

NO Set CCITT ECM to OFF.

Okifax 2200: Technical Function 30

Okifax 2400/2600: Technical Function 77

Has the problem been resolved?

YES End of procedure.

NO Set IGNORE 1ST DIS to ON.

Okifax 2200: Technical Function 14

Okifax 2400/2600: Technical Function 78

Has the problem been resolved?

YES End of procedure.

NO Set PROTECTIVE TONE to ON (for international calling) Okifax 2200: Technical Function 16

Okifax 2400/2600: Technical Function 80

Has the problem been resolved?

YES End of procedure.

NO Set MH ONLY to ON.

Okifax 2200: Technical Function 07

Okifax 2400/2600: Technical Function 75

Has the problem been resolved?

YES End of procedure.

NO Change the HIGH-SPEED MODEM RATE as follows.
Okifax 2200: 4800 bps - Technical Function 13
Okifax 2400/2600: 9600 bps - Technical Function 86

Has the problem been resolved?

- YES End of procedure.
- NO Replace the problem unit with a known "good" unit. Follow the preceding steps.

Does the replaced fax unit transmit normally?

NO Check the line and the network of the problem fax.

YES Replace the main control board of the problem fax.

Has the problem been resolved?

YES End of procedure.

NO Replace the NCU board.
This page was intentionally left blank.

## RAP 07 Auto Reception Problem

### START

Is the manual reception OK?

- NO Does the handset /telephone ring when a call arrives?
  - NO Perform the following

Check the handset/telephone set, the line, and the exchange.

YES Answer the call. Then, check the following items.

Is the unit placed in the manual receive mode?

Was the START key pressed to answer the call?

- Is the closed network ON? Is the remote phone number registered in one touch keys or three-digit auto dial codes?
- YES Is machine in the auto receive mode? If not, place the unit in auto receive mode by pressing AUTO REC key.

Has the problem been resolved?

- YES End of procedure.
- NO Set CLOSED NETWORK to OFF.

Okifax 2200: User Function 08

Okifax 2400/2600: User Function 21

Has the problem been resolved?

- YES End of procedure.
- NO Is the ringing signal detected at Pin 9 of CN7 of the network control unit board?
  - YES Replace the main control board.
  - NO Replace network control unit board.

Has the problem been resolved?

- YES End of procedure.
- NO Replace the line board.

- YES End of procedure.
- NO Contact Technical Support.

#### RAP 08 Reception Problem

This section explains how to localize the cause of problems occurring after completion of connection with a remote station.

#### START

Adjust the equalizing level.

Okifax 2200: Technical Function 22

Okifax 2400/2600: Technical Function 60

Has the problem been resolved?

YES End of procedure.

NO Set CED-DIS INTERVAL to 1.5 seconds.
 Okifax 2200: Technical Function 15
 Okifax 2400/2600: Technical Function 79

Has the problem been resolved?

YES End of procedure.

NO Set SHORTEN PROTOCOL to OFF.

Okifax 2200: Technical Function 08

Okifax 2400/2600: Technical Function 76

Has the problem been resolved?

- YES End of procedure.
- NO Set CCITT ECM to OFF.

Okifax 2200: Technical Function 30

Okifax 2400/2600: Technical Function 77

Has the problem been resolved?

YES End of procedure.

NO Set MH ONLY to ON.
 Okifax 2200: Technical Function 07
 Okifax 2400/2600: Technical Function 75

Has the problem been resolved?

- YES End of procedure.
- NO Change the HIGH-SPEED MODEM RATE as follows. Okifax 2200: 4800 bps - Technical Function 13

Okifax 2400/2600: 9600 bps - Technical Function 86

Replace the problem unit with a known "good" unit. Then repeat the preceding procedures.

Does the replaced unit receive normally?

NO Check the line and the network of the problem unit.

YES Replace the main control board of the problem unit.

#### RAP 09 Scan Operation Test Failure

#### NOTE:

Set SENSOR CALIBRATION to ON.

Okifax 2200: Technical Function 25

Okifax 2400/2600: Technical Function 84

#### START

Perform the Sensor Calibration Adjustment.

Does "SCANNING ERROR" appear on LCD while adjusting?

YES Check that white plain bond paper of correct size is loaded on the feeder.

Okifax 2200: B4 size

Okifax 2400: B4 size

Okifax 2600: A3 size

Disconnect the cable from connector CN4 on the printer control board and leave the other end connected to CN2 on the power supply board. Voltage measurements should be taken from this cable. Check -12 vdc at Pin 9. If -12 vdc is not present, replace the power supply board.

- YES End of procedure.
- NO Replace the following in the order listed.
  - 1. Printer Control Board
  - 2. Contact Image Sensor Assembly
  - 3. Main Control Board
- NO Are there document feeding problems during the scanning check?
  - YES Refer to the appropriate RAP, depending on the type of abnormal feed.
  - NO End of procedure.

### RAP 10 LED Test Failure

START

Perform the LED TEST.

Do all of the listed LEDs light?

Okifax 2200

```
Okifax 2400/2600
```

 $\begin{array}{l} \text{ALARM} \rightarrow \text{PHOTO} \rightarrow \text{EX.FINE} \rightarrow \text{FINE} \rightarrow \text{STD} \rightarrow \text{LIGHT} \rightarrow \\ \text{NORMAL} \rightarrow \text{DARK} \rightarrow \text{AUTO REC} \end{array}$ 

- YES End of procedure.
- NO Replace the operator panel board.

Has the problem been resolved?

- YES End of procedure.
- NO Check the connection cable between the main control board and the operator panel unit.

Has the problem been resolved?

- YES End of procedure.
- NO Replace the main control board.

End of procedure.

This page was intentionally left blank.

## RAP 11 Tone Send Test Failure

## START

Is the Line Monitor Volume adjusted so the tone will be audible?

Okifax 2200: Technical Function 05

Okifax 2400/2600: Technical Function 10

- NO Modify the appropriate Technical Function.
- YES Is CN3 (Speaker Harness) connected to CN3 of the main control board?
  - YES Replace the main control board.
  - NO Connect the cable.

End of procedure.

## RAP 12 High Speed Modem Test Failure

#### START

Perform the High Speed Modem Send Test for the transmitter.

Perform the High Speed Modem Receive Test for the receiver.

If you are in RX mode, go to A. If you are in the TX mode, continue here.

Does the modem signal (.14 vac) appear at Pin 1 and 4 of CN7 (network control board)?

YES Replace network control board.

Has the problem been resolved?

YES End of procedure.

- NO Replace the main control board.
- NO Check for +12 vdc and -12 vdc on the main control board.

+ 12 vdc present at CN5 Pin 14. - 12 vdc present at CN5 Pin 15

Do +12 vdc and -12 vdc appear at these points?

- NO Disconnect the cable from CN4 of the printer control board and measure the voltage at pin 14 and 15 of the disconnected cable. If +/-12 vdc are not present, replace the power supply board.
- YES Replace the main control board.

#### A

Does the receive signal (.9 vac) appear between L1 and L2 on the line-JU board?

- NO Check the line.
- YES Does the receive signal (.12 vac) appear between CN7-2 (R) and CN7-1 (GND) of network control board?
  - YES Replace the main control board.
  - NO Is +12 vdc present at CN7- Pin 14 and -12 vdc present at CN7- Pin 15 of the network control board?
    - YES Replace the network control board.

Has the problem been resolved?

YES End of procedure.

NO Replace the line board.

Has the problem been resolved?

- YES End of procedure.
- NO Checking CN5 on the main control board, is -12 vdc present at Pin 14 and +12 vdc present at Pin 15?
  - YES Check the route of these voltages (cable between the network control board and the main control board).
  - NO Disconnect the cable from CN4 of the printer control board and measure the voltage at pin 14 and 15 of the connecting cable. If +/-12 vdc are not present, replace the power supply board.

Check the cables and the route of these voltages (main control, network control, and printer control boards).

Has the problem been resolved?

- YES End of procedure.
- NO Replace the main control board.

End of procedure.

#### RAP 13 Multi-frequency Send Test Failure

#### START

Detach the phone line from the unit.

Remove the right side and rear covers.

Set up an oscilloscope as listed below.

Set the time / div to .5 ms / division. Set Channel 1 volts / div to .1 volt / division.

Perform MF Send Test.

Place the oscilloscope probe on pin 1 of CN3 on the main control board.

Is a .15 v analog signal present?

YES Replace the speaker.

NO Replace the main control board.

Is the problem resolved?

YES End of procedure.

NO Replace the operator panel assembly.

Is the problem resolved?

YES End of procedure.

NO Contact Okidata Technical Support.

# RAP 14 Voice Message Test Failure

## START

Perform the Voice Message Test.

Has the Monitor Volume been set to LOW or HIGH?

Okifax 2200: User Function 05

Okifax 2400/2600: Technical Function 10

NO Set Monitor Volume to LOW or HIGH.

YES Replace the main control board.

Has the problem been resolved?

YES End of procedure.

NO Replace the speaker.

#### RAP 15 No Acoustic Line Monitor

There are two source routes of the acoustic line monitor.

General communication signal

DP pulse signal

#### START

Has the Monitor Volume been set to LOW or HIGH? Okifax 2200: User Function 05 Okifax 2400/2600: Technical Function 10

NO Set Monitor Volume to LOW or HIGH.

YES Replace the main control board.

Has the problem been resolved?

YES End of procedure.

NO Replace the speaker.

## RAP 16 Document Does Not Feed

#### START

Place document(s) on the ADF tray.

Does the ADF roller rotate?

NO Check that the scan motor is properly connected to CN8 of the printer control board. Is the problem resolved?

YES End of procedure.

- NO Does PC1 function properly?. (Refer to RAP 04)
  - NO Replace PC1
  - YES Replace the following in the listed order.
    - 1. Printer Control Board
    - 2. Scan Motor
- YES Is the control panel unit properly closed?
  - NO Properly close the control panel unit.
  - YES Is the leading edge of document curled or folded?
    - YES Load a document that is not curled or folded.
    - NO Verify that there are not too many documents loaded. Verify that the paper thickness does not exceed 0.15 mm.

Do the documents meet the above criteria?

- NO Use documents that meet the above criteria.
- YES Are the paper paths of the scanning route blocked?
  - YES Clear the scanning route.
  - NO Replace the following in the order listed.
  - (1) ADF Roller, (2) Sub-Roller, (3) Separation Rubber

This page was intentionally left blank.

#### RAP 17 Multiple Document Feeds

#### START

Are the leading edges of the documents aligned?

- NO Align them.
- YES Is the separation rubber dirty?
  - YES Clean it with water.
  - NO Does the separation rubber assembly return to its original position when pushed?
    - NO Check the ADF spring, the tension arm, and the back-up plate.
    - YES Replace the separation rubber.

Has the problem been resolved?

- YES End of procedure.
- NO Clean the ADF roller assembly.

End of procedure.

#### **RAP 18 Document Skews**

#### START

Are the document guides set to meet the document width? Are the documents properly loaded along the guides?

NO Set the guides to meet the document width. Load the documents properly along the guides.

YES Are all of the documents the same width?

- NO Load ONLY documents of the same width.
- YES Check the thickness of the document(s). Is the thickness within specifications?

Multiple documents: 0.06 to 0.13 mm

Single documents: 0.05 to 0.15 mm

- NO Use documents of the proper specification.
- YES Are the documents normal?
  - NO Use a carrier sheet.
  - YES Check for the following:

Adhesive (paste, tape) on the surface of the documents.

The leading edge(s) of the document(s) are uneven.

Is the control panel unit closed firmly?

NO Close the control panel unit firmly.

YES Is the paper path obstructed?

YES Remove the obstructions.

- NO Is the separation rubber dirty?
  - YES Clean it with water.
  - NO Press on the pinch rollers. When released, do they return to their normal positions?

NO Set them properly.

YES Are the feed rollers dirty?

YES Clean them.

NO Are the feed rollers worn or slippery?

- YES Replace them.
- NO Go to the next step.

Is the ADF roller or the sub-roller dirty?

YES Clean them.

NO Replace the following in the listed order

ADF Roller

Sub-Roller

Feed Rollers

Pinch Rollers

End of procedure.

#### RAP 19 Document Jams

#### START

Load a document.

Does the document feed?

- NO Perform each of the following until the problem is resolved.
  - 1. Check PC1. Refer to RAP 04.
  - 2. Replace main control board.
  - 3. Verify correct power supply voltages.
  - 4. Replace the gear frame assembly.
- YES Does the unit feed the document about 7 cm, then stop with SELECT LOCATION displayed on the LCD?
  - NO Perform each of the following until the problem is resolved.
    - 1. Check PC2. Refer to RAP 04.
    - 2. Replace main control board.
  - YES Press COPY.

(Proceed to next page)

Document has jammed.

Are the documents abnormal?

YES Check for the following:

- 1. Adhesive (paste, tape) on the surface of the documents.
- 2. Abnormal thickness (less than 0.06 mm).
- 3. Uneven leading edge(s).
- 4. Length too great (longer than 500 mm).
- 5. Obstacles in the document path.

## Corrective Actions

- For 1, clean surface and photocopy the document. Use the copy for faxing.
- For 2, use documents of the specified thickness and photocopy the document. Use the copy for faxing.
- For 3, cut the leading edge(s) to make them even.

For 4, use document within length specified.

For 5, clear obstacles from the document path.

## NO Is the paper path blocked?

- YES Clear the paper path.
- NO Are the parts in the paper path worn or damaged?
  - YES Replace them.
  - NO Are the feed rollers dirty?
    - YES Clean them.
    - NO Replace the feed roller(s).

End of procedure.

| Category                | LCD Message Display                         | Trouble                                                                 | Troubleshooting<br>Flowchart<br>Number |  |
|-------------------------|---------------------------------------------|-------------------------------------------------------------------------|----------------------------------------|--|
| Cover Open              | COVER OPEN [FAX]<br>CLOSE COVER             | The cover (copy stacker) is open.                                       | 20A                                    |  |
| Printer Interface Error | PRINTER ALARM 1 [TEL]<br>CONFIRM AND "STOP" | Error in the interface<br>between the fax unit and the<br>printer unit. | 20B                                    |  |
| Engine Errors           | PRINTER ALARM 2 [TEL]<br>CONFIRM AND "STOP" | Engine controller error<br>(ROM/RAM error)                              | 20C                                    |  |
|                         | PRINTER ALARM 3 [TEL]<br>CONFIRM AND "STOP" | Fan motor rotation error                                                | 20D                                    |  |
|                         | PRINTER ALARM 4 [TEL]                       | Fuser unit thermal error                                                | 20E                                    |  |

#### RAP 20 Problems Shown On LCD Display

#### 20D 20E CONFIRM AND "STOP" Recording Paper/Jam Recording paper feed jam, 20F PAPER JAM [TEL] Ĕrror CONFIRM AND STOP transport jam, ejection jam, recording size error Paper Cassette Request NO PAPER [TEL] No recording paper cassette 20G REPLACE PAPER or no recording paper. **Daily Status** 01/31/93 23:59 [T/F] The printer is warming up. N/A WAIT A MOMENT NO TONER [FAX] N/A Toner is running out. REPLACE TONER CART.

### NOTE:

The Action Items referred to in RAP 20A through RAP 20G are listed at the end of the LCD Problem Charts.

### RAP 20A Cover Open

## START

"COVER OPEN" appears on the LCD display.

Close the cover (copy stacker).

Has the problem been resolved?

- YES End of procedure.
- NO Has the fan motor stopped?
  - YES Is the cover open switch connector out of position?
    - YES Connect the cover open switch connector.
    - NO Refer to Action Item 2.
  - NO Check the power supply at CN4, Pins 1, 2, and 3 for +38 vdc. Refer to Appendix A.

If not present, replace the power supply.

End of procedure.

## RAP 20B Printer Alarm 1

## START

"PRINTER ALARM 1" appears on LCD display.

Power OFF the unit, the power ON.

Does "PRINTER ALARM 1" remain on display?

- NO Refer to Action Item 3.
- YES Are the connections of the interface cable between the main control board (CN11) and the printer control board (CN10) correctly made?
  - NO Correctly make the connections.
  - YES Refer to Action Item 4.

End of procedure.

#### RAP 20C Printer Alarm 2

#### START

"PRINTER ALARM 2" appears on the LCD display.

Power OFF the unit, then power ON.

Does "PRINTER ALARM 2" remain on the LCD display?

NO Refer to Action Item 5.

YES Refer to Action Item 6.

#### RAP 20D Printer Alarm 3

START

"PRINTER ALARM 3" appears on the LCD display.

Open the cover, then close the cover.

Has the fan motor stopped?

- NO Refer to Action Item 7.
- YES Is the fan motor connector properly connected to the printer control board?
  - NO Connect the fan motor connector properly.
  - YES Refer to Action Item 8.

#### RAP 20E Printer Alarm 4

#### START

"PRINTER ALARM 4" appears on the LCD display.

Power OFF, then power ON.

After a short delay, does"PRINTER ALARM 4" appear on the LCD display?

YES Remove the fuser assembly for testing (Refer to the Action Items Diagram). Check the resistance between the thermistor contacts. At room temperature, it should read approximately 200 Kohms.

Is the resistance correct?

- NO Replace the fusing unit.
- YES Does the thermistor contact correctly touch the contact assembly when the fusing unit is installed? (Refer to the Action Items Diagram)
  - NO Adjust the contacts as necessary.
  - YES Refer to Action Item 9.

Replace the printer control board.

- NO Does PRINTER ALARM 4 occur approximately 60 seconds after powering ON the unit?
  - YES Is the heater lamp of the fusing unit ON? To check, remove the stacker cover. Overide the cover interlock. Light can be seen from the ends of the fuser when the heater lamp is ON.
    - NO Is the heater or thermistor open? Measure the resistance between the two heater contacts. Normal resistance is approximately 0 ohms.
      - YES Replace the fusing unit.
      - NO Is the AC voltage from the fuser present at the contact assembly?
        - NO Replace the printer control board. If the problem persists, replace the power supply board.
        - YES Replace the fusing unit.
  - NO Refer to Action Item 9.

#### RAP 20F Paper Jam

START

"REMOVE THE PAPER AND PRESS STOP" appears on the LCD.

Is the paper cassette loaded properly?

- NO Load it properly.
- YES Is the paper of the correct specified size? Check both the first and second (optional) tray paper sizes.
  - NO Replace with paper of the correct specified size

or

Reprogram correct size for appropriate cassette.

YES Does the same error occur frequently?

NO Remove the jammed paper.

YES Does the error occur while paper is in the paper cassette?

YES Refer to Action Item 10.

NO Does the error occur while the paper is under the image drum?

YES Refer to Action Item 11.

- NO Does the error occur while the paper is being ejected?
  - YES Refer to Action Item 12.
  - NO Refer to Action Item 13

End of procedure.

#### RAP 20G No Paper Cassette

START

"NO PAPER REPLACE PAPER" appears on the LCD display.

Has the paper cassette been loaded?

YES Load recording paper.

NO Refer to Action Item 14.

#### Action Items for LCD Display Problems

| Number | Action                                                                                                    |
|--------|----------------------------------------------------------------------------------------------------|
| 1      | Replace printer control board. If the problem persists, replace power supply board.                                   |
| 2      | Check power supply voltages, cover open switch, and cover open switch arm.<br>Replace printer control board.          |
| 3      | Check installation of the main control board, connection of connector CN11.                                           |
| 4      | <ol> <li>Check power supply voltages.</li> <li>Replace printer board.</li> <li>Replace main control board.</li> </ol> |
| 5      | Check installation of printer control board, power supply board.                                                      |
| 6      | Replace printer control board.                                                                                        |
| 7      | Check fan motor, printer control board connectors, power supply voltages.                                             |
| 8      | Replace fan motor, printer control board, power supply board.                                                         |
| 9      | Check electrical connection between power supply board and the contact assembly.                                      |
| 10     | Check entrance sensor lever, hopping roller, resist motor, power supply board, cover open switch actuator.            |
| 11     | Check image drum, cover open switch actuator, drum motor, drum motor gear, printer control board.                     |
| 12     | Check exit sensor lever, cover open switch actuator, power supply board.                                              |
| 13     | Replace printer control board, main control board, power supply board.                                                |
| 14     | Check paper sensor lever, power supply board, printer control board, main control board.                              |

#### **Action Items Diagram**

High voltage outputs (and measurement points) are connected to the contact assembly as shown in the diagram below.

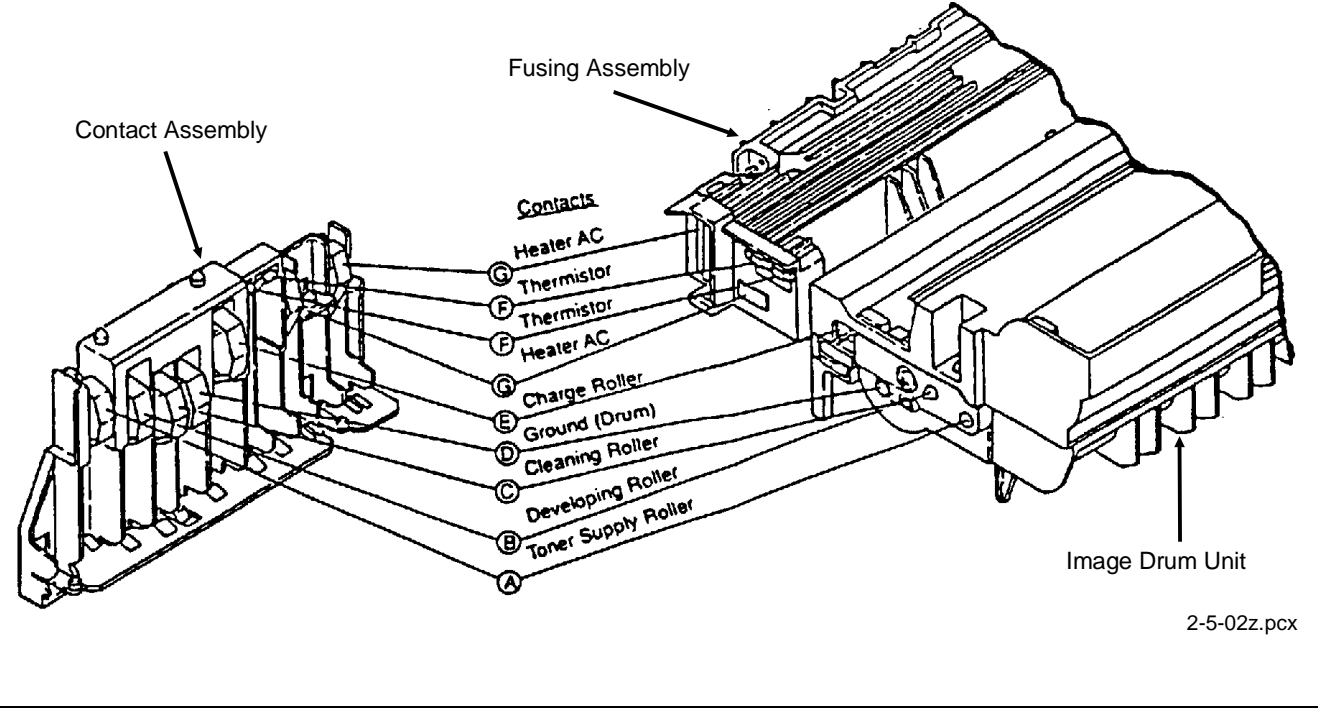

### RAP 21 Image Problems

#### NOTE:

It is recommended that the image drum area and the contact assembly are kept clean.

#### Index to Image Problems

| Symptom                                                        | Reference<br>Figure | Troubleshooting<br>Flowchart<br>Number |
|----------------------------------------------------------------|---------------------|----------------------------------------|
| Poor Print Quality<br>(images are light or blurred as a whole) | Figure A            | 21A                                    |
| Dark Background Density                                        | Figure B            | 21B                                    |
| Blank Output                                                   | Figure C            | 21C                                    |
| Vertical Black Stripes                                         | Figure D            | 21D                                    |
| Repetitive Marks                                               | Figure E            | 21E                                    |
| Vertical White Stripes                                         | Figure F            | 21F                                    |
| Areas Missing                                                  | N/A                 | 21G                                    |
| Poor Fusing<br>(image smears when touched)                     | N/A                 | 21H                                    |

#### **Sample Outputs**

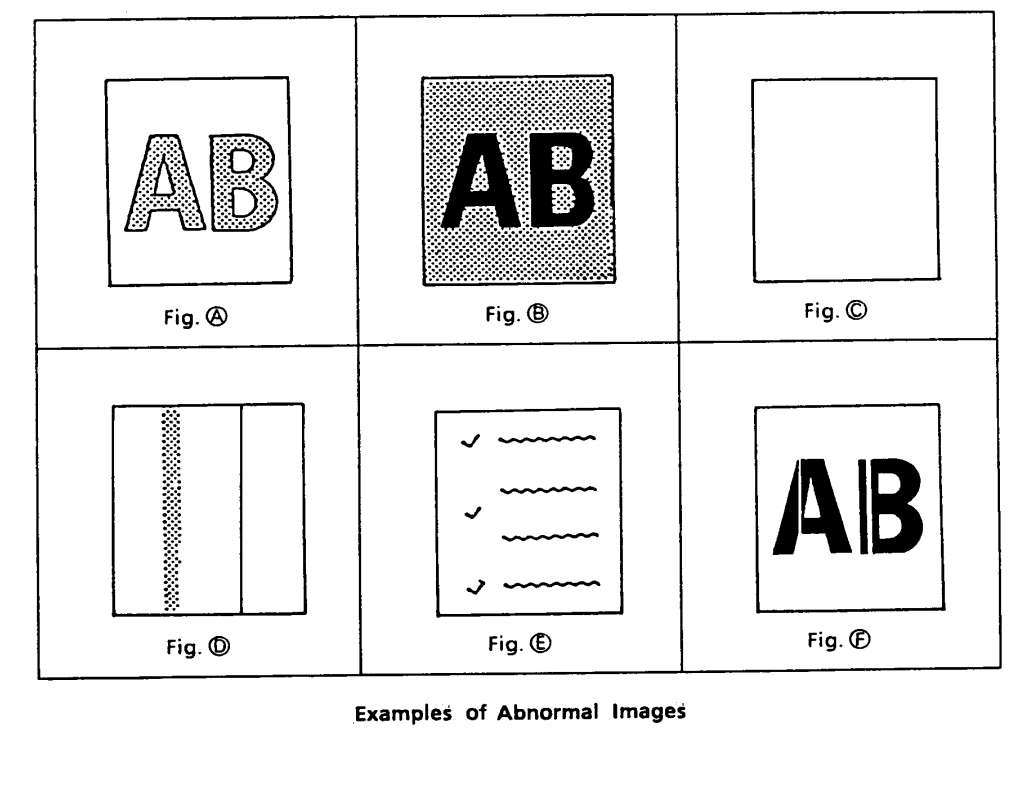

M2-5-02A.pcx

## RAP 21A Poor Print Quality (Images Light or Blurred as a Whole)

NOTE:

If the output is of poor print quality upon receiving a fax, make a local copy before assuming that the unit is defective. It is possible that the transmitting facsimile is defective.

## START

Is the TONER LOW message displayed?

YES Add toner.

- NO Is the paper used designed for xerographic printing?
  - NO Use xerographic paper.
  - YES Is the LED head dirty?
    - YES Clean it.
    - NO Are the LED head and cable properly connected? Check the LED head connector and connector CN3 of the printer control board for proper connection.
      - YES End of procedure.
      - NO Properly connect the LED head and cable.
        - NO Are the contacts of the transfer roller clean and properly touching the high-voltage contact assembly?
          - NO Clean / Replace the high-voltage contact assembly.
          - YES Replace the transfer roller.

Has the problem been resolved?

- YES End of procedure
- NO Replace the image drum cartridge.

Has the problem been resolved?

- YES End of procedure.
- NO Replace the power supply board.

- YES End of procedure.
- NO Replace the printer control board.

### RAP 21B Dark Background Density

#### NOTE:

If a received fax has a dark background, make a local copy before assuming that the unit is defective. It is possible that the transmitting facsimile is defective.

#### START

Has the image drum been exposed to external light?

- YES Place the image drum cartridge into the unit and wait about 30 minutes before testing or replacing image drum.
- NO Is the fuser roller of the fusing unit dirty?
  - YES Clean the roller.
  - NO Is the cleaning roller contact (of the image drum) clean and properly touching the high-voltage contact assembly?
    - NO Clean / Replace the high-voltage contact assembly.

YES Replace the image drum cartridge.

Has the problem been resolved?

YES End of procedure.

NO Verify LED Head Timing Adjustment and correct if necessary.

Has the problem been resolved?

- YES End of procedure.
- NO Replace the power supply board.

- YES End of procedure.
- NO Replace the printer control board.

## RAP 21C Printed Output is Blank

#### NOTE:

If a fax is received, and the output has black vertical stripes, make a local copy before assuming that the unit is defective. It is possible that the transmitting facsimile is defective.

## START

Is the LED head correctly connected? Check the LED Head connector and connector CN3 on the printer control board.

- NO Connect the LED head.
- YES Is the image drum cartridge touching the ground contact on the high-voltage contact assembly?
  - NO Clean / Replace the high-voltage contact assembly and clean the image drum contacts.
  - YES Replace the LED head.

Has the problem been resolved?

- YES End of procedure.
- NO Replace the printer control board.

Has the problem been resolved?

- YES End of procedure.
- NO Replace the power supply board.

- YES End of procedure.
- NO Replace the main control board.

## RAP 21D Vertical Black Stripes on Printed Output

#### NOTE:

If a fax is received, and the output has black vertical stripes, make a local copy before assuming that the unit is defective. It is possible that the transmitting facsimile is defective.

#### START

Is the TONER LOW message displayed?

- YES Add toner.
- NO Replace the image drum cartridge.

Has the problem been resolved?

- YES End of procedure.
- NO Replace the LED head.

#### Has the problem been resolved?

- YES End of procedure.
- NO Replace the printer control board.

- YES End of procedure.
- NO Replace the power supply board.

## RAP 21E Repetitive Spaced Marks on Printed Output

NOTE:

If a fax is received, and the output has repetitive spaced marks a local copy before assuming that the unit is defective. It is possible that the transmitting facsimile is defective.

## START

Measure the distance between marks to identify the problem

| Distance<br>Between Marks | Problem                                          | Corrective Action                          |
|---------------------------|--------------------------------------------------|--------------------------------------------|
| 1.66 inches<br>42.2 mm    | Developing roller inside image<br>drum cartridge | Replace or clean the image drum cartridge. |
| 3.71 inches<br>94.2 mm    | Image drum in image drum<br>cartridge            | Replace the image drum cartridge.          |
| 2.27 inches<br>58 mm      | Rollers                                          | Replace the image drum cartridge.          |
| 1.56 inches<br>40 mm      | in<br>image drum cartridge                       | Replace the image drum cartridge.          |
| 1.24 inches<br>31.5 mm    |                                                  | Replace the image drum cartridge.          |
| 2.01 inches<br>51 mm      | Transfer roller                                  | Replace the transfer roller.               |
| 2.47 inches<br>63 mm      | Heater roller inside fusing unit                 | Replace the fusing unit assembly.          |
| 2.23 inches<br>57 mm      | Pressure roller                                  | Replace the pressure roller.               |
| 2.72 inches<br>mm         | Pressure roller                                  | Replace the pressure roller.               |

#### RAP 21F Vertical White Streaks on Printed Output

NOTE:

If a fax is received, and the output has vertical white streaks, make a local copy before assuming that the unit is defective. It is possible that the transmitting facsimile is defective.

## START

Is the LED head dirty?

- YES Clean the LED head.
- NO Is the contact of the transfer roller clean and properly touching the high-voltage contact assembly?
  - NO Clean / Replace the high-voltage contact assembly.
  - YES Replace the transfer roller.

Has the problem been resolved?

YES End of procedure.

- NO Is the LED head properly installed? Check the LED Head connector and connector CN3 on the printer control board
  - NO Install the LED head properly.
  - YES Replace the image drum cartridge.

Has the problem been resolved?

- YES End of procedure.
- NO Replace the LED head.

- YES End of procedure.
- NO Replace the printer control board.

## RAP 21G Areas Missing From Printed Output

#### NOTE:

If a fax is received, and the output has missing print, make a local copy before assuming that the unit is defective. It is possible that the transmitting facsimile is defective.

#### START

Check to see if there is a sufficient amount of toner in the image drum cartridge. If not, replace the toner cartridge.

Are the contacts of the transfer roller, developing roller, image drum, and charging roller clean and properly touching the contact assembly?

NO Clean / Replace the high-voltage contact assembly.

YES Replace the image drum cartridge.

Has the problem been resolved?

YES End of procedure.

- NO Is the LED head installed properly? Check the LED Head connector and connector CN3 on the printer control board.
  - NO Properly install the LED head.
  - YES Replace the LED head.

Has the problem been resolved?

- YES End of procedure.
- NO Replace the printer control board.

Has the problem been resolved?

- YES End of procedure.
- NO Replace the power supply board.

- YES End of procedure.
- NO Replace the main control board.

## RAP 21H Poor Fusing

NOTE:

If the fusing unit is not functioning, the message PRINTER ALARM 4 will be displayed on the LCD. Refer to RAP 20E.

Use RAP 21H when printed output smears when touched.

#### START

Is the paper used designed for use in xerographic printers?

- NO Use paper designed for use in xerographic paper.
- YES Are the springs for the pressure roller functioning properly? Do they compress when pushed?
  - NO Replace the springs.
  - YES Replace the printer control board.

Has the problem been resolved?

- YES End of procedure.
- NO Replace the power supply board.

- YES End of procedure.
- NO Replace the fuser assembly.

## 2.6 TESTS

## **General Information**

## NOTE:

Before running the tests, the unit MUST be in the idle mode.

The operator or service technician can perform the following tests by using the numeric key pad.

- 1. Self-Diagnosis
- 2. Scan Operation / CIS Calibration
- 3. LED Test
- 4. Tone Send Test
- 5. High-Speed Modem Transmission Test
- 6. High-Speed Modem Reception Test
- 7. Multi-Frequency Send Test
- 8. Print Test
- 9. Voice Message Test
#### 2.6.01 Self-Diagnosis

#### **General Information**

The Self-Diagnosis verifies operation of the printer unit, and confirms the presence of Random Access Memory (RAM) and Read-Only Memory (ROM). The ROM Version is also printed.

#### Procedure

- 1. Press SELECT FUNCTION.
- 2. Press COPY twice.
- 3. Press LEFT ARROW three times.

After approximately \_\_\_\_\_\_ seconds, the test results will be printed.

Okifax 2200: 2.5 minutes

Okifax 2400/2600: 90 seconds

4. Press SELECT FUNCTION to exit the test.

Interpret the report (refer to the sample) as follows.

- 1. Pattern 1 All White Image for 64 lines
- Pattern 2 Alternating Black/White Image (64 columns by 64 lines)
- 3. Pattern 3 All Black Image for 64 lines
- 4. Pattern 4 Gray Image for 128 lines
- 5. Pattern 5 All White Image for 64 lines
- 6. M-ROM Version (Main Controller)
- 7. M-ROM Check (Main Controller)
- 8. M-RAM Check (Main Controller)
- 9. P-ROM Version (Printer Controller)
- 10. P-ROM Check (Printer Controller)
- 11. P-RAM Check (Printer Controller)
- 12. Status of optional RAM card (if installed)
- 13. Printout of TX and RX Counters

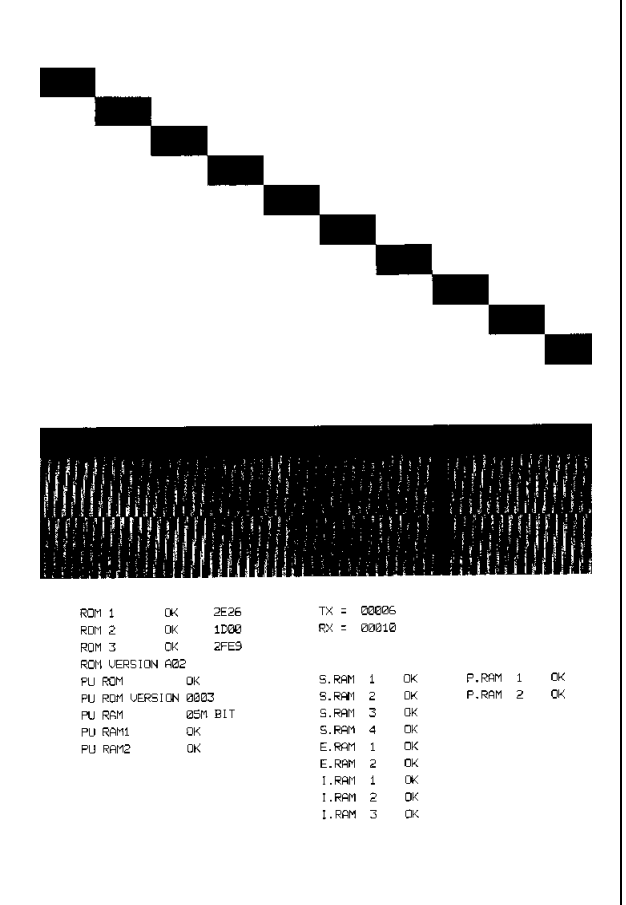

M2-6-01.pcx

### 2.6.02 Sensor Calibration / Scanning Check

# **General Information**

This test has two parts.

Sensor Calibration calibrates the contact image sensor (CIS).

- 1. Okifax 2200
- 2. Okifax 2400/2600

Scanning Check checks the operation of the automatic document feed system (ADF).

3. Okifax 2200 ONLY

Each part can be run without running the other.

On the Okifax 2200, both the Service Bit and the Sensor Calibration MUST be ON.

On the Okifax 2400/2600, the Sensor Calibration must be ON.

Refer to RAP 09 if the Sensor Calibration / Scanning Check fails.

# NOTE:

The Service Bit on the Okifax 2200 must be set to ON before performing the Scan Operation Test.

Okifax 2200: Technical Function 27

Sensor Calibration must be set to ON before performing the Scan Operation Test.

Okifax 2200: Technical Function 25

Okifax 2400/2600: Technical Function 84

#### **Sensor Calibration**

#### Okifax 2200

- 1. Press SELECT FUNCTION.
- 2. Press COPY twice.
- 3. Press LEFT ARROW twice.
- 4. Press RIGHT ARROW
- 5. Load a sheet of white letter size paper in the document feed area. The longer edge MUST be the leading edge.
- 6. Press LEFT ARROW.

The unit will calibrate the contact image sensor and display the sequence of messages listed below.

Refer to RAP 09 should sensor calibration fail.

Sensor Calibration will be automatically set to OFF upon completion of the sensor calibration.

SENSOR CALIBRATION CALIBRATING

#### SENSOR CALIBRATION

 $\mathsf{RESULT} = \mathsf{OK}$ 

SCANNING CHECK YES NO

7. Press RIGHT ARROW to remove the document

OR

Press LEFT ARROW to run the Scanning Check.

(Refer to Scanning Check, from Point A).

8. Press SELECT FUNCTION to exit the test.

#### Okifax 2400/2600

- 1. Press SELECT FUNCTION.
- 2. Press COPY twice.
- 3. Press LEFT ARROW twice.
- 4. Press RIGHT ARROW
- 5. Load a sheet of white paper in the document feed area.

Okifax 2400: Letter Size

Okifax 2600: A3 Size (8.5 inches x 11.7 inches)

The longer edge MUST be the leading edge.

The unit will calibrate the contact image sensor and display the sequence of messages listed below.

Refer to RAP 09 should sensor calibration fail.

Sensor Calibration will be automatically set to OFF upon completion of the sensor calibration.

ADJUSTING FOR LEVEL ADJUSTING [A3]

ADJUST FOR LEVEL RESULT = OK

1: LOCAL TEST? YES (  $\leftarrow$  ) NO(  $\rightarrow$  )

6. Press SELECT FUNCTION to exit the test.

### Scanning Check (ADF Test)

#### Okifax 2200

- 1. Press SELECT FUNCTION.
- 2. Press COPY twice.
- 3. Press LEFT ARROW twice.
- 4. Press RIGHT ARROW.
- 5. Load a sheet of white letter size paper in the document feed area.
- 6. Press RIGHT ARROW.
- 7. Press LEFT ARROW.

### Point A

The Okifax 2200 will allow you to feed paper continually.

During the test, the following message will be displayed.

SCANNING CHECK

SCANNING [Page Count Increments]

- 8. Press STOP to end the test (after the paper has been fed through).
- 9. Press SELECT FUNCTION to exit the test.

### Okifax 2400/2600

The Okifax 2400/2600 does not utilize the scanning check (ADF Test).

### 2.6.03 LED Test

### **General Information**

The LED Test verifies the operation of the LEDs on the operator panel.

### Procedure

- 1. Press SELECT FUNCTION.
- 2. Press COPY twice.
- 3. Press LEFT ARROW twice.
- 4. Enter the appropriate number from the numeric keypad.

Okifax 2200: 3

Okifax 2400/2600: 03

5. Press LEFT ARROW.

The following message will be displayed.

3: LED TEST

BLINKING

In turn, each LED will light for approximately one second the order listed below.

Okifax 2200

 $\begin{array}{l} \text{ALARM} \rightarrow \text{PHOTO} \rightarrow \text{EX.FINE} \rightarrow \text{ FINE} \rightarrow \text{STD} \rightarrow \text{DARK} \rightarrow \\ \text{NORMAL} \rightarrow \text{LIGHT} \rightarrow \text{AUTOREC} \rightarrow \text{All LEDs lit} \rightarrow \\ \text{All LEDs not lit} \end{array}$ 

Okifax 2400/2600

 $\begin{array}{l} \text{ALARM} \rightarrow \text{PHOTO} \rightarrow \text{EX.FINE} \rightarrow \text{FINE} \rightarrow \text{STD} \rightarrow \text{LIGHT} \rightarrow \\ \text{NORMAL} \rightarrow \text{DARK} \rightarrow \text{AUTO REC} \rightarrow \text{All LEDs lit} \rightarrow \\ \text{All LEDs not lit} \end{array}$ 

6. Press STOP to end the test.

7. Press SELECT FUNCTION to exit the test.

This page was intentionally left blank.

### 2.6.04 Tone Test

### **General Information**

The Tone Test allows service technicians to test the frequencies used in handshaking.

### Procedure

### Okifax 2200

- 1. Press SELECT FUNCTION.
- 2. Press COPY twice.
- 3. Press LEFT ARROW twice.
- 4. Enter the "4" from the numeric keypad.
- 5. Press LEFT ARROW.

The CML Relay will energize, connecting the unit to the phone line. Each frequency will be sent from the LINE terminal for about five seconds. After the 1100 hz tone is sent, the CML Relay will de-energize automatically.

- 6. Press STOP to end the test.
- 7. Press SELECT FUNCTION to exit the test.

### Okifax 2400/2600

- 1. Press SELECT FUNCTION.
- 2. Press COPY twice.
- 3. Press LEFT ARROW twice.
- 4. Enter "04" from the numeric keypad.
- 5. Press LEFT ARROW.
- 6. Press RIGHT ARROW to select each frequency.
- 7. Press LEFT ARROW.
- 8. Press STOP to end the test.
- 9. Press SELECT FUNCTION to exit the test.

### 2.6.05 High-Speed Modem Transmit Test

### **General Information**

This test must be run in conjunction with an unit at a remote location. The remote unit must be set up to run the High Speed Modem Receive Test before transmission begins.

# Procedure

### Okifax 2200

- 1. Press SELECT FUNCTION.
- 2. Press COPY twice.
- 3. Press LEFT ARROW twice.
- 4. Enter "5" from the numeric key pad.
- 5. Press LEFT ARROW.

The following message will be displayed.

MODEM RATE? (XXXX) YES (  $\leftarrow$  ) NO (  $\rightarrow$  ) XXXX = Frequency

6. Press RIGHT ARROW until desired frequency appears on the LCD display.

- 7. Press LEFT ARROW.
- 8. Press STOP to end the test
- 9. Press SELECT FUNCTION to exit the test.

### Okifax 2400/2600

- 1. Press SELECT FUNCTION.
- 2. Press COPY twice.
- 3. Press LEFT ARROW twice.
- 4. Enter "07" from the numeric key pad.
- 5. Press LEFT ARROW.

The following message will be displayed.

MODEM SEND TEST

$$[\text{ XXXX}] \text{ YES}(\leftarrow) \text{ NO}(\rightarrow)$$

XXXX = Frequency

- 6. Press RIGHT ARROW until desired frequency appears on the LCD display.
- 7. Press LEFT ARROW.
- 8. Press LEFT ARROW.

The following message will be displayed.

MODEM SEND TEST

TX / WW / XX' YY" ZZZZ

WW = Data Rate

XX = Communication Duration in minutes

YY = Communication Duration in seconds

ZZZZ = Error Count

9. Press STOP to end the test

10. Press SELECT FUNCTION to exit the test.

### 2.6.06 High-Speed Modem Receive Test

### **General Information**

This test must be run in conjunction with an unit at a remote location. The remote unit must be set up to run the High Speed Modem Transmit Test before transmission begins.

### Procedure

### Okifax 2200

- 1. Press SELECT FUNCTION.
- 2. Press COPY twice.
- 3. Press LEFT ARROW twice.
- 4. Enter "6" from the numeric key pad.
- 5. Press LEFT ARROW.

The following message will be displayed.

MODEM REC. TEST Rec. / WW / XX' YY" ZZZZ

WW = Data Rate

XX = Communication Duration in minutes

YY = Communication Duration in seconds

ZZZZ = Error Count

- 6. Press STOP to end the test
- 7. Press SELECT FUNCTION to exit the test.

#### Okifax 2400/2600

- 1. Press SELECT FUNCTION.
- 2. Press COPY twice.
- 3. Press LEFT ARROW twice.
- 4. Enter "08" from the numeric key pad.
- 5. Press RIGHT ARROW until the desired frequency is selected.
- 6. Press LEFT ARROW.

The following message will be displayed.

MODEM REC. TEST RX. / WW / XX' YY" ZZZZ

WW = Data Rate

XX = Communication Duration in minutes

YY = Communication Duration in seconds

ZZZZ = Error Count

- 7. Press STOP to end the test
- 8. Press SELECT FUNCTION to exit the test.

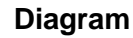

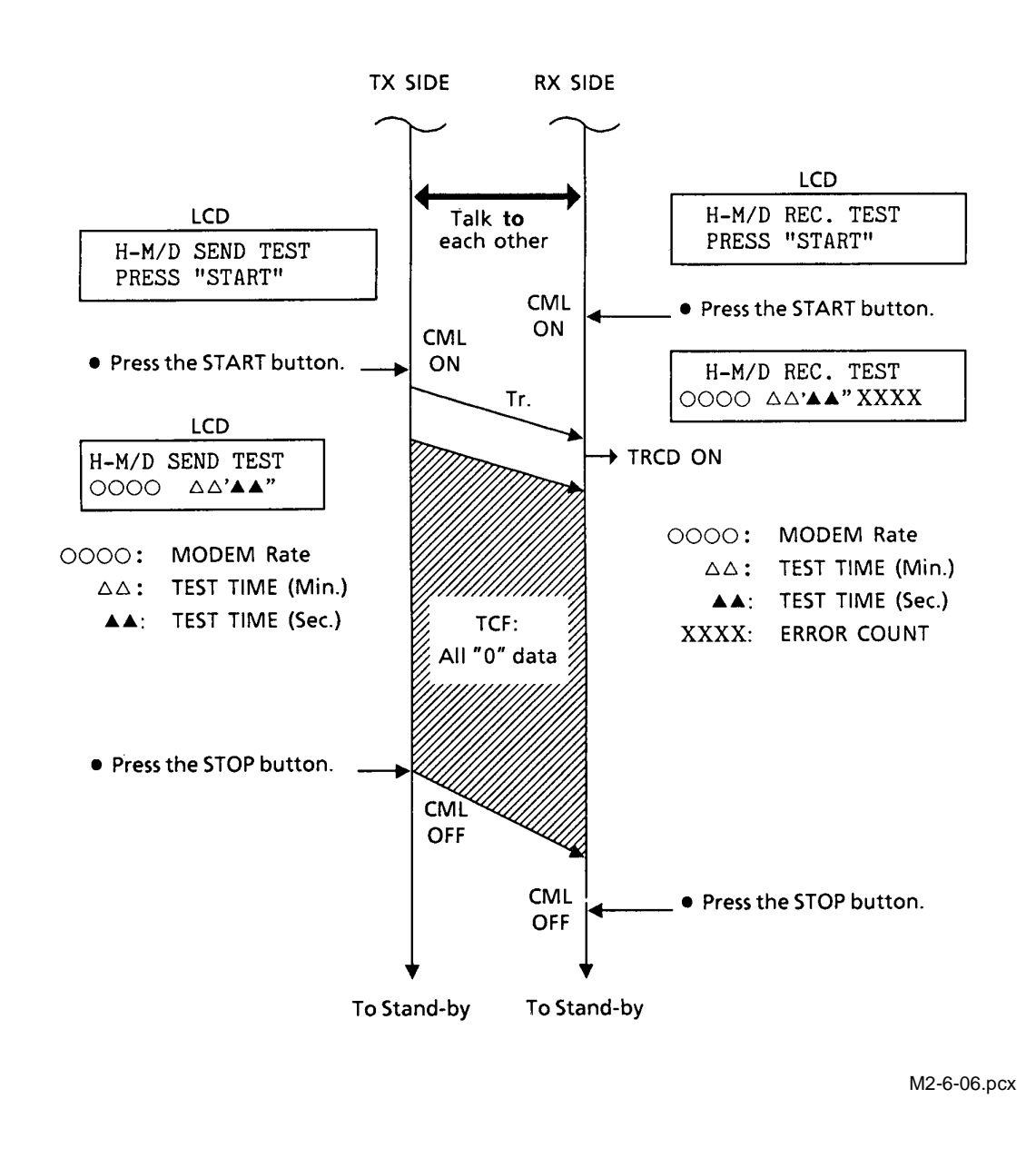

# 2.6.07 Multi-Frequency Send Test

### **General Information**

This test is used to verify the operation of the multi-frequency touch-tone signals from the LINE terminal.

# Procedure

- 1. Press SELECT FUNCTION.
- 2. Press COPY twice.
- 3. Press LEFT ARROW twice.
- 4. Enter the appropriate number from the numeric pad.

Okifax 2200: 7

Okifax 2400/2600: 05

- 5. Press LEFT ARROW.
- 6. Press each key of the ten-key pad keys.

The multi-frequency signal of the key will be continuously sent after each key is pressed.

- 7. Press STOP to end the test.
- 8. Press SELECT FUNCTION to exit the test.

#### 2.6.08 Print Test

#### **General Information**

This tests the printer unit separately from the facsimile device.

If the test fails, refer to RAP 14

#### Procedure

- 1. Press SELECT FUNCTION.
- 2. Press COPY twice.
- 3. Press LEFT ARROW twice.
- 4. Enter the appropriate number from the ten-key pad.

Okifax 2200: 8

Okifax 2400/2600: 10

- 5. Press LEFT ARROW. After approximately 30 seconds, the test will print.
- 6. Press STOP once to halt printing.

Printing will continue until the print buffer is empty.

7. Press SELECT FUNCTION to exit the test.

#### Sample

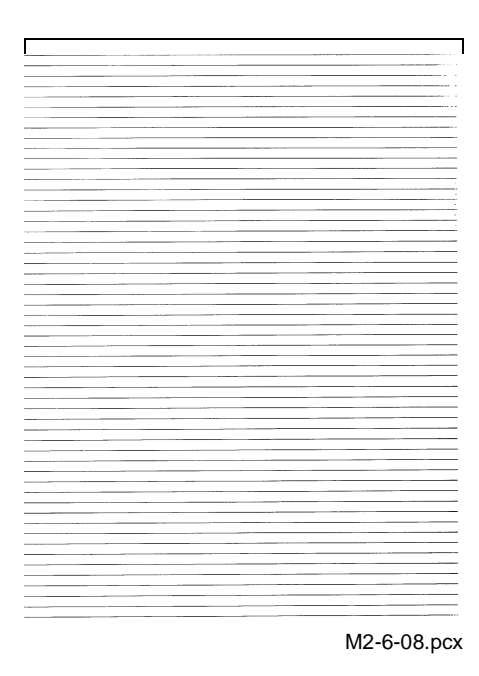

### 2.6.09 Voice Message Test

### **General Information**

This voice message test verifies the proper operation of the unit's voice message capability. All languages are tested, regardless of the selected language. The voice message function is used in the TEL/FAX Mode.

### Procedure

- 1. Press SELECT FUNCTION.
- 2. Press COPY twice.
- 3. Press LEFT ARROW twice.
- 4. Enter the appropriate number from the ten-key pad.

Okifax 2200: 9

Okifax 2400/2600: 09

5. Press LEFT ARROW.

The following message will be displayed.

9: VOICE MSG. TEST

MESSAGE SENDING

- 6. Press STOP to end the test.
- 7. Press SELECT FUNCTION to exit the test.

This page was intentionally left blank.

# 2.7 REPORTS

### 2.7.01 General Information

Reports can be used to check operations, settings, and activities of the facsimile machine.

This section provides the Service Codes used in the Activity Report and information on the Protocol Dump Report. All other reports are covered in the User's Guides. Please refer to the User's Guides for further details.

The available reports are listed below.

- 1. Active Memory Files
- 2. Activity
- 3. Auto Dial Directory
- 4. Box List
- 5. Cancel
- 6. Communication Codes
- 7. Configuration
- 8. Confirmation of Entry
- 9. Confirmation
- 10. Error Log
- 11. Memory Entry
- 12. Message Confirmation
- 13. Multiple Location Message Confirmation Report
- 14. One Touch Directory
- 15. Personal Box RX
- 16. Protocol Dump
- 17. Relay Broadcast
- 18. Result Codes

### 2.7.02 Service Codes List (Activity Report)

The Service Codes are the same for the Okifax 2200, Okifax 2400, and Okifax 2600.

| Service Code Type                              | Service Code Group |
|------------------------------------------------|--------------------|
| Normal Termination Service Code (in all modes) | 0000               |
| Error While Dialing Phase A                    | 1xxx               |
| G3 Transmission Phase B                        | 2xxx               |
| G3 Reception Phase C                           | Зххх               |
| G3 Transmission Phase D                        | 41xx               |
| Miscellaneous Service Codes                    | 6xxxx and 9xxx     |

| Code | Description                                                                                                    |  |  |  |
|------|----------------------------------------------------------------------------------------------------|--|--|--|
| 0000 | Successful end of communication                                                                                          |  |  |  |
| 1080 | STOP key has been pressed while calling a remote fax                                                                     |  |  |  |
| 10A2 | Busy tone detected                                                                                                    |  |  |  |
| 14A3 | Second dial tone not detected                                                                                            |  |  |  |
| 14C0 | Dial tone not detected                                                                                                   |  |  |  |
| 14C1 | Line current not detected                                                                                                |  |  |  |
| 14C2 | Calling-and-waiting for line connection time out                                                                         |  |  |  |
| 14C3 | Dialing limit time out                                                                                                   |  |  |  |
| 21A0 | Received signal other than DIS/DTC                                                                                       |  |  |  |
| 21A1 | Contents of received DIS/DTC are faulty                                                                                  |  |  |  |
| 21A2 | TCF is sent three times and DIS/DTC is received each time in response                                                    |  |  |  |
| 21A3 | TCF is sent three times and the receiver has not responded                                                               |  |  |  |
| 21A4 | TCF fall-back is not possible                                                                                            |  |  |  |
| 21A5 | Received signal other than the desired signal in response to sending TCF                                                 |  |  |  |
| 21B0 | Transmitter tried to perform Confidential Transmission, but the remote receiver is not capable of Confidential Reception |  |  |  |
| 21B1 | Transmitter tried to transmit by Broadcast Initiate Function, but the remote fax is not capable of Broadcast             |  |  |  |
| 21C0 | In Closed Network Setting, TSI/CIG/CST is either not received, or, if received, it is not authorized                     |  |  |  |
| 22A6 | Tried to perform Polling Reception, but could not communicate because the remote fax is G2                               |  |  |  |
| 22B0 | Tried to perform Confidential Transmission, but could not communicate because the remote fax is G2                       |  |  |  |
| 22B1 | Tried to perform Relay Broadcast Initiate, but could not communicate because the remote fax is G2                        |  |  |  |
| 22B2 | Tried to perform Broadcast, but could not communicate because the remote fax is G2                                       |  |  |  |
| 29B1 | Confidential Reception was specified by transmitter in Phase B, but the amount of available memory was insufficient      |  |  |  |
| 29B6 | In Confidential Reception, the mail box specified by the transmitter is not set up and open                              |  |  |  |
| 39A0 | The number of continuous-error lines have exceeded the specified limit                                                   |  |  |  |
| 39A1 | The number of random-error lines have exceeded the specified limit                                                       |  |  |  |
| 39B0 | Memory Overflow has occurred while receiving in memory                                                                   |  |  |  |
| 39B1 | Memory Overflow occurred during Confidential Reception                                                                   |  |  |  |
| 39C0 | Decoder hardware error. (Cannot reproduce picture)                                                                       |  |  |  |
| 39C1 | Decoder hardware error. (Cannot detect end of picture)                                                                   |  |  |  |
| 41A0 | There was no response to the post command in three attempts.                                                             |  |  |  |
| 41A3 | RTN received in response to the post command                                                                             |  |  |  |
| 41A6 | Received a signal other than the desired signal in response to the post command                                          |  |  |  |
| 41A9 | Fall-back in Phase C is not possible                                                                                     |  |  |  |
| 41AA | Received PIN for the post command                                                                                        |  |  |  |

| Code | Description                                                                                                   |  |  |  |
|------|----------------------------------------------------------------------------------------------------|--|--|--|
| 41C8 | T5 time out                                                                                                   |  |  |  |
| 41CC | Received a signal other than the desired signal in response to RNR                                            |  |  |  |
| 41CD | Command not received in response to RNR                                                                       |  |  |  |
| 41CE | Received negative signal in response to the post command                                                      |  |  |  |
| 41DB | CTC baud rate mismatched                                                                                      |  |  |  |
| 60A0 | Broadcast completed                                                                                           |  |  |  |
| 6803 | DCN received in response to NSF/DIS without sending a single picture                                          |  |  |  |
| 68A0 | Multiple Polling Reception completed                                                                          |  |  |  |
| 9080 | STOP key was pressed during a transmission                                                                    |  |  |  |
| 9081 | T1 time out                                                                                                   |  |  |  |
| 9082 | T2 time out                                                                                                   |  |  |  |
| 9083 | T3 time out                                                                                                   |  |  |  |
| 9084 | No recording paper                                                                                            |  |  |  |
| 9087 | Document jam                                                                                                  |  |  |  |
| 9088 | 60 minute or 70 minute time out                                                                               |  |  |  |
| 9089 | Document length has exceeded its maximum limit                                                                |  |  |  |
| 908E | Recording paper jam                                                                                           |  |  |  |
| 9090 | Received DCN                                                                                                  |  |  |  |
| 9091 | Voltage reversal was detected because of line disconnection                                                   |  |  |  |
| 90B1 | Picture memory checksum error                                                                                 |  |  |  |
| 90C1 | Document removed prior to transmission                                                                        |  |  |  |
| 90C6 | Normal or error-free lines not received for 13 seconds                                                        |  |  |  |
| 90C7 | Error frame protocol received                                                                                 |  |  |  |
| 90D0 | Encoder hardware error (Picture storage fault)                                                                |  |  |  |
| 90D1 | Encoder hardware error (Cannot detect the end of picture)                                                     |  |  |  |
| 90D2 | Encoder hardware error (Cannot detect completion of transmission)                                             |  |  |  |
| 90D3 | Hardware error in transmission system (Sending protocol signals not completed)                                |  |  |  |
| 90D4 | Hardware error in transmission system (Response of modem not detected)                                        |  |  |  |
| 90E0 | Decoder hardware error (Picture storage fault)                                                                |  |  |  |
| 90E6 | Occurrence of AC power failure                                                                                |  |  |  |
| 90F0 | Engine error                                                                                                  |  |  |  |
| 90F1 | Fan motor error                                                                                               |  |  |  |
| 90F2 | Fuser error                                                                                                   |  |  |  |
| 90F3 | Recording paper size error                                                                                    |  |  |  |
| 90F4 | Cover open                                                                                                    |  |  |  |
| 90F5 | Interface (I/F) error. Defective interface between the main controller board and the printer interface board. |  |  |  |

### 2.7.03 Protocol Dump

#### **General Information**

The Protocol Dump Report provides the service technician with a tool to analyze the control signals of G3 protocol transmissions and receptions. This report can be generated manually or automatically (Okifax 2200 ONLY). The Service Bit (Okifax 2200) or the appropriate bit of the Service Parameter (Okifax 2400/2600) must be ON in order to print this report.

Okifax 2200: The Service Bit is Technical Function 27.

Okifax 2400/2600: The Service Parameter is Technical Function 91.

Refer to Section 2.9 for information on setting Technical Functions.

#### **Manual Generation**

- 1. Press SELECT FUNCTION.
- 2. Press the appropriate key.

Okifax 2200: RIGHT ARROW

Okifax 2400/2600: One Touch Key 25

3. Press the appropriate key.

Okifax 2200: "\*"

Okifax 2400/2600: "07" from the numeric key pad.

4. Okifax 2400/2600 ONLY

Press RIGHT ARROW

- 5. Press LEFT ARROW.
- 6. Press STOP to exit.

#### Automatic Generation

#### Okifax 2200

1. Set Technical Function 02 to ON. Refer to Module 2.9

### Okifax 2400/2600

1. Automatic generation is not possible. This report is only available through a manual generation.

#### Sample

PROTOCOL DUMP 24/01/91 17:01 ID=OKI ABC RESULT MODE PAGES DISTANT STATION ID TIME S,R-TIME DATA 0000 ок G3 -S 01 17:00 00'31" 4542111 24/04 FCF C2 C4 FD F4 DF ΤX RX 04 02 01 21 31 TX RX ТΧ DTC DIS 00 00 00 00 00 00 00 00 00 00 00 00 00 00 DCS 00 00 00 00 00 00 00 NSF NSS NSC RX DTC DIS 00 00 00 00 00 00 00 FF C8 01 00 73 98 00 DCS 00 00 00 00 00 00 00 NSF FF CO 04 00 00 84 80 20 40 C6 DC C0 FB 7D 87 20 0C 0C 0C 0C 80 20 40 82 80 10 FE 80 C0 E0 17 C0 NSS NSC RECEIVED CSI/CIG/TSI TRANSMITTED CSI/CIG/TSI M2-7-03A.pcx

#### Sample Analysis

#### Analysis of the data

The printed out data permits analysis of G3 facsimile communication procedures between two facsimile machines.

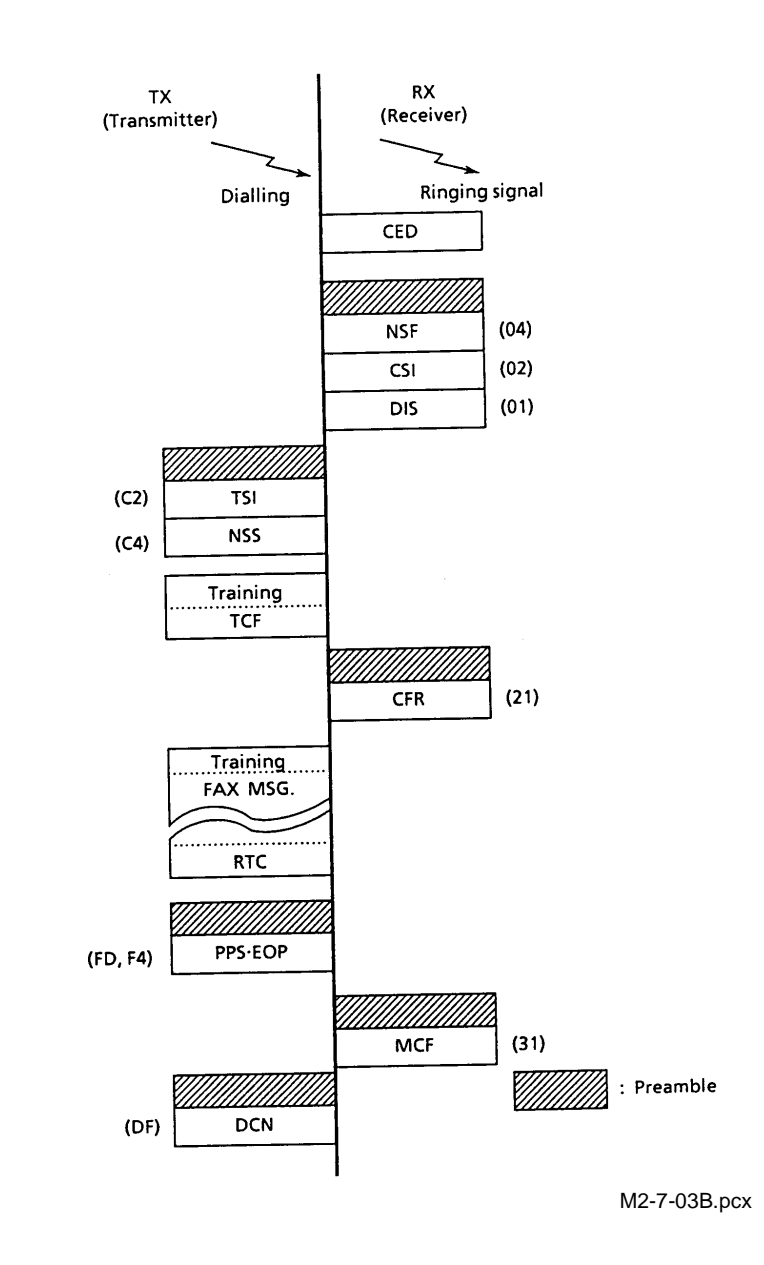

### Facsimile Control Field Conversion Table

This table shows all facsimile control field (FCF) signals which are needed to analyze the printed protocol dump data.

Some signals have two different hexadecimal codes, in accordance with the calling party or called party.

The signals are the same for the Okifax 2200, Okifax 2400, and Okifax 2600.

| Abbreviation | Hexadecimal<br>Codes | Description of Function                |
|--------------|----------------------|----------------------------------------|
| NSF          | 04                   | Non-Standard Facilities                |
| CSI          | 02                   | Called Subscriber Identification       |
| DIS          | 01                   | Digital Identification Signal          |
| NSC          | 84                   | Non-Standard Facilities Command        |
| CIG          | 82                   | Calling Subscriber Identification      |
| DTC          | 81                   | Digital Transmit Command               |
| NSS          | 44 C4                | Non-Standard Set-up                    |
| TSI          | 42 C2                | Transmitting Subscriber Identification |
| DCS          | 41 C1                | Digital Command Signal                 |
| CFR          | 21 A1                | Confirmation to Receive                |
| MCF          | 31 B1                | Message Confirmation                   |
| FTT          | 22 A2                | Failure to Train                       |
| MPS          | 72 F2                | Multi-Page Signal                      |
| EOM          | 71 F1                | End of Message                         |
| EOP          | 74 F4                | End of Procedure                       |
| RTP          | 33 B3                | Retrain Positive                       |
| RTN          | 32 B2                | Retrain Negative                       |
| PIP          | 35 B5                | Procedure Interrupt Positive           |
| PIN          | 34 B4                | Procedure Interrupt Negative           |
| PRI-MPS      | 7A FA                | Procedure Interrupt-MPS                |
| PRI-EOM      | 79 F9                | Procedure Interrupt-EOM                |
| PRI-EOP      | 7C FC                | Procedure Interrupt-EOP                |
| DCN          | AF DF                | Disconnect                             |
| CRP          | 58 D8                | Command Repeat                         |
| CTC          | 48 C8                | Continue to Correct                    |
| CTR          | 23 A3                | Response to Continue to Correct        |
| EOR          | 73 F3                | End of Retransmission                  |
| ERR          | 38 B8                | Response to End of Retransmission      |
| FCD          | 60                   | Facsimile Coded Data                   |
| PPS          | 7D FD                | Partial Page Signal                    |
| PPR          | 3D BD                | Partial Page Request                   |
| RCP          | 61                   | Return to Control for Partial Page     |
| RNR          | 37 B7                | Receive Not Ready                      |
| RR           | 76 F6                | Receive Ready                          |

### 2.8 RESETS

#### WARNING:

Although there is a PRINTER COUNTER RESET available, DO NOT reset the counter. This counter is used to keep track of the total number of printed pages.

The Service Bit (Okifax 2200) or the appropriate bit of the Service Parameter (Okifax 2400/2600) must be set to ON before resetting any counters. Okifax 2200: Technical Function 27 Okifax 2400/2600: Technical Function 91

Refer to Module 2.9 for information regarding the Service Bit / Service Parameter.

#### 2.8.01 General Information

The following unit counters must periodically be reset.

- 1. Toner Counter
- 2. Drum Counter
- 3. Fuser Counter

### Viewing the Counters

To view the counters (without resetting), follow this procedure.

### Okifax 2200

- 1. Press SELECT FUNCTION.
- 2. Press RIGHT ARROW.
- 3. Press LEFT ARROW.
- 4. Enter the appropriate number from the numeric keypad.
  - 6 Print Counter
  - 7 Drum Counter
  - 8 Fuser Counter
  - 9 Toner Counter
- 5. Press LEFT ARROW or number of counter.

The counter displays for five seconds.

6. Press SELECT FUNCTION to exit *OR* Enter the number of another counter to view.

### Okifax 2400/2600

- 1. Press SELECT FUNCTION.
- 2. Press One Touch Key 28.

The following message will appear.

1. PRINT COUNT

NEXT (  $\,\leftarrow$  / 1-4 )  $\,$  CLEAR (  $\rightarrow\,$  )

- 3. Press LEFT ARROW or number of counter to view.
  - 1 Print
  - 2 Toner
  - 3 Drum
  - 4 Fuser
- 4. Press SELECT FUNCTION to exit *OR* Enter the number of another counter to view.

### 2.8.02 Toner Counter Reset

### **General Information**

Reset the Toner Counter whenever a new toner cartridge is installed.

### Procedure

To reset this counter, perform the following actions.

# NOTE:

*The Service Bit (Okifax 2200) or the appropriate bit of the Service Parameter (Okifax 2400/2600) must be set to ON to reset this counter. (Refer to Module 2.9)* 

# Okifax 2200

- 1. Press SELECT FUNCTION.
- 2. Press RIGHT ARROW twice.
- 3. Enter "8" from the numeric keypad.
- 4. Press LEFT ARROW.

The following message will be displayed.

1: TONER COUNT CLEAR?

 $\mathsf{YES}~(\leftarrow) \qquad \qquad \mathsf{NO}~(\rightarrow~\mathsf{1-4})$ 

5. Press LEFT ARROW.

The following message will be displayed.

ARE YOU SURE?

 $\mathsf{YES}\ (\ \leftarrow\ ) \qquad \qquad \mathsf{NO}\ (\ \rightarrow\ )$ 

- 6. Press LEFT ARROW to reset the counter.
- 7. Press SELECT FUNCTION to exit the procedure.

### Okifax 2400/2600

- 1. Press SELECT FUNCTION.
- 2. Press One Touch Key 28.
- 3. Enter "2" from the numeric keypad.

The following message will be displayed.

2: TONER COUNT = XXXXXX

NEXT (  $\leftarrow$  / 1 - 4 ) CLEAR (  $\rightarrow$ )

4. Press RIGHT ARROW.

The following message will be displayed.

2: TONER COUNT CLEAR?

 $\mathsf{YES}\ (\ \leftarrow\ ) \qquad \qquad \mathsf{NO}\ (\ \rightarrow\ )$ 

5. Press LEFT ARROW.

The following message will be displayed.

ARE YOU SURE?

 $\mathsf{YES}\ (\ \leftarrow\ ) \qquad \qquad \mathsf{NO}\ (\ \rightarrow\ )$ 

- 6. Press LEFT ARROW to reset the toner counter.
- 7. Press SELECT FUNCTION to exit the procedure.

### 2.8.03 Drum Counter Reset

### **General Information**

Reset the Drum Counter whenever image drum cartridge is replaced.

# Procedure

To reset this counter, perform the following actions.

# NOTE:

*The Service Bit (Okifax 2200) or the appropriate bit of the Service Parameter (Okifax 2400/2600) must be set to ON to reset this counter. (Refer to Module 2.9)* 

# Okifax 2200

- 1. Press SELECT FUNCTION.
- 2. Press RIGHT ARROW twice.
- 3. Enter "8" from the numeric keypad.
- 4. Press LEFT ARROW.

The following message will be displayed.

1: TONER COUNT CLEAR?

 $\mathsf{YES}\ (\leftarrow) \qquad \qquad \mathsf{NO}\ (\rightarrow\ \mathsf{1-4})$ 

- 5. Enter "2" from the numeric keypad.
- 6. Press LEFT ARROW.

The following message will be displayed.

ARE YOU SURE?

 $\mathsf{YES}\ (\ \leftarrow\ ) \qquad \qquad \mathsf{NO}\ (\ \rightarrow\ )$ 

7. Press LEFT ARROW to reset the counter.

8. Press SELECT FUNCTION to exit the procedure.

### Okifax 2400/2600

- 1. Press SELECT FUNCTION.
- 2. Press One Touch Key 28.
- 3. Enter "3" from the numeric keypad.

The following message will be displayed.

3: DRUM COUNT = XXXXXX

NEXT (  $\leftarrow$  / 1 - 4 ) CLEAR (  $\rightarrow$ )

4. Press RIGHT ARROW.

The following message will be displayed.

3: DRUM COUNT CLEAR?

 $\mathsf{YES}\ (\ \leftarrow\ ) \qquad \qquad \mathsf{NO}\ (\ \rightarrow\ )$ 

5. Press LEFT ARROW.

The following message will be displayed.

ARE YOU SURE?

 $\mathsf{YES}\ (\ \leftarrow\ ) \qquad \qquad \mathsf{NO}\ (\ \rightarrow\ )$ 

- 6. Press LEFT ARROW to reset the counter.
- 7. Press SELECT FUNCTION to exit the procedure.

### 2.8.04 Fuser Counter Reset

### **General Information**

Reset the Fuser Counter whenever the Fuser Unit is replaced.

### Procedure

To reset this counter, perform the following actions.

# NOTE:

*The Service Bit (Okifax 2200) or the appropriate bit of the Service Parameter (Okifax 2400/2600) must be set to ON to reset this counter. (Refer to Module 2.9)* 

# Okifax 2200

- 1. Press SELECT FUNCTION.
- 2. Press RIGHT ARROW twice.
- 3. Enter "8" from the numeric keypad.
- 4. Press LEFT ARROW.

The following message will be displayed.

1: TONER COUNT CLEAR?

 $\mathsf{YES}\ (\leftarrow) \qquad \qquad \mathsf{NO}\ (\rightarrow\ 1\text{-}4)$ 

- 5. Enter "3" from the numeric keypad.
- 6. Press LEFT ARROW.

The following message will be displayed.

ARE YOU SURE?

 $\mathsf{YES}\,(\,\leftarrow\,) \qquad \qquad \mathsf{NO}\,(\,\rightarrow\,)$ 

- 7. Press LEFT ARROW to reset the counter.
- 8. Press SELECT FUNCTION to exit the procedure.

### Okifax 2400/2600

- 1. Press SELECT FUNCTION.
- 2. Press One Touch Key 28.
- 3. Enter "4" from the numeric keypad.

The following message will be displayed.

4: FUSER COUNT = XXXXXX

NEXT (  $\leftarrow$  / 1 - 4 )  $\qquad$  CLEAR (  $\rightarrow$  )

4. Press RIGHT ARROW.

The following message will be displayed.

4: FUSER COUNT CLEAR?

 $\mathsf{YES}\ (\ \leftarrow\ ) \qquad \qquad \mathsf{NO}\ (\ \rightarrow\ )$ 

5. Press LEFT ARROW.

The following message will be displayed.

ARE YOU SURE?

 $\mathsf{YES}\ (\ \leftarrow\ ) \qquad \qquad \mathsf{NO}\ (\ \rightarrow\ )$ 

- 6. Press LEFT ARROW to reset the counter.
- 7. Press SELECT FUNCTION to exit the procedure.

#### 2.8.05 System Reset

#### **General Information**

### **CAUTION:**

Performing a System Reset will cause the loss of all programmed user and service data.

ALL programmable feature are reset to factory default settings.

Print a copy of the reports listed below before resetting the system. These reports provide a record of all programmed features.

**Configuration Report** 

Auto Dial List

One Touch List

A System Reset clears the Random Access Memory (RAM)

*The Service Bit (Okifax 2200) or the appropriate bit of the Service Parameter (Okifax 2400/2600) must be set to ON to reset this counter. (Refer to Module 2.9)* 

### Procedure

In order to perform a system reset, follow this procedure.

- 1. Print the Configuration Report, the Auto Dial List, and the One Touch List.
- 2. Press SELECT FUNCTION.
- 3. Press COPY twice.
- 4. Press the "3" key.

The following message will be displayed. SYSTEM RESET ?

- 5. Press LEFT ARROW.
- 6. Press one of the following keys.

Okifax 2200

Press LEFT ARROW: ALL DATA CLR.

Press the "2" key: LOCATION DATA CLR.

Press the "3" key: CONFIG DATA CLR.

Press the "4" key: TX PAGES CLR.

Press the "5" key: RX PAGES CLR.

# Okifax 2400/2600

Press LEFT ARROW: ALL DATA CLR.

Press the "2" key: LOCATION DATA CLR.

Press the "3" key: MESSAGE DATA CLR.

Press the "4" key: CONFIG DATA CLR.

Press the "5" key: TX PAGES CLR.

Press the "6" key: RX PAGES CLR.

# 7. Press LEFT ARROW.

The following message will be displayed.

ARE YOU SURE?

- 8. Press LEFT ARROW to CLEAR the selected data
- 9. Press SELECT FUNCTION to exit the procedure.

This page was intentionally left blank.

# 2.9 TECHNICAL FUNCTION SETTINGS

### 2.9.01 Accessing the Technical Function Settings

In order to access the Technical Function settings, perform the following actions.

- 1. Press SELECT FUNCTION.
- 2. Press COPY twice.
- 3. Press LEFT ARROW.
- 4. Press RIGHT ARROW.
- 5. Press LEFT ARROW.

The following message will be displayed.

```
Okifax 2200

FUNCTION NUMBER? [ ]

01 - 45

Okifax 2400/2600

FUNCTION NUMBER? [ ]

01 - 91
```

- 6. Enter the number of the desired technical function ("01" not "1")
- 7. Press RIGHT ARROW to select the desired setting for the Technical Function.
- 8. Press LEFT ARROW to store the selected setting and display the next function.
- 9. Press SELECT FUNCTION to exit the procedure.
## **List of Technical Functions**

## Okifax 2200

|    | Name Purpose                                |                                                                                                    | Default |
|----|---------------------------------------------|----------------------------------------------------------------------------------------------------|---------|
| 01 | Line Monitor Control                        | Selects the monitoring range.<br>ON: Off-Hook to DCN<br>OFF: Off-Hook to DIS                                                                                                    | OFF     |
| 02 | Automatic Protocol<br>Dump Select           | Reports handshaking and protocol data for each communication                                                                                                    | OFF     |
| 03 | Automatic MCF                               | Enables automatic printout of the Message Confirmation Report<br>upon detecting a communication error                                                                                                    | ON      |
| 04 | TSI Print                                   | Selects the printing of TSI data from the sending FAX on the received picture. TSI is printed at the leading edge of the first page only.                                                                                                    | ON      |
| 05 | Reverse Polling                             | Selects the reverse poll function                                                                                                    | OFF     |
| 06 | Continuous Polling                          | Placing a document on the ADF tray selects the polling mode without operating the SELECT FUNCTION Key.<br>Allows continuous loop RX poll of auto-dial group.                                                                                                  | OFF     |
| 07 | MH Only                                     | Limits image compression to Modified Huffman Code only.                                                                                                    | OFF     |
| 08 | Shorten Protocol                            | Shortens protocol to save transmission time.                                                                                                    | ON      |
| 09 | Call-Back Message                           | Enables sending a voice callback request when the remote station does not respond to a Voice Request.                                                                                                    | ON      |
| 10 | Personal ID                                 | Enables the transmission of the upper 16 characters of the sender ID as the Personal ID. The Personal ID will appear on the remote station's display and on the remote station's Activity Report.                                                             | ON      |
| 11 | Relay Broadcast Initiate                    | Enables/disables Relay Broadcast Function prompts.                                                                                                    | ON      |
| 12 | Confidential TX                             | Enables the Confidential TX Function.                                                                                                    | ON      |
| 13 | H-Modem Rate                                | Selects the modem's starting speed: 9600 or 4800 bps.                                                                                                    | 9600    |
| 14 | Ignoring the First DIS                      | This function can be selected to compensate for poor phone line<br>quality.<br>This function causes the Okifax 2200 to ignore the first DIS and<br>"listen" for the second DIS. This allows time for line echo to settle<br>so a clear DIS can be recognized. | OFF     |
| 15 | Interval Between CED<br>and DIS             | Settings: 75 ms or 1.5 seconds. Use 1.5 Seconds if poor quality phone lines are encountered.                                                                                                    | 75 ms   |
| 16 | Protective Tone Against the Echo Suppresser | This tone enables the telco echo suppressers to compensate for echo on overseas lines. Please note that this is a "global" setting, affecting all calls. This function is also available as a one-touch parameter.                                            | OFF     |
| 17 | Manual TX CNG                               | Used in selecting the function of the CNG signal from the transmitter during manual transmission.                                                                                                    | ON      |
| 18 | Manual RX CED                               | Used in selecting the function of the CED signal from the receiver during manual reception.                                                                                                    | OFF     |
| 19 | Off-Hook Bypass                             | Allows communications to be established without having the handset installed.                                                                                                    | OFF     |
| 20 | Long Document TX                            | Long Document Transmission Select:<br>ON: 60 minutes maximum<br>OFF: 14 inches maximum                                                                                                    | OFF     |
| 21 | Attenuator                                  | Adjusts the attenuation of the transmit signal power level.<br>Settings: 0 to 15 dB (in 1 dB increments).                                                                                                    | 10 dB   |

|    | Name                                                    | Purpose                                                                                                    | Default |  |
|----|---------------------------------------------------------|----------------------------------------------------------------------------------------------------|---------|--|
| 22 | Non-Loaded (NL)<br>Equalizer                            | Selects the equalizing level of the received signal. Settings: 0, 4, 8, or 12 dB.                                                                                                    | 4 dB    |  |
| 23 | Document Top Feed                                       | Adjusts the Start of Scan Position of the ADF.<br>Settings: -7 to +10 mm (in 1 mm increments.)                                                                                                  | 0 mm    |  |
| 24 | Document End Feed                                       | Adjusts the End of Scan Position of the ADF.<br>Settings: -7 to + 10 mm (in 1 mm increments).                                                                                                   | 0 mm    |  |
| 25 | Sensor Calibration                                      | Select ON to enable calibration of the scanner sensor (CIS).<br>This setting returns to OFF once the scanner calibration<br>procedure has been executed.                                        |         |  |
| 26 | Phone Dial                                              | Switches the alternate FAX telephone number to a regular phone number for voice communication.                                                                                                  | OFF     |  |
| 27 | Service Bit                                             | ON: Technician's features are available.<br>OFF: Technician's features are not available.                                                                                                    | OFF     |  |
| 28 | Video Parameter                                         | FACTORY USE ONLY                                                                                                    | N/A     |  |
| 29 | MDY / DMY                                               | Selects the format of the date displayed on the operator panel<br>and printed on reports.<br>Settings:<br>MDY: Month/Day/Year<br>DMY: Day/Month/Year                                            |         |  |
| 30 | CCITT ECM                                               | Enables the use of the CCITT Error Correction Mode.                                                                                                    | ON      |  |
| 31 | Receive in Memory                                       | Enables the Memory RX Function when the following occur.<br>NO PAPER<br>COVER OPEN<br>PAPER JAM                                                                                                 |         |  |
| 32 | Page Retransmission                                     | Enables page retransmission from memory if a communications error exists in non-ECM mode.                                                                                                    |         |  |
| 33 | Local Date and Time<br>Print                            | Prints the Date/Time at the top of the first received page.<br>Settings: OFF, ONCE, ALL                                                                                                    |         |  |
| 34 | T1 T0 Value                                             | Selects the time duration (in seconds) that the Okifax 2200 will wait for a remote station's answer.                                                                                            | 000     |  |
| 35 | Receive in Memory<br>when Low Toner<br>Condition Exists | Enables the Memory RX Function when a low toner condition exists.                                                                                                    | ON      |  |
| 36 | RX Error Message Print                                  | Enables printing the message, RECEIVE STOPPED when reception is interrupted.                                                                                                    | ON      |  |
| 37 | MMR Function                                            | Enables/disables MMR communication                                                                                                    | ON      |  |
| 38 | 75% Reduction                                           | Enables/disables 75% reduction (legal to letter reduction)                                                                                                    | ON      |  |
| 39 | Print Counter on LCD in the stand-by mode               | Displays the value of the print counter on the operator panel while the Okifax 2200 is in the idle mode.                                                                                        | OFF     |  |
| 40 | Voice Message<br>Attenuator                             | Adjusts the attenuation for the voice message power level.<br>Settings: 0 to 15 dB (in one dB increments).                                                                                      |         |  |
| 41 | Real-time Dialing                                       | Selects one of three dialing capabilities.<br>TYPE 1: Dialing is available when the handset is OFF-HOOK.<br>TYPE 2: Dialing is available when the handset is OFF-HOOK<br>or press the HOOK Key. |         |  |
| 42 | Ring Duration Detection<br>Time                         | Selects the minimum Ring Detection Time.<br>Settings: 10 msec. to 120 msec. (in 10 msec. increments).                                                                                           |         |  |
| 43 | CML Timing                                              | Sets the time from the end of the ring to CML ON. 300<br>Settings: 00 to 990 msec. (in 10 msec. increments.)                                                                                    |         |  |

|    | Name                                   | Purpose                                                                                                    | Default |
|----|----------------------------------------|----------------------------------------------------------------------------------------------------|---------|
| 44 | Activity Report Distant<br>ID Printing | For security purposes, enables/disables the printing of the distant ID in the activity report. This function applies to message confirmation reports, confidential receive reports and power off reports. | ON      |
| 45 | TAD Mode                               | Enables/disables the TAD Mode. TAD Mode is activated when Auto RX Mode is selected.                                                                                                    | ON      |

#### Okifax 2400/2600

| #  | Name                                                   | ame Specifications Def                                                                                                    |                                     |
|----|--------------------------------------------------------|----------------------------------------------------------------------------------------------------|-------------------------------------|
| 01 | Message Confirmation<br>Report<br>(Single Location)    | Enables (ON) or disables (OFF) the automatic printing of the Message Confirmation Report after a single location call.                                                                                                    | OFF                                 |
| 02 | Message Confirmation<br>Report<br>(Multiple Locations) | Enables (ON) or disables (OFF) the automatic printing of the<br>Message Confirmation Report after a broadcast or multiple<br>polling.                                                                                                    | ON                                  |
| 03 | Error Report (MCF)                                     | Enables (ON) or disables (OFF) printing the Message<br>Confirmation Report when a communication error occurs.                                                                                                    | ON                                  |
| 04 | Message in Error Report<br>(MCF)                       | Enables (ON) or disables (OFF) printing the Disconnected message in the Error Report when Technical Functions 1 or 3 show a communication error in memory TX.                                                                                                    | ON                                  |
| 05 | Personal Box Reception<br>Report                       | Enables (ON) or disables (OFF) the automatic printing of the Reception Report when a confidential message is received in the personal box.                                                                                                    | ON                                  |
| 06 | Entry Report                                           | Enables (ON) or disables (OFF) the automatic printing of the<br>Entry Report.<br>This report prints when a delayed transmission occurs. This<br>includes batch transmissions, batch receptions, broadcasts, or<br>multi-polling receptions.                              | ON                                  |
| 07 | Cover Letter                                           | Enables (ON) or disables (OFF) printing a message on the cover<br>letter.<br>The available messages are listed below.<br>NO: No message printed.<br>CB: PLEASE CALL BACK printed.<br>URG: URGENT printed.<br>CONF: CONFIDENTIAL printed.                                 | OFF                                 |
| 08 | Activity Report<br>(Full Print)                        | Enables (ON) or disables (OFF) the automatic printing of the Activity Report when 50 (NORMAL) or only error (ERROR) communications have been recorded in the internal memory.                                                                                            | NORM                                |
| 09 | Distant Station ID                                     | Enables (ON) or disables (OFF) printing the distant station ID on reports (Activity and Message Confirmation). This is often used as a security measure.                                                                                                    | ON                                  |
| 10 | Line Monitor Volume                                    | Controls the volume.<br>Settings: OFF, LOW, or HIGH                                                                                                    | LOW                                 |
| 11 | Buzzer Volume                                          | Adjusts the volume of the following: touch tone of each key, end<br>of communication buzzer, voice request buzzer, and off-hook<br>alarm.<br>Settings: HIGH or LOW.                                                                                                    | LOW                                 |
| 12 | Key Touch Response                                     | Enables (ON) or disables (OFF) the volume of the tone of each touch key.                                                                                                    | ON                                  |
| 13 | Sender ID                                              | The unit can transmit a programmed alphanumeric message<br>(such as a company's name), 32 characters in length. This<br>known as the Sender ID. The Sender ID may be printed inside<br>(IN) or outside (OUT) of the copied documentation area.<br>Settings: OUT, IN, OFF | OUT                                 |
| 14 | TX Mode Default                                        | Selects the default transmission mode.<br>Settings:<br>(a) NORMAL, LIGHT, or DARK<br>(b) STD, FINE, or EX. FINE<br>(c) PHOTO or non-PHOTO( if FINE is selected).                                                                                                    | NORMAL,<br>STD and<br>non-<br>PHOTO |

| #  | Name                                     | Name Specifications                                                                                                    |      |  |
|----|------------------------------------------|----------------------------------------------------------------------------------------------------|------|--|
| 15 | Memory and Feeder<br>Selection Switching | Selects the transmission method<br>Settings: MEM or FEED<br><b>NOTE:</b><br>If Verification Stamp (Technical Function 18) is set to ON,<br>Technical Function 15 - MEMORY transmit will be disabled.<br>To perform a MEMORY (Quick Scan) transmission while<br>Verification Stamp is ON, load the document, press SELECT<br>FUNCTION, then press One Touch Key 01.<br>This will allow a one time memory transmit session.                                                                                                    | MEM. |  |
| 16 | No Reduction<br>Transmission             | When this function is enabled (ON), the following occurs.<br>If the width of the document being sent is larger than the<br>receiving station's capabilities, only the center area of the<br>document is scanned and transmitted. No reduction occurs.<br>Text outside of the receiver's capabilities is lost.                                                                                                    | OFF  |  |
| 17 | Long Document TX                         | Enables (ON) or disables (OFF) transmitting long sized documents.<br>ON: 60 minutes maximum.<br>OFF: 500 mm minimum.                                                                                                    | OFF  |  |
| 18 | Verification Stamp                       | <ul> <li>Enables (ON) or disables (OFF) printing a circular mark near the bottom of the page when an MCF, RTP, or PIP is received in response to a page being sent. A printed stamp indicates successful TX.</li> <li>NOTE:</li> <li>If Verification Stamp (Technical Function 18) is set to ON, Technical Function 15 - MEMORY transmit will be disabled. To perform a MEMORY (Quick Scan) transmission while Verification Stamp is ON, load the document, press SELECT FUNCTION, then press One Touch Key 01.</li> <li>This will allow a one time memory transmit session</li> </ul> | OFF  |  |
| 19 | Page                                     | Enables (ON) or disables (OFF) page retransmission from                                                                                                    |      |  |
| 20 | Communication Error<br>Redial            | Enables (ON) or disables (OFF) redialing when memory transmission fails.                                                                                                    | ON   |  |
| 21 | Closed Network<br>Reception              | The lower four digits of the TSI/CSI (from the remote station) are compared with the registered one touch and auto dial numbers of the local station. If the numbers do not match, the communication will disconnect.                                                                                                    | OFF  |  |
| 22 | Relay Station<br>Okifax 2600 ONLY        | Enables (ON) or disables (OFF) the relay key station function.                                                                                                    | OFF  |  |
| 23 | Print Relay Message<br>Okifax 2600 ONLY  | Enables (ON) or disables (OFF) printing the relay message when<br>the fax handled the message as a relay station.<br>This function is available ONLY on the Okifax 2600.                                                                                                    | OFF  |  |
| 24 | Relay Key Word<br>Okifax 2600 ONLY       | Sets the relay key word four digit password for relay operation for relay transmission.                                                                                                    |      |  |
| 25 | Print Forward<br>Message                 | Enables (ON) or disables (OFF) printing the forward message when the forward message communication is completed.                                                                                                    |      |  |
| 26 | No Paper Reception                       | <ul> <li>Enables (ON) or disables (OFF) storing received messages in memory when the reception mode (One Touch Key 21) is selected as print mode.</li> <li>ON: RX messages are stored in memory when the following occur: No Paper, Cover Open, Paper Jam.</li> <li>OFE: Messages are not stored.</li> </ul>                                                                                                    | ON   |  |

| #               | Name                            | Specifications                                                                                                    | Default |
|-----------------|---------------------------------|----------------------------------------------------------------------------------------------------|---------|
| 27              | No Toner Memory<br>Reception    | Enables (ON) or disables (OFF) storing received messages in<br>memory when the unit is out of toner.<br>ON:<br>Messages print when toner is supplied or the<br>operator performs the substitutive operation (One Touch Key 24).<br>OFF:<br>Messages print, but print quality is not guaranteed.                                                                                                    |         |
| 28              | Touch Tone Mode                 | <ul> <li>In this mode, any G3 fax machine equipped with a touch tone telephone can instruct the unit to change some settings or send some messages.</li> <li>There are 11 types of instructions.</li> <li>Personal box messages forwarded, then erased (Touch Tone Mode Function 11)</li> <li>Personal box messages forwarded, then stored. (Touch Tone Mode Function 12)</li> <li>Personal Box Reception Mode (Touch Tone Mode Function 15)</li> <li>Relay Broadcast Initiate Okifax 2600 ONLY. (Touch Tone Mode Function 16)</li> <li>Confidential Relay Broadcast Okifax 2600 ONLY. (Touch Tone Mode Function 17)</li> <li>Polling Transmission to the touch tone caller (Touch Tone Mode Function 21)</li> <li>Message in memory forwarded, then stored. (Touch Tone Mode Function 31)</li> <li>Message in memory forwarded, then stored. (Touch Tone Mode Function 31)</li> <li>Resage in memory forwarded, then stored. (Touch Tone Mode Function 31)</li> <li>Resage in memory forwarded, then stored. (Touch Tone Mode Function 31)</li> <li>Resage in memory forwarded, then stored. (Touch Tone Mode Function 31)</li> <li>Resage in memory forwarded, then stored. (Touch Tone Mode Function 31)</li> <li>Resage in memory forwarded, then stored. (Touch Tone Mode Function 31)</li> <li>Reception mode set by touch tone caller. (Touch Tone Mode Function 91)</li> <li>Personal box reception mode set by touch tone caller. (Touch Tone Mode Function 91)</li> </ul> | ON      |
| 29              | Touch Tone Password             | A four digit password that allows messages to be retrieved from<br>the memory reception box by a touch-tone caller.                                                                                                    | 0000    |
| 30              | First Cassette Paper<br>Size    | Selects the paper size for the first paper cassette.<br>Settings: Letter, Legal, A4.                                                                                                    | LET     |
| 31              | Manual Tray Paper Size          | Selects the paper size for the manual tray.<br>Settings: Letter, Legal, A4.                                                                                                    | LEG     |
| <u>32</u><br>33 | NOT USED<br>Copy Split Printing | NOT USED         In the copy mode, a document longer than the printing length of the recording paper is printed on multiple pages.         ON: Split printing occurs.         OFF: The part of the document beyond the first recording page will not be printed                                                                                                    |         |
| 34              | RX Split Printing               | <ul> <li>When a received document is longer than the available printing length of the recording paper, the document prints on two or more pages.</li> <li>ON: Split printing occurs.</li> <li>OFF: The part of the document beyond the first recording page will not be printed.</li> </ul>                                                                                                    | ON      |
| 35              | RX Reduction Printing           | Specifies the maximum reduction ratio used when printing a received message or disables the RX reduction printing function. Settings: 90%, 76%, OFF.                                                                                                    | 76%     |

| #  | Name Specifications                                                                                                    |                                                                                                    |                  |  |
|----|----------------------------------------------------------------------------------------------------|----------------------------------------------------------------------------------------------------|------------------|--|
| 36 | Repeat Printing                                                                                                    | When a document is split and printed on two or more pages, the<br>end of the preceding page will be printed at the top of the<br>following page.<br>Settings: 5 mm, 10 mm, OFF.                                                                                                    | 10 mm            |  |
| 37 | Date and Time Printing                                                                                                    | Enables (ON) or disables (OFF) printing the local date and time at the top of each received page.                                                                                                    | OFF              |  |
| 38 | TSI Printing                                                                                                    | Enables (ON) or disables (OFF) printing TSI data on the received page. TSI is printed at the leading edge of each page. (Set at receiver.)                                                                                                    |                  |  |
| 39 | Stop Message Printing<br>(RX Error Message<br>Printing)                                                                                                    | Enables (ON) or disables (OFF) printing "RECEIVE STOP" on the last page printed when reception is interrupted.                                                                                                    | ON               |  |
| 40 | Sorting Copies                                                                                                    | Enables (ON) or disables (OFF) sorting copies when multiple copies are programmed for multiple documents.                                                                                                    | ON               |  |
| 41 | MF (Tone) or DP (Pulse)                                                                                                    | Selects multi-frequency or dial pulse dialing.                                                                                                    | MF               |  |
| 42 | DP (Pulse) Rate                                                                                                    | Selects the dialing pulse rates.<br>Settings: 10, 16, or 20 pps                                                                                                    | 10 PPS           |  |
| 43 | Redial Times                                                                                                    | Selects the redial times according to the installed country's regulations.<br>Settings: 0 to 15 tries (one try increments).                                                                                                    | 3 tries.         |  |
| 44 | Redial Interval                                                                                                    | Settings: 0 to 15 tries (one try increments).<br>Switches the redial interval to meet the installed country's regulations.<br>Settings: 0 to 15 minutes (one minute increments).                                                                                                    |                  |  |
| 45 | Timeout Timer                                                                                                    | Defines the interval between completion of dialing and the start of TX or polling RX communication, AND the line hold time for a telephone call in ON-HOOK.<br>Settings: 20 to 90 seconds (one second increments).                                                                                                    |                  |  |
| 46 | Parameters for<br>One Touch or Auto Dial<br>Keys                                                                                                    | Selects the One Touch Keys or the Auto Dial Keys.<br>Assigns the following features to each One Touch Key and each<br>Auto Dial Key.<br>(a) Starting Modem Rate<br>Settings: 14.4, 9.6, or 4.8 kbps<br>(b) Ignoring the 1st DIS.<br>ON: 1st DIS ignored.<br>OEE: 1st DIS is not ignored.                                                                                                    | 14.4 kbps<br>OFF |  |
|    |                                                                                                    | <ul> <li>(c) Protective Tone</li> <li>(d) MH Only</li> <li>ON: Coding scheme is MH only.</li> <li>OFF: Either MH, MR, or MMR</li> </ul>                                                                                                    | OFF<br>OFF       |  |
| 47 | Department ID                                                                                                    | This function can restrict operation to only authorized users. It can also record user / department identifiers.<br>Settings: OFF, ON, Restrict Access ON, Restrict Access OFF.<br>When Department ID is ON and Restrict Access is ON, unit operation is restricted to authorized users. Users must enter a pre-registered code to operate the unit. Twenty-four codes (01 to 24) can be entered. Each code is a four digit number (0000 to 9999). The twenty-four digit codes and their four digit numbers appear on the Activity Report.<br><b>NOTE</b> :<br>Service technicians can enter "*****' from the operator panel (when the Department ID and Restrict Access are set to ON) to access unit functions. | OFF              |  |
| 48 | Access unit functions.           Message Save Days         Selects the period for keeping received messages in the memory.<br>When set to OFF, messages are retained in memory indefinitely.<br>Settings: OFF 10, 20, or 30 days |                                                                                                    | 20 days          |  |

| # Name |                                                                                                    | Name Specifications                                                                                                    |       |
|--------|----------------------------------------------------------------------------------------------------|----------------------------------------------------------------------------------------------------|-------|
| 49     | Time Out Message                                                                                                    | Settings: ERASE or PRINT.<br>After being held in memory for the interval specified by Technical<br>Function 48, one of the following will occur.<br>ERASE: Messages erased without printing.<br>PRINT: Messages print, and then are erased.                                                                                                    |       |
| 50     | Remote Diagnosis                                                                                                    | Enables (ON) or disables (OFF) the remote diagnosis function.                                                                                                    | OFF   |
| 51     | Power Save Mode                                                                                                    | <ul> <li>Enables (ON) or disables (OFF) the power save mode.</li> <li>ON: The fax unit receives all messages in memory reception mode. Print starts at the end of reception and after completion of fuser preheat.</li> <li>OEE: Power Save Mode disabled</li> </ul>                                                                                   |       |
| 52     | Calendar Format                                                                                                    | OFF: Power Save Mode disabled.<br>Selects the format of the date displayed on the operator panel<br>and printed on reports.<br>Settings:<br>D/M/Y Day, Month, Year<br>Y/M/D Year, Month, Day                                                                                                    |       |
| 53     | Continuous Polling<br>RX                                                                                                    | Enables (ON) or disables (OFF) continuous polling rx.<br>During continuous polling RX, the unit polls multiple locations,<br>one after another in a loop until the STOP key is pressed                                                                                                    |       |
| 54     | Priority Copy                                                                                                    | <ul> <li>Enables (ON) or disables (OFF) continuing local copy when an incoming call arrives.</li> <li>ON: The incoming call is held until copying is complete. If the call is continued after the end of copy, reception starts.</li> <li>OFF: The copy is stopped when incoming call arrives and automatic restart of copy is not allowed.</li> </ul> |       |
| 55     | Select Language                                                                                                    | Selects the language for operator panel and print messages.<br>Settings: English, German, Dutch, Italian, French, Swedish,<br>Norwegian, Danish                                                                                                    |       |
| 56     | Select Voice Message                                                                                                    | Selects the language of the voice message, which responds to<br>the calling station's operator in TEL/FAX switching mode.<br>Settings: English, German, Dutch, Italian, French, Swedish,<br>Norwegian, Danish, American, or OFF                                                                                                    |       |
| 57     | Modem Attenuator       Adjusts the attenuation (dB) for the message send signal power level.         The maximum send signal power level (dB) of the fax is 0 dB.         Settings:       0 to 15 dB (in 0.5 dB increments).         NOTE:         The send signal power level must meet your country's regulations. Some countries may specify the input power level at a telephone exchange. In that case, subtract the specified level from the line cable attenuation to determine the send level of your fax. |                                                                                                    | 11 dB |
| 58     | MF Attenuator                                                                                                    | Adjusts the attenuation (dB) for the MF tone send signal power<br>level.<br>Settings: 0 to 15 dB (in one dB increments).                                                                                                    |       |
| 59     | Voice Attenuator     Adjusts the attenuation (dB) for the voice message send signal power level.       Settings: 0, 3, 6, 9, 12, or 15 dB.                                                                                                    |                                                                                                    | 12 dB |

| # Name |                                                                                                    | Name Specifications                                                                                                    |               |  |  |  |
|--------|----------------------------------------------------------------------------------------------------|----------------------------------------------------------------------------------------------------|---------------|--|--|--|
| 60     | Non-Loaded (NL) Cable<br>Equalizer                                                                                                    | Determines the equalizing level of the receiving signal.<br>The equalizing level is the difference of gains of signal between<br>0.3 kHz and 3.4 kHz<br>Settings: 0, 4, 8 and 12 dB.<br><b>NOTE:</b><br>By this adjustment, you can give the inverse characteristics of the |               |  |  |  |
| 61     | PBX Mode                                                                                                    | non-loaded cable.         ON:       Function enabled.         Unit connected to a private branch exchange.         OFF:       Function disabled.         Unit connected to an outside line.                                                                                 | OFF           |  |  |  |
| 62     | PBX/PTT Change                                                                                                    | Selects the PBX type to meet the exchange requirements.<br>Settings: NORMAL, GROUND, or FLASH.                                                                                                    | NORMAL        |  |  |  |
| 63     | Access Digit                                                                                                    | Prefix dialing digits used by PBX to connect fax to the public line.                                                                                                    | OFF           |  |  |  |
| 64     | Telephone/Fax<br>Automatic Switch Over<br>Timer                                                                                                    | Specifies the time interval when the fax alerts you to the reception of a call in the telephone/fax automatic switch-over mode. Settings: OFF, 20 sec., or 35 sec.                                                                                                    | 20 sec.       |  |  |  |
| 65     | Ring Response Time                                                                                                    | Selects the ring response time.<br>Settings: 1 ring, 5, 10, 15, 20, 25, or 30 sec.                                                                                                    | 1 ring        |  |  |  |
| 66     | Auto Start                                                                                                    | Enables (ON) or disables (OFF) of dialing without pressing the START key in one touch dial and three-digit auto dial mode.                                                                                                    | ON            |  |  |  |
| 67     | Busy Tone Detect                                                                                                    | Selects the busy tone detection.<br>AUTO: This function is enabled or disabled by the PTT<br>parameter setting (One Touch Key 40).                                                                                                    |               |  |  |  |
| 68     | Dial Tone Detect                                                                                                    | OFF: This function is ignored.                                                                                                    |               |  |  |  |
|        |                                                                                                    | AUTO: This function is enabled or disabled by the PTT parameter setting (One Touch Key 40).                                                                                                    | OIT           |  |  |  |
| 69     | OFF: This function is ignored.         RS-232-C Mode       Specifies the RS-232-C mode.         NOTE:       This setting is available to the operator ONLY when the optional RS-232-C board is installed in the unit.         A. OFF       B. Encryption Mode         C. Modem MUX Mode:       OFF (OF Mode) |                                                                                                    | OFF           |  |  |  |
|        |                                                                                                    | TX Rate: 9.6, 7.2, 4.8, or 2.4 kpbs                                                                                                    | 9.6 kpbs      |  |  |  |
|        |                                                                                                    | Scanner Mode:<br>Local or Remote                                                                                                    | Local         |  |  |  |
|        |                                                                                                    | Printer Mode:<br>Resolution: STD or FINE                                                                                                    | STD           |  |  |  |
|        |                                                                                                    | Scanner and Printer Mode:<br>TX Rate: 9.6, 7.2, 4.8, or 2.4 kpbs                                                                                                    | 9.6 kpbs      |  |  |  |
|        |                                                                                                    | E. ASCII Printer Mode<br>Bell 212A, XON - XOFF, or DTR Mode                                                                                                    | XON -<br>XOFF |  |  |  |
|        |                                                                                                    | Stop Bit: 1 or 2 bit                                                                                                    | 1 bit         |  |  |  |
| 70     |                                                                                                    | IX Kate: 4.8, 2.4, 1.2, 0.3 kpbs                                                                                                    | 4.8 kpbs      |  |  |  |
| 71     |                                                                                                    | Not assigned                                                                                                    |               |  |  |  |
| 70     |                                                                                                    | Not assigned                                                                                                    |               |  |  |  |

| #  | Name                                        | Specifications                                                                                                    | Default   |
|----|---------------------------------------------|----------------------------------------------------------------------------------------------------|-----------|
| 73 |                                             | Not assigned                                                                                                    |           |
| 74 | Line Monitor Control                        | Changes the audible monitoring range.<br>ON: CML-ON to DCN OFF: CML-ON to DIS                                                                                                    | OFF       |
| 75 | MH Only                                     | When enabled, image compression is limited to Modified Huffman(MH) Code ONLY.ON:MH only.OFF:MH, MR or MMR.                                                                                                    | OFF       |
| 76 | Shorten Protocol                            | When enabled, shortens protocol to save transmission time.<br>Protocols are Short Cut and High Speed.                                                                                                    | ON        |
| 77 | CCITT ECM                                   | Enables (ON) or disables (OFF) the use of the CCITT Error<br>Correction Mode.                                                                                                    | ON        |
| 78 | Ignoring the first DIS                      | This function can be selected to compensate for poor phone line quality. It causes the unit to ignore the first DIS and "listen" for the second DIS. This allows time for the line echo to settle so a clear DIS can be recognized.                                                                                                    | OFF       |
| 79 | Interval between CED and DIS                | Selects the length of the interval between CED and DIS.<br>Use 1.5 seconds if phone lines are poor quality.<br>Settings: 75 ms or 1.5 seconds.                                                                                                    | 75 ms     |
| 80 | Protective Tone against the Echo Suppresser | This tone enables the telco echo suppressers to compensate for<br>echo on overseas lines.<br>This function is available as a one touch parameter.<br><b>NOTE:</b><br>This is a "global" setting. It affects all calls.                                                                                                    | OFF       |
| 81 | Off-Hook Bypass                             | Allows communications to be established without having the handset installed.                                                                                                    | OFF       |
| 82 | Leased Line                                 | Enables (ON) or disables (OFF) the function of the leased line.                                                                                                    |           |
| 83 | PIS/CNG Change                              | Selects a PIS signal or a CNG signal for the leased line mode.<br>PIS: Procedure interrupt signal<br>CNG: Calling tone                                                                                                    |           |
| 84 | Sensor Calibration                          | When set to ON, the unit can perform a calibration of the scanner sensor (CIS). This setting returns to OFF once the scanner calibration procedure has been executed.                                                                                                    |           |
| 85 | Scatter Error                               | Specifies the allowable percentage of line error for one page of the document during reception.<br>Settings: 5 to 15% (in 1% increments).                                                                                                    | 7%        |
| 86 | High-Speed Modem<br>Rate                    | Specifies the modem's starting speed.<br>Settings: 14.4k, 9.6k, or 4.8 kbps.                                                                                                    | 14.4 kbps |
| 87 | National Code                               | A choice of 23 countries. This function selects each country's telephone network condition automatically to meet PTT approval. Settings: U.K., Norway, Sweden, Australia, U.S.A, Belgium, Netherlands, Switzerland, Austria, Spain, Italy, Greece, Denmark, Germany, France, Int'I-A, China, Canada, New Zealand, Finland, Ireland, Japan |           |
| 88 | Document Top Feed                           | Adjusts the start of scan position of the ADF.<br>Settings: -6 to +10 mm (in 1 mm increments)                                                                                                    |           |
| 89 | Document End Feed                           | Adjusts the end of scan position of the ADF.<br>Settings: -10 to +10 mm (in 1 mm increments)                                                                                                    |           |
| 90 | Smooth Printing                             | Enables (ON) or disables (OFF) smooth printing. Smooth printing occurs when documents are received in STD or FINE mode. A density of 15.4 line/mm is achieved by generating and printing an extra line of print between two consecutive original lines.                                                                                   |           |
| 91 | Service Parameter                           | The Service Parameter contains 24 bits, which are modified through six hexadecimal numerals. Refer to the Bit Assignments Table.                                                                                                    | 827800    |

## 2.9.02 Service Bit / Service Parameter

## **Okifax 2200 (Technical Function 27)**

### **General Information**

The Service Bit enables or disables the following functions.

- 1. Drum Counter Display
- 2. Fuser Counter Display
- 3. Toner Counter Display
- 4. Service Default Report
- 5. Protocol Dump
- 6. Ring Response Time
- 7. Dial Parameters
- 8. Clearing the Printer Counters

## Procedure

- 1. Press SELECT FUNCTION.
- 2. Press COPY twice.
- 3. Press LEFT ARROW.
- 4. Enter "2" from the numeric keypad.
- 5. Press LEFT ARROW.
- 6. Follow the appropriate steps for the unit you are working on.
- 7. Enter "27" from the numeric keypad.

The following message will be displayed.

27: SERVICE BIT?

 $[ \ X \ \} \ YES \ ( \leftarrow ) \qquad \mathsf{NO} \ ( \rightarrow )$ 

X = ON or OFF.

- 8. Press RIGHT ARROW until ON appears.
- 9. Press LEFT ARROW to store the selected setting and display the next function.
- 10. Press SELECT FUNCTION to exit.

This page was intentionally left blank.

## Okifax 2400/2600 (Technical Function 91)

## **General Information**

The Service Parameter is comprised of 24 bits.

Each bit controls one function. Each function has two states (1 or 0).

Groups of four bits are controlled by one hexadecimal number.

The Service Parameter enables or disables the following functions.

- 1. Drum Counter Display
- 2. Fuser Counter Display
- 3. Toner Counter Display
- 4. Service Default Report
- 5. Protocol Dump
- 6. Ring Response Time
- 7. Dial Parameters
- 8. Clearing the Printer Counters

## Procedure

- 1. Refer to the Bit Assignments Table.
- 2. Select the bit(s) to be changed.
- 3. Determine the desired state (1 or 0) of the bit(s) being changed.
- 4. Add the values of the four bits of each hexadecimal numeral.

This number is the decimal equivalent of the desired hexadecimal numeral.

| Bit | State | Value |
|-----|-------|-------|
| 4   | 1     | 8     |
|     | 0     | 0     |
| 3   | 1     | 4     |
|     | 0     | 0     |
| 2   | 1     | 2     |
|     | 0     | 0     |
| 1   | 1     | 1     |
|     | 0     | 0     |

Below is a table for converting decimal to hexadecimal values.

| Decimal | Hex | Decimal | Hex |
|---------|-----|---------|-----|
| 0       | 0   | 8       | 8   |
| 1       | 1   | 9       | 9   |
| 2       | 2   | 10      | А   |
| 3       | 3   | 11      | В   |
| 4       | 4   | 12      | С   |
| 5       | 5   | 13      | D   |
| 6       | 6   | 14      | Е   |
| 7       | 7   | 15      | F   |

This procedure is continued on the next page.

- 5. Press SELECT FUNCTION.
- 6. Press COPY twice.
- 7. Enter "2" from the numeric keypad.
- 8. Press LEFT ARROW.
- 9. Enter "91" from the numeric keypad.

The following message will be displayed.

91: SERVICE PARAMETER?

[ XXXXXX } YES (  $\leftarrow$  ) ~ NO (  $\rightarrow$  )

X = Hexadecimal Numerals.

- 10. Press RIGHT ARROW to access the desired Hexadecimal Numeral.
- 11. Enter the desired Hexadecimal Code, using the numeric keypad for codes 0 9 and the One Touch Keys for Hexadecimal Codes A F.
- 12. Press LEFT ARROW to store the settings and display the next function.
- 13. Press SELECT FUNCTION to exit.

### Bit Assignments Table

Service Parameter is assigned in 24-bits as listed below. The default setting for the Service Parameter is: 807800.

| Hex.<br>Numeral | Bits                                                                                                    | Value if set<br>to 1 | Default |
|-----------------|----------------------------------------------------------------------------------------------------|----------------------|---------|
| First           | Bit 4: Protocol dump print user operation<br>1: Enabled 0: Disabled                                                                                                    | 8                    | 1       |
|                 | Bit 3: Service default report print user operation<br>1: Enabled 0: Disabled                                                                                                    | 4                    | 0       |
|                 | Bit 2: TSI/CSI/CIG entry<br>1: Enabled 0: Disabled                                                                                                    | 2                    | 0       |
|                 | Bit 1: TEL/FAX pseudo response tone         When disabled, no tone is transmitted during the tone send time.         Tone send time follows TEL / FAX auto switching mode.         1: ON       0: OFF                                                                                       | 1                    | 0       |
| Second          | Bit 4: Special character start position select<br>When set to 1 (A), start from "Ä" when the operator presses the<br>UNIQ key.<br>When set to 0 (B) start from " Æ " when the operator presses the<br>UNIQ key.<br>1: A 0: B                                                                | 8                    | 0       |
|                 | Bit 3: Software Ringer<br>Enables or disables the incoming bell.<br>1: ON 0: OFF                                                                                                    | 4                    | 0       |
|                 | Bit 2: Printer counters clearing at all times<br>1: ON 0: OFF                                                                                                    | 2                    | 1       |
|                 | Bit 1: Printer counters clearing at one time<br>This setting returns to OFF after the printer counter has been reset.<br>1: ON 0: OFF                                                                                                    | 1                    | 0       |
| Third           | Bit 4: Talk Dial (External telephone OFF-HOOK)<br>Enables or disables placing a telephone call through the fax when<br>the external phone is in an OFF-HOOK state.<br>1: Enabled 0: Disabled                                                                                                | 8                    | 0       |
|                 | Bit 3: Talk Dial (ON-HOOK Dial)<br>Enables or disables placing a telephone call through the fax when<br>the external phone is in an ON-HOOK state and no document is<br>loaded on the ADF.<br>1: Enabled 0: Disabled                                                                        | 4                    | 1       |
|                 | Bit 2: Phone Dial Type<br>Enables or disables real time dialing through the numeric keypad<br>when the handset is in an OFF-HOOK state.<br>When set to 0 (Memory), the number must be entered through the<br>numeric keypad. Then, the START key must be pressed.<br>1: Real Time 0: Memory | 2                    | 1       |
|                 | Bit 1: Telephone Handset<br>Enables or disables communicating the state of the handset to the<br>fax unit.<br>1: ON 0: OFF                                                                                                    | 1                    | 1       |

| Fourth B | Bit 4: Quick Scan<br>Selects the interval of the quick scan time for one A4 size<br>document when resolution is set to standard mode (STD, 3.85 line<br>/ mm)<br>1: ON 3 seconds 0: OFF 6 seconds<br>Bit 3: Voice Request for TX by page<br>Enables or disables the reception of a voice request at the end of a                                                                                                    | 8 | 1 |
|----------|----------------------------------------------------------------------------------------------------|---|---|
| В        | Bit 3: Voice Request for TX by page<br>Enables or disables the reception of a voice request at the end of a                                                                                                    | 4 |   |
|          | page from the receiver when transmission of multiple pages is<br>NOT complete.<br>1: Enabled 0: Disabled                                                                                                    |   | 0 |
| В        | <ul> <li>Bit 2: Communication result when received</li> <li>Selects NG or OK when the last page is normal, but an RTN or PIN was received during transmission.</li> <li>1: NG (No good) 0: OK</li> </ul>                                                                                                    | 2 | 0 |
| В        | <ul> <li>Bit 1: Communication Error - Clearing the Operator Panel Display<br/>Selects the method of clearing alarm conditions displayed on the<br/>operator panel.</li> <li>When set to 1 (Manual), the alarm condition is cleared by the<br/>operator through key or document settings.</li> <li>When set to 0 (Auto), the alarm condition is cleared when the next<br/>communication starts or by the operator through key or document<br/>settings.</li> <li>1: Manual</li> <li>0: Auto</li> </ul> | 1 | 0 |
| Fifth B  | Bit 4: 1st DIS and Echo Tone User Operation<br>Enables or disables "Ignoring the 1st DIS" and "Tone for Echo"<br>during one-touch or auto-dialing.<br>1: Disabled 0: Enabled                                                                                                    | 8 | 0 |
| В        | Bit 3: Buzzer control when dual-access.<br>Enables or disables indicating the end of communication by a tone.<br>1: Enabled 0: Disabled                                                                                                    | 4 | 0 |
| В        | Bit 2: Transmission limited to 8-minutes.         Enables or disables transmission times for long documents.         1: 8 minutes       0: 60 minutes                                                                                                    | 2 | 0 |
| В        | Bit 1: R8x 15.4 line/mm capability<br>1: OFF 0: ON                                                                                                    | 1 | 0 |
| Sixth B  | Bit 4: Inch/Metric base resolution setting<br>1: OFF (Inch) 0: ON (Metric)                                                                                                    | 8 | 0 |
| В        | Bit 3: Reserved                                                                                                    | 4 | 0 |
| B        | Bit 2: Reserved                                                                                                    | 2 | 0 |

## 2.10 TEL / FAX AUTOMATIC SWITCHING

## 2.10.01 General Information

The unit can automatically distinguish between voice and fax telephone calls. If the incoming call is a voice call, the unit will play a message asking the caller to wait while it rings to tell the user to pick up the handset. If the user does not answer, the unit automatically switches back to the facsimile mode to allow the calling party to manually send a fax. The TEL / FAX Timer function controls how long the unit waits before switching back to facsimile mode to receive a manually-sent fax. When the TEL / FAX Timer function is set to OFF, the unit will not switch back to facsimile reception mode.

Refer to the User's Guide for further information.

## 2.11 TOUCH TONE MODE

## 2.11.01 General Information

This mode allows the unit to be controlled from a remote location through a touch-tone keypad (telephone or fax unit).

Refer to the User's Guide for further information.

## 2.12 DIALING PARAMETERS

## 2.12.01 General Information

There are four ways of dialing a number through the fax unit.

- 1. Numeric Keypad
- 2. External Telephone
- 3. One Touch Keys
- 4. Auto Dial Keys

The One Touch and Auto Dial Keys allow the operator to program numbers into the fax machines.

Refer to the User's Guide for further information.

## 2.13 USER FUNCTIONS

## 2.13.01 General Information

There are 25 programmable User Functions in the Okifax 2200.

There are 83 programmable User Functions in the Okifax 2400/2600.

The operator can program / set these functions to customize the operation of the unit.

Refer to the User's Guide for further information.

## 2.13.02 Dual Access Combination Table - Okifax 2400/2600

### NOTE:

#### Dual Access is available ONLY with the Okifax 2400 and Okifax 2600 units.

| Machine               | Status          | Program | TX             | from          | Scanr             | ing to         | TX             | from Me                  | mory                   |                          | RX (no                     | n-ECM                    | / ECM)                   |                             |
|-----------------------|-----------------|---------|----------------|---------------|-------------------|----------------|----------------|--------------------------|------------------------|--------------------------|----------------------------|--------------------------|--------------------------|-----------------------------|
|                       |                 |         | Feeder         |               | Memory            |                |                |                          | Paper                  |                          | Memory                     |                          |                          |                             |
| Dual Access           |                 |         | During<br>Scan | After<br>Scan | During<br>Prefeed | During<br>Scan | During<br>Dial | During<br>Hand-<br>shake | During<br>TX of<br>Msg | During<br>Hand-<br>shake | During<br>Receive<br>(Msg) | During<br>Hand-<br>shake | During<br>Hand-<br>shake | During<br>Receivie<br>(Msg) |
| Dro gro mmin g        |                 | 1       | v              | v             | v                 | v              | v              | v                        | v                      | v                        | v                          | v                        | v                        | v                           |
| TV from foodor        | Cotting         | \<br>V  |                | <u> </u>      |                   |                | <u>л</u>       | <u>л</u>                 | <u>л</u>               | <u> </u>                 | <u>л</u>                   | <u>л</u>                 | <u>л</u>                 | <u>л</u>                    |
| TX IIOIII leeder      | Setting         | A<br>V  | 1              | 0             | 1                 | 1              | U V            | 0                        | U V                    | 0                        | 0                          | , U                      | , v                      | , v                         |
|                       | TX              | X       | 1              | 1             | `                 | \              | 1              | `                        | 1                      | `                        | `                          | 1                        | 1                        | 1                           |
| Polling RX            | Setting         | Х       | Х              | Х             | Х                 | Х              | Х              | Х                        | Х                      | Х                        | X                          | Х                        | X                        | X                           |
|                       | Dial &<br>RX    | Х       | 1              | ١.            | X                 | X              | λ              | ١.                       | ١                      | ١.                       | ١                          | ۸.                       | ١                        | ١                           |
| Scanning to Memory    |                 | Х       | ١              | 0             | \                 | \              | 0              | 0                        | 0                      | 0                        | 0                          | 0                        | 0                        | 0                           |
| TX from Memory        |                 | Х       | \              | \             | X                 | Х              | \              | \                        | \                      | \                        | \                          | \                        | \                        | \                           |
| Auto Answer           | RX to<br>Paper  | X       | ١              | ١             | 0                 | 0              | ١              | \                        | /                      | \                        | ١                          | ١                        | \                        | ١                           |
|                       | RX to<br>Memory | Х       | \              | ١             | 0                 | 0              | ١              | ١                        | /                      | ١                        | ١                          | ١                        | /                        | ١                           |
|                       | Poll TX         | Х       | \              | λ             | 0                 | 0              | ١              | Ι                        | 1                      | Ι                        | \                          | /                        | \                        | \                           |
| Manual Answer         | RX to<br>Paper  | X       | ١              | ١             | X                 | X              | 1              | \                        | /                      | \                        | \                          | ١.                       | \                        | ١                           |
|                       | RX to<br>Memory | Х       | ١              | ١             | X                 | Х              | ١              | \                        | \                      | \                        | ١                          | ١                        | /                        | ١                           |
|                       | Poll TX         | Х       | ١              | ۸             | Х                 | Х              | ١              | Λ                        | λ                      | Λ                        | ١                          | ١                        | ١                        | ١                           |
| Сору                  | Page by<br>Page | X       | ١              | 0             | ١                 | ١              | 0              | 0                        | 0                      | X                        | X                          | х                        | 0                        | 0                           |
|                       | Multi-Sor       | X       | /              | X             | ١                 | ١              | X              | X                        | X                      | X                        | X                          | X                        | X                        | Х                           |
| Auto Message<br>Print | Setting         | X       | X              | X             | Х                 | X              | X              | X                        | Х                      | \                        | ١                          | ١                        | \                        | ١                           |
|                       | Print           | Х       | Х              | X             | Х                 | Х              | X              | X                        | Х                      | \                        | \                          | ١                        | \                        | \                           |
| Manual                | Setting         | Х       | X              | X             | X                 | X              | X              | X                        | X                      | Λ                        | ١                          | ١                        | ١                        | ١                           |
| Message Print         | Print           | Х       | Х              | Х             | Х                 | Х              | X              | Х                        | Х                      | \                        | \                          | ١                        | \                        | ١                           |

|                               |                 |          | G              |                 |                        | D               |                   |                 |                   | D               | . D ! .           |                 |
|-------------------------------|-----------------|----------|----------------|-----------------|------------------------|-----------------|-------------------|-----------------|-------------------|-----------------|-------------------|-----------------|
| Machine Status<br>Dual Access |                 | Copy     |                |                 | Memory Reception Print |                 |                   | Report Print    |                   |                 |                   |                 |
|                               |                 | Page     | Multi-Sorting  |                 | Automatic              |                 | Manual            |                 | Automatic         |                 | Manual            |                 |
|                               |                 | Page     | During<br>Scan | During<br>Print | During<br>Hopping      | During<br>Print | During<br>Hopping | During<br>Print | During<br>Hopping | During<br>Print | During<br>Hopping | During<br>Print |
| Programming                   |                 | Х        | Х              | Х               | Х                      | Х               | X                 | Х               | X                 | Х               | Х                 | Х               |
| TX from feeder                | Setting         | \        | \              | \               | 0                      | 0               | Х                 | Х               | Х                 | Х               | Х                 | Х               |
|                               | Dial &<br>TX    | /        | \              | ١               | X                      | Х               | X                 | Х               | X                 | Х               | X                 | Х               |
| Polling RX                    | Setting         | Х        | Х              | Х               | Х                      | Х               | Х                 | Х               | Х                 | Х               | Х                 | Х               |
|                               | Dial &<br>RX    | Х        | Х              | Х               | Х                      | Х               | X                 | Х               | Х                 | Х               | Х                 | Х               |
| Scanning to Men               | nory            | \        | 1              | \               | •                      | •               | Х                 | Х               | X                 | Х               | Х                 | Х               |
| TX from Memory                |                 | Х        | Х              | Х               | Х                      | Х               | Х                 | Х               | X                 | Х               | Х                 | Х               |
| Auto Answer                   | RX to<br>Paper  | Δ        | Δ              | Δ               | Х                      | Х               | Х                 | Х               | Х                 | Х               | Х                 | Х               |
|                               | RX to<br>Memory | $\Delta$ | Δ              | Δ               | Х                      | Х               | X                 | Х               | Х                 | Х               | Х                 | Х               |
|                               | Poll TX         | $\Delta$ | Δ              | Δ               | Х                      | Х               | Х                 | Х               | Х                 | Х               | Х                 | Х               |
| Manual Answer                 | RX to<br>Paper  | Х        | Х              | Х               | Х                      | Х               | Х                 | Х               | Х                 | Х               | Х                 | Х               |
|                               | RX to<br>Memory | Х        | Х              | Х               | Х                      | Х               | X                 | Х               | Х                 | Х               | Х                 | Х               |
|                               | Poll TX         | Х        | Х              | Х               | Х                      | Х               | Х                 | Х               | Х                 | Х               | Х                 | Х               |
| Сору                          | Page by<br>Page | ١        | \              | ١               | /                      | \               | \                 | ١               | /                 | ١               | \                 | ١               |
|                               | Multi-Sort      | /        | ١              | /               | /                      | /               | ١                 | ١               | ١                 | ١               | ١                 | ١               |
| Auto Message<br>Print         | Setting         | \        | ١              | ١               | ١                      | ١               | ١                 | \               | ١                 | \               | ١                 | \               |
|                               | Print           | \        | 1              | \               | \                      | /               | \                 | ١               | /                 | ١               | \                 | \               |
| Manual                        | Setting         | \        | ١              | ١               | ١                      | 1               | ١                 | \               | ١                 | \               | ١                 | \               |
| Message Print                 | Print           | \        | ١              | \               | ١                      | \               | ١                 | ١               | ١                 | ١               | ١                 | \               |

## O Available

- X Not Available
- \ Not Applicable
- $\Delta$  Available with some limitations

Priority of copy set in user/service settings

- ON: Copy priority. No auto receive. Equivalent of X.
- OFF: Receive priority.

Copy interrupted and transition made to auto receive. In this case, copy operation does noomatically resume after completion of receive operation.

• Available with some limitations

Printing operation interrupted at end of the page and memory TX scanning is prioritized. After the completion of memory TX scanning, printing resumes.

# 2.14 GENERAL OPERATION DIAGRAMS

## 2.14.01 General Information

The following pages are a graphical representation of the access path for the various functions of the facsimile unit.

For detailed information on each function, refer to the appropriate User's Documentation or section of this Service Handbook.

### Okifax 2200

When the unit is in standby mode, two options are available.

- 1. A document is loaded into the ADF.
- 2. No document is loaded.

If a document is loaded, go to DOCUMENT LOADED for the available options.

If a document is not loaded, press SELECT FUNCTION.

From this point, three options are available.

- 3. Printout of message in memory (if present).
- 4. Confidential message printout (if present).
- 5. Polling Reception

From this point, four options are available.

Press LEFT ARROW.

Press RIGHT ARROW.

Press AUTO DIAL.

Press COPY twice.

Pressing the LEFT ARROW or AUTO DIAL leads you to a single feature (Password or Auto Dial numbers.

Pressing RIGHT ARROW (once) or COPY (twice) leads you to several features.

## **Document Loaded**

Document Loading Date & Time / Select Location Broadcast / (Memory TX) Long Document TX Delayed Memory TX Select Group Delayed TX Confidential TX Relay Broadcast Initiate - TX Polling RX

#### **Document Not Loaded**

| Press SELECT FUNCT | ΓΙΟΝ.                                         |                                       |
|--------------------|-----------------------------------------------|---------------------------------------|
| Printout of MSG in | n Memory (if present)                         |                                       |
| Confidential MSG   | Printout (if present)                         |                                       |
| Polling RX         | ,                                             |                                       |
| Press LEFT A       | RROW                                          |                                       |
| Password           | is OK                                         |                                       |
| Press AUTO I       | DIAL                                          |                                       |
| Enter the          | two digit number $(01 - 70)$ to access each 4 | Auto Dial Setting                     |
| Press copy twi     | ice                                           | Ruto Diai Setting.                    |
| Technical          | Program [Access by pressing and holding]      | COPY during Power ON                  |
| Proce              | I FET ARROW to enter the Technical Pr         |                                       |
| Press              | 1 2 or 3 to access the Local Test. Technic    | cal Functions or System Reset         |
| 1 1035             | Local Test                                    | ear runetions, or bystem reset.       |
| 1.<br>I            | Press LEFT ARROW to access tests              |                                       |
| 1                  | Then enter the test number                    |                                       |
| -                  | 1 Self Diagnosis                              |                                       |
| ۔<br>م             | Scan Operation                                |                                       |
| 2                  | 2. Scall Operation<br>3. LED Test             |                                       |
| -                  | 1 Tope Send Test                              |                                       |
| -                  | 5 Modom Sond Test                             |                                       |
| -                  | 6 Modem Rec Test                              |                                       |
| (<br>,             | 7 ME (Tone) Send Test                         |                                       |
| ,<br>,             | P Unit Drint Test                             |                                       |
| (                  | 9. Voice Msg Send Test                        |                                       |
| 2                  | Technical Function                            |                                       |
| 2.<br>I            | Press I FET ARROW to access functions         |                                       |
| 1                  | Then enter the function number Refer to I     | Module 2.9                            |
| 3                  | System Reset                                  | violute 2.9.                          |
| Э.                 | Press I FET ARROW to access resets            |                                       |
| 1                  | Then enter the reset number                   |                                       |
| 1                  | 1 All Data Clear                              |                                       |
|                    | 2 Location Data Clear                         |                                       |
| 2                  | 3 Config Data Clear                           |                                       |
| 2                  | 4 TX Pages Clear                              |                                       |
| 2                  | 5 RX Pages Clear                              |                                       |
| Press RIGHT        | ARROW                                         |                                       |
| Press LEI          | FT ARROW to access Report Printout Pre        | ss RIGHT ARROW to access User Program |
| Report Pr          | intout                                        |                                       |
| Press              | LEFT ARROW to access reports                  |                                       |
| Then               | enter the report number.                      |                                       |
| 1                  | Activity Report                               |                                       |
| 2.                 | Broadcast MCF                                 |                                       |
| 3.                 | Multi-Polling MCF                             |                                       |
| 4.                 | Phone Directory                               |                                       |
| 5.                 | Configuration                                 |                                       |
| 6.                 | Print Counter DSP                             |                                       |
| 7.                 | Drum Counter DSP                              | ** Service Bit set ON **              |
| 8.                 | Fuser Counter DSP                             | ** Service Bit set ON **              |
| 9.                 | Toner Counter DSP                             | ** Service Bit set ON **              |
| 0.                 | Service Default                               | ** Service Bit set ON **              |
| *.                 | Protocol Dump                                 | ** Service Bit set ON **              |
|                    | -                                             |                                       |
|                    |                                               |                                       |

| User Pr | ogram [Access by pressing and holding S      | ELECT FUNCTION during Power ON)                |
|---------|----------------------------------------------|------------------------------------------------|
| Pre     | ss LEFT ARROW to access programs.            |                                                |
| The     | en, enter the program number.                |                                                |
| 1.      | One Touch Key Prg                            |                                                |
| 2.      | Two Digit Auto Dial Prg                      |                                                |
| 3.      | Group Setting                                |                                                |
| 4.      | Function Program                             |                                                |
|         | Press LEFT ARROW to access programs.         |                                                |
|         | Then, enter the program number $(01 - 25)$ . | Refer to User's Functions in the User's Guide. |
| 5.      | Data Programming                             |                                                |
|         | Press LEFT ARROW to access programs.         |                                                |
|         | Then, enter the program number.              |                                                |
|         | 1. Clock Adjustment                          |                                                |
|         | 2. System Data Program                       |                                                |
|         | Press RIGHT ARROW to access featu            | res.                                           |
|         | Then, press ARROW to reach the desire        | ed feature.                                    |
|         | TSI/CSI                                      |                                                |
|         | Sender ID                                    |                                                |
|         | CBM Phone No                                 |                                                |
|         | 3 Dial Parameter                             |                                                |
|         | Press RIGHT ARROW to access feature          | res                                            |
|         | Then press I FET ARROW to reach the          | e desired feature                              |
|         | PTT Parameter                                | ** Service Bit set ON **                       |
|         | Redial Tries                                 | ** Service Bit set ON **                       |
|         | Redial Interval                              | ** Service Bit set ON **                       |
|         | Rusy Topo Detect                             | ** Service Bit set ON **                       |
|         | ME (TONE) or DD (Dulac)                      | Service bit set ON                             |
|         | MIF (TONE) OF DF (FUISE)                     | ** Somioo Dit act ON **                        |
|         | Pulse Dial Kale                              | ** Service Dit set ON **                       |
|         | Pulse Make Kallo                             | ** Service Dit set ON **                       |
|         | Pulse Dial Type                              | ** Service Bit set ON **                       |
|         | MF (I one) Duration                          | ** Service Bit set ON **                       |
|         | PBX Line                                     | ** Service Bit set ON **                       |
|         | Access Digit                                 |                                                |
|         | Flash / Earth / Normal                       | ** Service Bit set ON **                       |
|         | Dial Tone Detect                             | ** Service Bit set ON **                       |
|         | Auto Start                                   |                                                |
| 6.      | Program Password                             |                                                |
|         | Press LEFT ARROW to access.                  |                                                |
|         |                                              |                                                |
|         | Mail Box No. / Mail Box Password             |                                                |
| 7.      | Department ID Prg                            |                                                |
|         | Press LEFT ARROW to access.                  |                                                |
|         |                                              |                                                |
|         | Restrict Access                              |                                                |
|         | Restrict No.                                 |                                                |
| 8.      | Printer Counter Clear                        | ** Service Bit set ON **                       |
|         | Press LEFT ARROW to access programs.         |                                                |
|         | Then, enter the program number.              |                                                |
|         | 1. Toner Counter                             |                                                |
|         | 2. Drum Counter                              |                                                |
|         | 3. Fuser Counter                             |                                                |
|         | 4. Print Counter                             |                                                |
|         |                                              |                                                |
|         |                                              |                                                |
|         |                                              |                                                |
|         |                                              |                                                |

This page was intentionally left blank.

## Okifax 2400/2600

When the unit is in standby mode, two options are available.

- 1. A document is loaded into the ADF.
- 2. No document is loaded.

If a document is loaded, go to DOCUMENT LOADED for the available options.

If a document is not loaded, press SELECT FUNCTION.

From this point, two options are available.

3. Press a One Touch Key.

Twenty-four of the forty One Touch Keys are programmed with feature.

4. Press COPY twice.

From this point, three options are available.

- 1. Local Test
- 2. Technical Functions
- 3. System Reset

## **Document Loaded**

Document Loading Date & Time / Select Location Broadcast / (Memory TX) Long Document TX Delayed Memory TX Select Group Delayed TX Confidential TX Relay Broadcast Initiate - TX Polling RX

#### **Document Not Loaded**

Press SELECT FUNCTION.

Press COPY twice.

Technical Program

Press RIGHT ARROW to enter the Technical Program.

- Press 1, 2, or 3 to access the Local Test, Technical Functions, or System Reset.
- 1. Local Test

Press LEFT ARROW to access tests.

Then, enter the test number.

01. Self Diagnosis

- 02. Sensor Calibration
- 03. LED Test
- 04. Tone Send Test
- 05. MF Send Test
- 06. MF Rec Test
- 07. Modem Send Test
- 08. Modem Rec Test
- 09. Voice Msg Test
- 10 Printer Unit Print Test
- 2. Technical Function

Press LEFT ARROW to access functions.

Then, enter the function number. Refer to Module 2.9.

#### 3. System Reset

Press LEFT ARROW to access resets.

- Then, enter the reset number.
  - 1. All Data Clear
  - 2. Location Data Clear
  - 3. Msg Data Clear
  - 4. Config Data Clear
  - 5. TX Pages Clear
  - 6. RX Pages Clear

Press a One Touch Key.

- 1 Feeder  $\leftrightarrow$  Memory TX
- 2 Verification Stamp
- 3 No Reduction
- 4 Long Document
- 5 Total Pages
- 6 Cover Letter
- 7 Closed Network
- 8 RS232C
- 9 PC Scanner

\* \* Optional RS232C board must be installed \* \* \* \* Optional PC Interface board must be installed \* \*

- 10 NOT PROGRAMMED AT THIS TIME
- 11 Delayed TX / RX
- 12 Conf. Tx.
- 13 Relay Init.-TX
- 14 Poll TX
- 15 Poll RX
- 16 NOT PROGRAMMED AT THIS TIME
- 17 NOT PROGRAMMED AT THIS TIME
- 18 NOT PROGRAMMED AT THIS TIME
- 19 NOT PROGRAMMED AT THIS TIME
- 20 NOT PROGRAMMED AT THIS TIME

- 21 RX Mode Press RIGHT ARROW to access. Press LEFT ARROW to select a mode. Print Mode Memory RX Forwarding Mode
- 22 Cancel
- 23 Box Msg Print
- 24 Subst. Msg Print
- 25 Report Print
  - Enter the report number.

Press LEFT ARROW to select.

- 1. Activity Report
- 2. MCF (Mult Loc)
- 3. Memory Files
- 4. One Touch List
- 5. Auto Dial List
- 6. Box List
- 7. Configuration
- 8. Protocol Dump
- 26 Location Program

Enter the feature number.

Press LEFT ARROW to select.

- 1. One Touch Key
- 2. Auto Dial Program
- 3. Box Program
- 27 User Program

Enter the feature number.

Press LEFT ARROW to access

- 1. System Data Program
- 2. Function (01 70)
  - Enter the function number.
  - Refer to User's Functions in the User's Guide.
- 3. Clock Adjustment
- 28 Print Counter

Enter the program number.

Press RIGHT ARROW to access programs.

- 1. Print Counter
- 2. Toner Counter
- 3. Drum Counter
- 4. Fuser Counter
- 29 NOT PROGRAMMED AT THIS TIME
- 30 NOT PROGRAMMED AT THIS TIME
- 31 Copy Sorting
- 32 2nd Tray Copy
- 33 NOT PROGRAMMED AT THIS TIME
- 34 NOT PROGRAMMED AT THIS TIME
- 35 NOT PROGRAMMED AT THIS TIME
- 36 NOT PROGRAMMED AT THIS TIME
- 37 NOT PROGRAMMED AT THIS TIME
- 38 NOT PROGRAMMED AT THIS TIME
- 39 NOT PROGRAMMED AT THIS TIME
- 40 NOT PROGRAMMED AT THIS TIME

**Failure Analysis** 

\*\* Service Parameter set ON \*\*

This page was intentionally left blank.

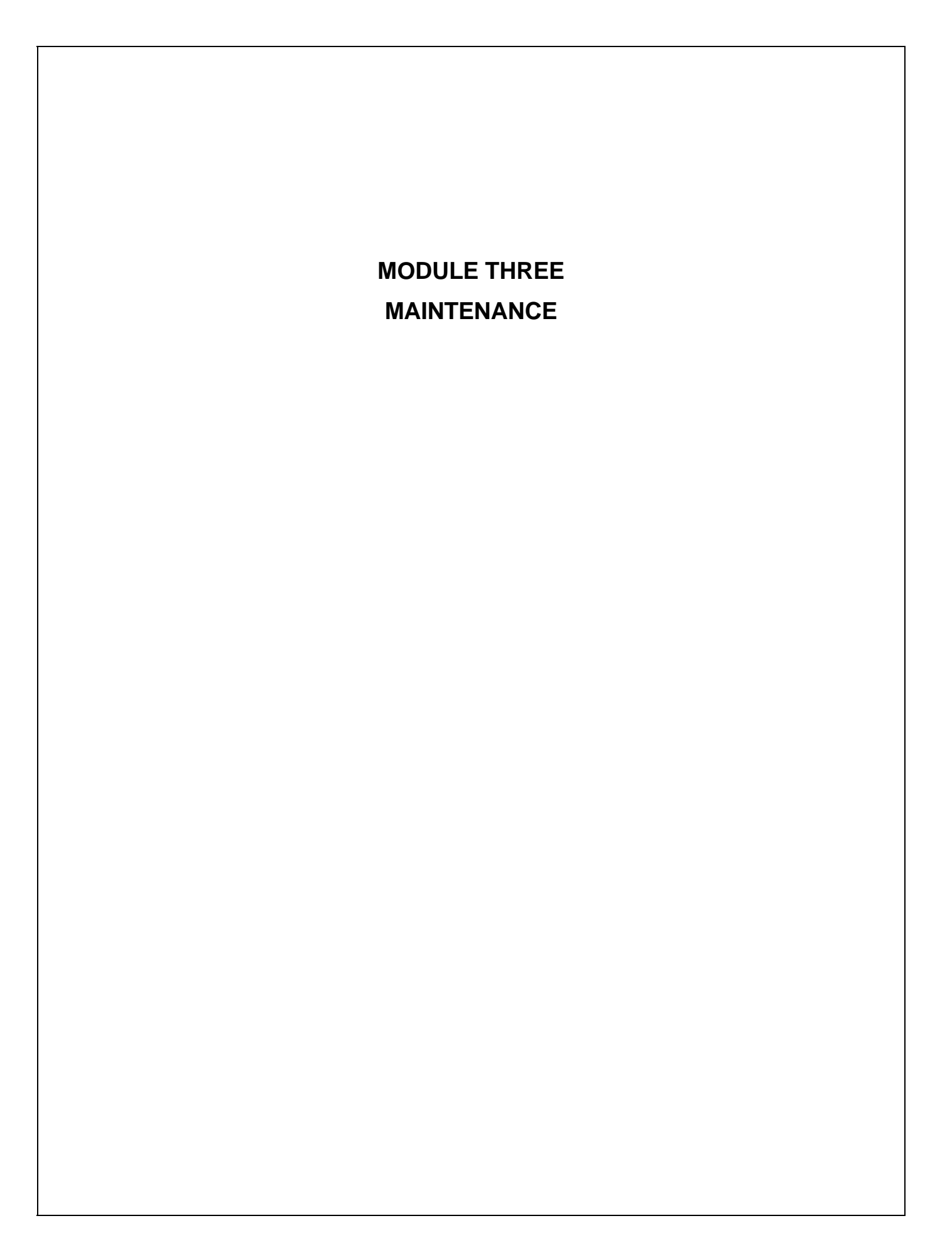

## 3.1 OVERVIEW

## 3.1.01 General Information

This section lists the parts replacement, adjustment, cleaning, and lubrication procedures.

Disassembly should not be performed unless absolutely necessary. NEVER perform disassembly on a malfunctioning unit until you have followed the failure analysis procedures in Module Two of this Service Handbook.

Follow the procedures listed in *Adjustments and Service Settings*. Counters may have to be reset and adjustments may be required when either consumables or parts are replaced. Failure to perform these procedures could result in unnecessary service calls.

The facsimile unit is a xerographic device. Cleaning procedures must be performed correctly if high print quality is to be achieved.

## 3.1.02 Maintenance Tools

The following tools are required to service the unit.

- #2 Phillips tip screwdriver (with magnetic tip)
- Straight-slot screwdriver
- Needle nose pliers (4 inch)
- Diagonal Cutters
- Digital multimeter
- Shop vacuum with toner filter
- Soft, lint-free cloth
- All-purpose cleaner
- Dow Corning Molycoat BR-2 or Molycoat EM-300L or equivalent

### **3.1.03** Maintenance Precautions

- Do not disassemble the unit if it is operating normally.
- Before starting disassembly or assembly, always power OFF the unit and detach the AC power cord.
- Detach all telephone lines, if installed.
- Do not remove parts unnecessarily: try to keep disassembly to a minimum.
- Use the recommended maintenance tools.
- When disassembling, follow the listed sequence. Failure to follow the correct sequence may result in damaged parts.
- Since screws, collars, and other small parts are easily lost, they should be temporarily attached to the original positions.
- When handling circuit boards, use extreme care. Integrated circuits (microprocessors, ROM, and RAM) can be destroyed by static electricity.
- Do not place printed circuit boards directly on conductive surfaces.
- Follow the recommended procedures when replacing assemblies or units.

3 - 2

# 3.2 DISASSEMBLY/ASSEMBLY PROCEDURES

## **General Information**

This section contains the disassembly procedures. Only the removal procedures are explained here. Reverse the procedure for the installation.

This Service Handbook lists the disassembly procedures for major components of the unit. Be sure to read all notes, cautions, and warnings, as they contain important information regarding disassembly / assembly.
# 3.2.01 Preliminary Items

- 1. Press the AC switch and power OFF the unit.
- 2. Detach the AC power cord.
- 3. Detach the modular telephone cord.
- 4. Remove the handset cord (1) and handset (2).
- 5. Remove the document stacker tray (3).
- 6. Remove the paper cassette assembly (4).
- 7. Raise the document table (5).
- 8. Press the buttons and raise the copy stacker (6).
- 9. Remove the image drum with toner cartridge.

#### NOTES:

# Refer to Module 3.4 of this Service Handbook for cleaning details. Refer to Module 2.8 of this Service Handbook for Toner and Drum Counter Information.

| P/N 53549709                                                                                                    | Handset                                                                                                    | RSPL       | B.2.01     |
|----------------------------------------------------------------------------------------------------|----------------------------------------------------------------------------------------------------|------------|------------|
| P/N 56628101                                                                                                    | Cord: Handset                                                                                                    | RSPL       | B.2.01     |
| P/N 56116901                                                                                                    | Kit: Image Drum                                                                                                    | Consumable | B.2.05, 20 |
| P/N 52106701                                                                                                    | Kit: Toner Cartridge                                                                                                    | Consumable | B.2.05, 20 |
| P/N 56618901                                                                                                    | Cord: AC Power                                                                                                    | RSPL       | B.2.01. 17 |
| P/N 56621001                                                                                                    | Cord: Modular Telephone                                                                                                    | RSPL       | B.2.01, 17 |
| <ul> <li>P/N 50218501</li> <li>N/A</li> <li>N/A</li> <li>N/A</li> <li>N/A</li> <li>N/A</li> <li>P/N 51113110</li> <li>N/A</li> </ul> | Cassette: Universal (Assembly)<br>Includes the items listed below.<br>Cassette: Universal<br>Guide: Universal (R)<br>Guide: Universal (L)<br>Rack<br>Pinion<br>Plate: Sheet<br>Cork: Friction<br>Guide: Universal (T) | RSPL       | B.2.01     |
| □ P/N 70026101                                                                                                    | Tray: Legal/Universal Paper<br>(100 Sheet Capacity)                                                                                                    | Option     | B.2.18     |
| <ul> <li>P/N 50105501</li> <li>P/N N/A</li> <li>P/N N/A</li> </ul>                                                                   | Stacker: Universal (Assembly)<br>Includes the items listed below.<br>Stacker: Universal<br>Sub: Stacker                                                                                                    | RSPL       | B.2.01     |

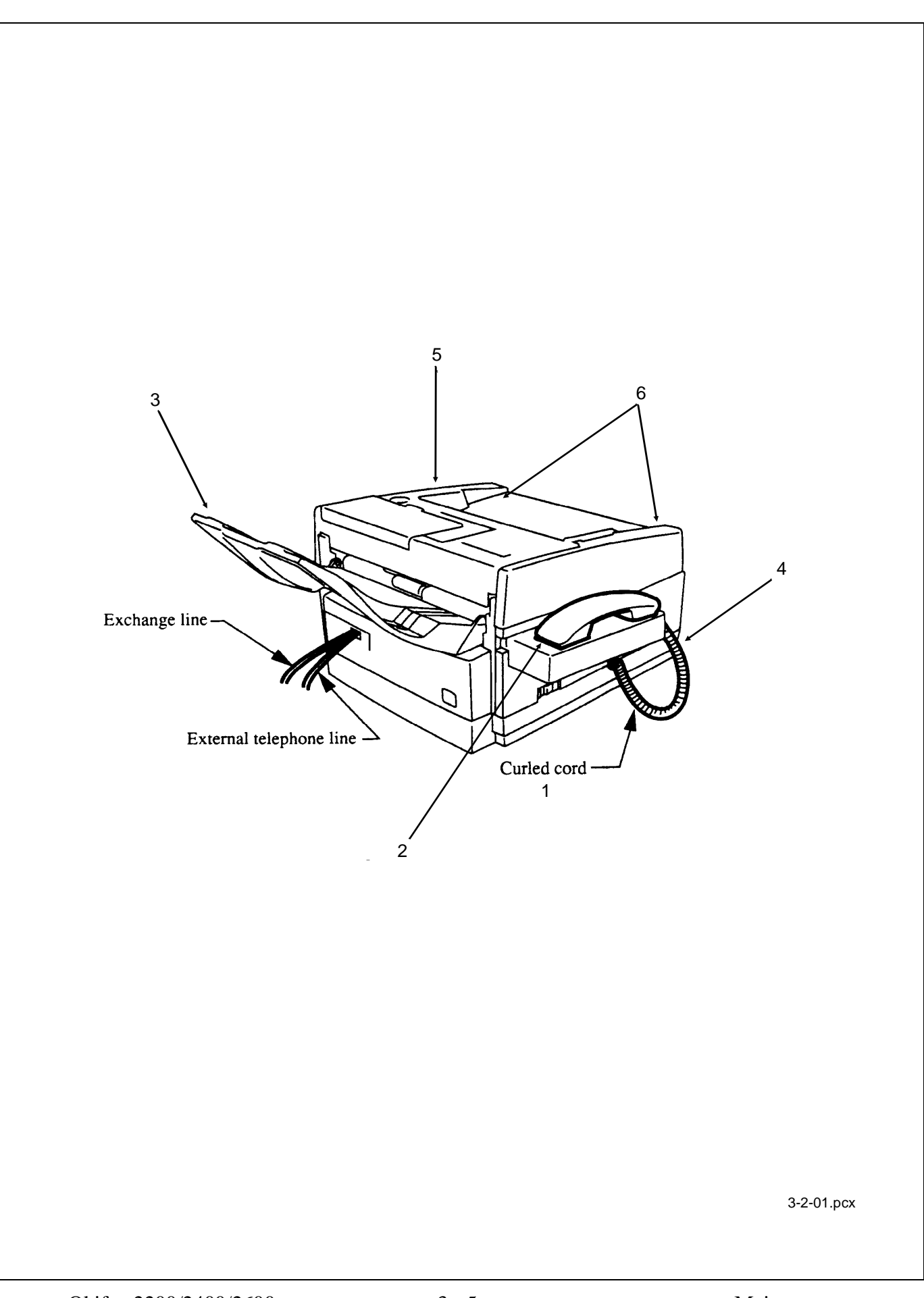

# 3.2.02 Document Stay Guide and Assembly; Rear and Terminal Cap Covers

- 1. Open the document guide assembly.
- 2. Remove the two screws from the document guide stay.
- 3. Remove the document guide stay.
- 4. Spread one end of the document guide assembly outward until it clears the scanner hinge, pivot the other end up and out, then remove the document guide assembly.

#### NOTE:

The document guide assembly includes the left and right document guides, document table guide, and the document guide cover, pinion gear. To replace any of these parts, order the assembly.

- 5. Remove the two screws that retain the rear cover.
- 6. Remove the rear cover and the terminal cap cover.
- 7. Remove the screw, then remove the terminal cap cover from the rear cover.

| P/N N/A      | Plate: Model Name                                            | 2200 |      | B.2.01 |
|--------------|--------------------------------------------------------------|------|------|--------|
| P/N N/A      | Plate: Model Name                                            | 2400 |      | B.2.01 |
| P/N N/A      | Plate: Model Name                                            | 2600 |      | B.2.01 |
| P/N N/A      | Screw                                                        |      |      | B.2.10 |
| P/N 50806201 | Stay: Document Guide                                         |      | RSPL | B.2.10 |
| P/N 53070206 | Cover: Terminal Cap                                          |      | RSPL | B.2.01 |
| P/N 53071501 | Cover: Rear                                                  |      | RSPL | B.2.01 |
| P/N 51013401 | Document: Guide Assembly<br>Includes the items listed below. |      | RSPL | B.2.01 |
| P/N N/A      | Guide: Document (L)                                          |      |      |        |
| P/N N/A      | Guide: Document (R)                                          |      |      |        |
| P/N N/A      | Cover: Document Guide                                        |      |      |        |
| P/N N/A      | Pinion                                                       |      |      |        |

P/N N/A

P/N N/A P/N N/A

P/N N/A

Spring: Rack

Screw

Tray: Sub Hopper

Table: Guide Document

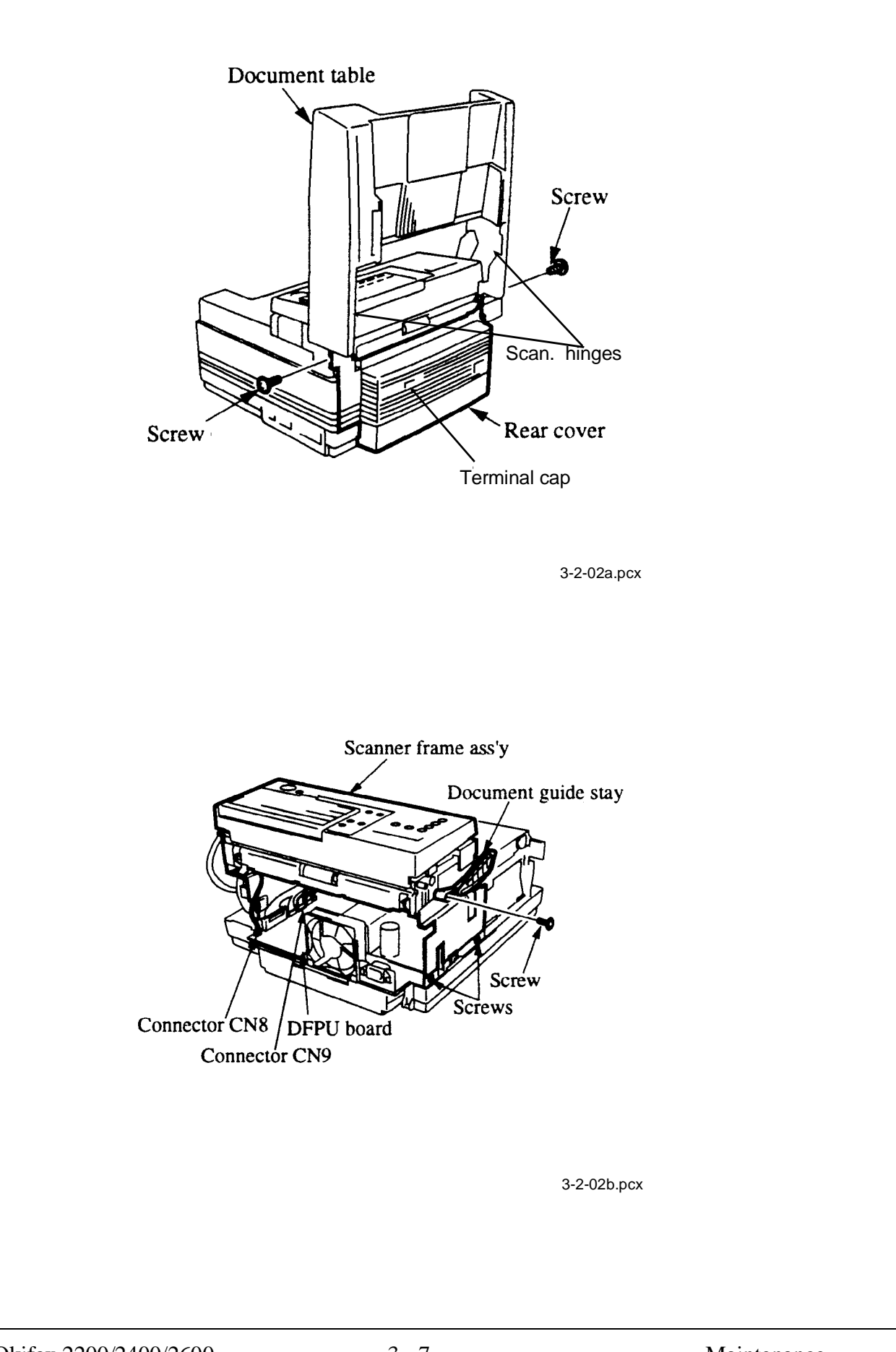

# 3.2.03 Right Side Cover and Speaker

# CAUTION

Do NOT attempt to remove the right side cover until all memory cards have been removed.

If the right side cover is removed too quickly, the speaker wires could be damaged. To completely remove the right side cover, you must also remove the speaker.

- 1. Perform procedure 3.2.02.
- 2. Raise the document guide table.
- 3. Remove the IC card cover by lifting up, then out.
- 4. Remove the two screws, using a small flat screw driver detach the right side cover assembly by lifting up, then out.
- 5. Disconnect the speaker connector CN3 on the main control board.
- 6. Remove the screw, and remove the bracket and the speaker.

#### NOTE:

The speaker harness goes to connector CN3 of the main control board.

| P/N 51709701 | Bracket: Speaker    |           |      | B.2.02     |
|--------------|---------------------|-----------|------|------------|
| P/N 53071211 | Cover: Side (Right) | 2200/2400 | RSPL | B.2.02     |
| P/N 53071201 | Cover: Side (Right) | 2600      | RSPL | B.2.02     |
| P/N 53071801 | Cover: IC Card      |           | RSPL | B.2.02     |
| P/N 57001401 | Speaker             |           | RSPL | B.2.02, 17 |

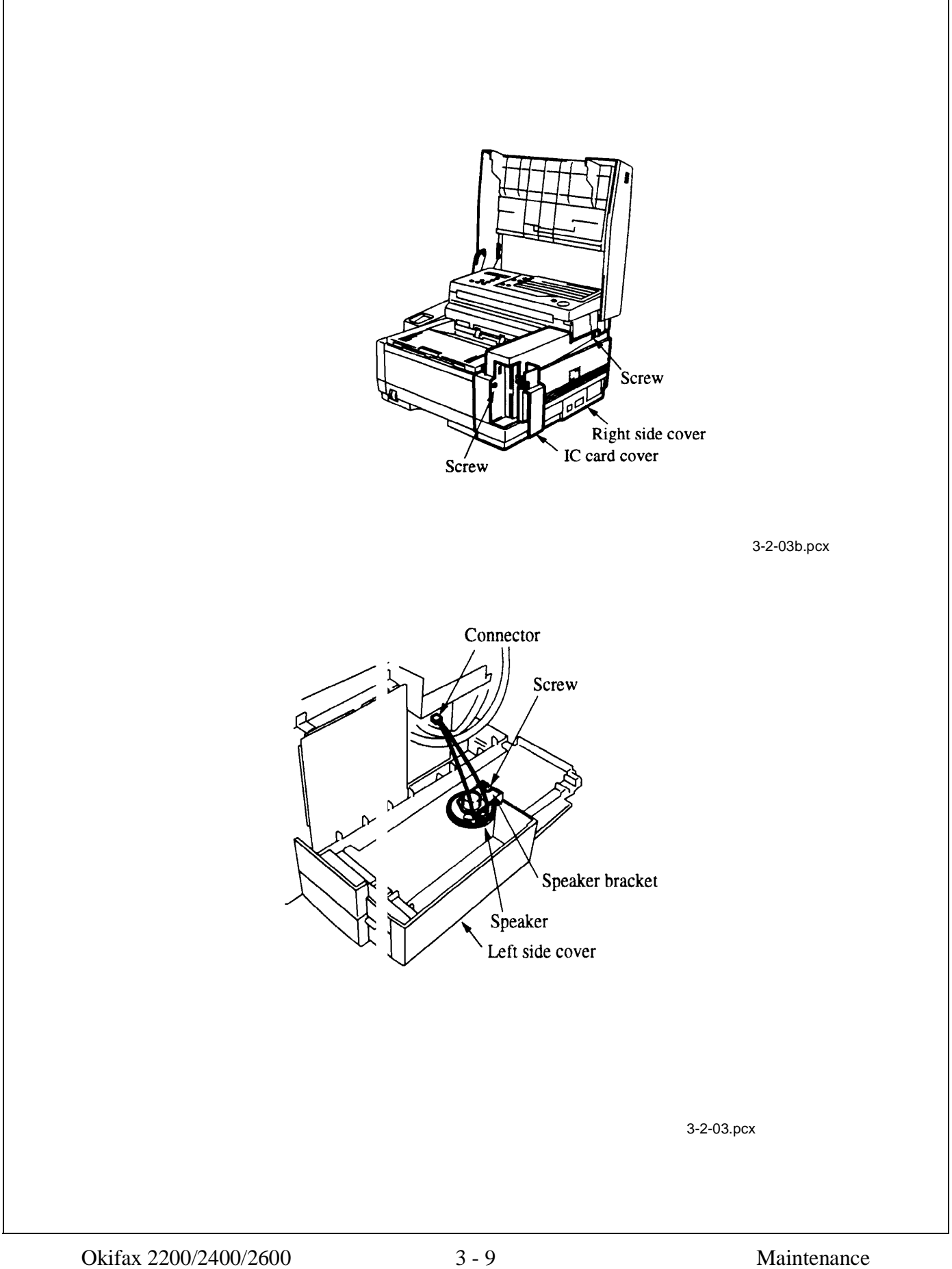

## 3.2.04 Network Control Unit

- 1. Perform procedure 3.2.02.
- 2. Detach the fan connector from the printer control board.
- 3. Remove the two screws.
- 4. Remove the network control unit by pulling it toward you.
- 5. Disconnect the three connectors from the NCU-U board.
- 6. Remove the network control unit and package shelf.

| P/N 50106701 | Package: Shelf |      | B.2.08 |
|--------------|----------------|------|--------|
| P/N 55073401 | PCB: Line-JU   | RSPL | B.2.08 |
| P/N 55073501 | PCB: NCU-U     | RSPL | B.2.08 |
| P/N N/A      | Screw          |      | B.2.08 |

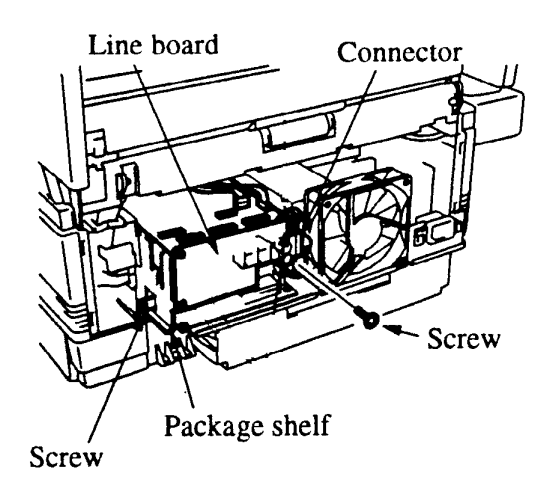

3-2-04a.pcx

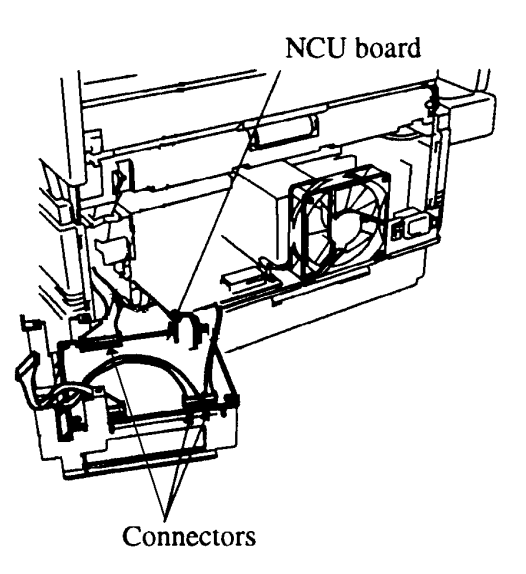

3-2-04b.pcx

# 3.2.05 Left Side Cover Assembly

- 1. Perform procedure 3.2.02.
- 2. Open the document stacker cover and the document table.
- 3. Detach the two pin connector cable from the main control board.
- 4. Slide the cables from the network control board towards the left side cover until the cables are free.
- 5. Remove the two screws, then detach the left side cover by lifting it up and outward.
- 6. Remove the left side cover and cradle assembly.

| P/N 53071401 | Cover: Side (Left)            | RSPL | B.2.02 |
|--------------|-------------------------------|------|--------|
| P/N 56630301 | Cable: Hook Switch MT-25/DFCU |      | B.2.17 |

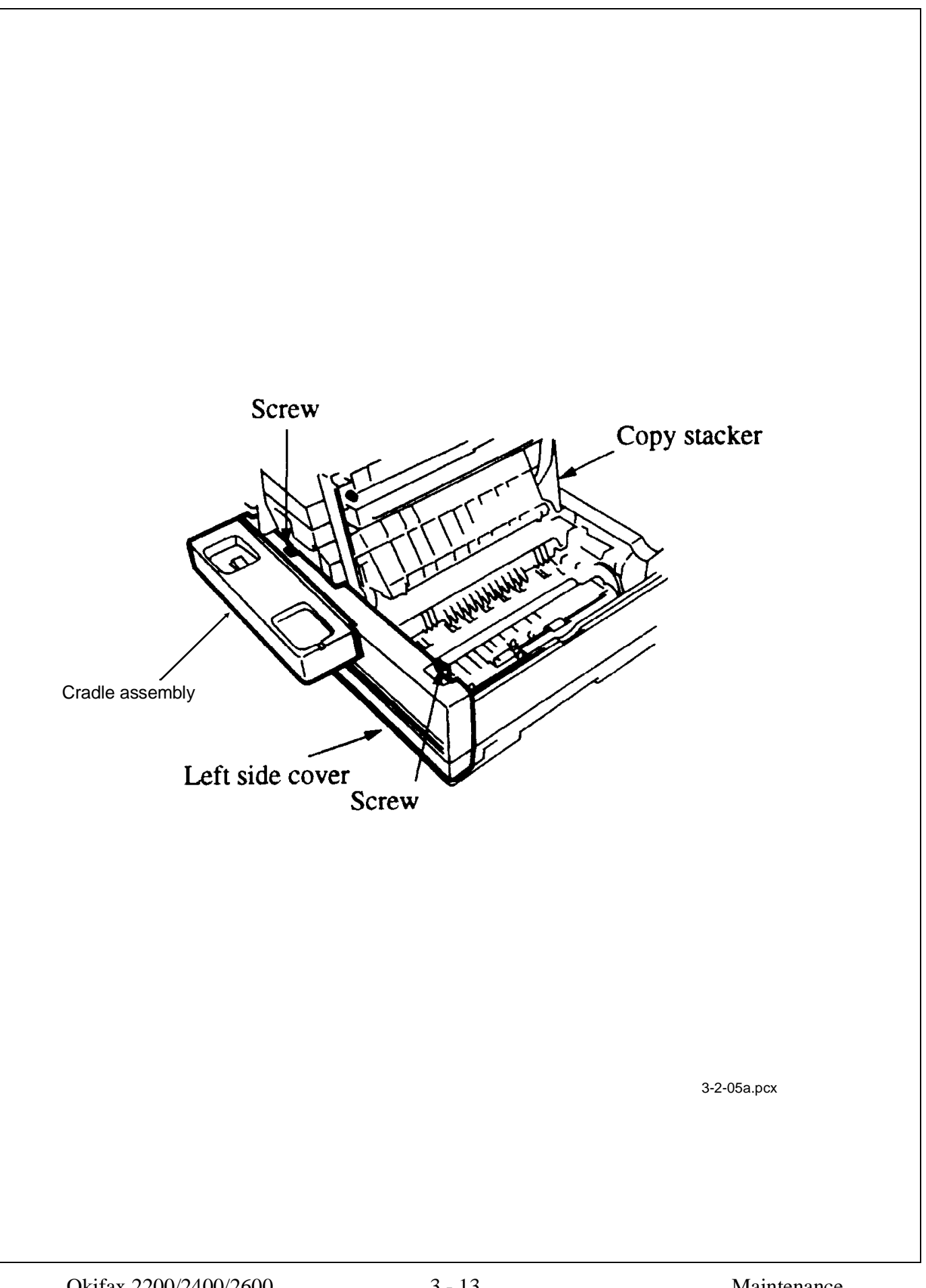

# 3.2.06 Cradle Assembly

- 1. Perform the procedures 3.2.01, 3.2.02, 3.2.05.
- 2. Remove the two screws from the inner side of the left side cover.
- 3. Detach the cradle assembly from the three hooks and remove the cradle cover.
- 4. Remove the two screws on the underside of the cradle base.
- 5. Use a small flat screw driver and detach the three hooks.
- 6. Remove the cradle base.

| P/N 50317201 | Cover: Cradle      | RSPL | B.2.02 |
|--------------|--------------------|------|--------|
| P/N 53071401 | Cover: Side (Left) | RSPL | B.2.02 |
| P/N 53071601 | Cover: Cradle Base | RSPL | B.2.02 |

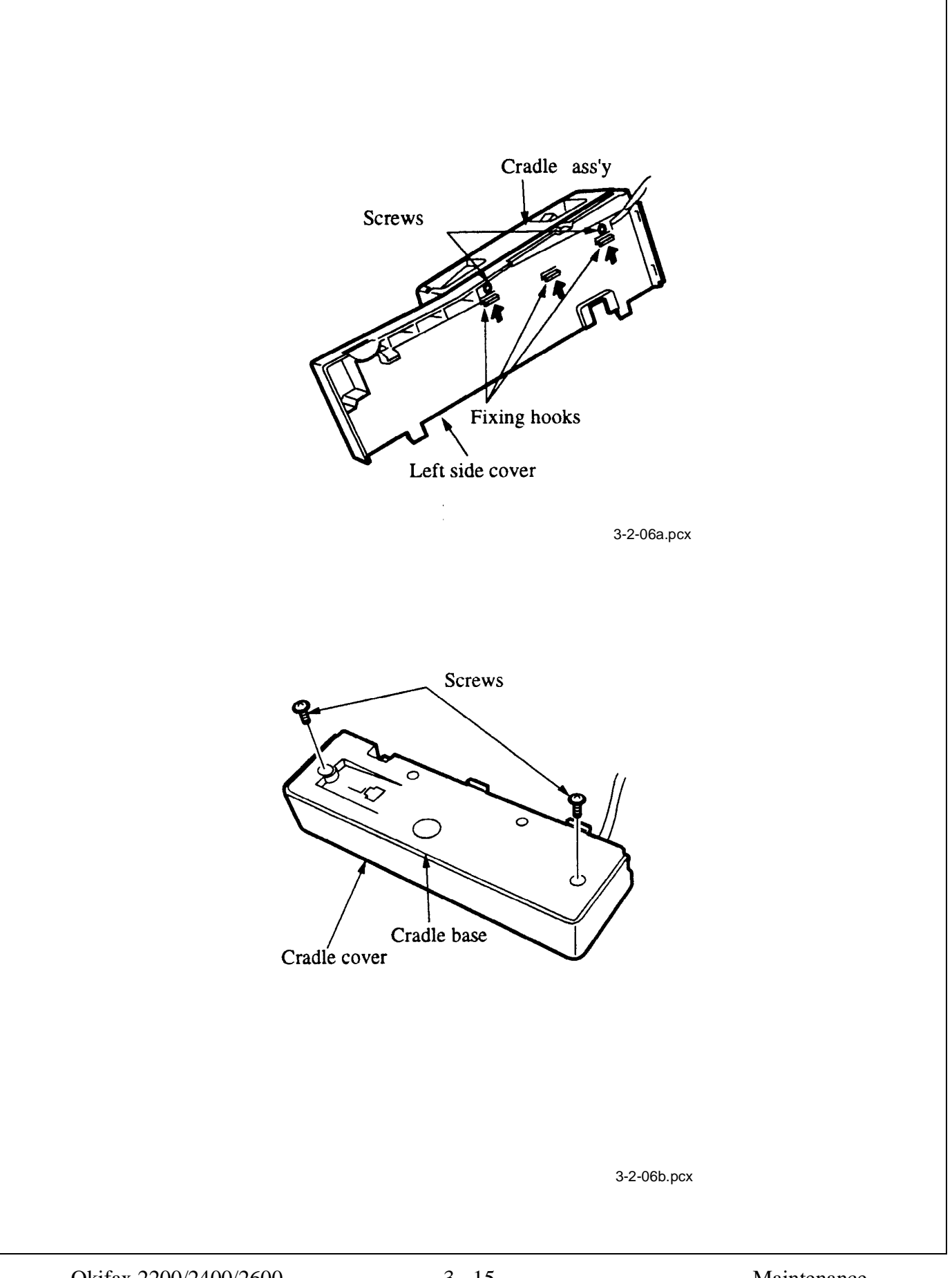

# 3.2.07 Hook Switch Board

- 1. Perform procedures 3.2.01, 3.2.02, 3.2.05, 3.2.06.
- 2. Detach the cables and take out the modular jack.
- 3. Remove the two screws that retain the hook switch board.
- 4. Remove the hook switch board.
- 5. Detach the two connectors.

P/N 55074002 PCB: Hook Switch

RSPL B.2.02

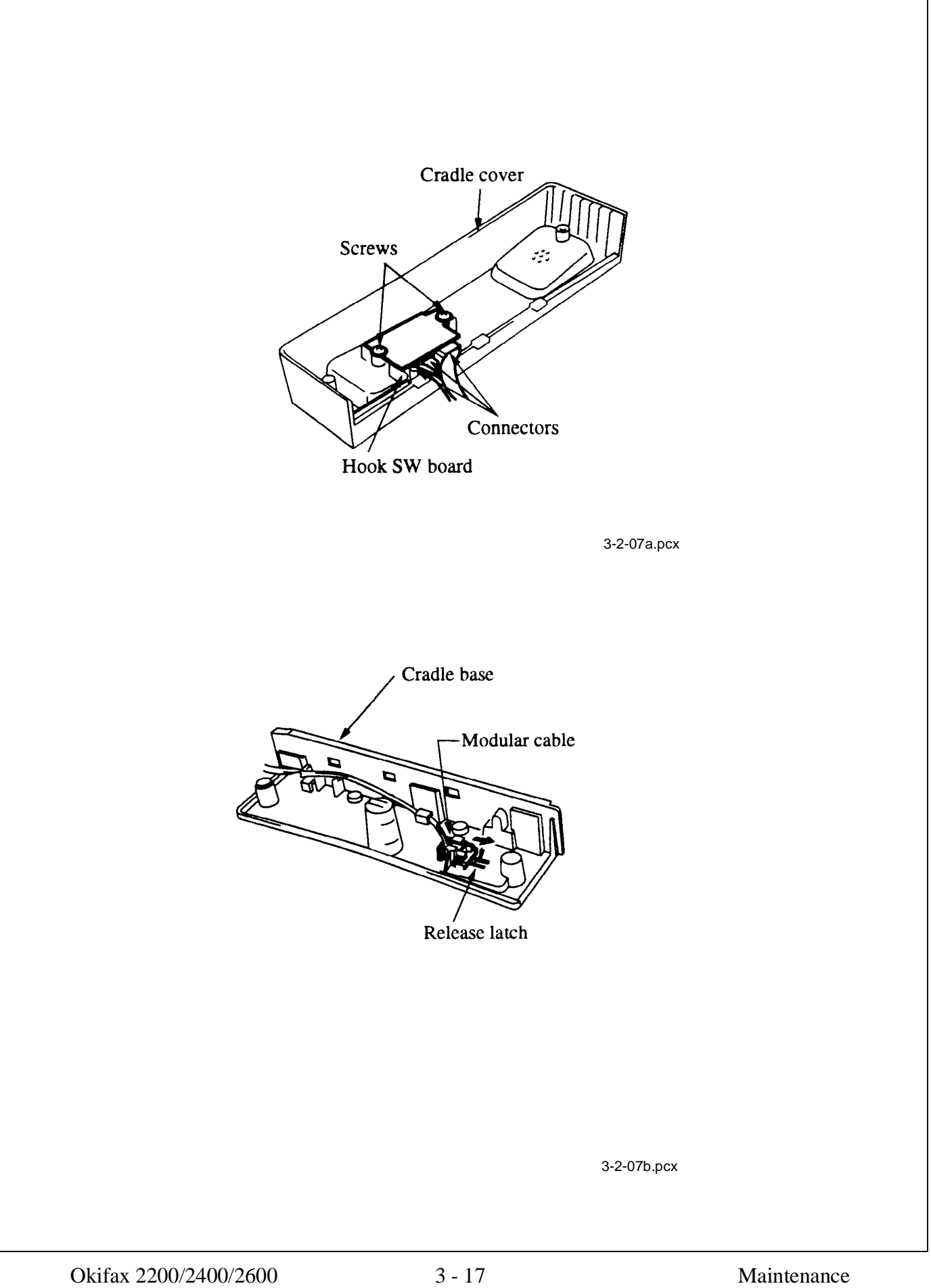

# 3.2.08 Memory Board

- 1. Perform procedures 3.2.02, 3.2.03, 3.2.08.
- 2. Remove the three screws (A) that retain the memory board bracket.
- 3. Detach the memory board with the memory board bracket from the connection board.
- 4. Remove the four mounting screws(B), then remove the memory board from the bracket.

| P/N 51710401 | Bracket: DFME |      |      | B.2.10 |
|--------------|---------------|------|------|--------|
| P/N 55075201 | PCB: ME 250   | 2200 | RSPL | B.2.10 |
| P/N 55075402 | PCB: DFME-2   | 2400 | RSPL | B.2.10 |
| P/N 55075401 | PCB: DFME     | 2600 | RSPL | B.2.10 |

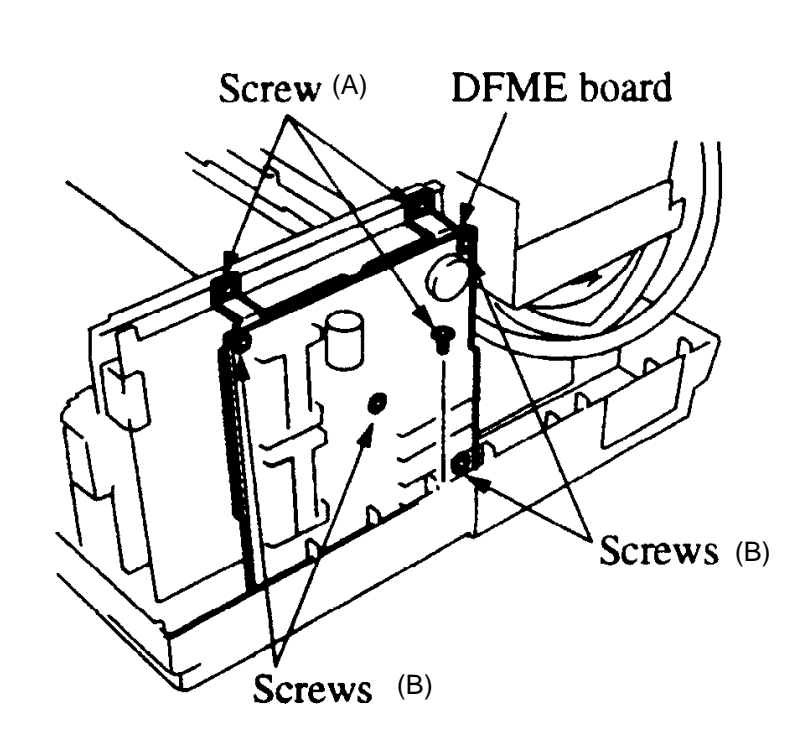

3-2-08.pcx

# **3.2.09** Control Panel Assembly and Paper Guide (U)

- 1. Perform procedure 3.2.02.
- 2. Open the control panel assembly.
- 3. Remove the two screws that retain the ground cables.
- 4. Remove the two scanner hinges.
- 5. Detach the control panel cable from connector CN2 of the main control board.
- 6. Remove the paper guide (u) and the control panel assembly.
- 7. Remove the two screws on the underside of the control panel assembly and cut the tie wrap.
- 8. Release the two hooks and remove the control panel assembly.

# NOTE:

## The longer scanner hinge is on the right side.

| P/N 50806301 | Hinge: Scanner (R)                                                   |           |      | B.2.10     |
|--------------|----------------------------------------------------------------------|-----------|------|------------|
| P/N 50806302 | Hinge: Scanner (L)                                                   |           |      | B.2.10     |
| P/N 50105601 | Panel: Control (Assembly)<br>Includes all of the items listed below. | 2200      | RSPL | B.2.03     |
| P/N N/A      | Cover: Expanded (B)                                                  | 2200/2400 |      | B.2.03, 04 |
| P/N N/A      | Label: Ten-Key                                                       | 2200      |      | B.2.03     |
| P/N N/A      | Sheet: Function                                                      | 2200      |      | B.2.03     |
| P/N 53072001 | Sheet: One-Touch (U)                                                 | 2200      | RSPL | B.2.03     |
| P/N 51013601 | Guide: Paper Upper                                                   |           | RSPL | B.2.16     |
| P/N 53071901 | Cover: One-Touch                                                     |           | RSPL | B.2.03, 04 |
| P/N 50105611 | Panel: Control (Assembly)                                            | 2400      | RSPL | B.2.04     |
|              | Includes all of the items listed below.                              |           |      |            |
| P/N N/A      | Cover: Expanded (B)                                                  | 2200/2400 |      | B.2.03, 04 |
| P/N N/A      | Sheet: Function (1)                                                  | 2400      |      | B.2.04     |
| P/N N/A      | Label: Ten-Key                                                       | 2400/2600 |      | B.2.04     |
| P/N 51013601 | Guide: Paper Upper                                                   |           | RSPL | B.2.16     |
| P/N 53071901 | Cover: One-Touch                                                     |           | RSPL | B.2.03, 04 |
| P/N 53072011 | Sheet: One-Touch (U)                                                 | 2400/2600 | RSPL | B.2.04     |
| P/N 50105610 | Panel: Control (Assembly)                                            | 2600      | RSPL | B.2.04     |
|              | Includes all of the items listed below.                              |           |      |            |
| P/N N/A      | Label: Ten-Key                                                       | 2400/2600 |      | B.2.04     |
| P/N N/A      | Sheet: Function (1)                                                  | 2600      |      | B.2.04     |
| P/N 51013601 | Guide: Paper Upper                                                   |           | RSPL | B.2.16     |
| P/N 53071901 | Cover: One-Touch                                                     |           | RSPL | B.2.03, 04 |
| P/N 53072011 | Sheet: One-Touch (U)                                                 | 2400/2600 | RSPL | B.2.04     |
| P/N 53072102 | Cover: Expanded (A)                                                  | 2600      |      | B.2.04     |
| P/N 53072201 | Sheet: One-Touch (D)                                                 | 2600      |      | B.2.04     |
|              |                                                                      |           |      |            |

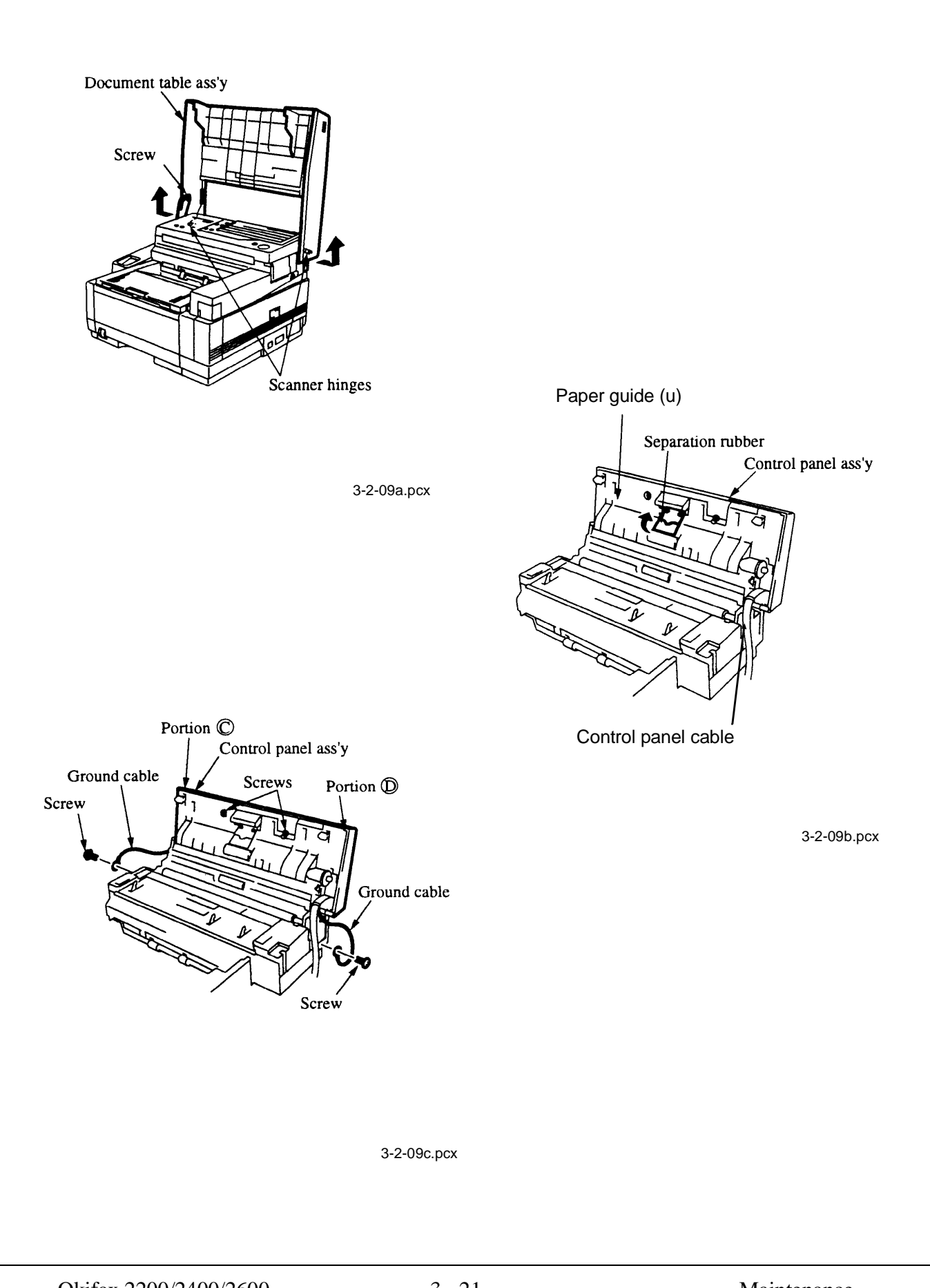

# 3.2.10 Feed (1) and Pinch Rollers; Tension Arm; ADF Spring and Back Up Plate

- 1. Perform procedure 3.2.09.
- 2. Remove the four screws.
- 3. Remove the two upper releases.
- 4. Remove the four screws from the support plate.
- 5. Use needle nose pliers to remove the spring.
- 6. Fold back the two adhesive static brushes.
- 7. Remove the support plate.
- 8. Remove the feed roller assembly.
- 9. Slide out the pinch roller from the support plate.
- 10. Remove the ADF spring, tension arm, and ADF back up plate.

# NOTE:

When cleaning, refer to Module 3.4 of this Service Handbook.

# **CAUTION:**

When performing this procedure, the static brushes must be replaced.

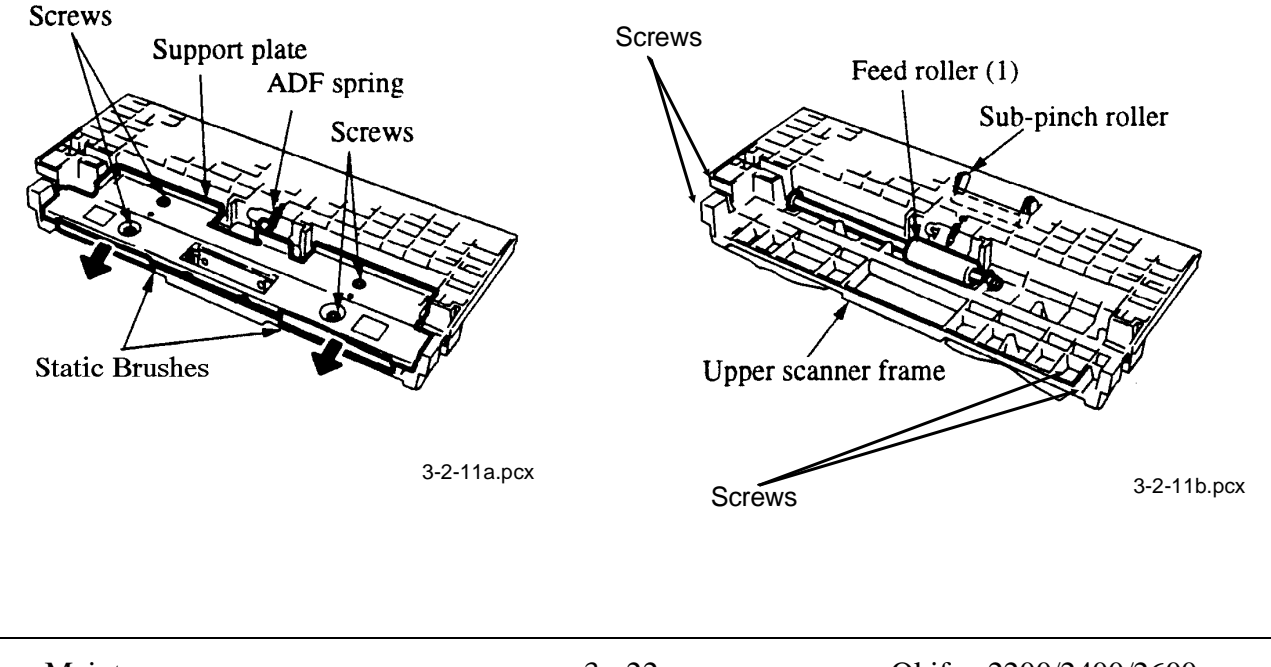

| P/N 51113001         | Shaft: Pinch Roller                                                   |      | B.2.15           |
|----------------------|-----------------------------------------------------------------------|------|------------------|
| P/N 50926101         | Spring: Sub Pinch                                                     | RSPL | B.2.15           |
| P/N 50218701         | Release: Upper                                                        | RSPL | B.2.15           |
| P/N 50406201         | Roller: Pinch                                                         |      | B.2.15           |
| P/N 50926001         | Spring: ADF                                                           | RSPL | B.2.15           |
| P/N 50926601         | Spring: Upper Pinch (L)                                               |      | B.2.15           |
| P/N 50926602         | Spring: Upper Pinch (R)                                               |      | B.2.15           |
| P/N 51304701         | Brush: Static (A)                                                     |      | B.2.15           |
| P/N 51304801         | Brush: Static (B)                                                     |      | B.2.15           |
| P/N 51710601         | Bracket: Pinch Roller                                                 |      | B.2.15           |
| P/N 53061201         | Arm: ADF Tension                                                      | RSPL | B.2.15           |
| P/N 53339201         | Plate: Support                                                        |      | B.2.15           |
| P/N 53339401         | Plate: Earth (ADF) (L)                                                |      | B.2.15           |
| P/N 53339402         | Plate: Earth (ADF)                                                    |      | B.2.15           |
| P/N 53339801         | Plate: ADF Back-Up                                                    | RSPL | B.2.15           |
| P/N 50406801         | Roller: Feed (Assembly)                                               | RSPL | B.2.12           |
|                      | Includes the items listed below.                                      |      | D 2 12           |
| P/IN IN/A<br>P/N N/A | Beanng<br>Roller: Feed (2)                                            |      | B.2.12<br>B 2 12 |
| P/N N/A              | Gear: 721                                                             |      | B.2.12           |
| P/N N/A              | Washer: Compression                                                   |      | B.2.12           |
| P/N 50407601         | Roller: Feed (Assembly) 1<br>Includes the items listed below.         | RSPL | B.2.15           |
| P/N N/A              | Roller: Feed (1)                                                      |      | B.2.15           |
| P/N N/A              | Bearing                                                               |      | B.2.15           |
| P/N N/A              | Gear: (Z30)                                                           |      | B.2.15           |
| P/N 50219201         | Assembly: Sub and Pinch Roller Guide Includes the items listed below. | RSPL | B.2.15           |
| P/N N/A              | Guide: Sub Pinch Roller                                               |      | B.2.15           |
| P/N N/A              | Roller: Sub Pinch                                                     |      | B.2.15           |
|                      |                                                                       |      |                  |

# 3.2.11 Separation Rubber

- 1. Power OFF the unit and detach the AC power cord.
- 2. Open the control panel assembly.
- 3. Detach the separation rubber by removing it from the two hooks.

## NOTE:

When cleaning, refer to Module 3.4 of this Service Handbook. The separation rubber can be removed without removing the control panel assembly.

The separation rubber assembly includes the separation rubber, separation mylar, and tape  $(10 \times 36 \text{mm})$ . To replace any of these parts, order the assembly.

| P/N 5333950 | 11 Rubber: ADF Separation (Assembly) | RSPL | B.2.16 |
|-------------|--------------------------------------|------|--------|
| P/N N/A     | Mylar: Separation                    |      | B.2.16 |
| P/N N/A     | Rubber: Separation                   |      | B.2.16 |
| P/N N/A     | Tape (10x36mm)                       |      | B.2.16 |

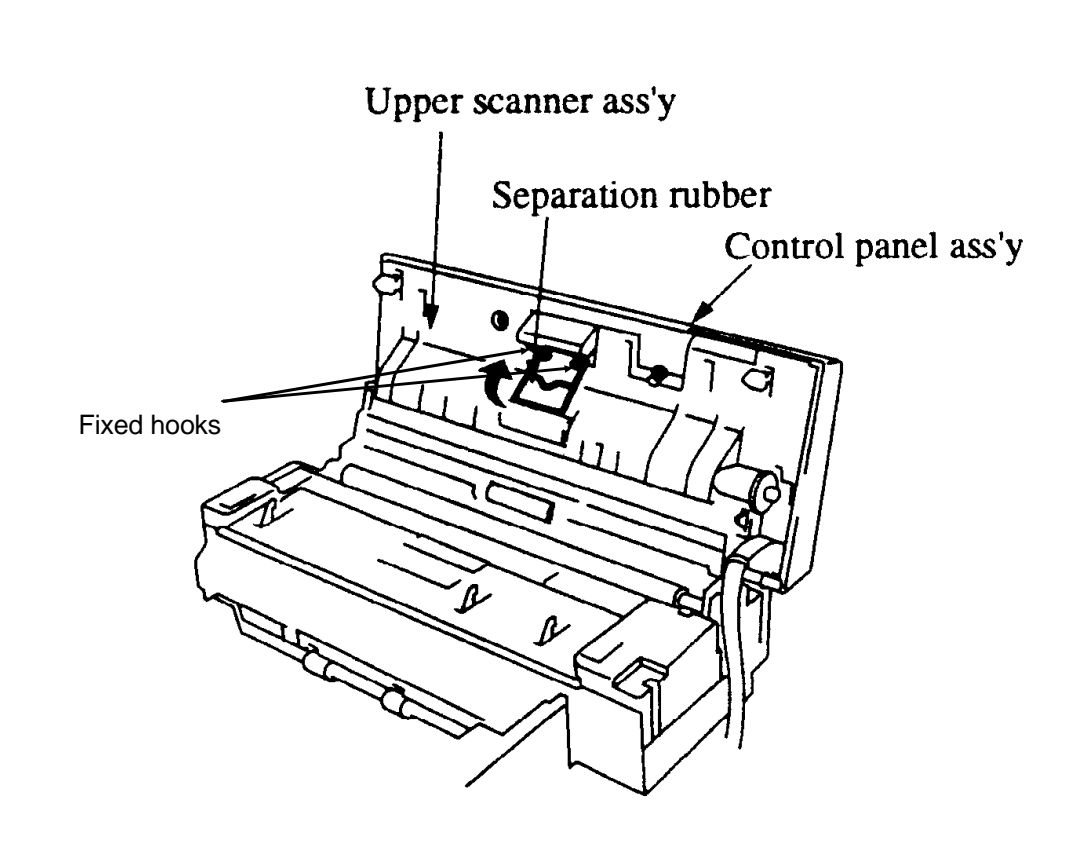

3-2-12.pcx

# **3.2.12** Cover (U)

- 1. Perform procedure 3.2.09.
- 2. Remove the two screws.
- 3. Remove the cover (U).
- P/N 53071701 Cover: (U)

RSPL B.2.10

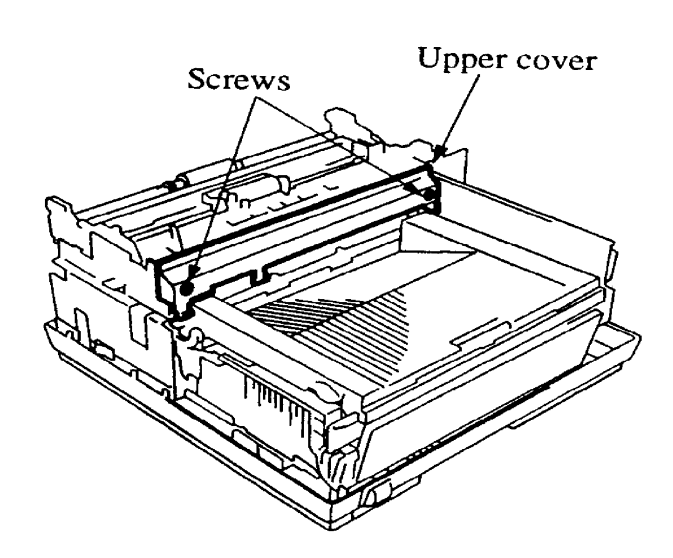

3-2-13b.pcx

# 3.2.13 ADF Roller, Sub Roller, and Sensor Roller; Paper Guide (M); Release Springs, and Release Levers

- 1. Perform procedure 3.2.12.
- 2. Remove the four screws.
- 3. Detach the two claws from the left side of the paper guide (M).
- 4. Remove the paper guide (M).
- 5. Remove the two screws, then remove the two release springs.
- 6. Detach the two release levers.
- 7. Remove the sensor roller assembly and the sub-roller assembly.
- 8. Detach the connector.
- 9. Remove the ADF roller.

NOTE:

When cleaning, refer to Module 3.4 of this Service Handbook. When lubricating, refer to Module 3.5 of this Service Handbook.

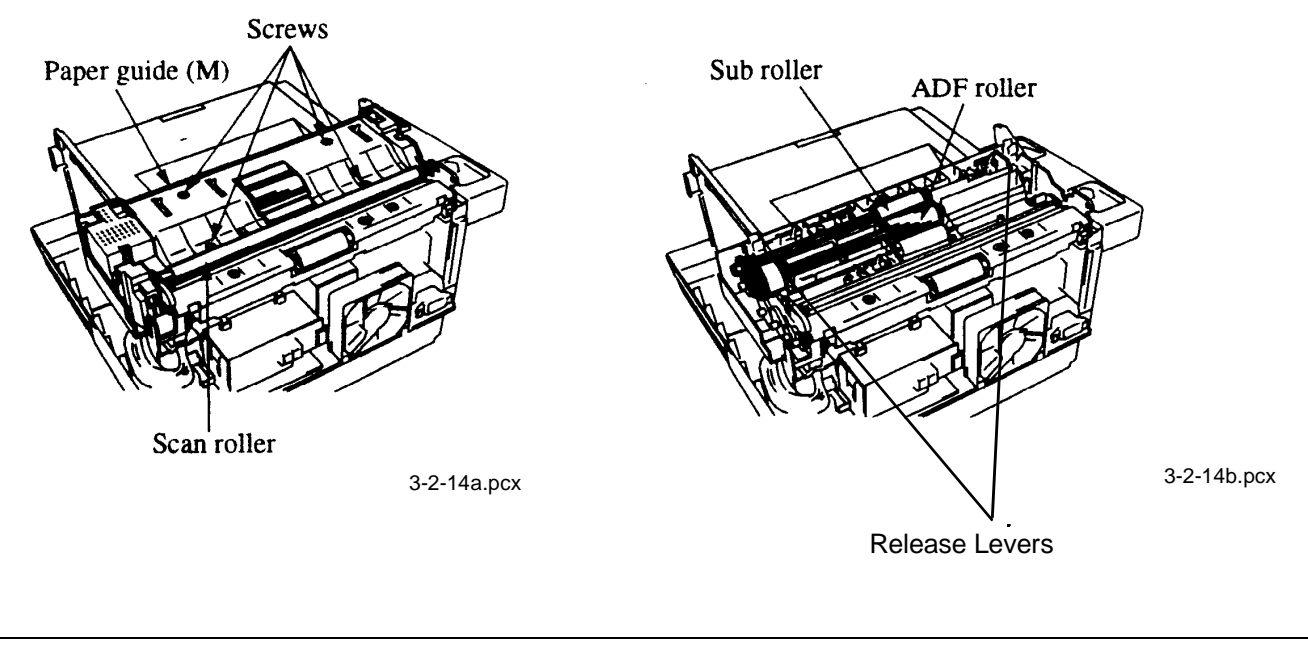

| P/N 5        | 50806501 | Tie: Wire (Goes on Paper Guide M)                                  | RSPL | B.2.10 |
|--------------|----------|--------------------------------------------------------------------|------|--------|
| P/N 5        | 50926201 | Spring: Release                                                    | RSPL | B.2.13 |
| <b>P/N 5</b> | 51013701 | Guide: Paper (M)                                                   | RSPL | B.2.10 |
| P/N P        | N/A      | Cable: Ground                                                      |      | B.2.10 |
| P/N 5        | 50218801 | Release: Lower                                                     | RSPL | B.2.13 |
| □ P/N 5      | 50406701 | Roller: Sub (Assembly)<br>Includes all of the items listed below.  | RSPL | B.2.13 |
| P/N N        | N/A      | Bearing                                                            |      | B.2.13 |
| P/N N        | N/A      | Roller: Sub                                                        |      | B.2.13 |
| P/N ľ        | N/A      | Gear: A (Z20)                                                      |      | B.2.13 |
| P/N N        | N/A      | Washer: Compression                                                |      | B.2.12 |
| P/N 5        | 50407101 | Roller: ADF Assembly<br>Includes all of the items listed below     | RSPL | B.2.13 |
| P/N N        | N/A      | Rearing                                                            |      | B 2 13 |
| P/N N        | N/A      | Shaft: ADF                                                         |      | B.2.13 |
| P/N N        | N/A      | Roller: ADF Feed                                                   |      | B.2.13 |
| P/N I        | N/A      | Gear: (Z28)                                                        |      | B.2.13 |
| P/N N        | N/A      | Clutch                                                             |      | B.2.13 |
| P/N N        | N/A      | Washer: Compression                                                |      | B.2.12 |
| □ P/N 5      | 50407201 | Roller: Sensor Assembly<br>Includes all of the items listed below. | RSPL | B2.13  |
| P/N N        | N/A      | Roller: Sensor                                                     |      | B.2.13 |
| P/N N        | N/A      | Gear: Z21                                                          |      | B.2.13 |
| P/N N        | N/A      | Bearing                                                            |      | B.2.13 |
| P/N ľ        | N/A      | Collar                                                             |      | B.2.13 |
| P/N N        | N/A      | Washer: Compression                                                |      | B.2.12 |
| P/N N        | N/A      | Collar                                                             |      | B.2.13 |

# 3.2.14 Verification Stamp, Paper Guide (E), and Feed Roller(2)

- 1. Perform procedure 3.2.13.
- 2. Remove the two screws.
- 3. Remove the paper guide (E).
- 4. Remove the verification stamp from the scanner frame.
- 5. Remove the feed roller (2)

# NOTE:

# When cleaning, refer to Module 3.4 of this Service Handbook.

| P/N 51013501 | Guide: Paper (E)                                            | 2200/2400 | RSPL | B.2.10     |
|--------------|-------------------------------------------------------------|-----------|------|------------|
| P/N 51013502 | Guide: Paper (E)                                            | 2600      | RSPL | B.2.10     |
| P/N 50708301 | Stamp: Verification                                         | 2400/2600 | RSPL | B.2.12, 17 |
| P/N 50708412 | Ink: Verification Stamp                                     | 2400/2600 | RSPL | B.2.12     |
| P/N 50707201 | Pad: Verification Stamp                                     | 2400/2600 | RSPL | B.2.12     |
| P/N 50406801 | Roller: Feed (Assembly)<br>Includes the items listed below. |           | RSPL | B.2.12     |
| P/N N/A      | Bearing                                                     |           |      | B.2.12     |
| P/N N/A      | Roller: Feed (2)                                            |           |      | B.2.12     |
| P/N N/A      | Gear: Z21                                                   |           |      | B.2.12     |
| P/N N/A      | Washer: Compression                                         |           |      | B.2.12     |
|              |                                                             |           |      |            |

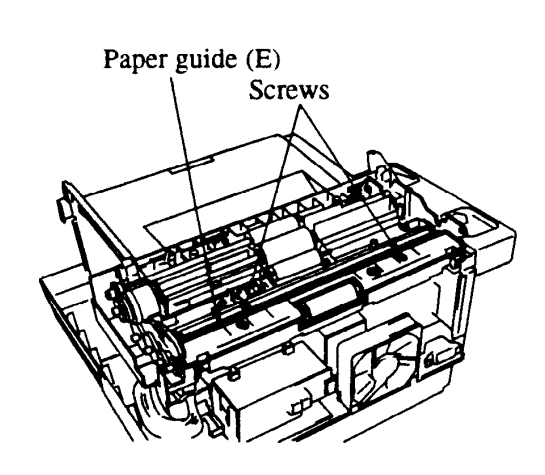

3-2-15a.pcx

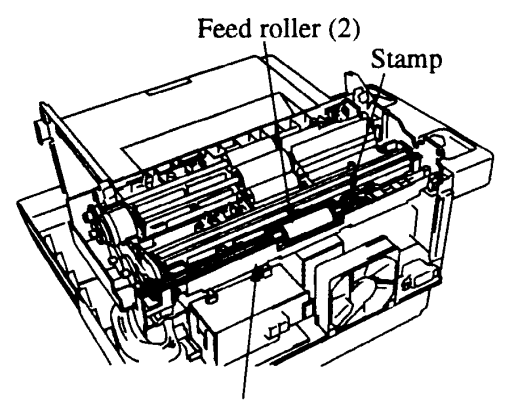

Scanner frame

# 3.2.15 Contact Image Sensor Assembly

- 1. Perform procedure 3.2.14.
- 2. Detach the connector and remove the four screws.
- 3. Cut the tie wrap, then remove the contact image sensor assembly.

## NOTE:

When cleaning, refer to Module 3.4 of this Service Handbook.

| P/N 50407502    | Sensor: Image (B4) Assembly      | 2200/2400 | RSPL | B.2.14 |
|-----------------|----------------------------------|-----------|------|--------|
|                 | Includes the items listed below. |           |      |        |
| P/N N/A         | Sensor: B4                       | 2200/2400 |      | B.2.14 |
| P/N N/A         | Plate: Ground (SR)               |           |      | B.2.14 |
| P/N N/A         | Holder: Sensor                   |           |      | B.2.14 |
| P/N N/A         | Plate: Ground (SL)               |           |      | B.2.14 |
| P/N N/A         | Screw                            |           |      | B.2.14 |
| P/N 50407501    | Sensor: Image (A3) (Assembly)    | 2600      | RSPL | B.2.14 |
|                 | Includes the items listed below. |           |      |        |
| P/N N/A         | Sensor: A3                       | 2600      |      | B.2.14 |
| P/N N/A         | Plate: Ground (SR)               |           |      | B.2.14 |
| P/N N/A         | Holder: Sensor                   |           |      | B.2.14 |
| P/N N/A         | Plate: Ground (SL)               |           |      | B.2.14 |
| $P/N N/\Lambda$ | Screw                            |           |      | B 2 14 |

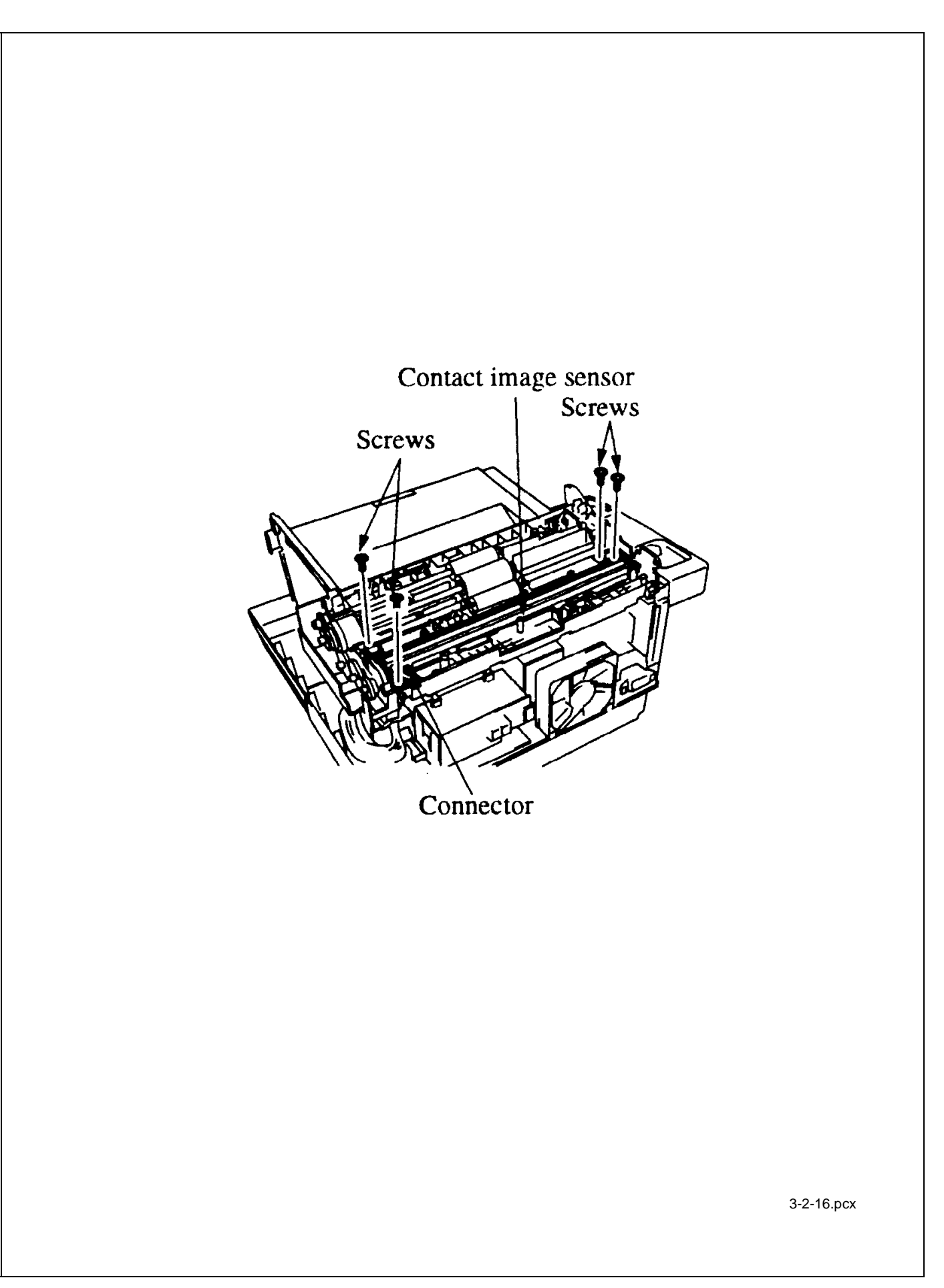

# 3.2.16 Gear Frame Assembly and Scan Motor

- 1. Perform procedure 3.2.13.
- 2. Remove the three screws.
- 3. Remove the gear frame assembly.
- 4. Remove the two mounting screws.
- 5. Remove the cable from the scan motor, then detach the scan motor from the gear frame assembly.

## NOTE:

# When lubricating, refer to Module 3.5 of this Service Handbook.

| P/N 53345002 | Frame: Gear Assembly<br>Includes the items listed below. | 2200      | RSPL | B.2.14 |
|--------------|----------------------------------------------------------|-----------|------|--------|
| P/N N/A      | Gear: Frame                                              |           |      | B.2.14 |
| P/N N/A      | Gear (Z17/26)                                            |           |      | B.2.14 |
| P/N N/A      | Gear: (Z45)                                              |           |      | B.2.14 |
| P/N N/A      | Gear: Idle (Z30)                                         |           |      | B.2.14 |
| P/N N/A      | Gear: (Z19/52)                                           |           |      | B.2.14 |
| P/N 56511501 | Motor: Scan                                              | 2200      | RSPL | B.2.14 |
| P/N N/A      | Screw                                                    |           |      | B.2.14 |
| P/N N/A      | Screw                                                    |           |      | B.2.14 |
| P/N 53345001 | Frame: Gear Assembly<br>Includes the items listed below. | 2400/2600 | RSPL | B.2.14 |
| P/N N/A      | Gear: Frame                                              |           |      | B.2.14 |
| P/N N/A      | Gear (Z17/26)                                            |           |      | B.2.14 |
| P/N N/A      | Gear: (Z45)                                              |           |      | B.2.14 |
| P/N N/A      | Gear: Idle (Z30)                                         |           |      | B.2.14 |
| P/N N/A      | Gear: (Z19/52)                                           |           |      | B.2.14 |
| P/N 56511401 | Motor: Scan                                              | 2400/2600 | RSPL | B.2.14 |
| P/N N/A      | Screw                                                    |           |      | B.2.14 |
| P/N N/A      | Screw                                                    |           |      | B.2.14 |

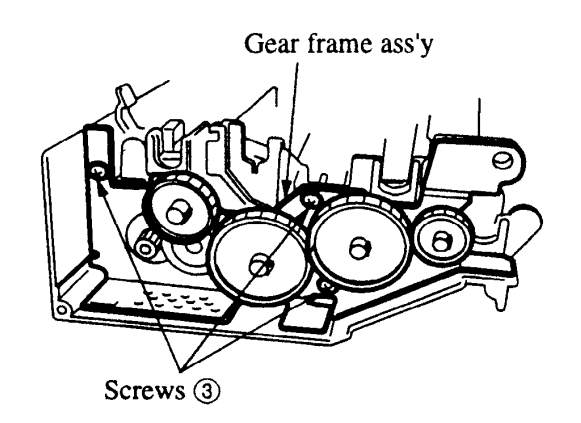

3-2-17a.pcx

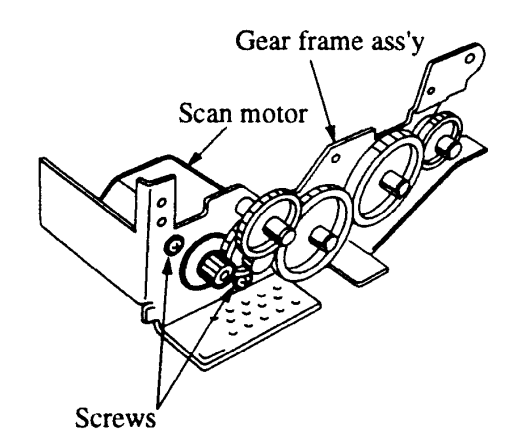

# 3.2.17 PC-1, PC-2, and Pinch Roller

#### NOTE:

There are two PC-1 sensors (Doc. Detect & B4 Size) on the OF 2200/2400.

There are three PC-1 sensors (Doc. Detect & B4 Size & A3 Size) on the OF 2600.

All three products contain one PC-2 sensor (Read Station).

Each sensor has one hook and one connector.

- 1. Perform this procedure: 3.2.13.
- 2. Disconnect the three connectors on the 2200 and 2400 units, the OF 2600 has four connectors.
- 3. Using a straight-slot screwdriver, open the sensor latches
- 4. Remove the PC1 sensors and the PC2 sensor.

5. Push the two pinch springs and slide out the pinch roller shaft.

6. Remove the pinch roller.

| P/N 50407301       | Sensor: PC1/B4/A3 (Assembly)<br>Includes the items listed below.                               | RSPL                                                                                                    | B.2.13                                                                                                    |
|--------------------|------------------------------------------------------------------------------------------------|----------------------------------------------------------------------------------------------------|----------------------------------------------------------------------------------------------------|
| P/N N/A<br>P/N N/A | Bracket: PC<br>Sensor: Photo                                                                   |                                                                                                    | B.2.13<br>B.2.13                                                                                                    |
| P/N N/A            | Lever: PC1                                                                                     |                                                                                                    | B.2.13                                                                                                    |
| P/N 50407401       | Sensor: PC2 (Assembly)<br>Includes the items listed below.                                     | RSPL                                                                                                    | B.2.13                                                                                                    |
| P/N N/A            | Bracket: PC                                                                                    |                                                                                                    | B.2.13                                                                                                    |
| P/N N/A            | Lever: PC2                                                                                     |                                                                                                    | B.2.13                                                                                                    |
| P/N N/A            | Sensor: Photo                                                                                  |                                                                                                    | B.2.13                                                                                                    |
|                    | P/N 50407301<br>P/N N/A<br>P/N N/A<br>P/N N/A<br>P/N 50407401<br>P/N N/A<br>P/N N/A<br>P/N N/A | P/N 50407301Sensor: PC1/B4/A3 (Assembly)<br>Includes the items listed below.P/N N/ABracket: PCP/N N/ASensor: PhotoP/N N/ALever: PC1P/N 50407401Sensor: PC2 (Assembly)<br>Includes the items listed below.P/N N/ABracket: PCP/N N/ABracket: PCP/N N/ASensor: PhotoP/N N/ABracket: PCP/N N/ASensor: Photo | P/N 50407301Sensor: PC1/B4/A3 (Assembly)<br>Includes the items listed below.RSPLP/N N/ABracket: PCP/N N/ASensor: PhotoP/N N/ALever: PC1P/N 50407401Sensor: PC2 (Assembly)<br>Includes the items listed below.RSPLP/N N/ABracket: PCP/N N/ABracket: PCP/N N/ABracket: PC2P/N N/ALever: PC2P/N N/ASensor: Photo |

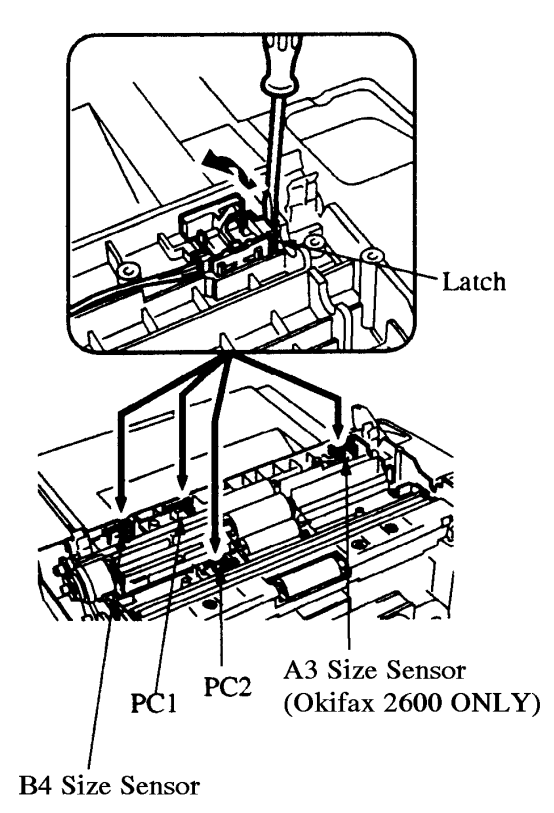

3-2-18a.pcx

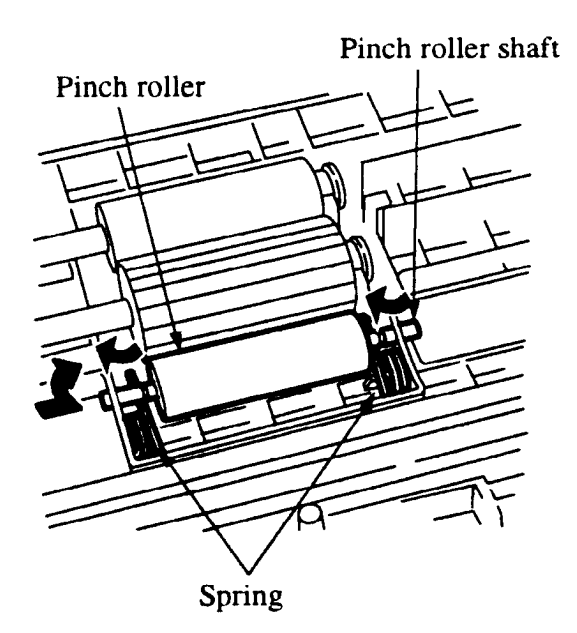

# 3.2.18 Release Guide Assembly and Sub-Cover (Right)

- 1. Perform procedures 3.2.05, 3.2.08, 3.2.09.
- 2. Detach the release guide assembly from the left and right scanner base.
- 3. Remove the release guide spring and the release guide assembly.
- 4. Open the stacker cover and release the inner cover.
- 5. Remove the four screws and detach the right sub-cover.

| P/N 53069701 | Cover: Inner                                                | RSPL | B.2.05 |
|--------------|-------------------------------------------------------------|------|--------|
| P/N 53071301 | Cover: Sub (R)                                              | RSPL | B.2.09 |
| P/N 50927701 | Spring: Release Guide (R)                                   | RSPL | B.2.10 |
| P/N 52202801 | Mylar: Exit Strip (Guide Rel Assy)                          | RSPL | B.2.10 |
| P/N 51012801 | Guide: Release Assembly<br>Includes the items listed below. | RSPL | B.2.10 |
| P/N N/A      | Bias: Spring                                                |      | B.2.10 |
| P/N N/A      | Guide: Release                                              |      | B.2.10 |
| P/N N/A      | Roller: Eject                                               |      | B.2.10 |

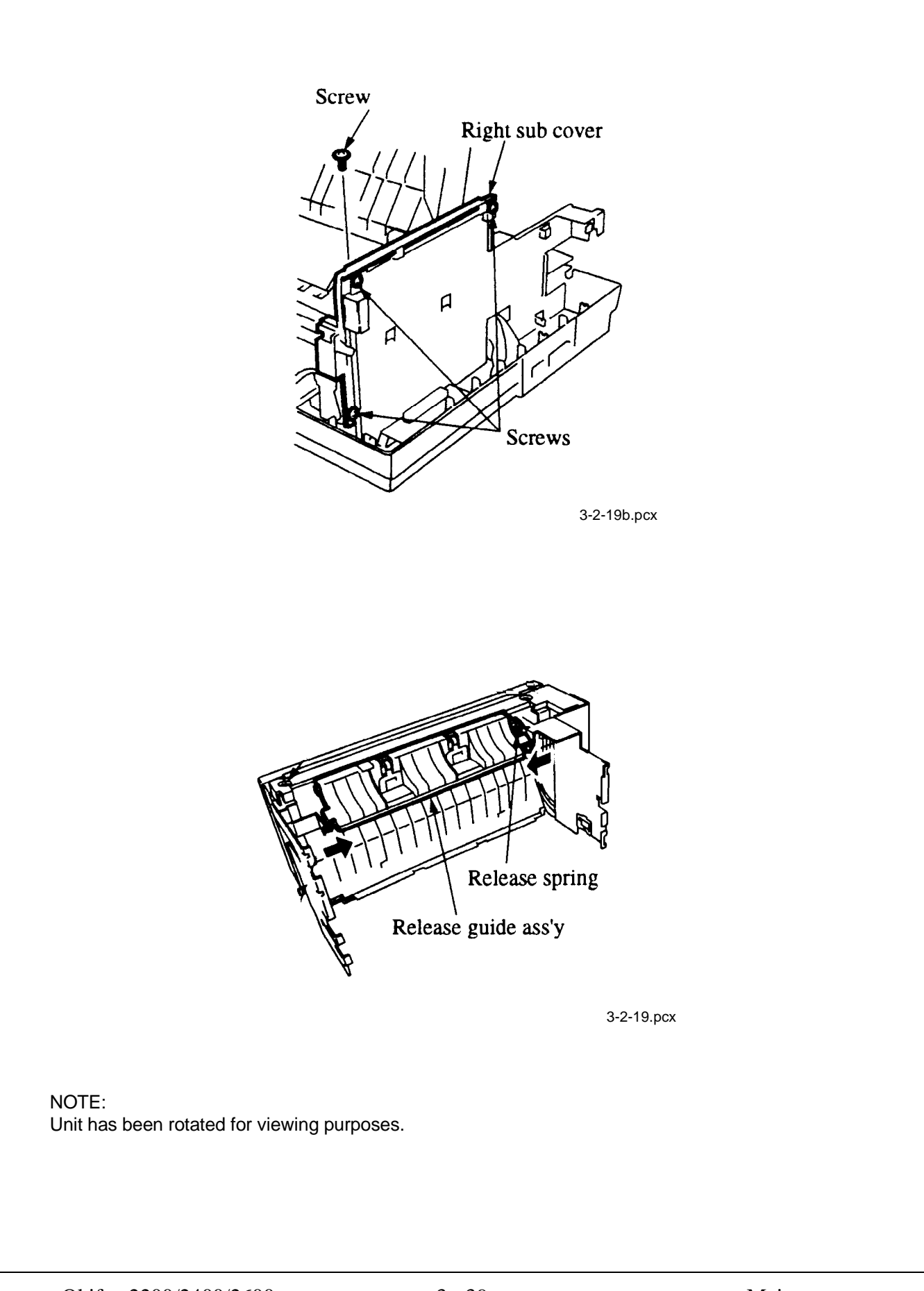
# 3.2.19 Main Control Board, Second Tray Interface Board

- 1. Perform procedures 3.2.03, 3.2.08.
- 2. Remove the three screws (A).
- 3. Lift the main control board, and remove the connectors.
- 4. Remove the main control board.
- 5. Disconnect the connector.
- 6. Remove the screw (B), then remove the second tray interface board.

| P/N 55076001 | PCB: MT-25                 | 2200      |      | B.2.11 |
|--------------|----------------------------|-----------|------|--------|
| P/N 55076102 | PCB: DFCU/MCNT-350         | 2400/2600 |      | B.2.11 |
| P/N 55073901 | PCB: Second Tray Interface |           | RSPL | B.2.11 |
| P/N 55075901 | PCB: CB -250               | 2200      |      | B.2.11 |
| P/N 55076202 | PCB: CB -350               | 2400/2600 |      | B.2.11 |
| P/N 51710701 | Edge Saddle                |           |      | B.2.11 |
| P/N N/A      | Screw                      |           |      | B.2.11 |

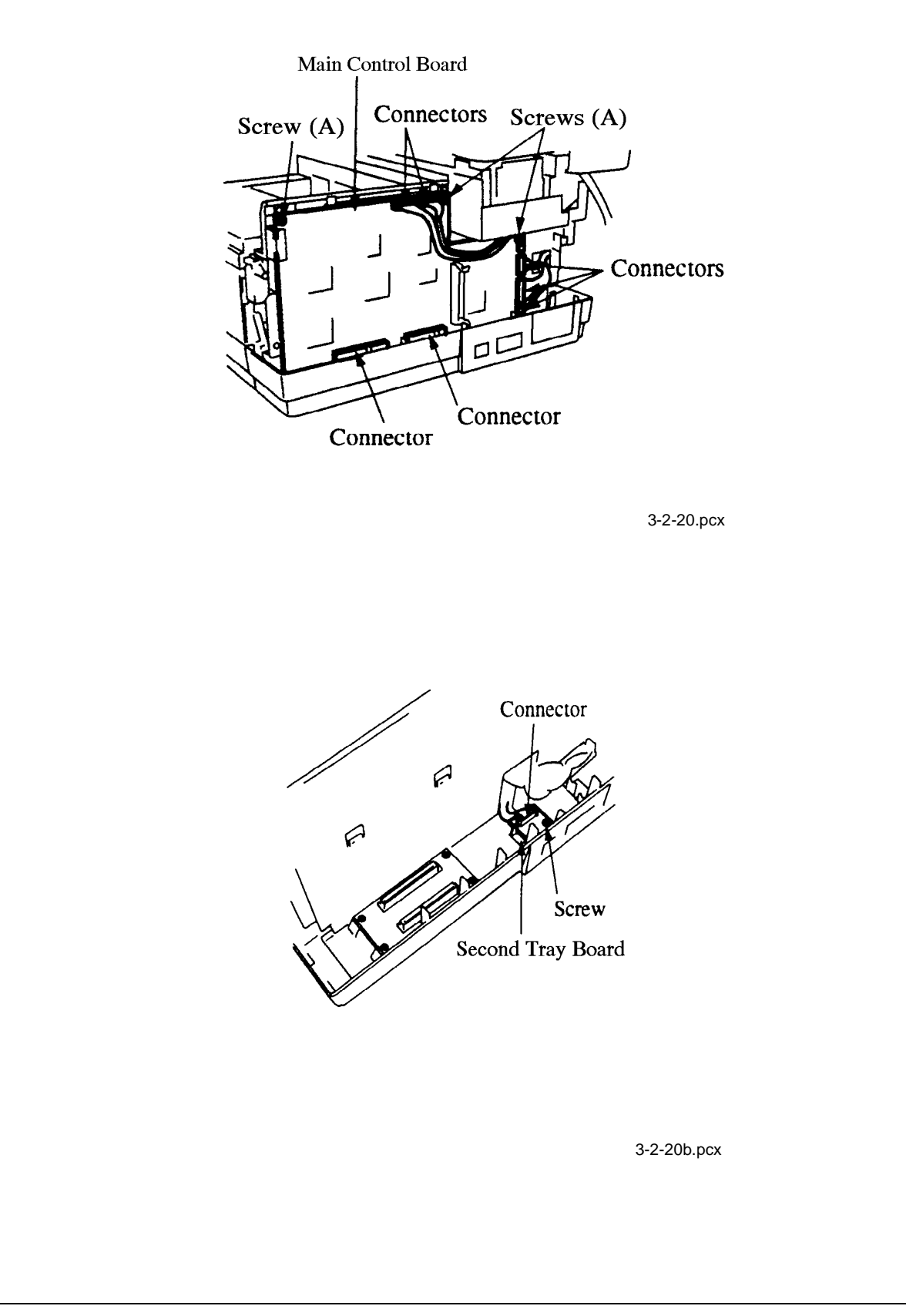

# 3.2.20 Lower Base Assembly

- 1. Perform procedures 3.2.02, 3.2.03, 3.2.05, 3.2.18.
- 2. Open the stacker cover.
- 3. Disconnect the two stepper motor connectors CN1, CN2, and the LED head cable from connector CN3 of the printer control board.
- 4. Remove the seven screws.
- 5. Remove the lower base.

| P/N N/A      | Screw                                                          | ]    | B.2.05 |
|--------------|----------------------------------------------------------------|------|--------|
| P/N N/A      | Screw                                                          | ]    | B.2.05 |
| P/N N/A      | Screw                                                          | ]    | B.2.05 |
| P/N 50217601 | Frame: Lower Base Assembly<br>Includes the items listed below. | RSPL | B.2.05 |
| P/N 53344501 | Plate: Transfer Contact                                        | ]    | B.2.05 |
| P/N 53344301 | Plate: Ground (RE)                                             | ]    | B.2.05 |
| P/N 53344401 | Plate: Ground (BU)                                             | ]    | B.2.05 |

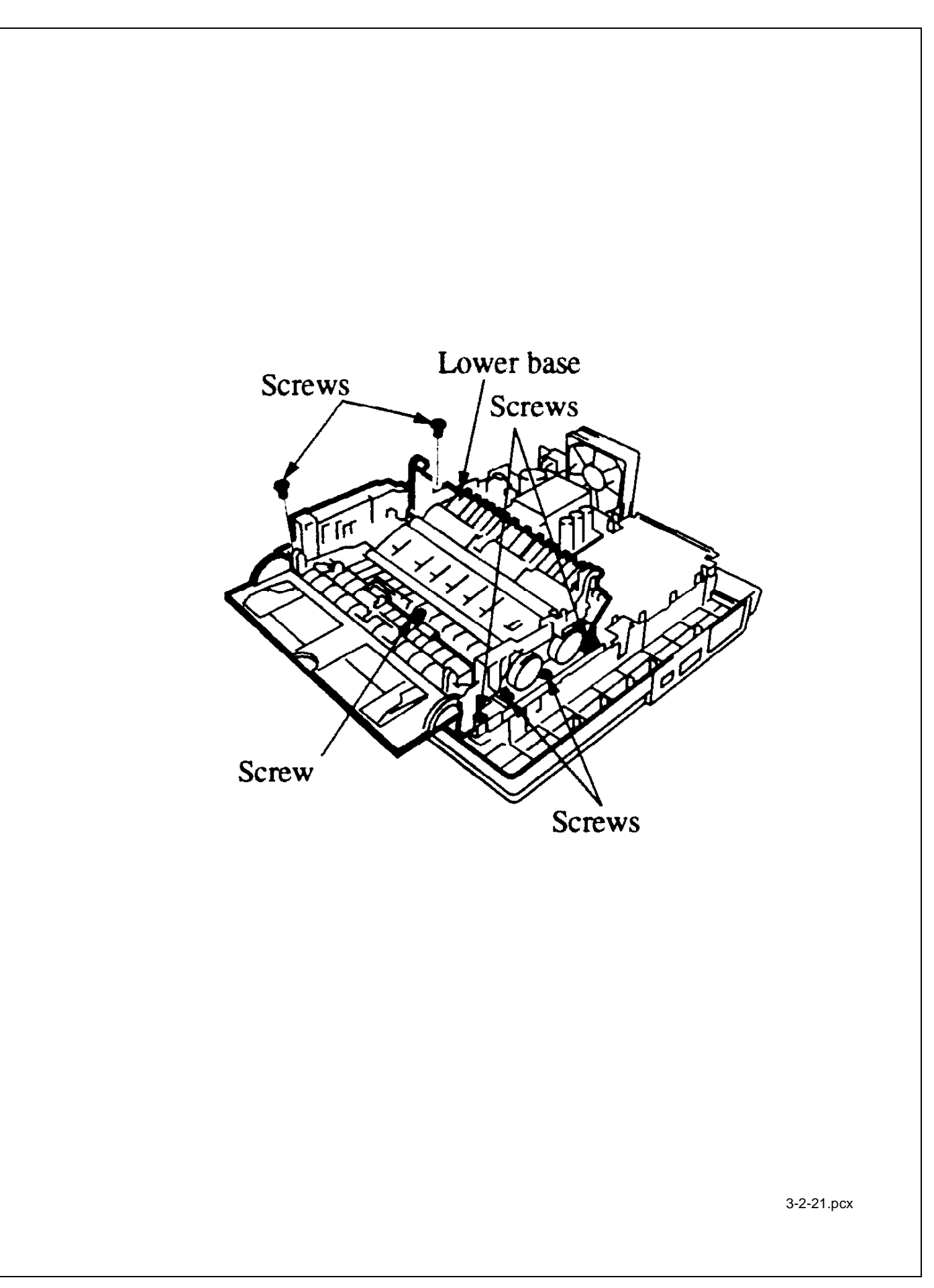

## 3.2.21 Stacker Cover and LED Head

- 1. Perform procedures 3.2.03, 3.2.05, 3.2.19. (except when removing LED Head).
- 2. Open the copy stacker, by pushing the buttons.
- 3. Disconnect the flat cable from the PC connector.
- 4. Remove the LED head while spreading the retainer on the copy stacker.
- 5. Press inward on the two hooks until the copy stacker is free from the two reset levers.
- 6. Spread the copy stacker until it's free from the lower base, then remove the copy stacker.

#### NOTES:

Be sure not to touch the lens portion of the LED head.

Under normal circumstances, the PC connector should NOT be removed from the LED head. If it is removed, use caution NOT to lose the connector pins.

When the LED head is replaced, the LED Head Drive Time may need to be set. Refer to Module 3.3 of this Service Handbook.

When cleaning, refer to Module 3.4 of this Service Handbook.

| P/N N/A      | Cover: Stacker                                        |      | B.2.05 |
|--------------|-------------------------------------------------------|------|--------|
| P/N 53069002 | Cover: Face Down Stacker (Assembly)                   | RSPL | B.2.05 |
| P/N 50104801 | Tray: Stacker Cover Extension                         | RSPL | B.2.05 |
| P/N 51013801 | Guide: Wire                                           | RSPL | B.2.05 |
| P/N 56111202 | LED Head Assembly<br>Includes the items listed below. | RSPL | B.2.05 |
| P/N 51014601 | Contact: Ground Clip                                  | RSPL | B.2.05 |
| P/N 56730201 | Connector: PC                                         | RSPL | B.2.05 |
| P/N 56629102 | Cable: LED Head                                       | RSPL | B.2.05 |

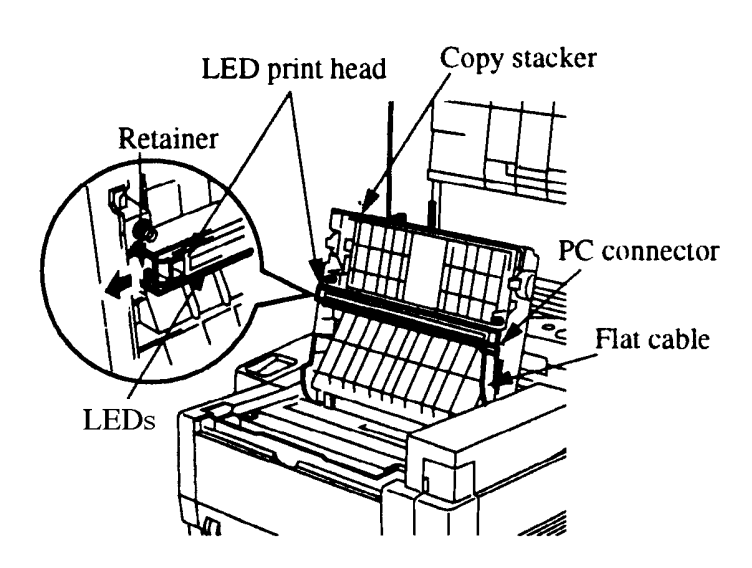

3-2-22.pcx

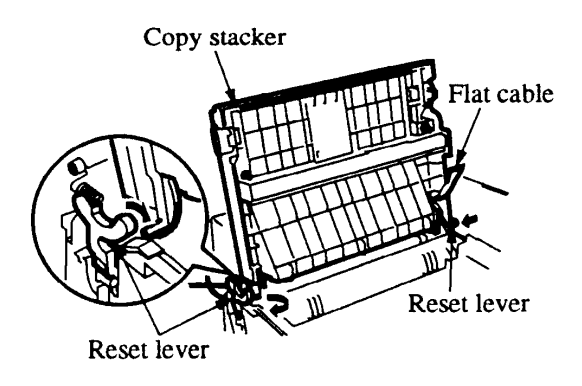

3-2-22b.pcx

# 3.2.22 Manual Feed Guide, Eject Roller, and Fusing Unit Assemblies

- 1. Perform procedure 3.2.21.
- 2. Detach the two hooks by pressing inward on the retainers, then remove the manual feed guide assembly.
- 3. Using a flat blade screwdriver, press the latch inward and hold, while lifting the eject roller assembly up and out.
- 4. Remove the four screws.
- 5. Remove the fusing unit assembly.

## NOTE:

# When lubricating, refer to Module 3.5 of this Service Handbook.

| P/N 50217501 | Unit: Fuser 120V (Assembly) | RSPL | B.2.06 |
|--------------|-----------------------------|------|--------|
| P/N 51010903 | Strip: Anti-Static          |      | B.2.06 |
| P/N 51011001 | Guide: Manual Feed Assembly | RSPL | B.2.06 |
| P/N 53342801 | Roller: Eject Assembly      | RSPL | B.2.06 |

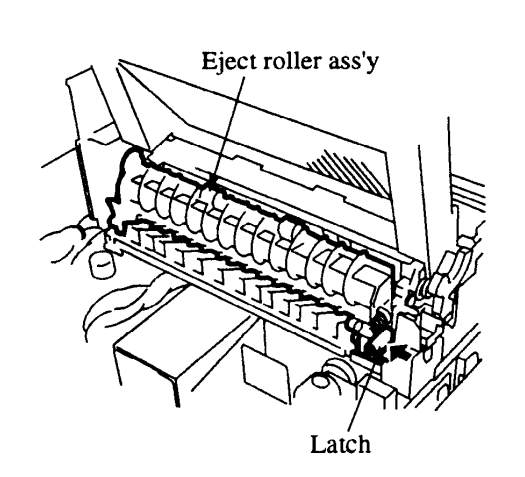

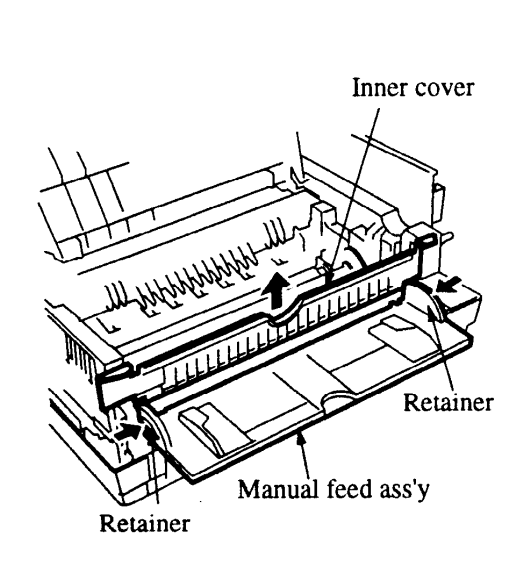

3-2-23a.pcx

3-2-23b.pcx

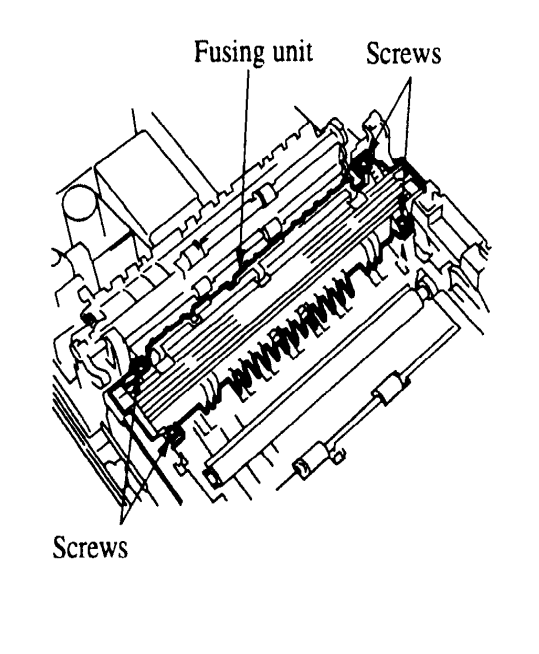

3-2-23c.pcx

#### 3.2.23 Motor Assembly, Resist Motor, and Main Motor

- 1. Perform the procedure 3.2.20.
- 2. Remove the five screws (A), then remove the DFCU bracket.
- 3. Press upward on the two latches, while removing the motor assembly.
- 4. Disconnect the two cables.
- 5. Remove the motor assembly.
- 6. Remove the two idle gears and the reduction gear from the motor assembly.
- 7. Remove the four screws (B).
- 8. Remove the resist motor and main motor from the motor assembly.

#### NOTE:

#### When lubricating, refer to Module 3.5 of this Service Handbook.

| D P/N N/A      | Screw                       |      | B.2.06 |
|----------------|-----------------------------|------|--------|
| P/N 51225701   | Gear: Stepper Motor Idle    | RSPL | B.2.06 |
| P/N 51229301   | Gear: Reduction             | RSPL | B.2.06 |
| P/N 51709901   | Bracket: Motor              |      | B.2.06 |
| P/N 51710501   | Bracket: DFCU               |      | B.2.11 |
| P/N 56511302   | Motor: Registration Stepper | RSPL | B.2.06 |
| □ P/N 56511303 | Motor: Main Stepper         | RSPL | B.2.06 |

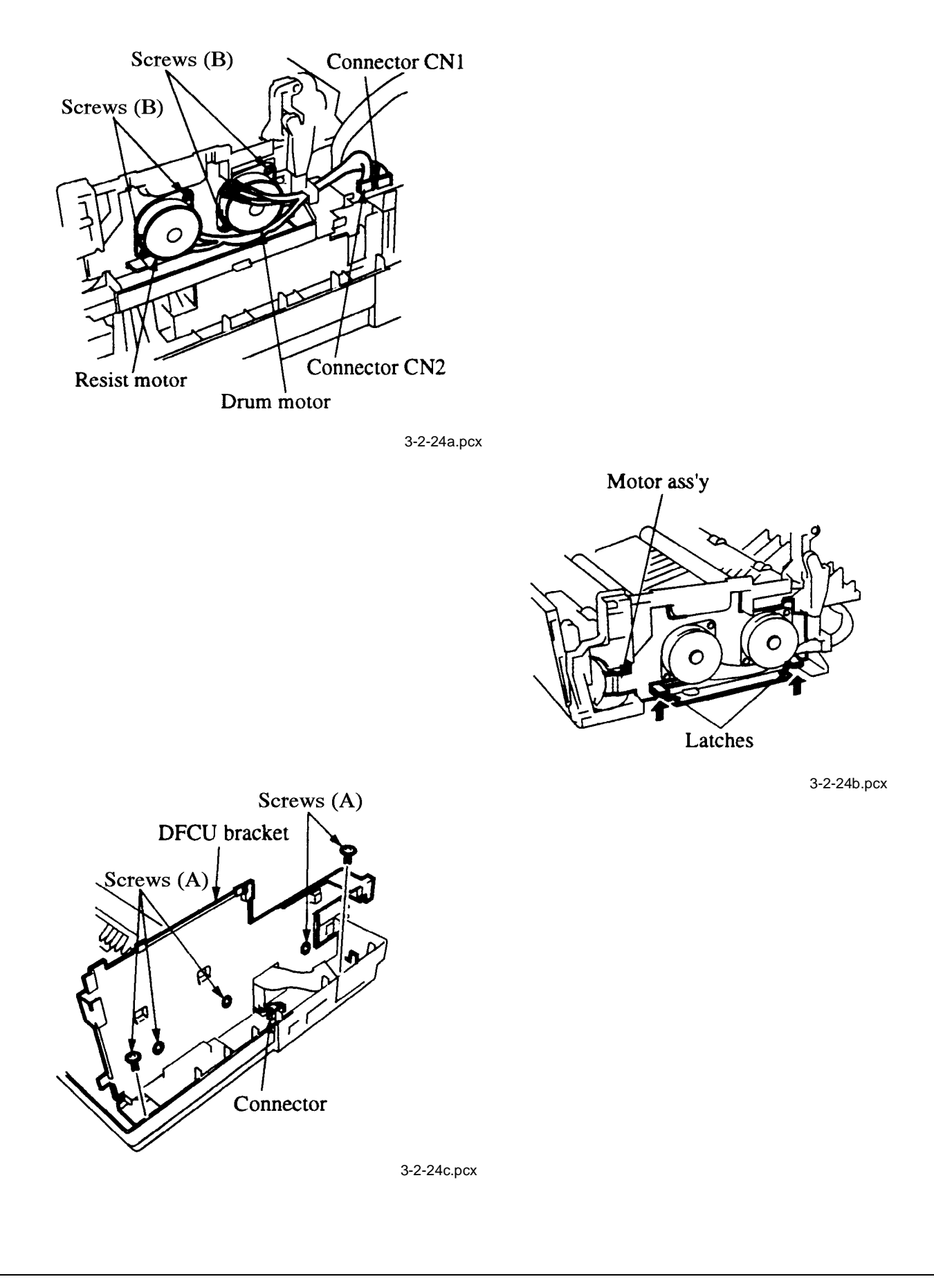

# 3.2.24 Pressure Roller, Transfer Roller and Gear, Idle Gears, Cover Open Arm, and Reset Levers

# **CAUTION:**

Do NOT touch the transfer roller! Touching the transfer roller may cause incomplete toner transfer, resulting in faded output.

- 1. Perform procedure 3.2.23.
- 2. Press down and hold the pressure roller, while removing the left reset lever and the right reset lever, remove the spring and cover open arm with the left reset lever.
- 3. Lift the pressure roller and remove it with the two springs and bushings.
- 4. Remove the eject roller gear.
- 5. Detach the hook on the gear side of the printer unit.
- 6. Lift the transfer roller from the gear side of the printer unit. Then, carefully remove the transfer roller and transfer roller gear.

#### NOTE:

#### Lubrication

Lightly lubricate the channels of the reset levers, as necessary. Refer to Module 3.5 of this Service Handbook for lubrication details.

| P/N 50406901 | Roller: Pressure             | RSPL | B.2.07     |
|--------------|------------------------------|------|------------|
| P/N 50805801 | Lever: Reset (Left)          | RSPL | B.2.07     |
| P/N 50805901 | Lever: Reset (Right)         | RSPL | B.2.07     |
| P/N 50924201 | Spring: Stacker Cover Reset  | RSPL | B.2.07     |
| P/N 50926401 | Spring: Pressure Roller Bias |      | B.2.07     |
| P/N 51229001 | Gear: Transfer Roller        | RSPL | B.2.07     |
| P/N 51229101 | Gear: Fuser Roller Idle      | RSPL | B.2.07     |
| P/N 51229201 | Gear: Eject Roller Idle      | RSPL | B.2.07     |
| P/N 51607402 | Bearing                      | RSPL | B.2.06, 07 |
| P/N 51607601 | Bushing: Pressure Roller     | RSPL | B.2.07     |
| P/N 53068901 | Arm: Cover Open              | RSPL | B.2.07     |
| P/N 53342601 | Roller: Transfer             | RSPL | B.2.07     |

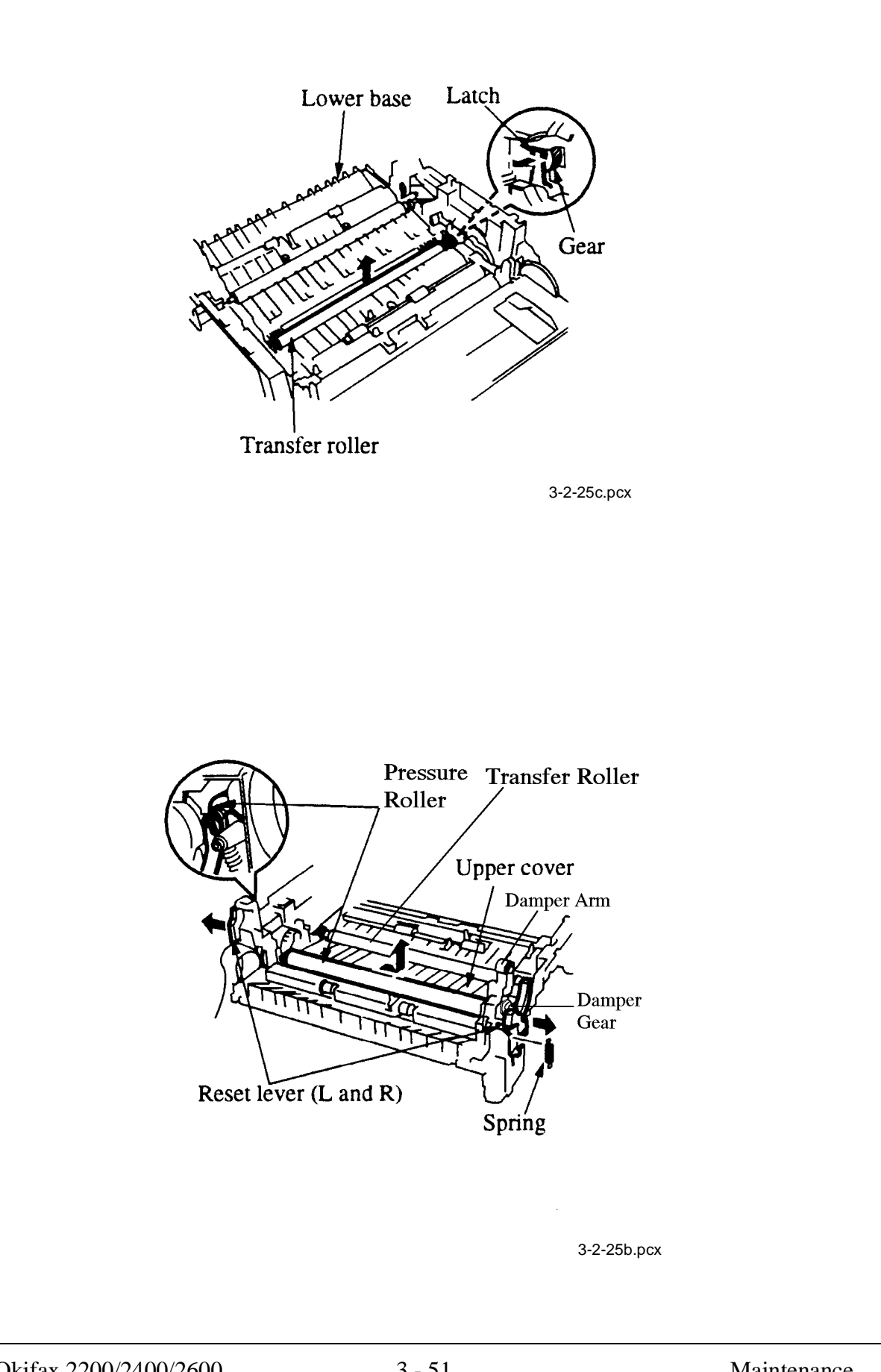

# 3.2.25 Registration Roller, Sensor Plates, Damper Cover Arm and Gear

- 1. Perform procedures 3.2.20, 3.2.24.
- 2. Detach the one-way clutch gear.
- 3. Remove the resist roller.
- 4. Detach the one-way clutch gear and bearing.
- 5. Remove the hopping roller.
- 6. Each sensor plate has two hooks. Release the hooks and remove the toner sensor plate, the three inlet sensor plates, and the outlet sensor plate.
- 7. Remove the mounting screw, then remove the damper arm. Detach the damper gear.
- 8. Remove the two idle gears.

# **CAUTION:**

## When lubricating, refer to Module 3.5 of this Service Handbook.

## Do NOT lubricate the sensor plates.

| P/N 50219601 | Assembly: Hopping Roller<br>Includes the items listed below. | 2200 | RSPL | B.2.06     |
|--------------|--------------------------------------------------------------|------|------|------------|
| P/N N/A      | Shaft: Hopping Roller                                        |      |      | B.2.06     |
| P/N N/A      | Rubber: Hopping Roller                                       |      |      | B.2.06     |
| P/N 50405501 | Sensor: Toner                                                |      | RSPL | B.2.06     |
| P/N 50407001 | Roller: Registration (F)                                     |      | RSPL | B.2.06     |
| P/N 51010701 | Plate: Sensor (Inlet)                                        |      | RSPL | B.2.06     |
| P/N 51010801 | Plate: Sensor (Outlet)                                       |      | RSPL | B.2.06     |
| P/N 51011401 | Plate: Paper Supply Sensor                                   |      | RSPL | B.2.09     |
| P/N 51011501 | Plate: Cassette Sensor                                       |      | RSPL | B.2.09     |
| P/N 51228901 | Gear: Hopping Roller Clutch                                  |      | RSPL | B.2.06     |
| P/N 51229401 | Gear: Stacker Cover Damper                                   |      | RSPL | B.2.06     |
| P/N 51607402 | Bearing                                                      |      | RSPL | B.2.06, 07 |
| P/N 51607501 | Bearing: Registration Roller                                 |      |      | B.2.06     |
| P/N 53069101 | Arm: Stacker Cover Damper                                    |      | RSPL | B.2.06     |

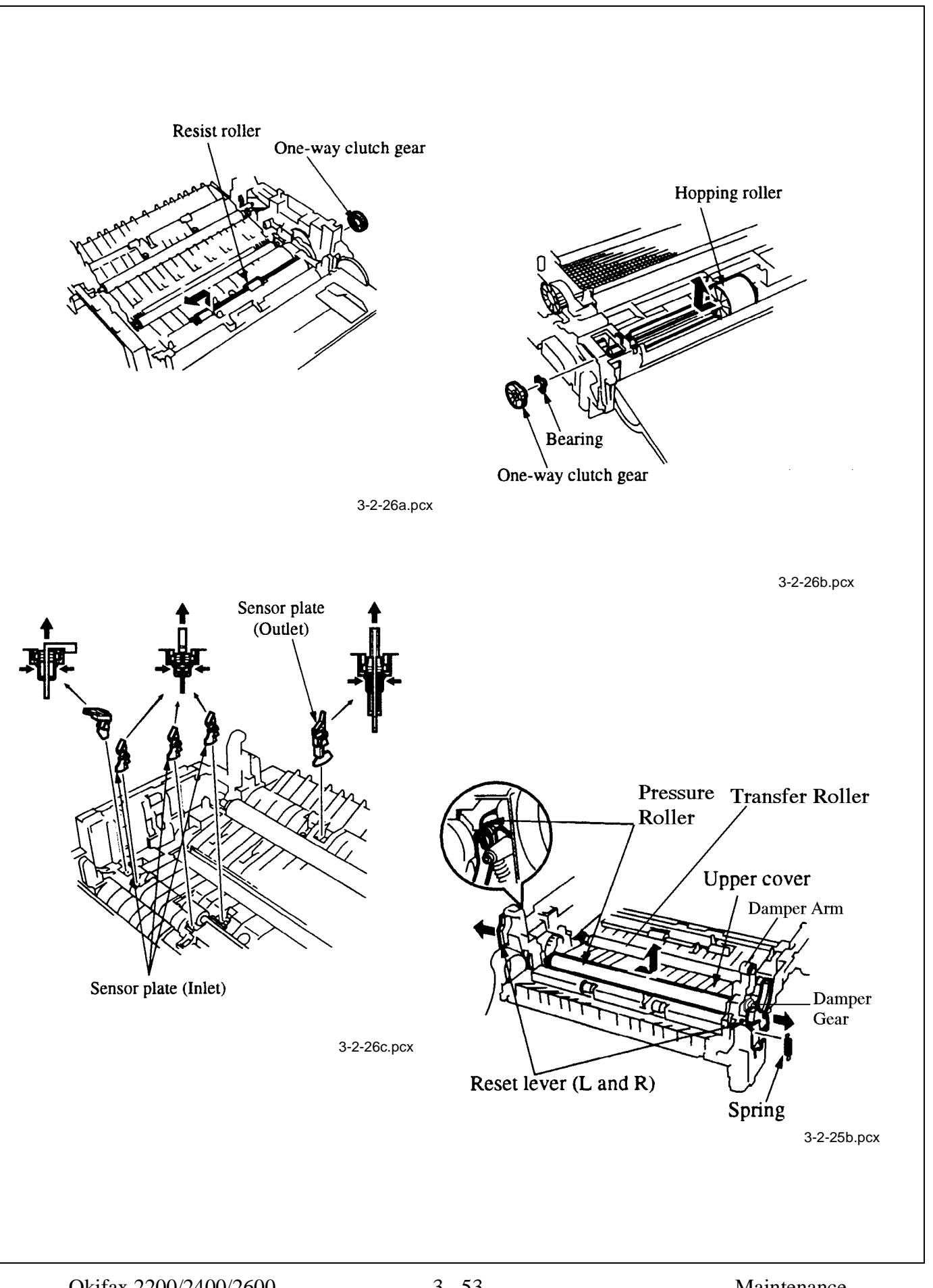

#### 3.2.26 Line Board and Network Control Board

- 1. Perform procedures 3.2.02, 3.2.04.
- 2. Remove the connector.
- 3. Remove the three screws(A) and the ground cable.
- 4. Remove the line board.
- 5. Remove the connectors and the four screws (B), then remove the network control board from the package shelf.

#### NOTE:

When lubricating, refer to Module 3.5 of this Service Handbook.

| P/N 550734 | 01 PCB: Line-JU | RSPL | B.2.08 |
|------------|-----------------|------|--------|
| P/N 550735 | 01 PCB: NCU-U   | RSPL | B.2.08 |
| P/N N/A    | Screw           |      | B.2.08 |

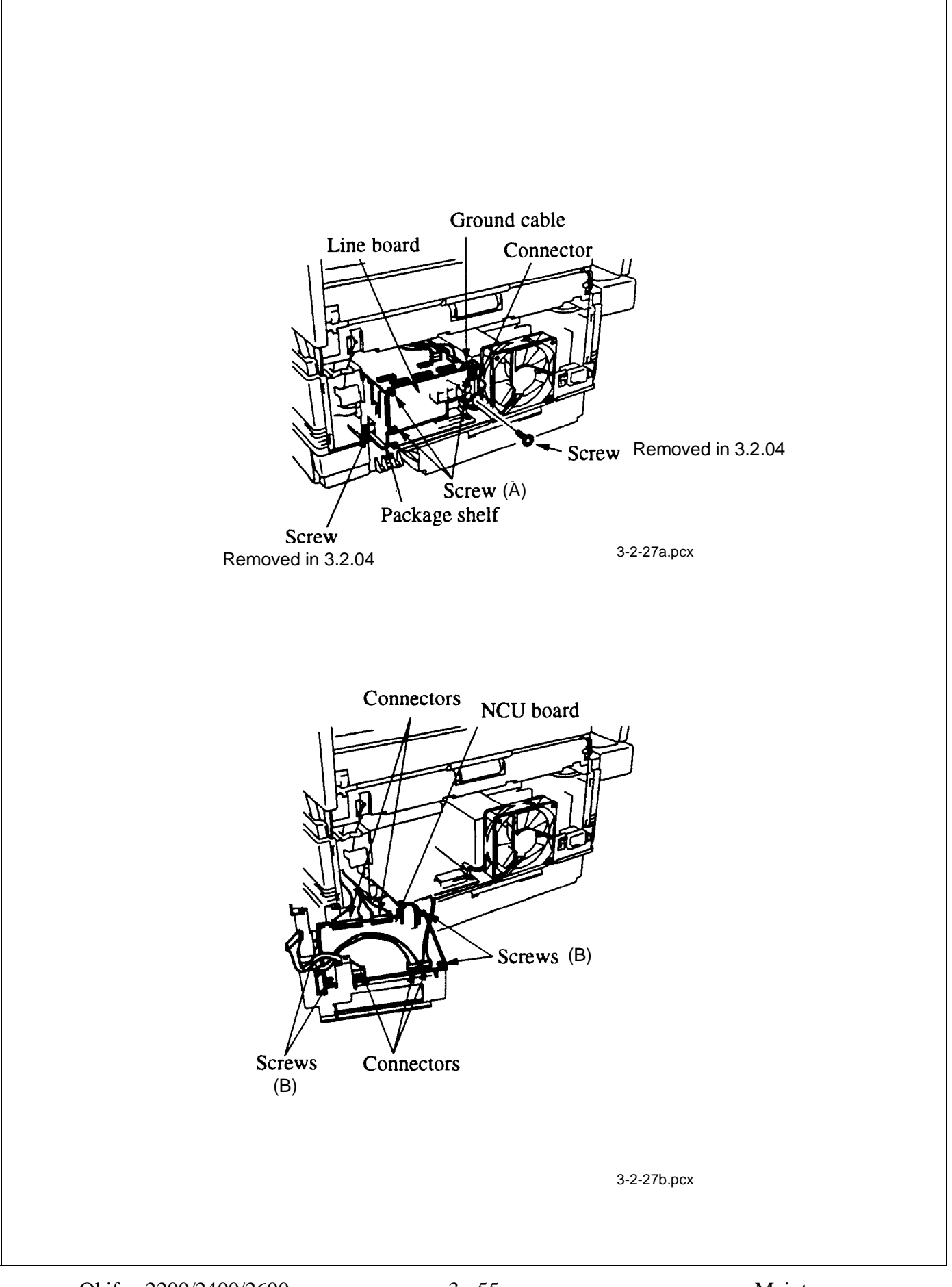

## 3.2.27 Printer Control Board and Fan

- 1. Perform procedures 3.2.02, 3.2.04.
- 2. Detach the two connectors CN2 and CN3 from the power supply board.
- 3. Remove the two screws.
- 4. Disconnect the fan cable from CN7 of the printer control board.
- 5. Remove the remaining connectors from the printer control board.
- 6. Remove the printer control board.
- 7. Remove the two screws. Then, remove the fan.

| P/N N/A      | Screw         |           |      | B.2.08     |
|--------------|---------------|-----------|------|------------|
| P/N 55075301 | PCB: PCNT-250 | 2200      | RSPL | B.2.08     |
| P/N 55075501 | PCB: DFPU     | 2400/2600 | RSPL | B.2.08     |
| P/N 56511201 | Fan           |           | RSPL | B.2.08, 17 |

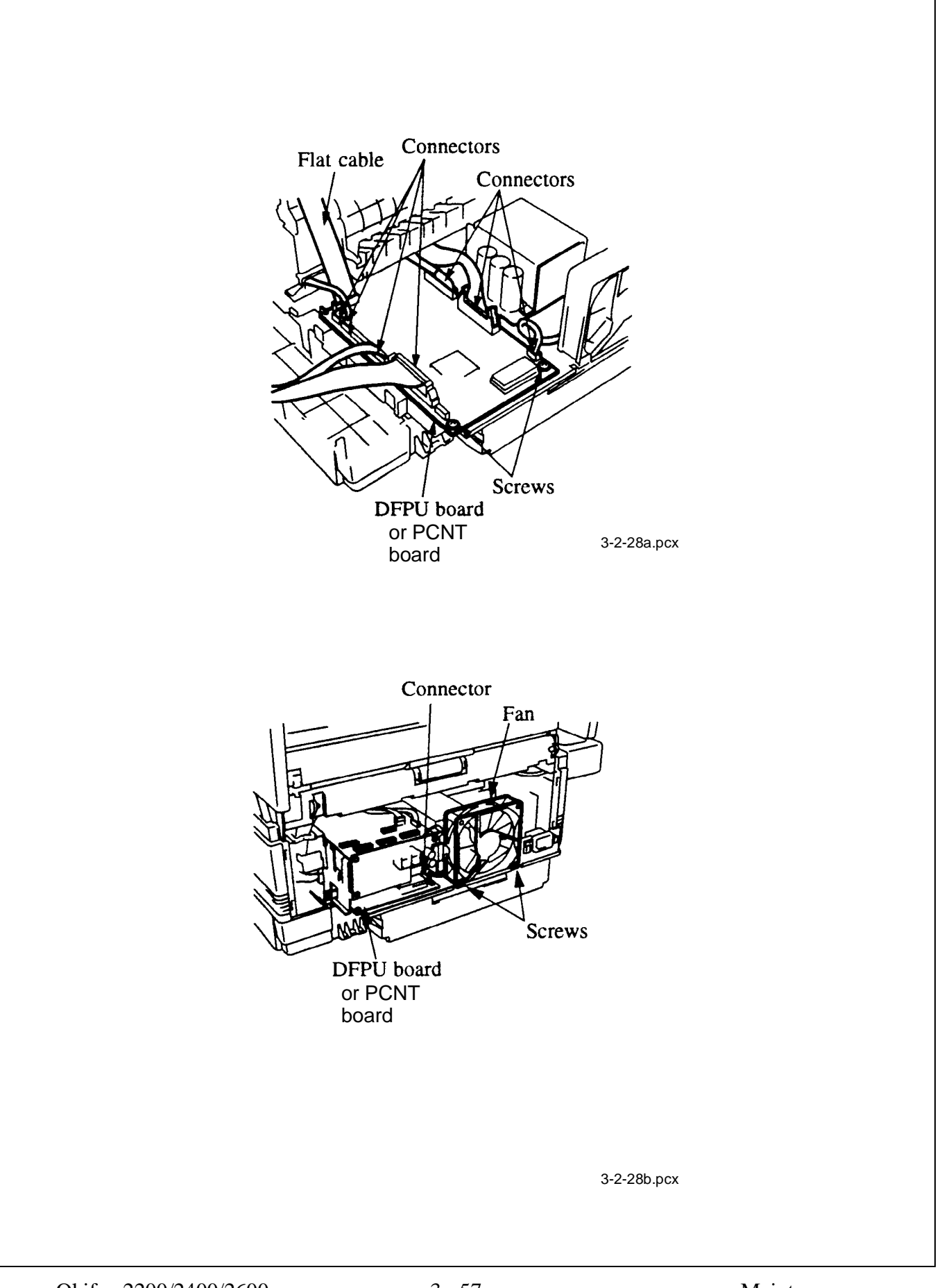

## 3.2.28 Power Supply Board, Cassette Tray Assembly, and Cassette Sensor Plate

- 1. Perform procedure 3.2.02, 3.2.03, 3.2.04, 3.2.05, 3.2.12, 3.2.27.
- 2. Remove the screw (A).
- 3. Lift and remove the AC inlet and plate.
- 4. Remove the five screws (B).
- 5. Remove the power supply board / contact assembly.
- 6. Release the two hooks and detach the contact assembly.
- 7. Release the hook and detach the cassette sensor plate, then remove the sensor plate.
- 8. Remove the paper cassette assembly.
- 9. Remove the two screws (C), and detach the left and right cassette guides from the base plate.

NOTE:

The cassette tray assembly includes the left and right universal guides, separation spring, left and right paper racks. To replace any of these parts, order the assembly.

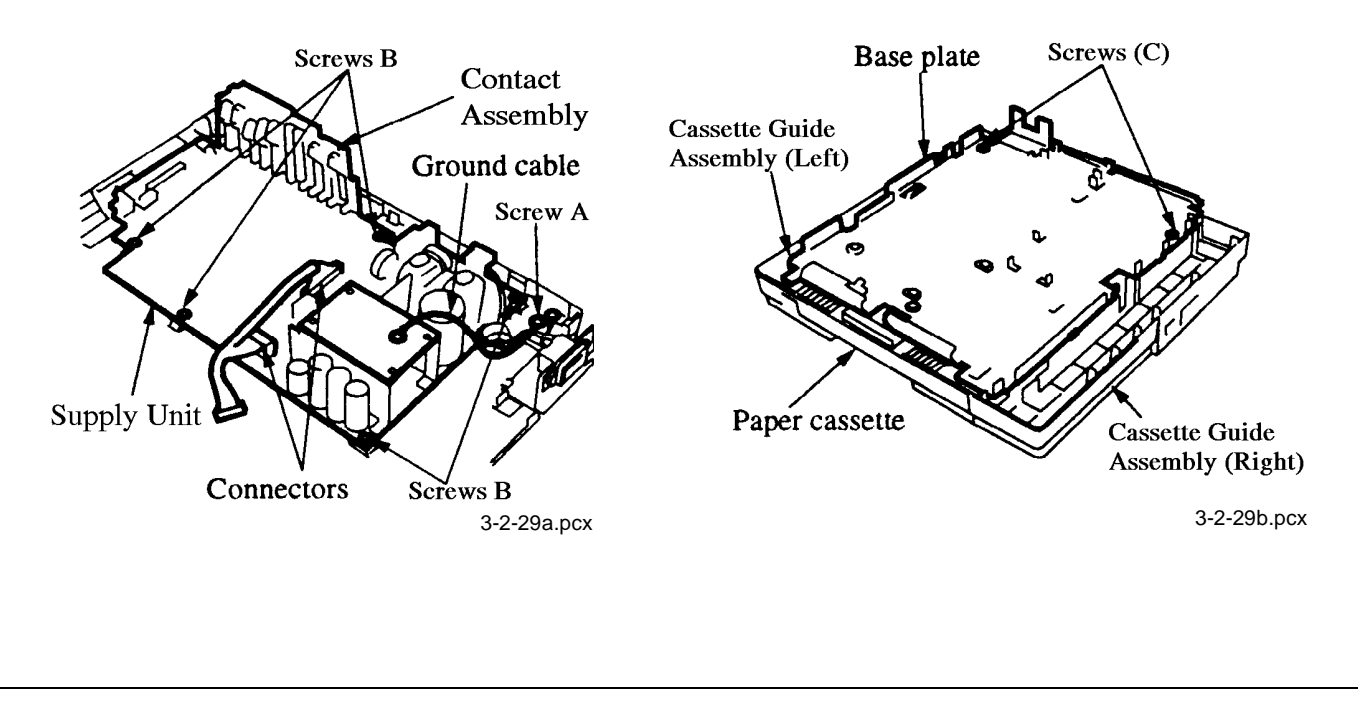

| □       P/N 50516501       Spacer       B.2.09         □       P/N 50926301       Spring: Separation (F)       RSPL       B.2.09         □       P/N 51014201       Plate: Base       B.2.09         □       P/N 51014201       Plate: Base       B.2.09         □       P/N 51113110       Cork: Friction       B.2.09         □       P/N 51710101       Bracket: Inlet       B.2.09         □       P/N 51710201       Insulator       B.2.09         □       P/N 51710301       Insulator (S)       B.2.09         □       P/N 5202601       Tape: Teflon       B.2.09         □       P/N 56730001       Assembly: Contact       RSPL       B.2.09         □       P/N 57001501       Indicator: Paper Supply       RSPL       B.2.08         □       P/N 50219401       Assembly: Cassette Guide (Left)       RSPL       B.2.08         □       P/N 50219401       Assembly: Cassette Guide (Left)       B.2.08       B.2.08         □       P/N 50306104       Rubber: Foot       B.2.08       B.2.08         □       P/N 53345201       Block: Link Pull       B.2.08       B.2.08         □       P/N N/A       Guide: Cassette Guide (Right)       RSPL                                                                | <ul> <li>P/N 5021850</li> <li>N/A</li> <li>N/A</li> <li>N/A</li> <li>N/A</li> <li>N/A</li> <li>N/A</li> <li>P/N 5111311</li> <li>N/A</li> </ul> | <ol> <li>Cassette: Universal (Assembly)<br/>Includes the items listed below.<br/>Cassette: Universal<br/>Guide: Universal (R)<br/>Guide: Universal (L)<br/>Rack<br/>Pinion<br/>Plate: Sheet</li> <li>Cork: Friction<br/>Guide: Universal (T)</li> </ol>                 | RSPL | B.2.01                                                                                           |
|----------------------------------------------------------------------------------------------------|----------------------------------------------------------------------------------------------------|----------------------------------------------------------------------------------------------------|------|--------------------------------------------------------------------------------------------------|
| PN 50926301         Spring: Separation (F)         RSPL         B.2.09           P/N 51014201         Plate: Base         B.2.09           P/N 51113110         Cork: Friction         B.2.09           P/N 51113110         Cork: Friction         B.2.09           P/N 51710101         Bracket: Inlet         B.2.09           P/N 51710201         Insulator         B.2.09           P/N 51710301         Insulator (S)         B.2.09           P/N 52202601         Tape: Teflon         B.2.09           P/N 56413401         Unit: Power Supply (120V)         RSPL         B.2.09           P/N 56730001         Assembly: Contact         RSPL         B.2.09           P/N 57001501         Indicator: Paper Supply         RSPL         B.2.08           P/N N/A         Ever: Cassette Guide (Left)         RSPL         B.2.08           P/N N/A         Spring: Lock         B.2.08         B.2.08           P/N N/A         Spring: Sheet         B.2.08         B.2.08           P/N N/A         Spring: Sheet         B.2.08         B.2.08           P/N N/A         Spring: Sheet (L)         B.2.08         B.2.08           P/N N/A         Washer: Universal         B.2.08         B.2.08           P/N | P/N 5051650                                                                                                    | 1 Spacer                                                                                                    |      | B.2.09                                                                                           |
| □P/N 51014201Plate: BaseB.2.09□P/N 51113110Cork: FrictionB.2.09□P/N 51710101Bracket: InletB.2.09□P/N 51710201InsulatorB.2.09□P/N 51710201Insulator (S)B.2.09□P/N 51710301Insulator (S)B.2.09□P/N 52202601Tape: TeflonB.2.09□P/N 56413401Unit: Power Supply (120V)RSPLB.2.09□P/N 56730001Assembly: ContactRSPLB.2.09□P/N 57001501Indicator: Paper SupplyRSPLB.2.09□P/N 50219401Assembly: Cassette Guide (Left)<br>Includes the items listed below.RSPLB.2.08P/N N/ASpring: LockB.2.08B.2.08P/N N/ASpring: SheetB.2.08B.2.08P/N N/ASpring: SheetB.2.08B.2.08P/N N/ASpring: Sheet (L)B.2.08B.2.08P/N N/ASasembly: Cassette Guide (Right)RSPLB.2.08P/N N/AGuide: Cassette (L)B.2.08B.2.08P/N N/ASpring: LockB.2.08B.2.08P/N N/AGuide: Cassette (L)B.2.08B.2.08P/N N/AKasembly: Cassette Guide (Right)RSPLB.2.08P/N N/ASpring: LockB.2.08B.2.08P/N N/ASpring: LockB.2.08B.2.08P/N N/ASpring: LockB.2.08B.2.08P/N N/ASpring: LockB.2.08P/N N/ASpring:                                                                                                    | P/N 5092630                                                                                                    | 1 Spring: Separation (F)                                                                                                    | RSPL | B.2.09                                                                                           |
| □PN 51113110Cork: FrictionB.2.09□PN 51710101Bracket: InletB.2.09□PN 51710201InsulatorB.2.09□PN 51710301Insulator (S)B.2.09□PN 52202601Tape: TeflonB.2.09□PN 52202601Tape: TeflonB.2.09□P/N 56413401Unit: Power Supply (120V)RSPLB.2.09□P/N 56730001Assembly: ContactRSPLB.2.09□P/N 57001501Indicator: Paper SupplyRSPLB.2.09□P/N 50219401Assembly: Cassette Guide (Left)<br>Includes the items listed below.B.2.08P/N N/ALever: Cassette LockB.2.08P/N N/ASpring: LockB.2.08P/N N/ASpring: SheetB.2.08P/N N/AGuide: Cassette (L)B.2.08P/N N/AGuide: Cassette (L)B.2.08P/N N/AGuide: Cassette (L)B.2.08P/N N/AGuide: Cassette (R)B.2.08P/N N/ALever: Cassette Guide (Right)<br>Includes the items listed below.B.2.08P/N N/ASpring: LockB.2.08P/N N/ASpring: LockB.2.08P/N N/ASpring: SheetB.2.08P/N N/ASpring: LockB.2.08P/N N/ASpring: SheetB.2.08P/N N/ASpring: SheetB.2.08P/N N/ASpring: SheetB.2.08P/N N/ASpring: SheetB.2.08P/N N/ASpring: SheetB.2.08P/N N/A <td< td=""><td>P/N 5101420</td><td>1 Plate: Base</td><td></td><td>B.2.09</td></td<>                                                                                                    | P/N 5101420                                                                                                    | 1 Plate: Base                                                                                                    |      | B.2.09                                                                                           |
| □P/N 51710101Bracket: InletB.2.09□P/N 51710201InsulatorB.2.09□P/N 51710301Insulator (S)B.2.09□P/N 52202601Tape: TeflonB.2.09□P/N 52202601Tape: TeflonB.2.09□P/N 56413401Unit: Power Supply (120V)RSPLB.2.09□P/N 56730001Assembly: ContactRSPLB.2.09□P/N 57001501Indicator: Paper SupplyRSPLB.2.09□P/N 57001501Indicator: Paper SupplyRSPLB.2.08□P/N 50219401Assembly: Cassette Guide (Left)<br>Includes the items listed below.B.2.08P/N N/ALever: Cassette LockB.2.08P/N N/ASpring: LockB.2.08P/N N/ASpring: SheetB.2.08P/N N/AGuide: Cassette (L)B.2.08P/N N/AGuide: Cassette (L)B.2.08P/N N/AGuide: Cassette Guide (Right)<br>Includes the items listed below.B.2.08P/N N/AKasembly: Cassette Guide (Right)<br>Includes the items listed below.B.2.08P/N N/ASpring: LockB.2.08P/N N/ASpring: LockB.2.08P/N N/ASpring: LockB.2.08P/N N/ASpring: LockB.2.08P/N N/ASpring: LockB.2.08P/N N/ASpring: LockB.2.08P/N N/ASpring: LockB.2.08P/N N/ASpring: LockB.2.08P/N N/ASpring: SheetB.2.08P/N N/A <td>P/N 5111311</td> <td>0 Cork: Friction</td> <td></td> <td>B.2.09</td>                                                                                                    | P/N 5111311                                                                                                    | 0 Cork: Friction                                                                                                    |      | B.2.09                                                                                           |
| □P/N 51710201InsulatorB.2.09□P/N 51710301Insulator (S)B.2.09□P/N 52202601Tape: TeflonB.2.09□P/N 56413401Unit: Power Supply (120V)RSPLB.2.09□P/N 56730001Assembly: ContactRSPLB.2.09□P/N 57001501Indicator: Paper SupplyRSPLB.2.09□P/N 50219401Assembly: Cassette Guide (Left)RSPLB.2.08□P/N N/ALever: Cassette Guide (Left)RSPLB.2.08□P/N N/ALever: Cassette LockB.2.08□P/N N/ASpring: LockB.2.08□P/N N/ASpring: SheetB.2.08□P/N N/ASpring: SheetB.2.08□P/N N/AGuide: Cassette Guide (Right)RSPLB.2.08□P/N N/ALink: Sheet (L)B.2.08□P/N N/AGuide: Cassette Guide (Right)RSPLB.2.08□P/N N/AGuide: Cassette Guide (Right)RSPLB.2.08□P/N N/ALink: Sheet (R)B.2.08□P/N N/ALink: Sheet (R)B.2.08□P/N N/ALink: Sheet (R)B.2.08□P/N N/ALink: Sheet (R)B.2.08□P/N N/AKasher: UniversalB.2.08□P/N N/AKasher: UniversalB.2.08□P/N N/AKasher: UniversalB.2.08□P/N N/AKasher: UniversalB.2.08□P/N N/AKa                                                                                                    | P/N 5171010                                                                                                    | 1 Bracket: Inlet                                                                                                    |      | B.2.09                                                                                           |
| PN 51710301Insulator (S)B.2.09PN 52202601Tape: TeflonB.2.09PN 52202601Tape: TeflonB.2.09PN 56413401Unit: Power Supply (120V)RSPLB.2.09PN 56730001Assembly: ContactRSPLB.2.09PN 57001501Indicator: Paper SupplyRSPLB.2.09PN 50219401Assembly: Cassette Guide (Left)RSPLB.2.08P/N N/ALever: Cassette LockB.2.08P/N N/ASpring: LockB.2.08P/N N/ASpring: SheetB.2.08P/N N/ASpring: Sheet (L)B.2.08P/N N/AGuide: Cassette (L)B.2.08P/N N/ALink: Sheet (L)B.2.08P/N N/ALink: Sheet (L)B.2.08P/N N/ALink: Sheet (L)B.2.08P/N N/ALink: Sheet (L)B.2.08P/N N/ALink: Sheet (L)B.2.08P/N N/ALink: Sheet (L)B.2.08P/N N/ALink: Sheet (L)B.2.08P/N N/ALink: Sheet (L)B.2.08P/N N/ALink: Sheet (L)B.2.08P/N N/AKasembly: Cassette Guide (Right)RSPLP/N N/ALake: Cassette (R)B.2.08P/N N/ALever: Cassette (R)B.2.08P/N N/ALink: Sheet (R)B.2.08P/N N/ALink: Sheet (R)B.2.08P/N N/ASpring: SheetB.2.08P/N N/ALink: Sheet (R)B.2.08P/N N/ASpring: SheetB.2.08P/N N/AKasembly: Cassette Separat                                                                                                    | P/N 5171020                                                                                                    | 1 Insulator                                                                                                    |      | B.2.09                                                                                           |
| PN 52202601Tape: TeflonB 2.09PN 56413401Unit: Power Supply (120V)RSPLB 2.09PN 56730001Assembly: ContactRSPLB 2.09PN 56730001Assembly: ContactRSPLB 2.09PN 57001501Indicator: Paper SupplyRSPLB 2.09PN 50219401Assembly: Cassette Guide (Left)<br>Includes the items listed below.RSPLB 2.08P/N N/ASpring: LockB 2.08P/N N/ASpring: SheetB 2.08P/N N/ASpring: SheetB 2.08P/N N/AGuide: Cassette L(L)B 2.08P/N N/AGuide: Cassette Guide (Right)<br>Includes the items listed below.RSPLP/N N/AGuide: Cassette CuckB 2.08P/N N/AGuide: Cassette CuckB 2.08P/N N/AGuide: Cassette CuckB 2.08P/N N/AGuide: Cassette CuckB 2.08P/N N/AGuide: Cassette Guide (Right)<br>Includes the items listed below.RSPLP/N N/ASpring: LockB 2.08P/N N/ASpring: LockB 2.08P/N N/ASpring: LockB 2.08P/N N/ASpring: LockB 2.08P/N N/ASpring: LockB 2.08P/N N/ASpring: SheetB 2.08P/N N/ASpring: SheetB 2.08P/N N/ASpring: SheetB 2.08P/N N/ASpring: SheetB 2.08P/N N/ALink: Sheet (R)B 2.08P/N N/ASpring: SheetB 2.08P/N N/ASpring: SheetB 2.08<                                                                                                    | P/N 5171030                                                                                                    | 1 Insulator (S)                                                                                                    |      | B.2.09                                                                                           |
| □P/N 56413401Unit: Power Supply (120V)RSPLB.2.09□P/N 56730001Assembly: ContactRSPLB.2.09□P/N 57001501Indicator: Paper SupplyRSPLB.2.09□P/N 57001501Indicator: Paper SupplyRSPLB.2.08□P/N 50219401Assembly: Cassette Guide (Left)RSPLB.2.08P/N N/ALever: Cassette LockB.2.08B.2.08P/N N/ASpring: LockB.2.08P/N N/ASpring: SheetB.2.08P/N N/AGuide: Cassette (L)B.2.08P/N N/AGuide: Cassette (L)B.2.08P/N N/AGuide: Cassette (L)B.2.08P/N N/AGuide: Cassette Guide (Right)RSPLB.2.08P/N N/AGuide: Cassette Guide (Right)RSPLB.2.08P/N N/AGuide: Cassette Right (Right)RSPLB.2.08P/N N/AGuide: Cassette Right (Right)RSPLB.2.08P/N N/ASpring: LockB.2.08B.2.08P/N N/ASpring: LockB.2.08B.2.08P/N N/ASpring: LockB.2.08B.2.08P/N N/ASpring: LockB.2.08B.2.08P/N N/ASpring: SheetB.2.08P/N N/ASpring: SheetB.2.08P/N N/ASpring: SheetB.2.08P/N N/ASpring: SheetB.2.08P/N N/ASpring: SheetB.2.08P/N N/ASpring: SheetB.2.08P/N N/ASpring: SheetB.2.08P/N N/A                                                                                                    | P/N 5220260                                                                                                    | 1 Tape: Teflon                                                                                                    |      | B.2.09                                                                                           |
| □P/N 56730001Assembly: ContactRSPLB.2.09□P/N 57001501Indicator: Paper SupplyRSPLB.2.09□P/N 50219401Assembly: Cassette Guide (Left)<br>Includes the items listed below.RSPLB.2.08P/N N/ALever: Cassette LockB.2.08P/N N/ASpring: LockB.2.08P/N N/ASpring: SheetB.2.08P/N N/AGuide: Cassette (L)B.2.08P/N N/AGuide: Cassette (L)B.2.08P/N N/AGuide: Cassette (L)B.2.08P/N N/AGuide: Cassette (L)B.2.08P/N N/AKasher: UniversalB.2.08P/N N/AVasher: UniversalB.2.08P/N N/AGuide: Cassette (R)B.2.08P/N N/ALever: Cassette LockB.2.08P/N N/ALever: Cassette LockB.2.08P/N N/ASpring: LockB.2.08P/N N/AGuide: Cassette (R)B.2.08P/N N/ALever: Cassette LockB.2.08P/N N/ASpring: LockB.2.08P/N N/ASpring: SheetB.2.08P/N N/ASpring: SheetB.2.08P/N N/ASpring: SheetB.2.08P/N N/ASpring: SheetB.2.08P/N N/ASpring: SheetB.2.08P/N N/ASpring: SheetB.2.08P/N N/ASpring: SheetB.2.08P/N N/ASpring: SheetB.2.08P/N N/ASpring: SheetB.2.08P/N N/AWasher: UniversalB.2.08P/N N                                                                                                    | P/N 5641340                                                                                                    | 1 Unit: Power Supply (120V)                                                                                                    | RSPL | B.2.09                                                                                           |
| □P/N 57001501Indicator: Paper SupplyRSPLB.2.09□P/N 50219401Assembly: Cassette Guide (Left)<br>Includes the items listed below.RSPLB.2.08P/N N/ALever: Cassette LockB.2.08P/N N/ASpring: LockB.2.08P/N N/ASpring: SheetB.2.08P/N N/AGuide: Cassette (L)B.2.08P/N N/AGuide: Cassette (L)B.2.08P/N N/AGuide: Cassette (L)B.2.08P/N N/AGuide: Cassette (L)B.2.08P/N N/AKasenbly: Cassette Guide (Right)RSPLB.2.08P/N N/AVasher: UniversalB.2.08□P/N 50219501Assembly: Cassette Guide (Right)RSPLB.2.08P/N N/AGuide: Cassette (R)B.2.08P/N N/ALever: Cassette LockB.2.08P/N N/ALink: Sheet (R)B.2.08P/N N/ALever: Cassette LockB.2.08P/N N/ASpring: LockB.2.08P/N N/ASpring: SheetB.2.08P/N N/ASpring: SheetB.2.08P/N N/ASpring: SheetB.2.08P/N N/ASpring: SheetB.2.08P/N N/ASpring: SheetB.2.08P/N N/ASpring: SheetB.2.08P/N N/ASpring: SheetB.2.08P/N N/ASpring: SheetB.2.08P/N N/ASpring: SheetB.2.08P/N N/ASpring: SheetB.2.08P/N N/ASpring: SheetB.2.08P/N N/ASpring: Sheet                                                                                                    | P/N 5673000                                                                                                    | 1 Assembly: Contact                                                                                                    | RSPL | B.2.09                                                                                           |
| P/N S0219401Assembly: Cassette Guide (Left)<br>Includes the items listed below.RSPLB.2.08P/N N/ASpring: LockB.2.08P/N N/ASpring: LockB.2.08P/N N/ASpring: SheetB.2.08P/N N/ASpring: SheetB.2.08P/N N/ASpring: SheetB.2.08P/N N/AGuide: Cassette (L)B.2.08P/N N/AGuide: Cassette (L)B.2.08P/N N/ALink: Sheet (L)B.2.08P/N N/AKaster: UniversalB.2.08P/N N/AWasher: UniversalB.2.08P/N N/AGuide: Cassette Guide (Right)<br>Includes the items listed below.RSPLB.2.08P/N N/AGuide: Cassette (R)B.2.08P/N N/ALever: Cassette LockB.2.08P/N N/ALever: Cassette LockB.2.08P/N N/ASpring: LockB.2.08P/N N/ALink: Sheet (R)B.2.08P/N N/ALink: Sheet (R)B.2.08P/N N/ASpring: SheetB.2.08P/N N/ASpring: SheetB.2.08P/N N/ASpring: SheetB.2.08P/N N/ASpring: SheetB.2.08P/N N/ASpring: SheetB.2.08P/N N/ASpring: SheetB.2.08P/N N/ASpring: SheetB.2.08P/N N/ASpring: SheetB.2.08P/N N/ASpring: Ucx Link PullRSPLP/N N/AWasher: UniversalB.2.08P/N N/AWasher: UniversalB.2.08P/N N/AWasher: Universal <td>P/N 5700150</td> <td>1 Indicator: Paper Supply</td> <td>RSPL</td> <td>B.2.09</td>                                                                                                    | P/N 5700150                                                                                                    | 1 Indicator: Paper Supply                                                                                                    | RSPL | B.2.09                                                                                           |
| P/N N/ALever: Cassette LockB.2.08P/N N/ASpring: LockB.2.08P/N N/ASpring: SheetB.2.08P/N N/ASpring: SheetB.2.08P/N N/ASpring: SheetB.2.08P/N N/AGuide: Cassette (L)B.2.08P/N N/ALink: Sheet (L)B.2.08P/N N/ALink: Sheet (L)B.2.08P/N N/AWasher: UniversalB.2.08P/N N/AWasher: UniversalB.2.08P/N N/AGuide: Cassette Guide (Right)RSPLB.2.08P/N N/ALever: Cassette Guide (Right)RSPLB.2.08P/N N/AGuide: Cassette LockB.2.08P/N N/ALever: Cassette LockB.2.08P/N N/ASpring: LockB.2.08P/N N/ASpring: LockB.2.08P/N N/ASpring: SheetB.2.08P/N N/ASpring: SheetB.2.08P/N N/ASpring: SheetB.2.08P/N N/AWasher: UniversalB.2.08P/N N/ASpring: SheetB.2.08P/N N/AWasher: UniversalB.2.08P/N N/ASpring: SheetB.2.08P/N N/AWasher: UniversalB.2.08P/N N/ASpring: SheetB.2.08P/N N/AWasher: UniversalB.2.08P/N N/AP/N S0219101Assembly: Cassette Separator<br>Includes the items listed below.P/N N/AFrame: Separation (F)B.2.08                                                                                                    | P/N 5021940                                                                                                    | 1 Assembly: Cassette Guide (Left)                                                                                                    | RSPL | B.2.08                                                                                           |
| P/N 50219501Assembly: Cassette Guide (Right)<br>Includes the items listed below.RSPLB.2.08P/N N/AGuide: Cassette (R)B.2.08P/N N/ALever: Cassette LockB.2.08P/N N/ASpring: LockB.2.08P/N S0806104Rubber: FootB.2.08P/N N/ALink: Sheet (R)B.2.08P/N N/ASpring: SheetB.2.08P/N N/ASpring: SheetB.2.08P/N N/ABlock: Link PullRSPLB.2.08P/N N/AWasher: UniversalB.2.08P/N S0219101Assembly: Cassette Separator<br>Includes the items listed below.RSPLB.2.08P/N N/AFrame: Separation (F)B.2.08                                                                                                    | P/N N/A<br>P/N N/A<br>P/N 5080610<br>P/N N/A<br>P/N 5334520<br>P/N N/A<br>P/N N/A                                                               | <ul> <li>Includes the items listed below.</li> <li>Lever: Cassette Lock</li> <li>Spring: Lock</li> <li>4 Rubber: Foot</li> <li>Spring: Sheet</li> <li>1 Block: Link Pull</li> <li>Guide: Cassette (L)</li> <li>Link: Sheet (L)</li> <li>Washer: Universal</li> </ul>    | RSPL | B.2.08<br>B.2.08<br>B.2.08<br>B.2.08<br>B.2.08<br>B.2.08<br>B.2.08<br>B.2.08<br>B.2.08           |
| P/N 50219101Assembly: Cassette Separator<br>Includes the items listed below.RSPLB.2.08P/N N/AFrame: Separation (F)B.2.08                                                                                                    | P/N 5021950<br>P/N N/A<br>P/N N/A<br>P/N N/A<br>P/N 5080610<br>P/N N/A<br>P/N N/A<br>P/N 5334520<br>P/N N/A                                     | <ol> <li>Assembly: Cassette Guide (Right)<br/>Includes the items listed below.<br/>Guide: Cassette (R)<br/>Lever: Cassette Lock<br/>Spring: Lock</li> <li>Rubber: Foot<br/>Link: Sheet (R)<br/>Spring: Sheet</li> <li>Block: Link Pull<br/>Washer: Universal</li> </ol> | RSPL | B.2.08<br>B.2.08<br>B.2.08<br>B.2.08<br>B.2.08<br>B.2.08<br>B.2.08<br>B.2.08<br>B.2.08<br>B.2.08 |
|                                                                                                    | P/N 5021910                                                                                                    | 1 Assembly: Cassette Separator<br>Includes the items listed below.<br>Frame: Separation (F)                                                                                                    | RSPL | B.2.08<br>B.2.08                                                                                 |

# 3.3 ADJUSTMENTS AND SERVICE SETTINGS

# 3.3.01 General Information

The Okifax 2200/2400/2600 requires one adjustment, the LED Head Drive Time setting. This adjustment is performed by setting positions 1 through 4 of Switch 1. On the Okifax 2200, this switch is located on the main controller board. On the Okifax 2400 and Okifax 2600, this switch is located on the printer controller board.

## 3.3.02 LED Head Drive Time

#### **General Information**

This procedure is used to set the LED head drive time. The LED head drive time must be set when the following occur.

- 1. When the intensity rating of the new LED head is different from the intensity rating of the replaced LED head
- 2. When the main controller board is replaced. (Okifax 2200).
- 3. When the printer controller board is replaced. (Okifax 2400/2600).

# LED Head Intensity Rating

The last three numbers of the label on the LED head are the LED intensity rating. Use the LED Intensity Rating / Dip Switch Settings Table to determine the drive time associated with the intensity rating of the LED head.

#### Procedure

- 1. Determine the LED head intensity rating of the installed LED head. The last three numbers of the label on the LED head are the rating.
- 2. Determine the dip switch settings associated with the head intensity rating. Use the LED Intensity Rating / Dip Switch Settings Table to determine the drive time associated with the intensity rating of the LED head.
- 3. Power OFF the unit.
- 4. Set the four positions of DIP Switch 1 to match the requirements for the LED intensity rating of the installed LED head.
- 5. Assemble the unit.

# LED Intensity Rating / Dip Switch Settings Table

|                      | No. 4 |   | 0 |   | 0 |   | 0 |   | 0 |   | 0 |   | 0 |   | 0 |   | 0 |
|----------------------|-------|---|---|---|---|---|---|---|---|---|---|---|---|---|---|---|---|
| DIP Switch 1         | No. 3 |   |   | 0 | 0 |   |   | 0 | 0 |   |   | 0 | 0 |   |   | 0 | 0 |
| Position             | No. 2 |   |   |   |   | 0 | 0 | 0 | 0 |   |   |   |   | 0 | 0 | 0 | 0 |
|                      | No. 1 |   |   |   |   |   |   |   |   | 0 | 0 | 0 | 0 | 0 | 0 | 0 | 0 |
| LED Intensity Rating | 9     |   |   |   |   |   |   |   |   |   |   |   |   |   |   |   |   |
| - 056                |       | Х |   |   |   |   |   |   |   |   |   |   |   |   |   |   |   |
| 057 - 063            |       |   | Х |   |   |   |   |   |   |   |   |   |   |   |   |   |   |
| 064 - 071            |       |   |   | Х |   |   |   |   |   |   |   |   |   |   |   |   |   |
| 072 - 080            |       |   |   |   | Х |   |   |   |   |   |   |   |   |   |   |   |   |
| 081 - 090            |       |   |   |   |   | Х |   |   |   |   |   |   |   |   |   |   |   |
| 091 - 101            |       |   |   |   |   |   | Х |   |   |   |   |   |   |   |   |   |   |
| 102 - 113            |       |   |   |   |   |   |   | Х |   |   |   |   |   |   |   |   |   |
| 114 - 127            |       |   |   |   |   |   |   |   | Х |   |   |   |   |   |   |   |   |
| 128 - 143            |       |   |   |   |   |   |   |   |   | Х |   |   |   |   |   |   |   |
| 144 - 160            |       |   |   |   |   |   |   |   |   |   | Х |   |   |   |   |   |   |
| 161 - 180            |       |   |   |   |   |   |   |   |   |   |   | Х |   |   |   |   |   |
| 181 - 202            |       |   |   |   |   |   |   |   |   |   |   |   | Х |   |   |   |   |
| 203 - 227            |       |   |   |   |   |   |   |   |   |   |   |   |   | Х |   |   |   |
| 228 - 256            |       |   |   |   |   |   |   |   |   |   |   |   |   |   | Х |   |   |
| 257 - 287            |       |   |   |   |   |   |   |   |   |   |   |   |   |   |   | Х |   |
| 288 -                |       |   |   |   |   |   |   |   |   |   |   |   |   |   |   |   | Х |

0 =Switch ON

# 3.4 CLEANING

## 3.4.01 General Information

## **CAUTION:**

If you use a vacuum cleaner that does not have a toner filter, you may severely damage the vacuum cleaner.

Do NOT touch the transfer roller! Touching the transfer roller may cause incomplete toner transfer, resulting in faded output.

*Routine inspection and cleaning should be performed every six months or as needed.*1. Remove any dropped toner or dust.

2. Clean inside and around the printer with a vacuum cleaner (designed to pick-up toner) when necessary.

## **Cleaning Table**

| Part                 | Cleaning Procedure                                                    | Disassembly Procedure |
|----------------------|-----------------------------------------------------------------------|-----------------------|
| Printer Unit         | Shop vacuum with toner filter                                         | N/A                   |
|                      | DO NOT touch the transfer roller                                      |                       |
|                      | Damp Cloth                                                            |                       |
| Covers               | Shop vacuum with toner filter                                         | N/A                   |
|                      | All-purpose cleaner and cloth                                         |                       |
| Feed Roller 1        | Clean with ethyl alcohol.                                             | 3.2.10                |
| Pinch Roller         | Clean with ethyl alcohol.                                             | 3.2.10                |
| Separation Rubber    | Clean with water.<br>Replace if worn.                                 | 3.2.11                |
| Sensor Roller        | Clean with ethyl alcohol.                                             | 3.2.13                |
| Sub Roller           | Clean with ethyl alcohol.                                             | 3.2.13                |
| ADF Roller           | Clean with ethyl alcohol.                                             | 3.2.13                |
| Feed Roller 2        | Clean with ethyl alcohol.                                             | 3.2.14                |
| Contact Image Sensor | Clean with ethyl alcohol.                                             | 3.2.15                |
| LED Head             | Clean using LED lens cleaner pad<br>(provided in toner cartridge kit) | 3.2.21                |

# 3.4.02 LED Head

The LED head should be cleaned when either of the following occur.

- 1. A new toner cartridge is installed.
- 2. Vertical white lines or stripes (voids and / or light printing) appear on the output.

To clean the LED head, follow this procedure.

- 1. Use the cleaning pad supplied in the toner cartridge kit, or use lens tissue and ethyl alcohol.
- 2. Slide the cleaner pad across the lens array several times to clean the head. Use a clean portion of the pad on each pass.
- 3. Discard the used pad.

# 3.4.03 Printer Unit

- 1. Clean the inside of the unit with a vacuum cleaner designed to handle toner.
- 2. Be sure to thoroughly vacuum around all sensors.

# **CAUTION:**

If you use a vacuum cleaner that does not have a toner filter, you may severely damage the vacuum cleaner.

Do NOT touch the transfer roller! Touching the transfer roller may cause incomplete toner transfer, resulting in faded output.

# 3.4.04 Covers

1. Clean the covers using a soft, lint-free cloth and an all-purpose cleaner.

# 3.5 LUBRICATION

# 3.5.01 General Information

## **CAUTION:**

Do NOT touch the transfer roller! Touching the transfer roller may cause incomplete toner transfer, resulting in faded output.

Lubrication should be performed once a year or as necessary.

Use Dow Corning Molycoat BR-2 or Molycoat EM-30L or equivalent. When applying the molycoat, do NOT over lubricate. Use molycoat sparingly!

Do NOT allow lubricant to contact the surface of any rollers or paper guides.

Lubricate the items listed in the table below.

#### **Lubrication Table**

| Item                                                                   | Disassembly Procedure |
|------------------------------------------------------------------------|-----------------------|
| ADF roller gear                                                        | 3.2.13                |
| All gears of the gear frame assembly                                   | 3.2.16                |
| Transmit stepper motor gear                                            | 3.2.16                |
| Eject roller assembly (where roller shafts contact the assembly)       | 3.2.22                |
| Eject roller assembly idle gear                                        | 3.2.22                |
| *** Fuser idle gear                                                    | 3.2.22                |
| Registration and main stepper motor idle gears and shafts              | 3.2.23                |
| Gear on the shaft of the main stepper motor                            | 3.2.23                |
| Gear on the shaft of the registration stepper motor                    | 3.2.23                |
| Reset levers - mounting shafts and channels                            | 3.2.24                |
| Transfer roller gear (Do NOT allow grease to contact the roller!)      | 3.2.24                |
| *** Ends of pressure roller (also referred to as back-up roller) shaft | 3.2.24                |
| Inside of the pivot points of the reset levers                         | 3.2.24                |
| Inside of bearings of transfer roller                                  | 3.2.24                |
| Stacker cover damper gear                                              | 3.2.24, 3.2.25        |
| ADF idle gear                                                          | 3.2.25                |
| Gear on the damper stacker arm                                         | 3.2.25                |
| Inside of bearings of shaft assembly                                   | 3.2.25                |
| shaft, above the fins                                                  | 3.2.25                |
| Teeth of the reduction gear                                            | 3.2.26                |

\*\*\* Requires Dow Corning Molycoat "HP-3001" high temperature conductive grease

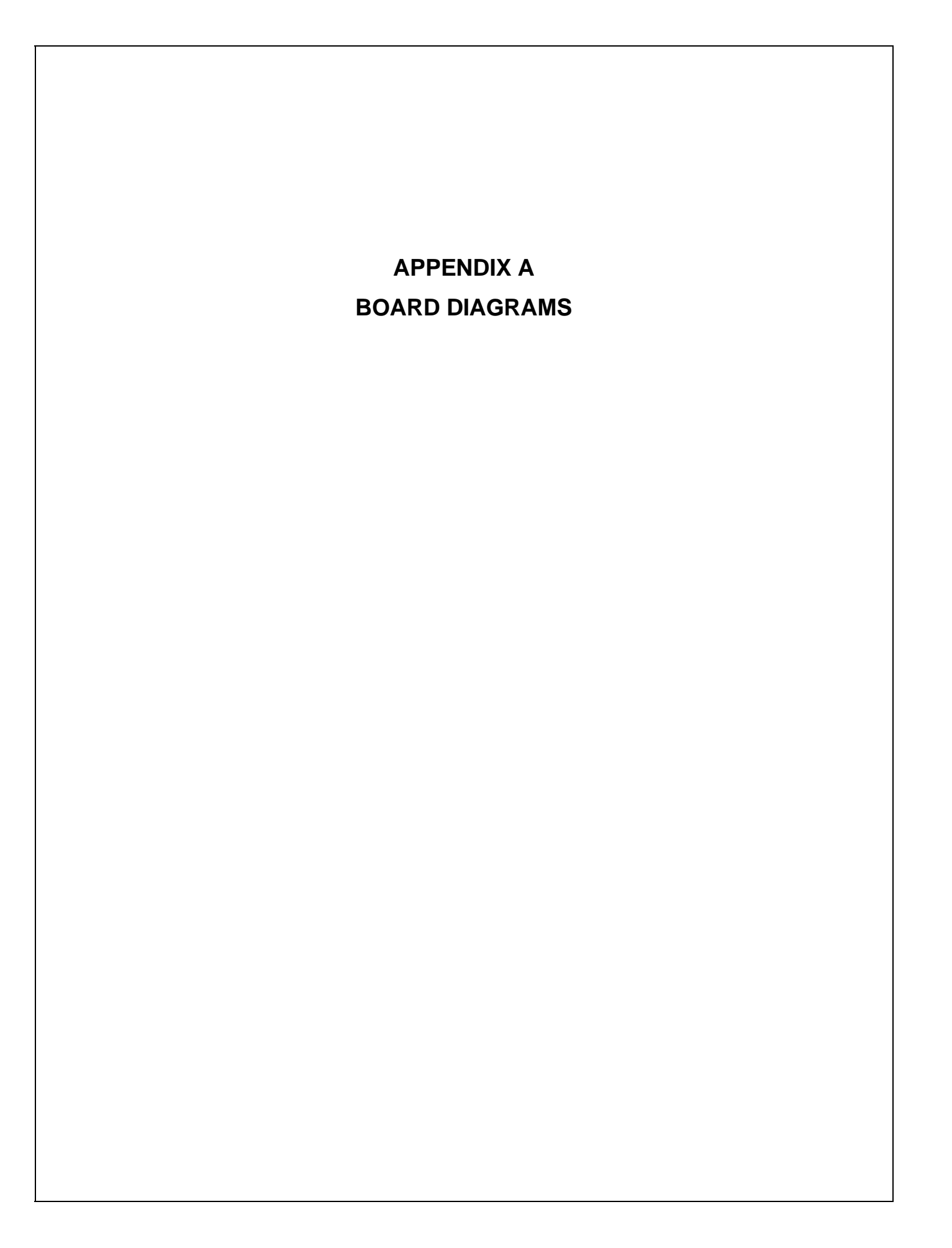

# A.1 OVERVIEW

# A.1.01 General Information

This section describes the characteristics of the major printed circuit board assemblies used in the products. The following areas are covered.

- Function
- Firmware
- Fuses
- Jumpers
- Switches
- Sensors
- Test Points

Where an item is not applicable, the word *NONE* will be listed.

This Appendix also includes Interconnect Diagrams for the Okifax 2200, as well as the Okifax 2400/2600. The diagrams should be quite helpful when troubleshooting these products.

# A.2 INDEX TO CHARTS

| Item<br>Description        | Board<br>Designation | Applicable<br>Product | Appendix A<br>Reference |
|----------------------------|----------------------|-----------------------|-------------------------|
| Main Control Board         | MCNT-250             | 2200                  | A.2.01                  |
| Main Control Board         | DFCU                 | 2400/2600             | A.2.02                  |
| Printer Control Board      | PCNT-250             | 2200                  | A.2.03                  |
| Printer Control Board      | DFPU                 | 2400/2600             | A.2.04                  |
| Network Control Unit Board | NCU                  | 2200/2400/2600        | A.2.05                  |
| Power Supply Unit          | PWU                  | 2200/2400/2600        | A.2.06                  |
| Memory Board               | MT-25                | 2200                  | A.2.07                  |
| Memory Board               | DFME                 | 2400/2600             | A.2.08                  |
| Line Interface Board       | LINE                 | 2200/2400/2600        | A.2.09                  |
| Connector Board            | CB250                | 2200/2400/2600        | A.2.10                  |
| Interconnect Diagrams      | N/A                  | 2200                  | A.2.11                  |
| Interconnect Diagrams      | N/A                  | 2400/2600             | A.2.12                  |

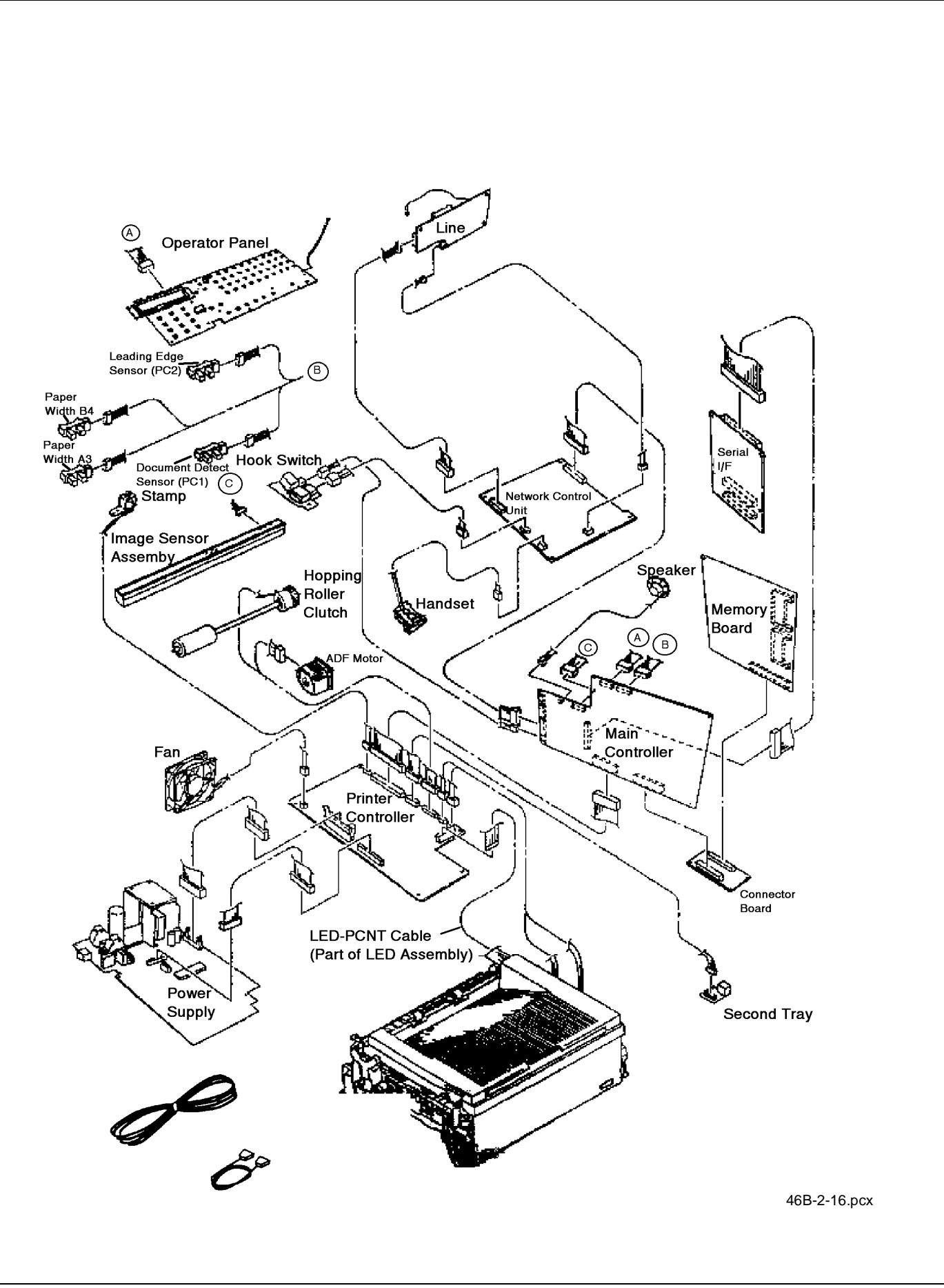

# A.2.01 Main Control Board (MCNT-250) Okifax 2200

## Function

The main control board contains an IC that provides voice answering in the TEL/FAX Mode in accordance with the INPUT/OUTPUT Gate Array and the microprocessor. This board converts parallel send data to serial data, converts serial receive data to parallel data, modulates/demodulates data, and generates multi-frequency signals for tone dialing. It amplifies signals and sends the amplified signals to a speaker. The main control board houses an 8 MHz Microprocessor, static RAM, ENCODER/DECODER, and a modem IC. This board also monitors the status of the PC1, PC2, and B4 photosensors.

# Firmware

ROM: 512 Kbytes

Contains Print Control Program

Location on board designated by "ROM"

# Fuses

NONE

# Jumpers

NONE

# Sensors

NONE

# Switches

SW1

Used to modify the LED Head Drive Time.

# **Test Points**

- CN 5 Pin 1: GROUND
- CN 5 Pin 13: +5 vdc
- CN 5 Pin 14: +12 vdc
- CN 5 Pin 15: -12 vdc
- CN 12 Pin 2, 5, 8, 11: +5 vdc

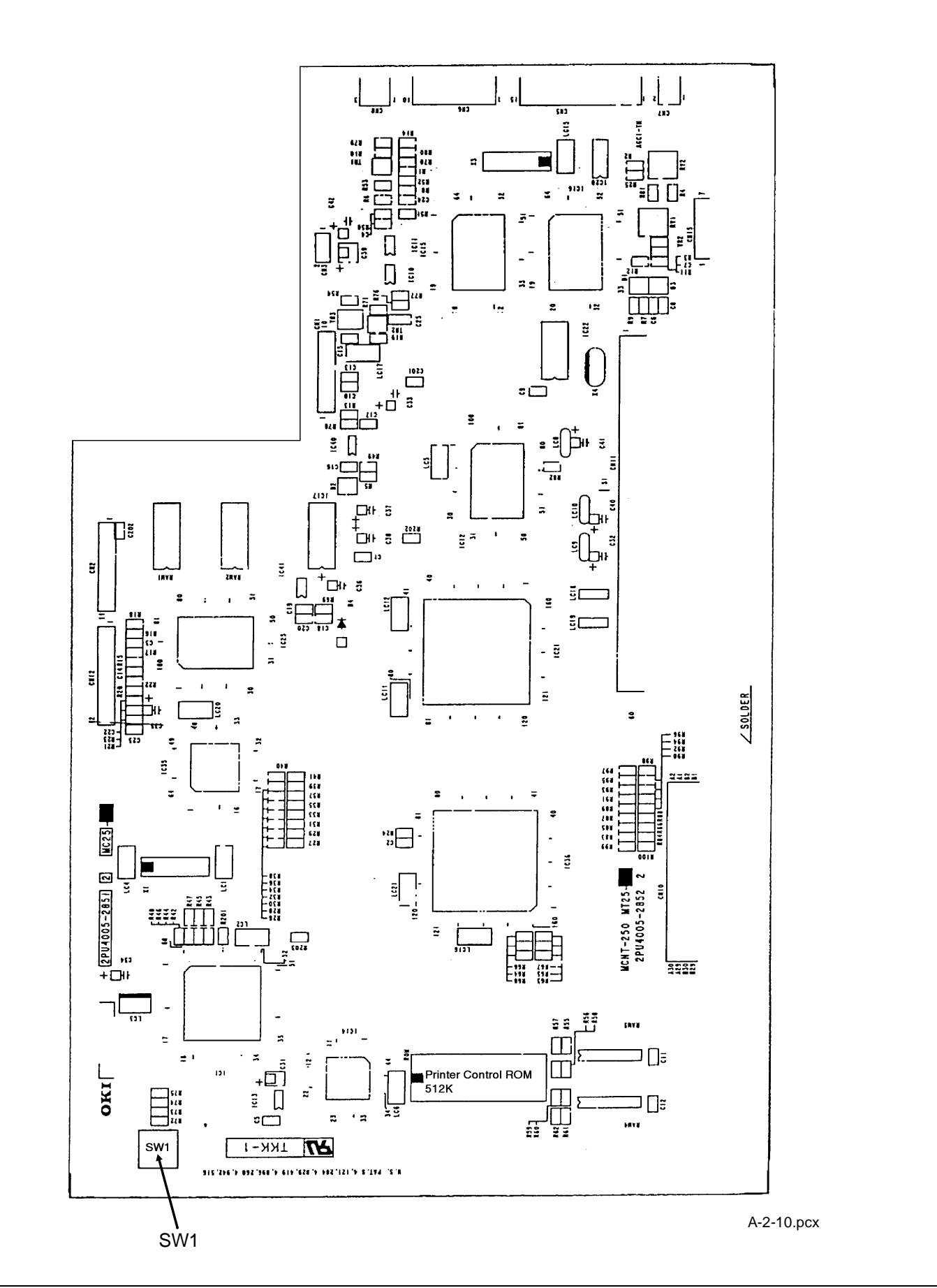

# A.2.02 Main Control Board (DFCU) Okifax 2400/2600

## Function

The main control board contains an IC that provides voice answering in the TEL/FAX Mode in accordance with the INPUT/OUTPUT Gate Array and the microprocessor. This board converts parallel send data to serial data, converts serial receive data to parallel data, modulates/demodulates data, and generates multi-frequency signals for tone dialing. It amplifies signals and sends the amplified signals to a speaker. The main control board houses an 8 MHz Microprocessor, static RAM, ENCODER/DECODER, and a modem IC. This board also monitors the status of the PC1, PC2, B4, and A3 photosensors.

# Firmware

NONE

# Fuses

NONE

## Jumpers

NONE

# Sensors

NONE

# Switches

NONE

# **Test Points**

- CN 5 Pin 1: GROUND
- CN 5 Pin 13: +5 vdc
- CN 5 Pin 14: +12 vdc
- CN 5 Pin 15: -12 vdc
- CN 12 Pin 2, 5, 8, 11: +5 vdc

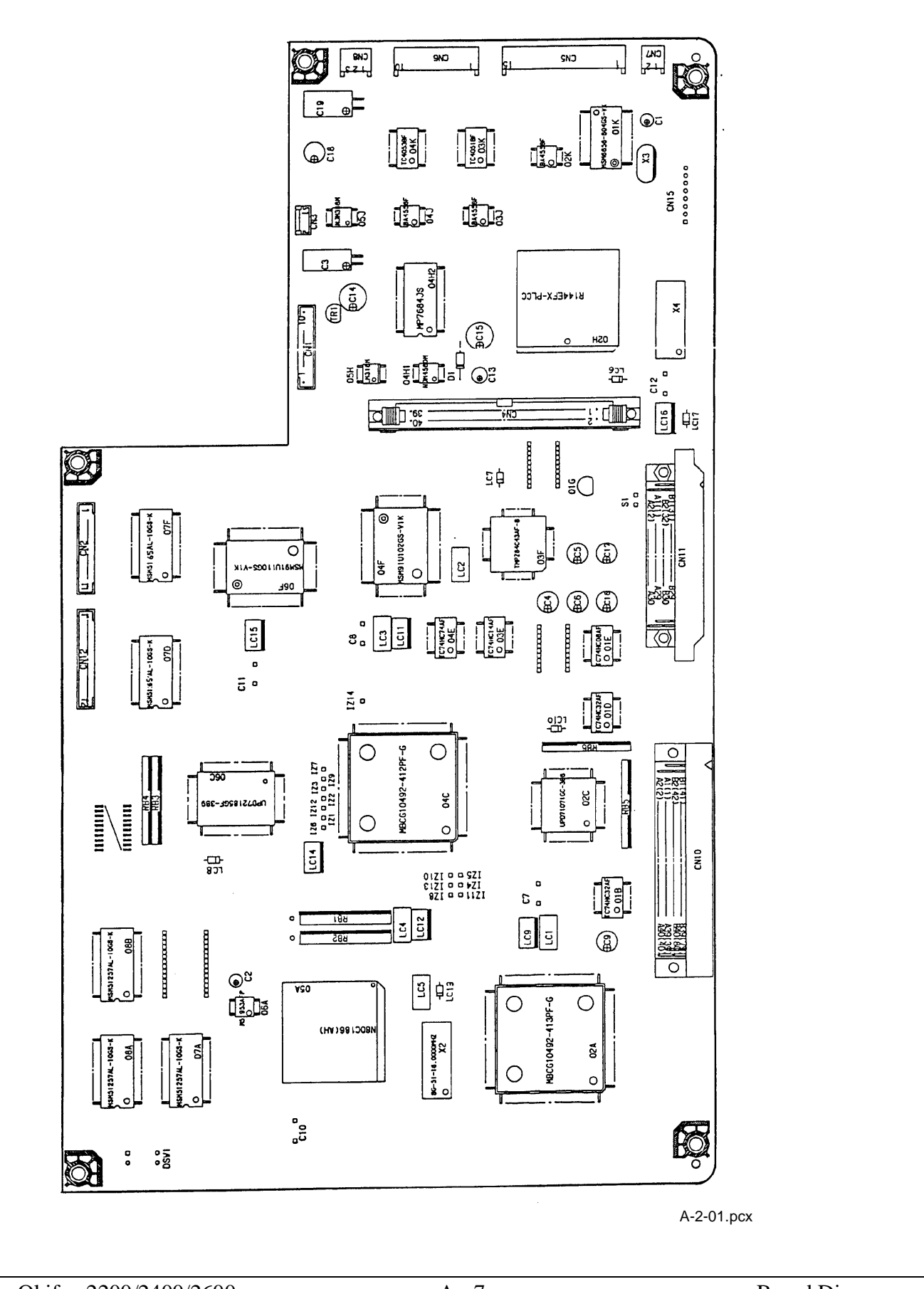

# A.2.03 Printer Control Board (PCNT-250) Okifax 2200

#### Function

The printer control board contains ICs and transistors that drive the registration motor, verification stamp, clutch, and transmit stepper motor, drum motor, and DC fan. This board activates the LED Head in accordance with signals received from the main control board.

## Firmware

NONE

# Fuses

NONE

# Jumpers

NONE

# Sensors

NONE

# Switches

NONE

# **Test Points**

- CN 4: Pins 7, 8, 14, 15: +5 vdc
- CN 4: Pin 9: -12 vdc
- CN 4: Pin 11: +12 vdc
- CN 4: Pin 1, 2, 3: +38 vdc
- CN 4: Pin 4, 5, 6: GROUND

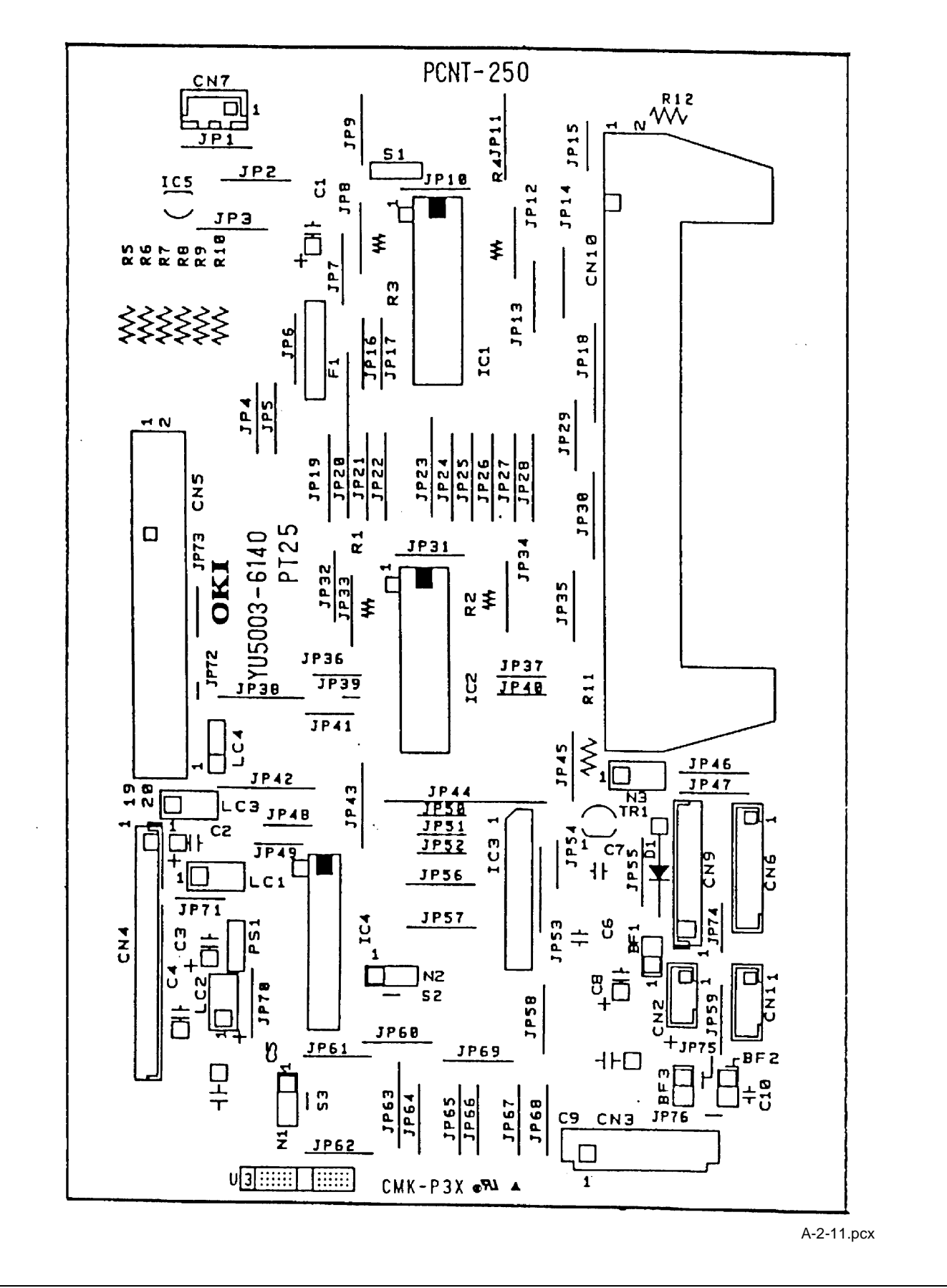
### A.2.04 Printer Control Board (DFPU) Okifax 2400/2600

#### Function

The printer control board contains ICs and transistors that drive the registration motor, verification stamp, clutch, and transmit stepper motor, drum motor, and DC fan. This board activates the LED Head in accordance with signals received from the main control board.

### Firmware

ROM: Location O1A: 256 Kbytes: contains Printer Control Program

# Fuses

NONE

### Jumpers

NONE

### Sensors

NONE

# Switches

DSW1: Used to set the LED Print Head Drive Time.

# **Test Points**

- CN 4: Pins 7, 8, 14, 15: +5 vdc
- CN 4: Pin 9: -12 vdc
- CN 4: Pin 11: +12 vdc
- CN 4: Pin 1, 2, 3: +38 vdc
- CN 4: Pin 4, 5, 6: GROUND

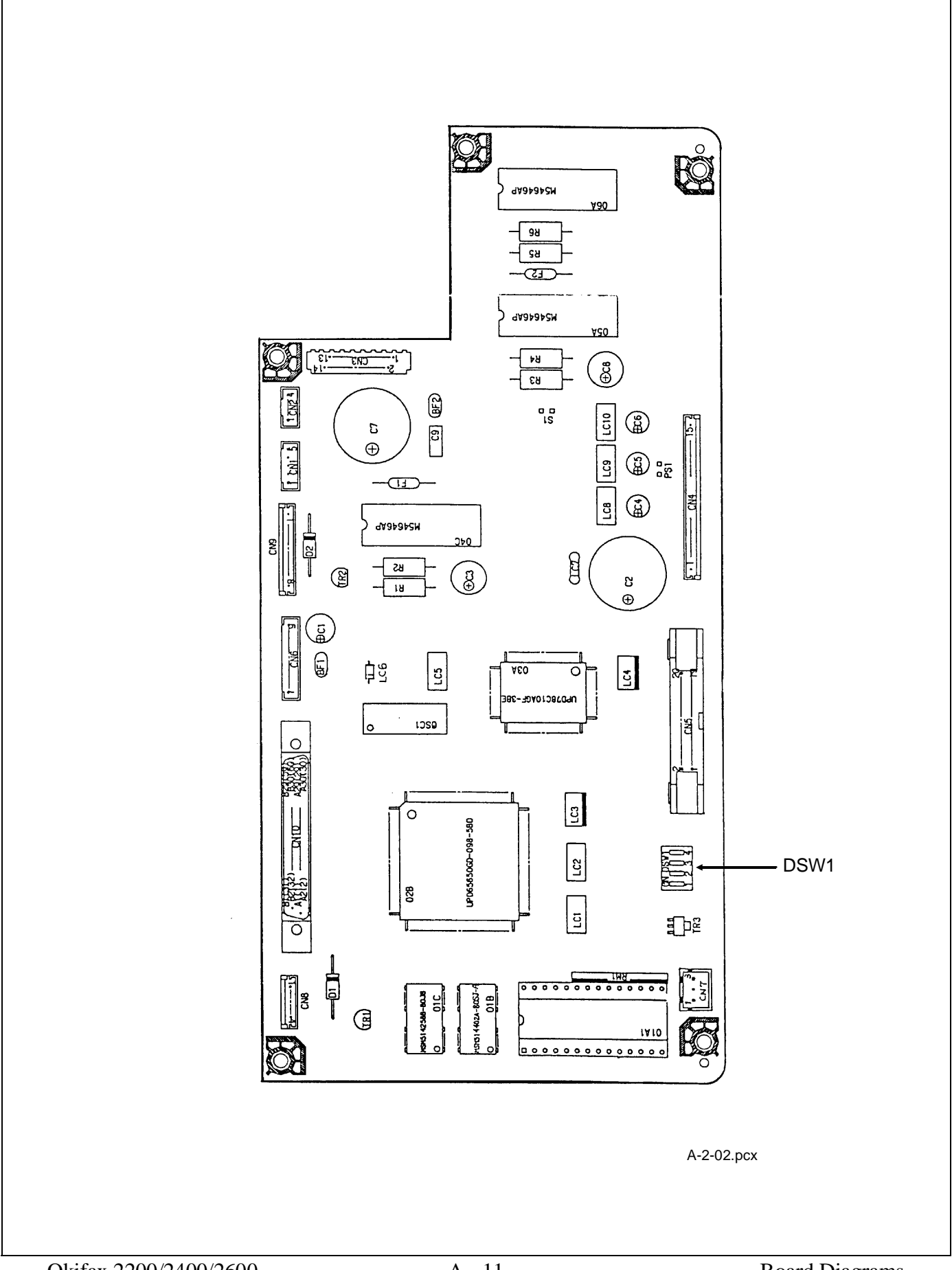

### A.2.05 Network Control Unit (NCU)

#### Function

This board detects the OFF-HOOK condition, converts received analog data to digital signal levels, generates dial pulses, and detects incoming ring signals when a ring signal of 20 Hz at 25 Vrms is input to line terminals L1 and L2.

### Firmware

NONE

# Fuses

NONE

# Jumpers

NONE

# Sensors

NONE

# Switches

NONE

# **Test Points**

- CN 7 Pin 1: GROUND
- CN 7 Pin 13: +5 vdc
- CN 7 Pin 14: +12 vdc
- CN 7 Pin 15: -12 vdc

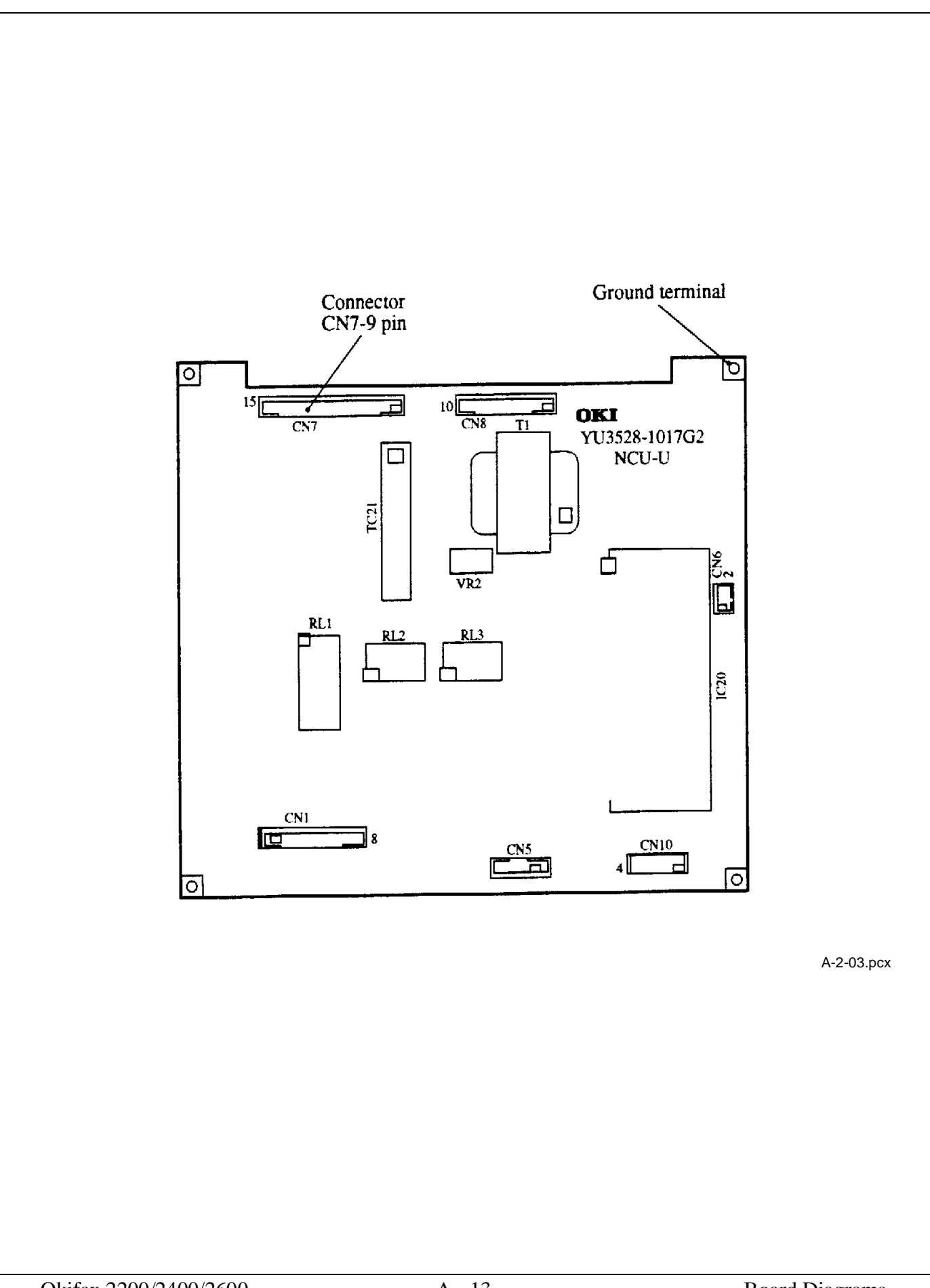

## A.2.06 Power Supply Board (PWU)

#### Function

The power supply board converts the AC input voltage into +5 vdc, +/-12 vdc and +38 vdc for use throughout the printer. This board generates the high voltages needed for the electrostatic printing process.

### Firmware

NONE

# Fuses

F1: 6.3 amp AC line fuse

F2: 3.15 amp protects the +38 vdc circuitry

F3: 5 amp protects the +5 vdc circuitry

### Jumpers

NONE

### Sensors

- PS1: Paper Exit Sensor
- PS2: Paper Sensor (detects the leading edge of the paper)
- PS3: Inlet Sensor #1
- PS4: Paper End Sensor (detects the presence of paper in the installed cassette)
- PS5: Paper Width Sensor
- PS6: Toner Low Sensor

### Switches

- SW1: AC Power Switch
- SW2: Cover Open Switch

# **Test Points**

- CN 4: Pins 7, 8, 14, 15: +5 vdc
- CN 4: Pin 9: -12 vdc
- CN 4: Pin 11: +12 vdc
- CN 4: Pin 1, 2, 3: +38 vdc
- CN 4: Pin 4, 5, 6: GROUND

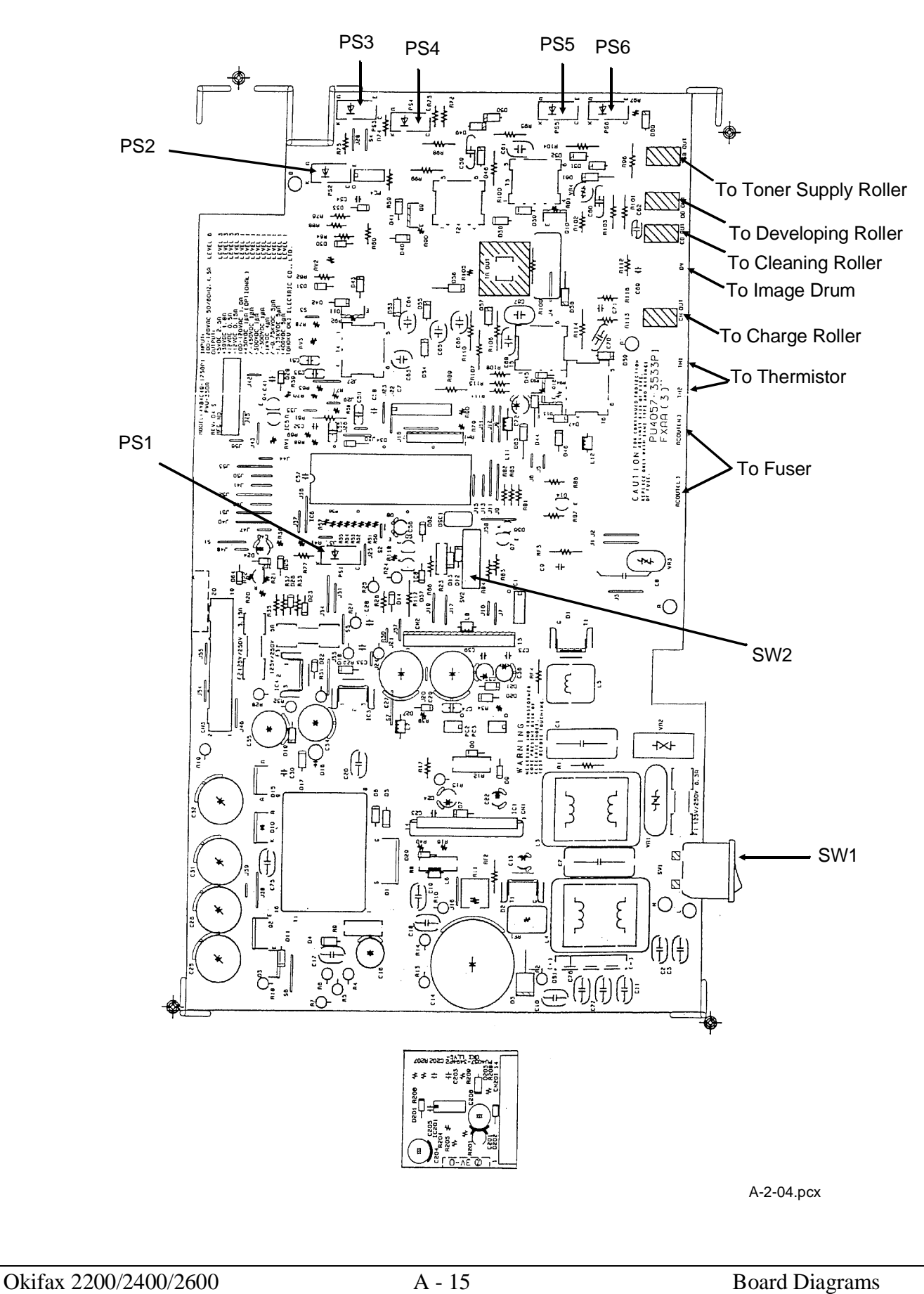

### A.2.07 Memory Board (MT-25) Okifax 2200

#### NOTE:

The unit MUST be reprogrammed when this board is replaced.

### Function

The memory board stores system memory data picture memory for ECM send/receive mode, picture memory for memory transmission mode, picture memory for the retransmission of data, and image memory for reception in memory. All system data is stored on this board. A 3.25 volt lithium battery provides battery back-up for all system data.

### Firmware

ROM1 - 27C010 ROM2 - 27C010

# Fuses

NONE

# Jumpers

NONE

### Sensors

NONE

### Switches

NONE

# **Test Points**

ROM 1, 2 or 3: Pin 40 + 5 vdc

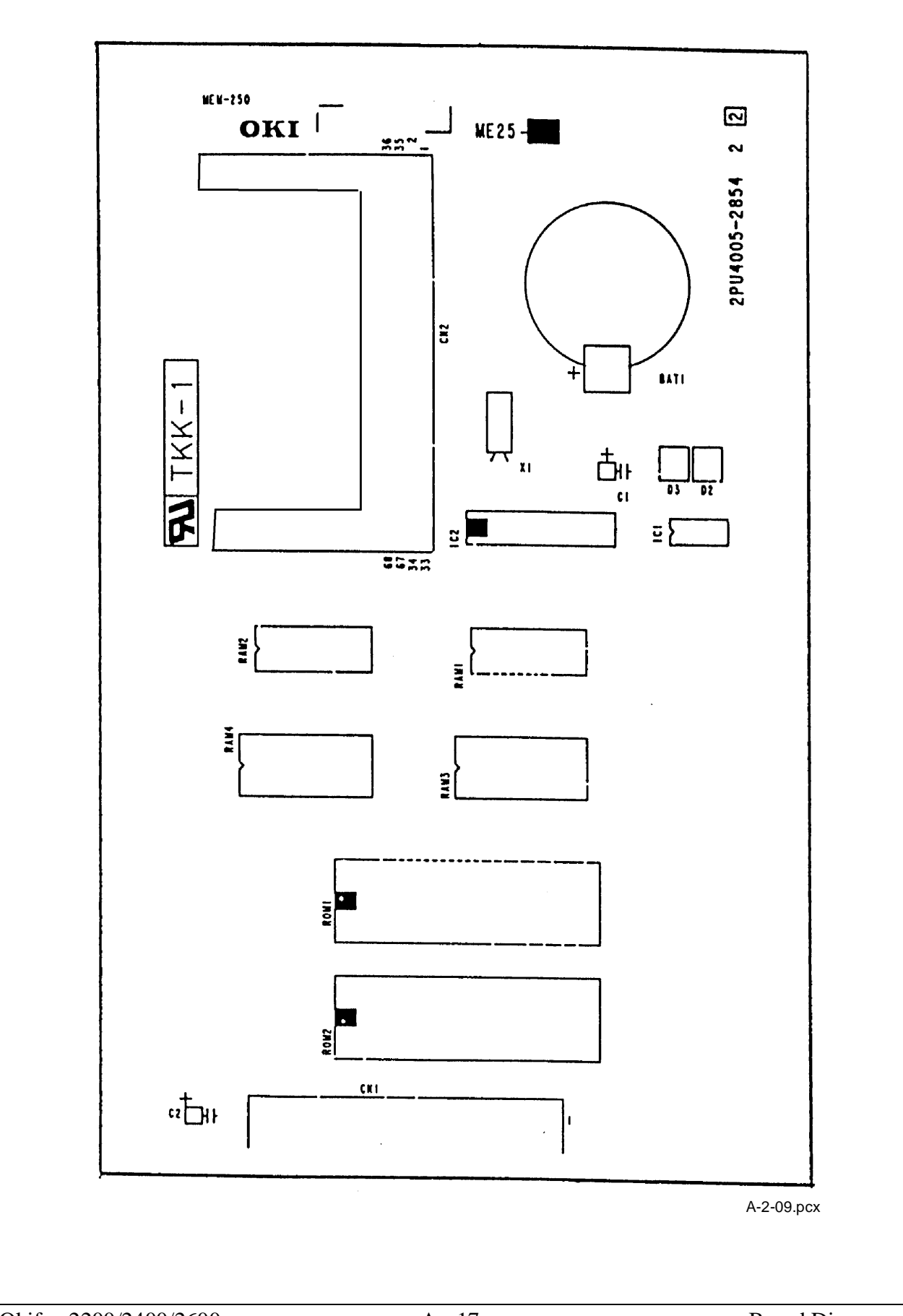

### A.2.08 Memory Board (DFME) Okifax 2400/2600

#### NOTE:

The unit MUST be reprogrammed when this board is replaced.

#### Function

The memory board stores system memory data picture memory for ECM send/receive mode, picture memory for memory transmission mode, picture memory for the retransmission of data, and image memory for reception in memory. A 4.8 Volt battery retains all of this information when AC power is disrupted or removed. All system data is stored on this board. A 3.25 volt lithium battery provides additional battery power for system data back-up.

#### Firmware

ROM1 - 27C4096

ROM2 - 27C4096

ROM3 - 27C4096

### Fuses

NONE

### Jumpers

NONE

### Sensors

NONE

### Switches

NONE

# **Test Points**

ROM 1, 2 or 3: Pin 40 + 5 vdc

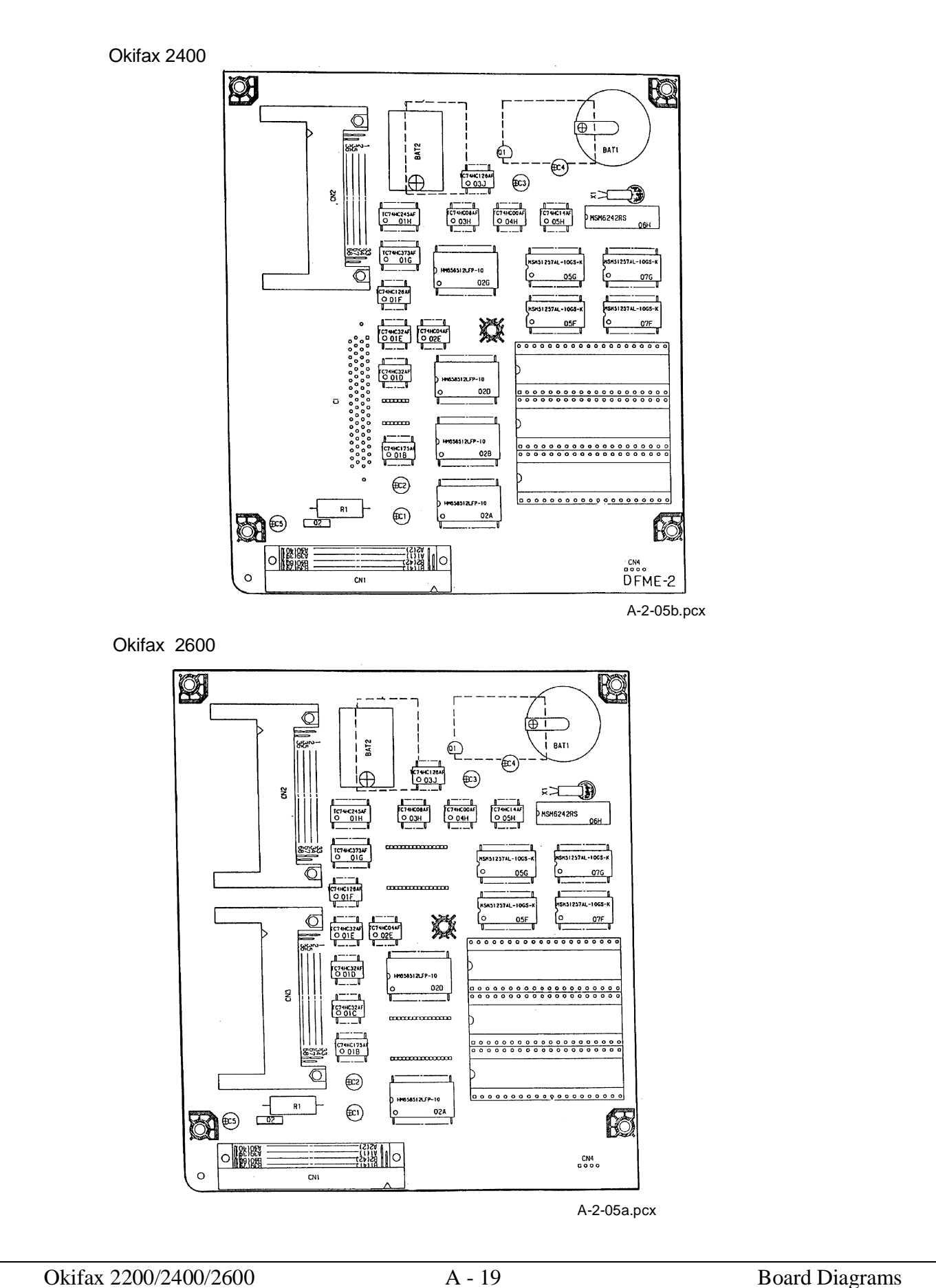

### A.2.09 Line Interface Board (LINE)

#### Function

This board sends and receives data from the telephone line.

### Firmware

NONE

### Fuses

NONE

# Jumpers

NONE

# Sensors

NONE

# Switches

SW1

Ring Volume Adjustment

Three Positions: Low, Medium, High

# **Test Points**

CN 2: Pin 4 + 12 vdc CN 5: Pins 1, 2 - 8 vdc

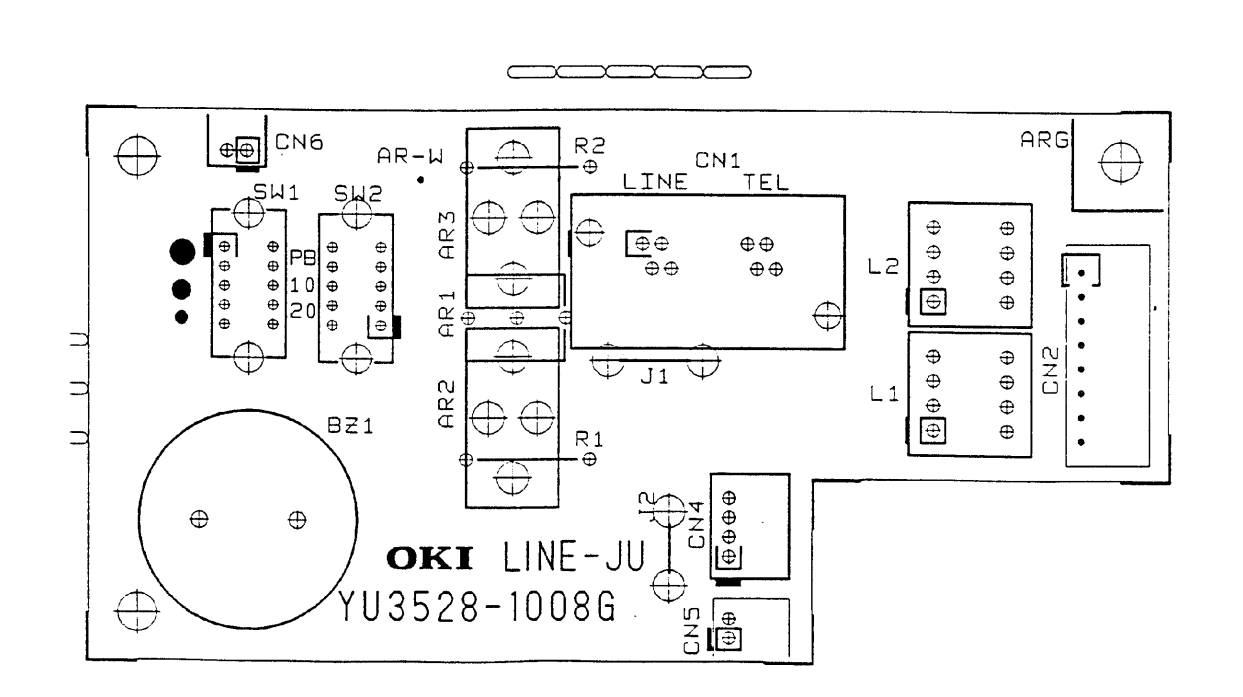

A-2-06.pcx

### A.2.10 Connector Board (CB-250)

#### Function

This board connects the unit to the optional paper tray.

#### Firmware

NONE

#### Fuses

NONE

### Jumpers

NONE

#### Sensors

NONE

### Switches

NONE

# **Test Points**

NONE

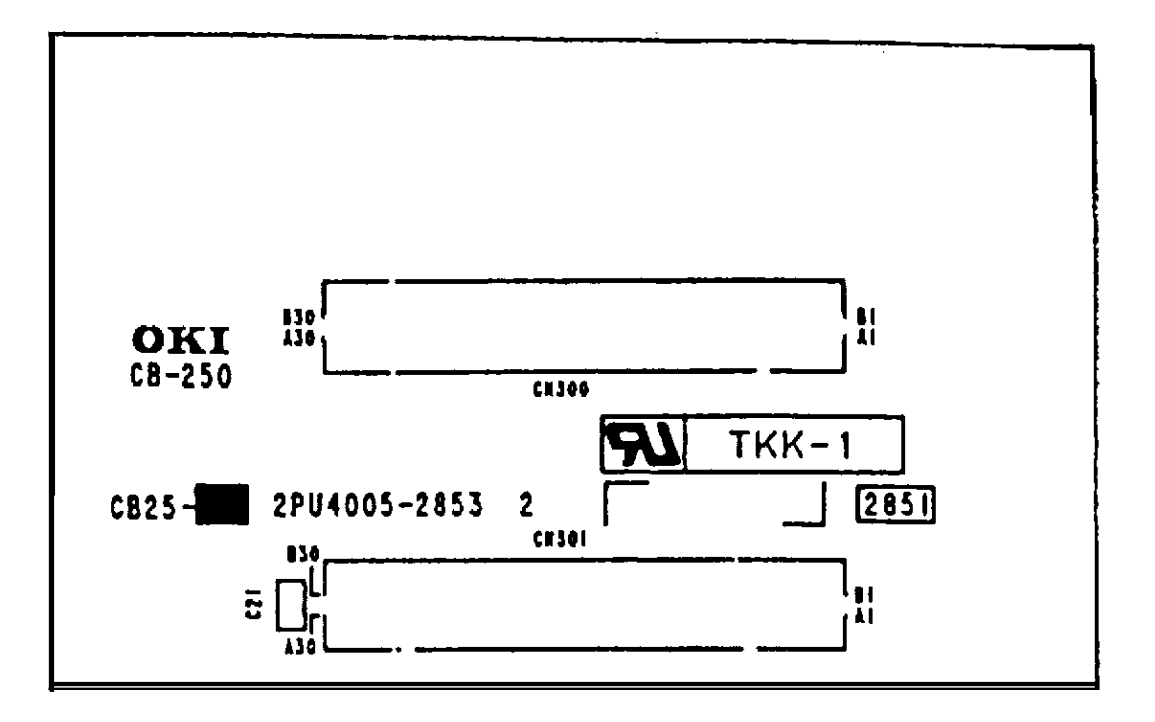

A-2-12.pcx

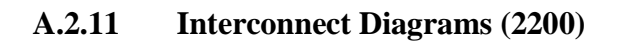

Okifax 2200 - 1 of 5

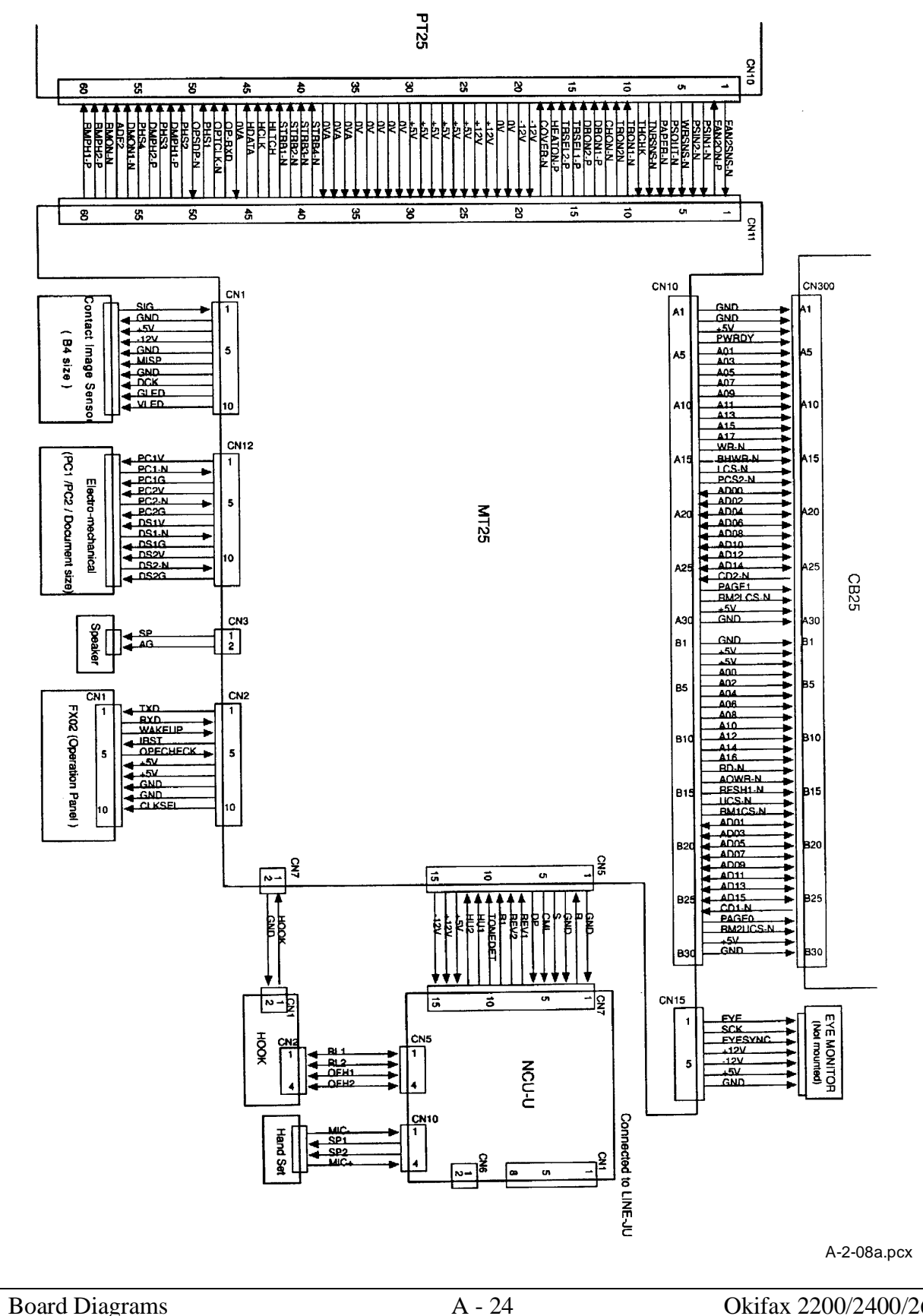

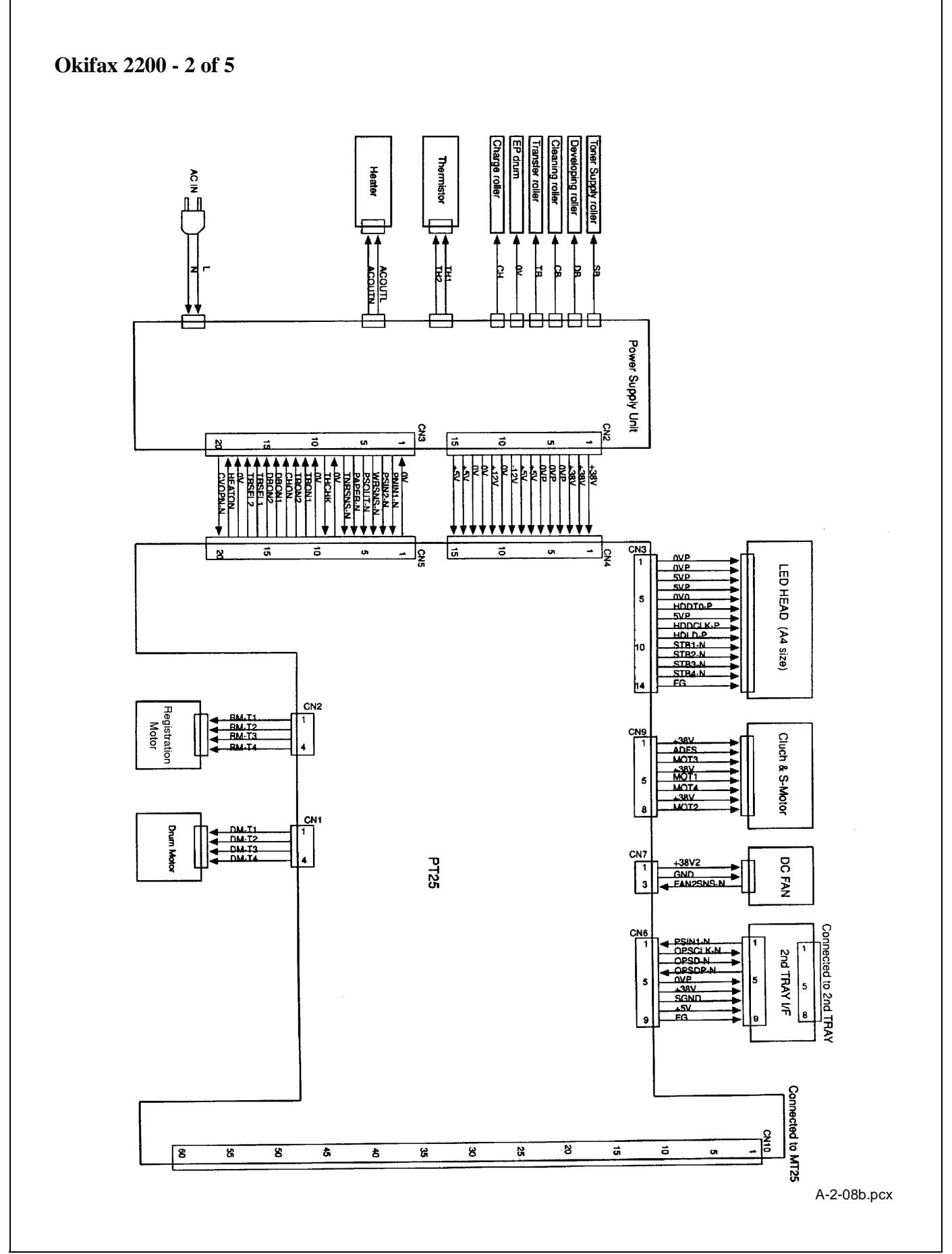

Okifax 2200 - 3 of 5

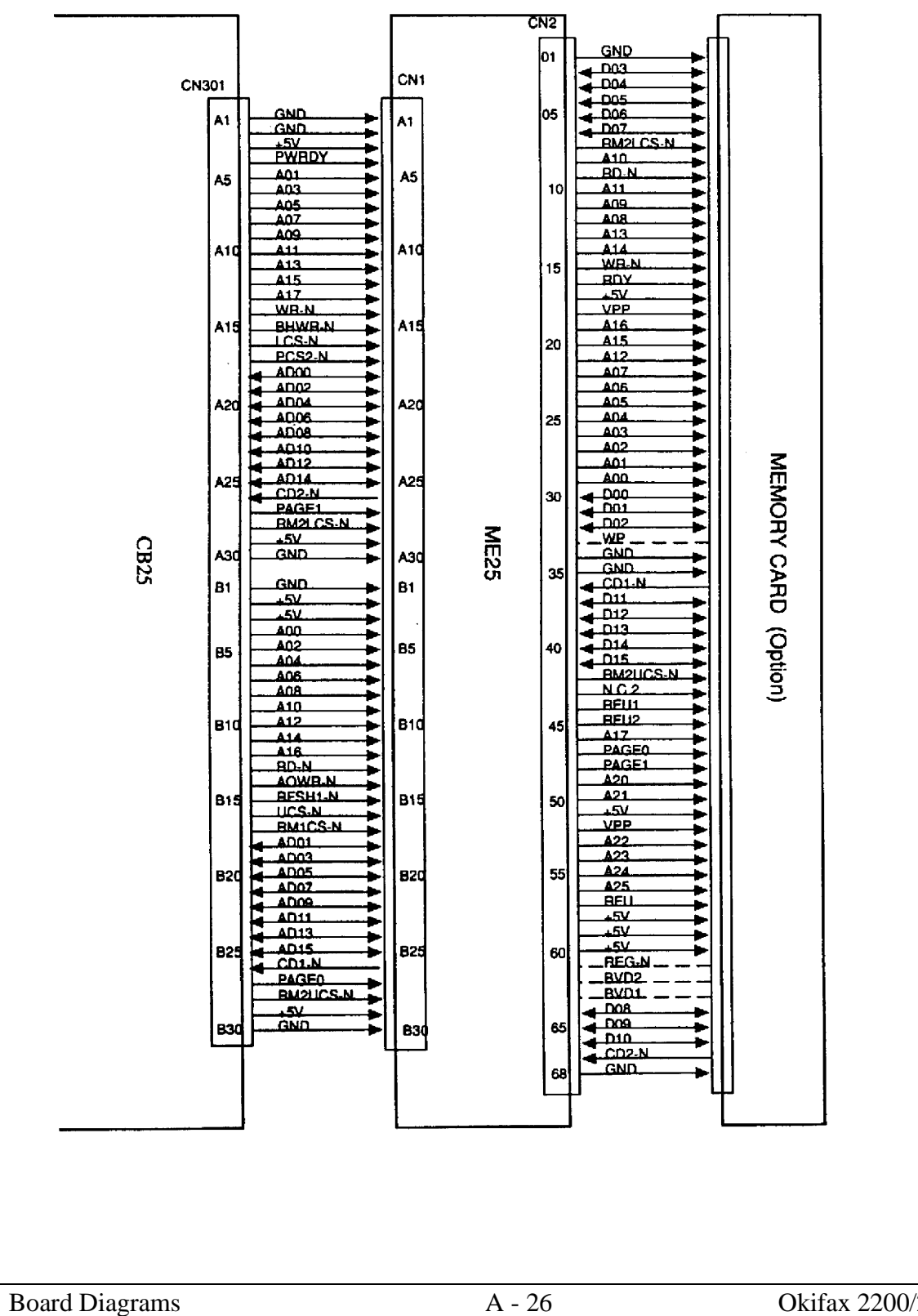

A-2-08c.pcx

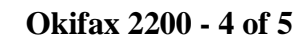

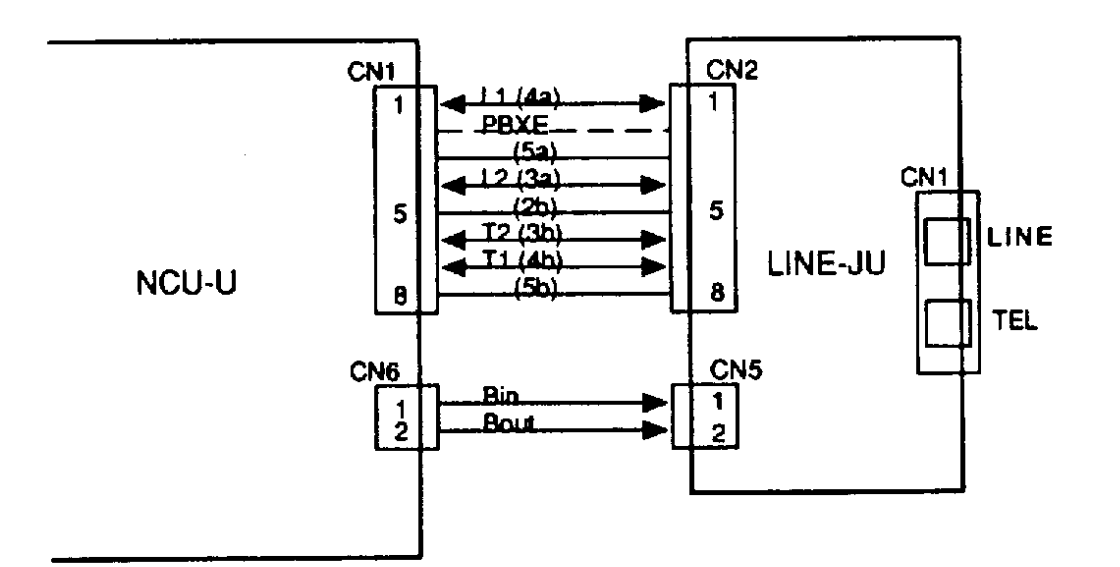

A-2-08d.pcx

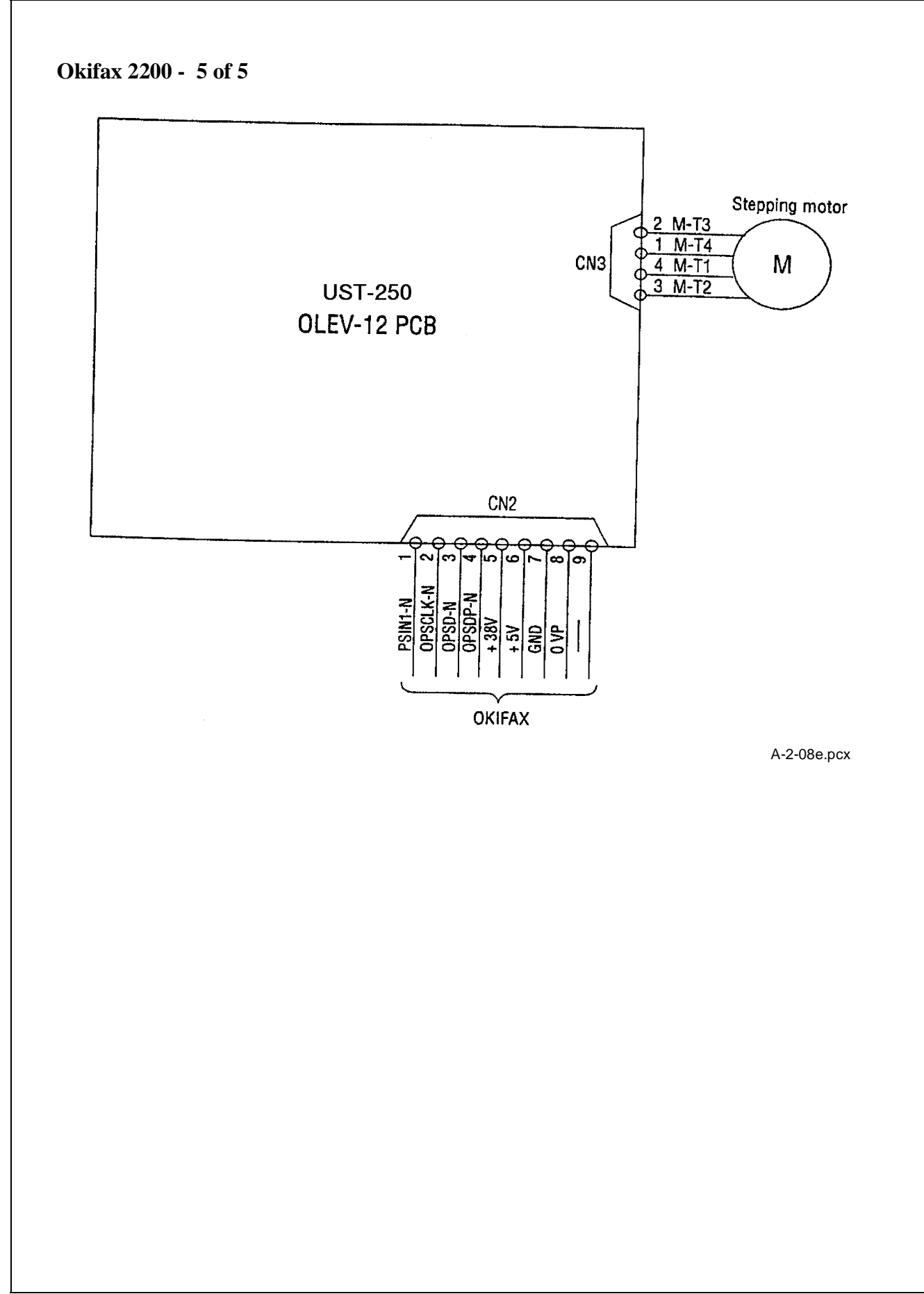

# A.2.12 Interconnect Diagrams (2400/2600)

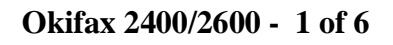

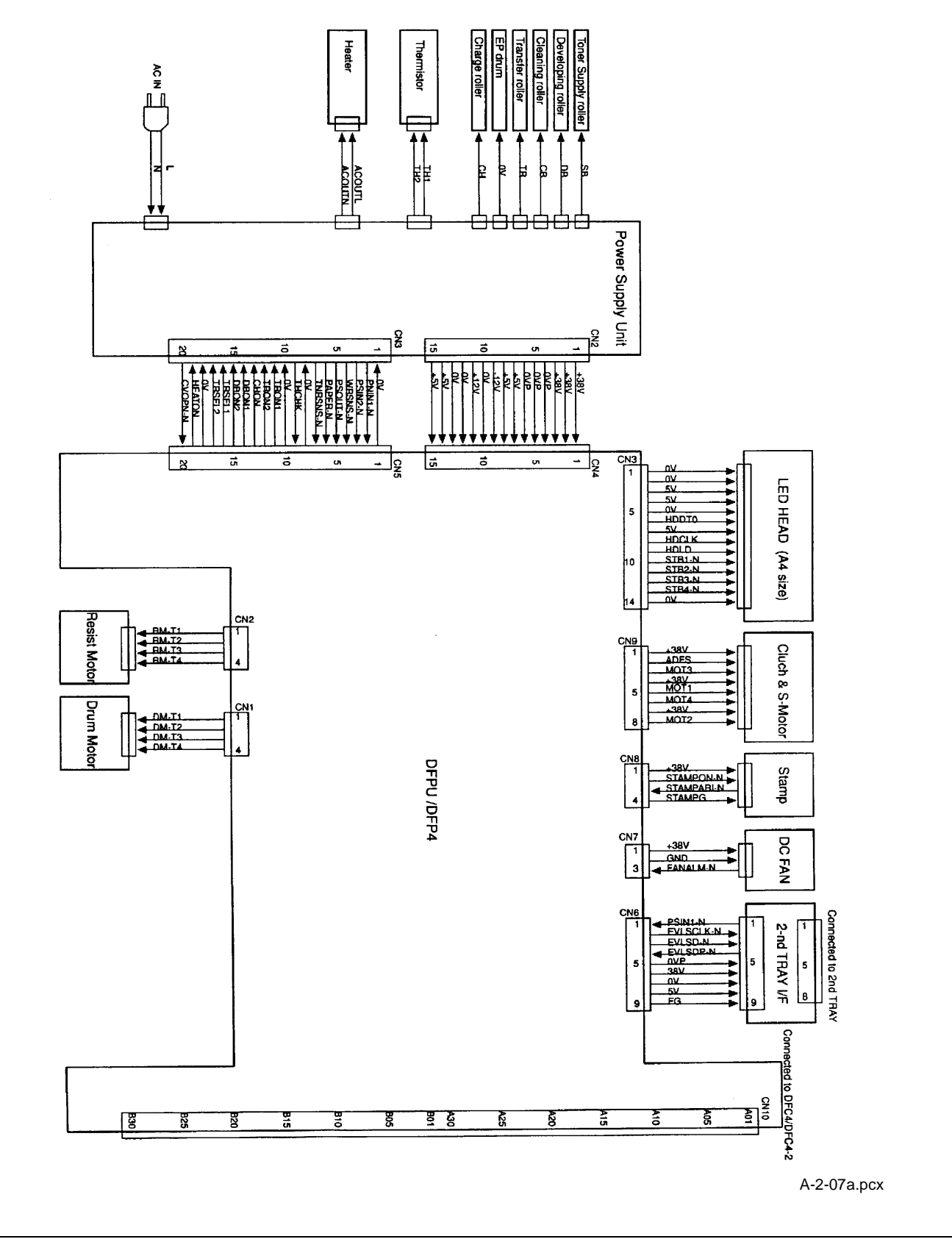

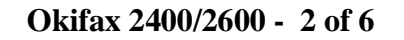

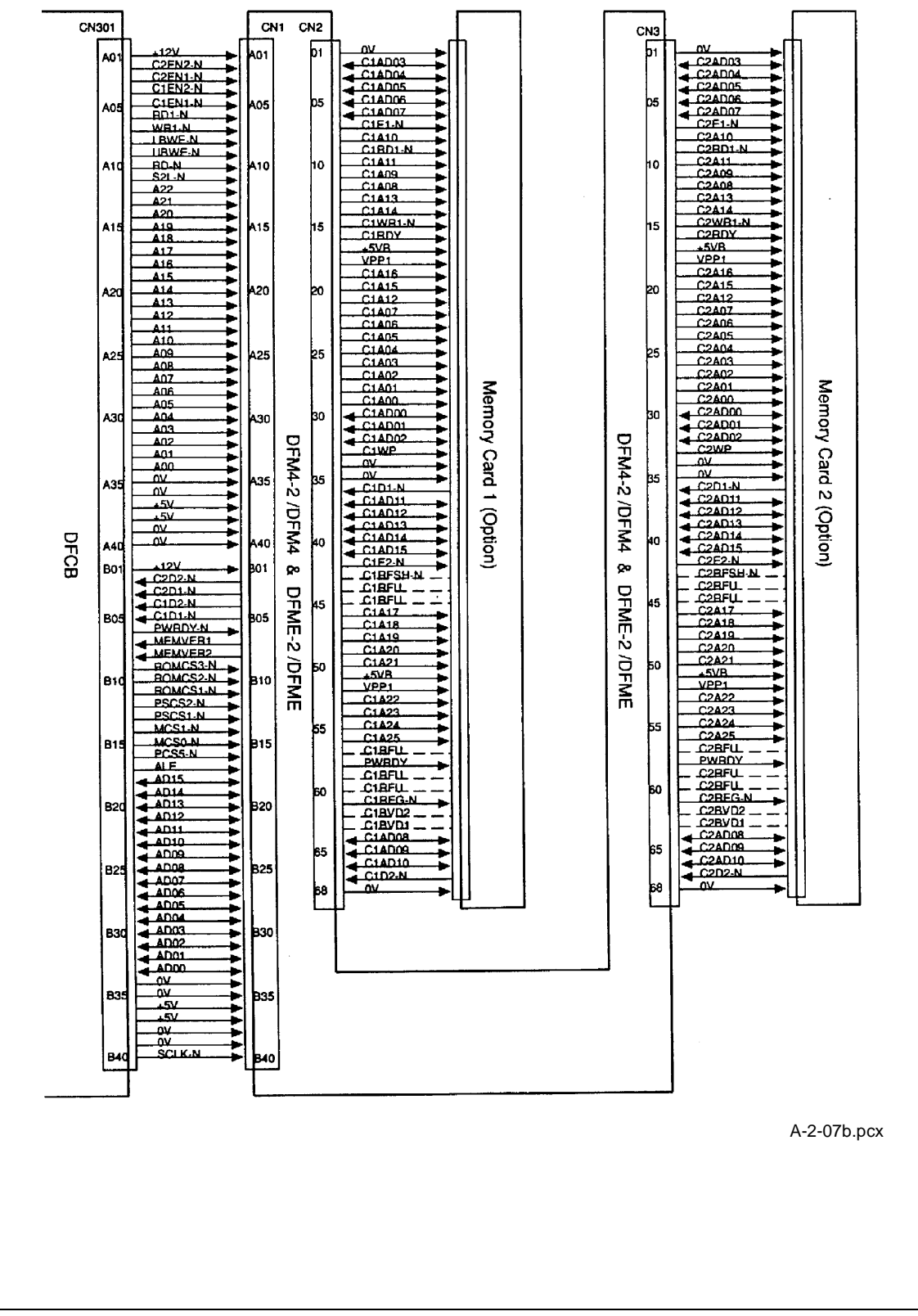

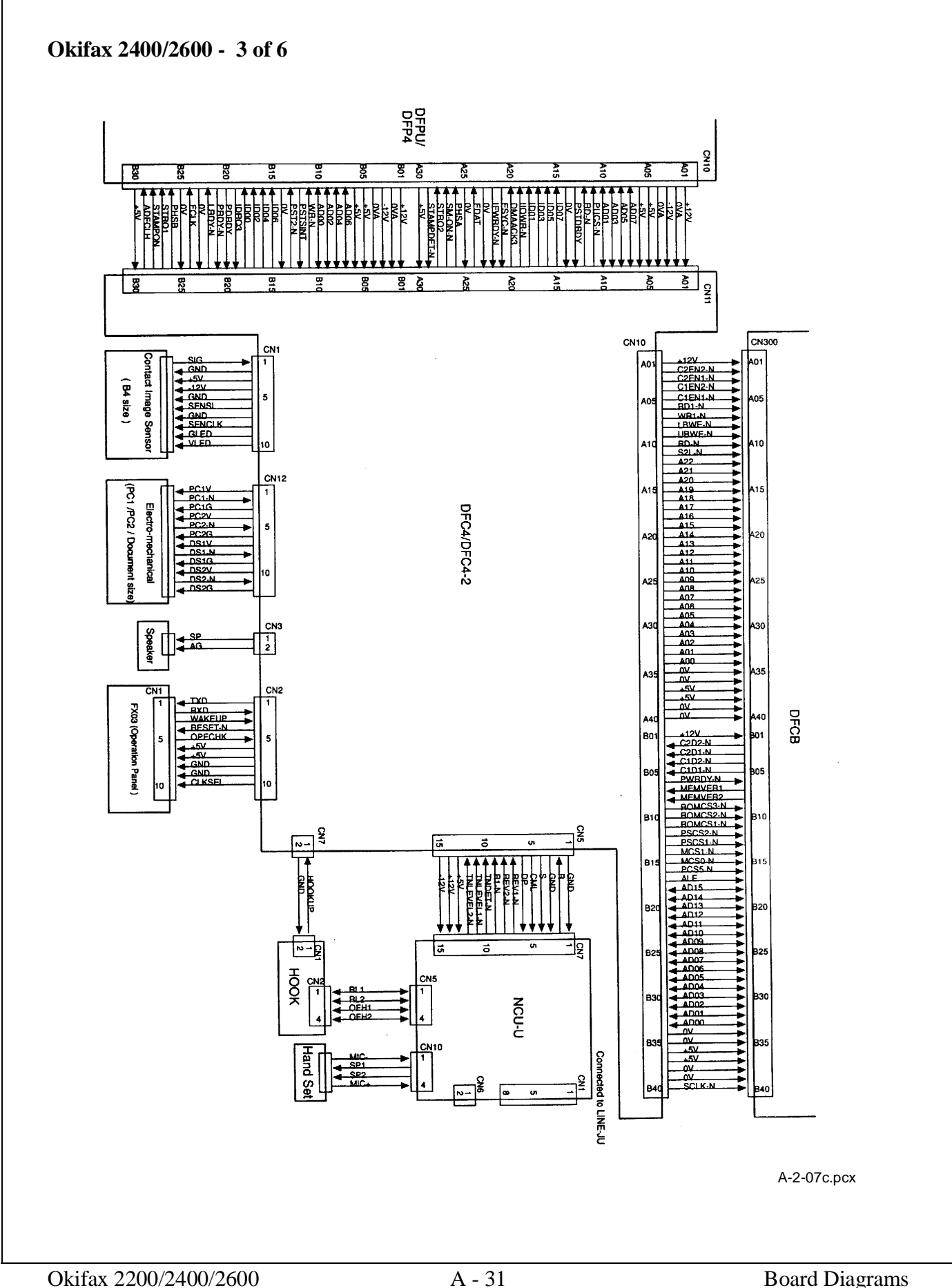

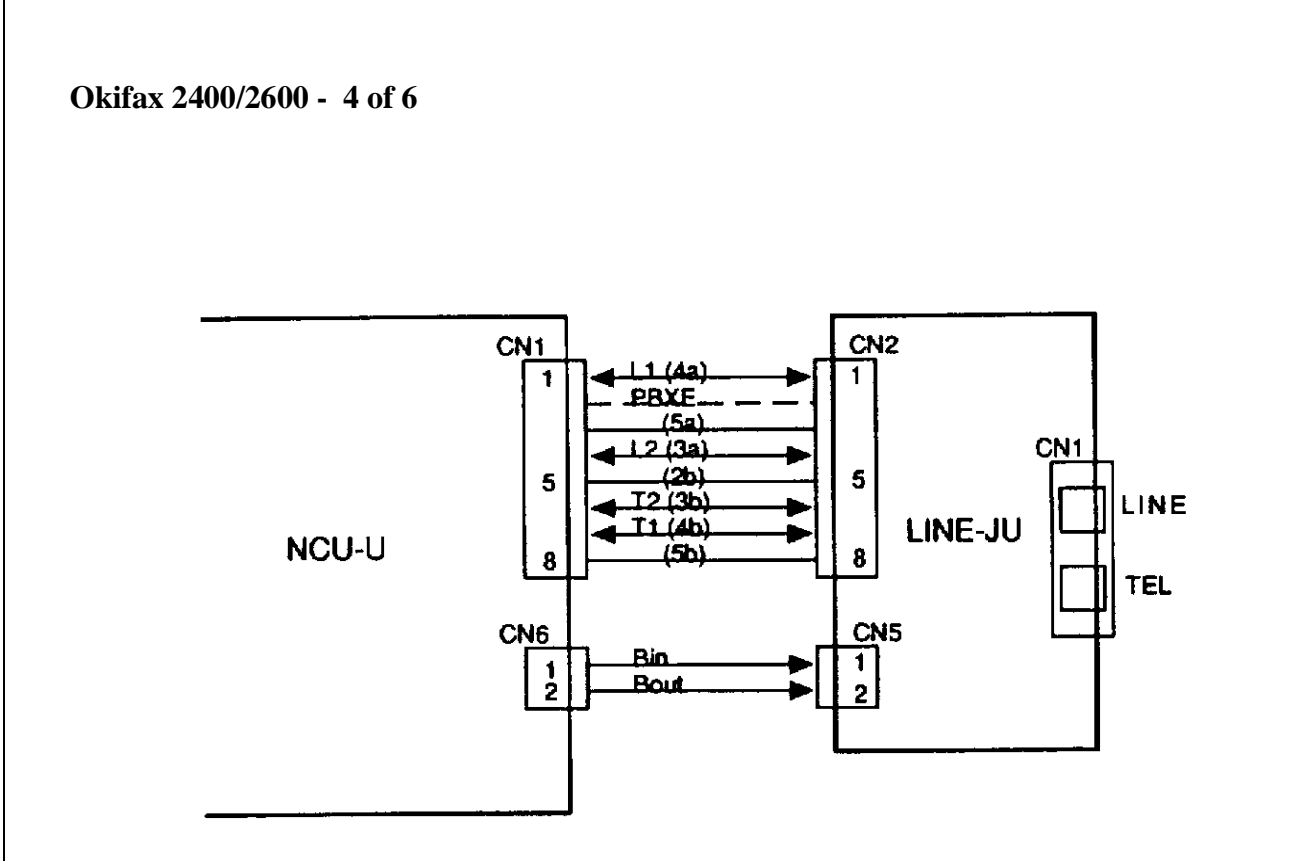

A-2-07d.pcx

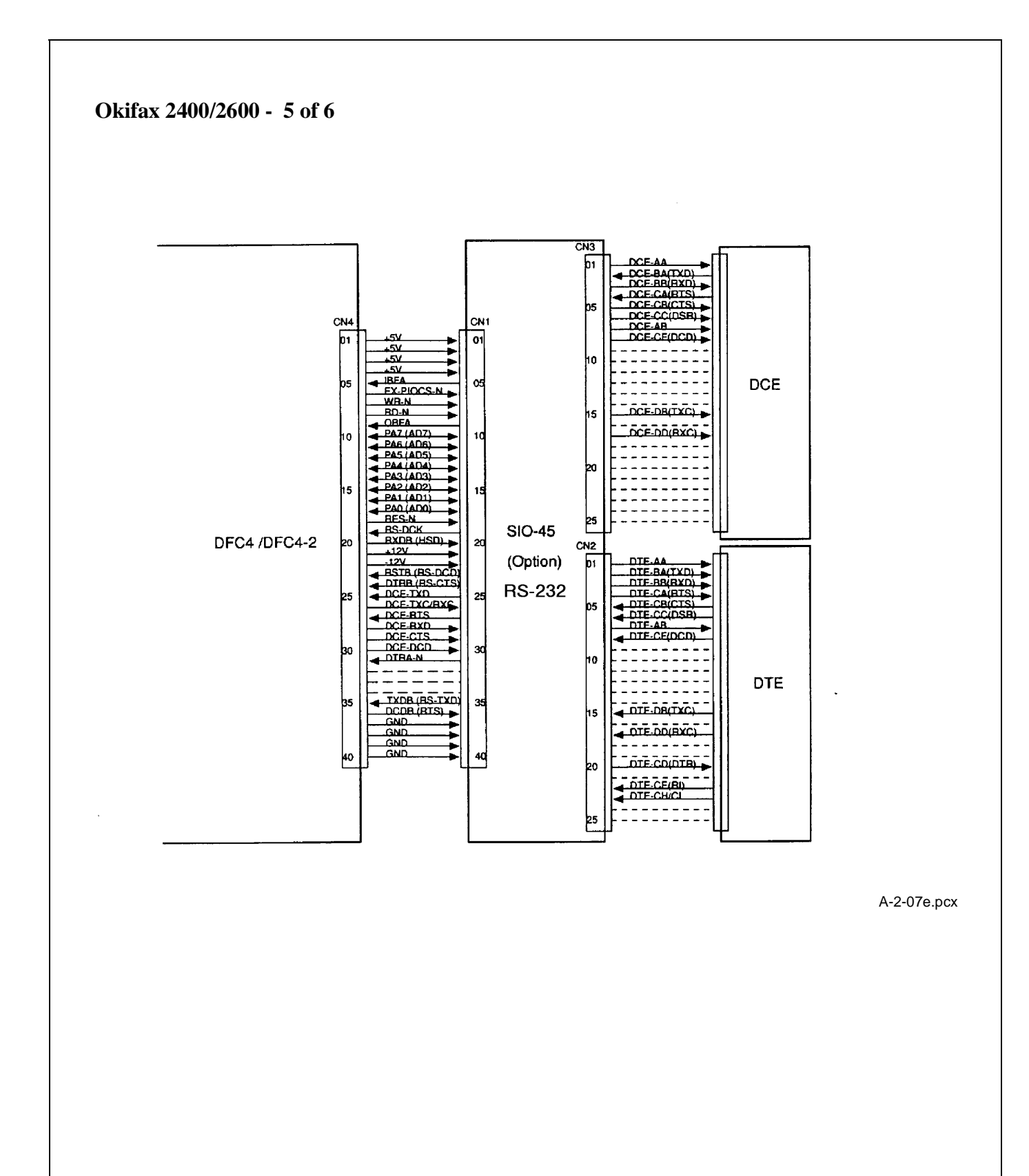

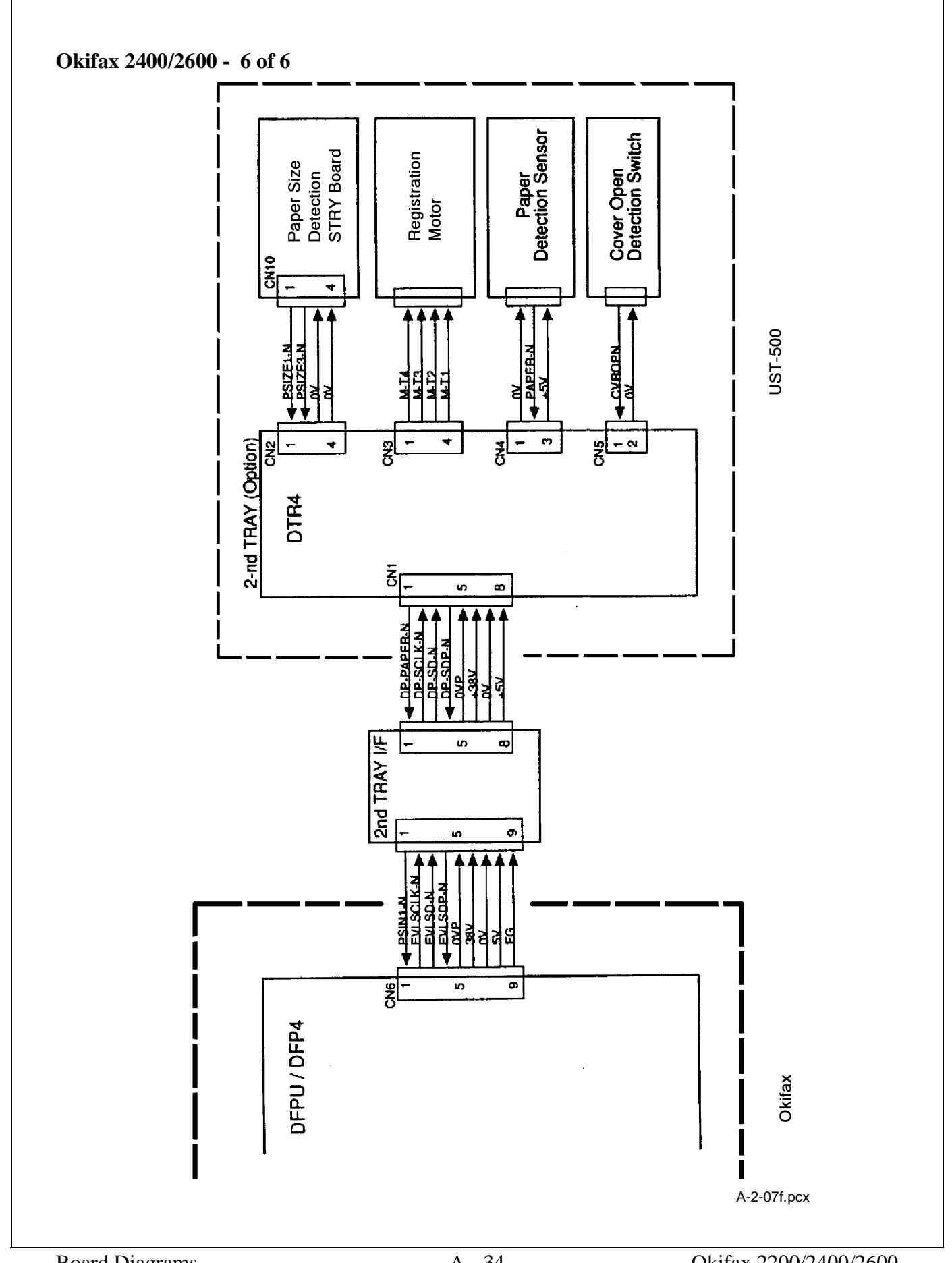

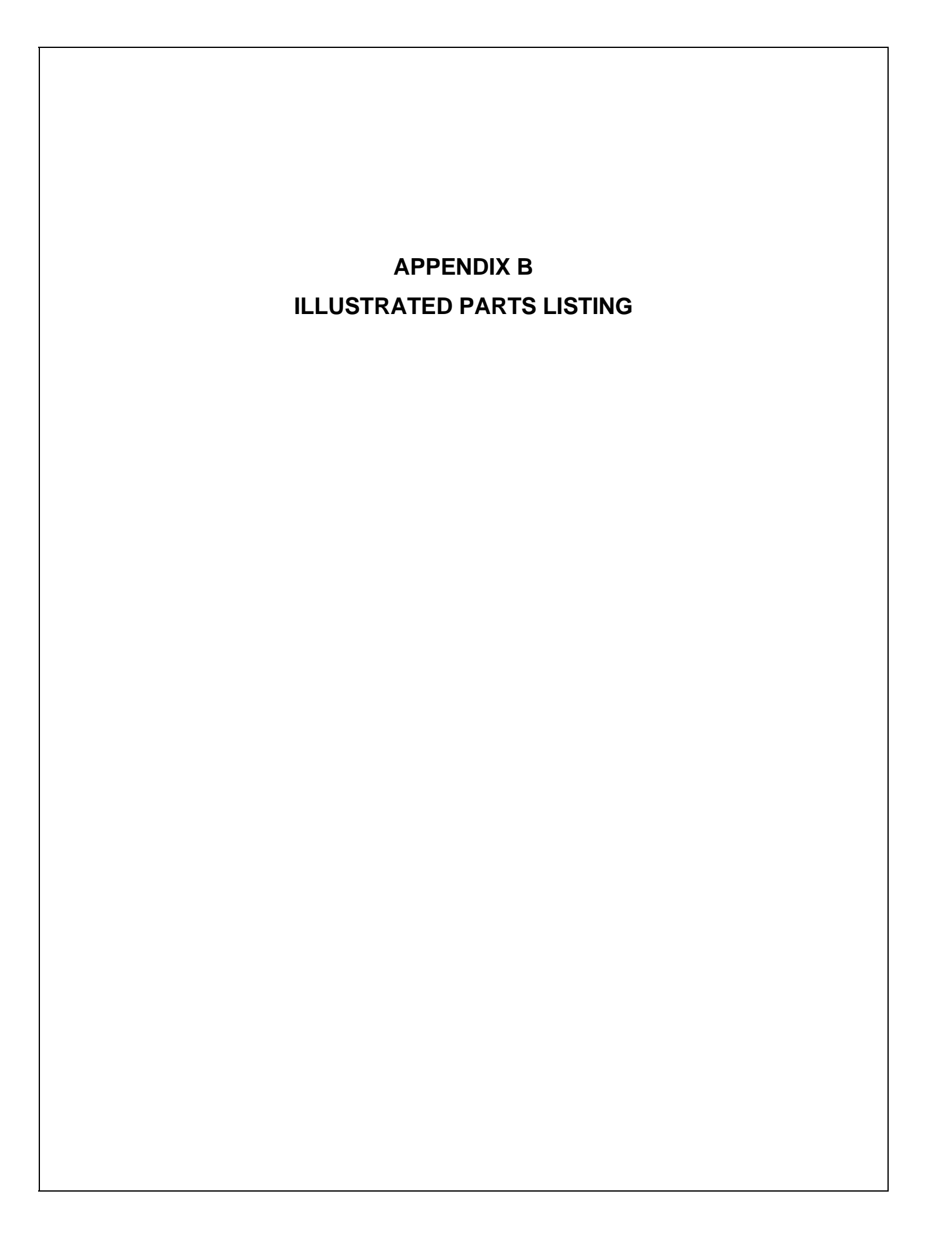

# **B.1 OVERVIEW**

### **B.1.01** General Information

This appendix will assist you in identifying the assemblies and parts of the units. Once you have used Module Two (Failure Analysis) to find a defective part, you can locate the part number in this section. This appendix is cross-referenced to Section Three (Maintenance) to assist you in servicing the printers.

The format for this appendix is a series of tables with diagrams. The table contains the item reference number, the Okidata and Oki-Japan (Oki-J) part numbers, the part description, a comments section, and the disassembly procedure. Items with the comment RSPL (Recommended Spare Parts List), Consumable, or Option are available from Okidata. Items without these comments are usually not stocked. Also note that some items are only available as assemblies. Every effort has been made to clearly indicate which items are in assemblies and which are not.

N/A will appear where a part number is not available.

Please read the Definition of Terms in the following section carefully. It is important that you understand the different types of classifications and their availability.

Please refer to the following resources for current part numbers and pricing.

- Okidata's Bulletin Board (Okilink II) contains current part numbers, prices, and recommended stocking levels for each item listed as a recommended spare part. For instructions on accessing Okilink II, refer to the Service Center Reference Guide.
- Okidata's Faxable Facts is an automated fax document retrieval system. Part numbers and pricing are available through Faxable Facts. For instructions on accessing Faxable Facts, refer to the Service Center Reference Guide.
- Okidata's Technical Information Group is a telephone support line reserved for Authorized Dealers. Part numbers and pricing are available through Technical Information. For instructions on accessing Technical Information, refer to the Service Center Reference Guide.

### REMEMBER

Current part numbers, recommended stocking levels, and pricing information are available through Okilink II, Faxable Facts, and Technical Information. Refer to the Service Center Reference Guide for information on accessing these resources.

# **B.1.02** Definitions of Terms

### RSPL

Okidata recommends that this part/assembly be on hand for servicing.

## Consumable

A consumable is a supply item which has a specified life and needs to be replaced periodically. It is purchased and installed by the end user. Okidata machines are designed to work *exclusively* with Okidata consumables. By using genuine Okidata consumable products, the investment made in the equipment will be protected.

# Option

An option is a part/assembly which is added to a product and expands the product's functionality. An option may or may not be installed by the end-user. Instructions for installation accompany each option.

# **Option RSPL**

Okidata recommends that this part/assembly be on hand for servicing installed options.

# Document

A document is a printed item which supports the service and marketing of a product. Various documents are available from Okidata.

# Blank

Okidata does not recommend stocking this item. This item should be purchased on an **As Required Basis** *only*. The availability of this item is NOT guaranteed by Okidata.

# 2200

This part is found ONLY in the Okifax 2200.

# 2400

This part is found ONLY in the Okifax 2400.

# 2600

This part is found ONLY in the Okifax 2600.

This page was intentionally left blank.

#### **Serial Number Identification**

To identify the revision level of a unit, record the serial number from the back of the unit. Refer to the following to decode the serial number.

Example Serial Number: 401A0154693

Date Code401 (4 = year. 01 = month)RevisionASerial Number0154693

NOTE:

Please refer to the parts lists for parts differentiation. Please be sure of the parts you need before ordering to avoid confusion and incorrect parts orders.

# **B.1.03** Parts Ordering Information

### Service Center Reference Guide

All authorized Okidata Dealers may order spare parts and consumables for Okidata products. Orders are placed through Okidata's Logistics Department.

When a technician has successfully completed a product certification course and the Dealer has become service authorized, an information package will be provided to the Dealer. The Okidata Service Center Reference Guide outlines the following.

- Responsibilities of Okidata Service Centers
- Spare parts and consumables information
- Procedures for warranty repairs
- Product training, certification, and authorization
- Product support information
- Okidata depot information and services
- Third party service information
- Information about Okidata's Customer Information Center
- Okidata service and support telephone numbers.

The Service Center Reference Guide contains detailed procedures to follow when ordering parts. Please *read*, *understand*, and *follow* these procedures. Service authorization for a specific product *must* be obtained before a Dealer can submit warranty claims.

Questions regarding the Service Center Reference Guide should be directed to Okidata Dealer Service.

### Placing a Parts Order

Please refer to the Service Center Reference Guide for details on ordering parts.

The following information MUST be available *before* an order is placed.

- Okidata Dealer Authorization Number
- Purchase Order number
- Serial Number / Revision Level of the unit(s)
- Okidata Part Number(s)

Use this Appendix, Okilink II, Faxable Facts, or Technical Information to find the correct part number. Refer to the Service Center Reference Guide for information on contacting Okidata.

# **B.2 CHARTS**

Below is an index to the illustrated parts breakdown charts.

| Description                               | Section |  |
|-------------------------------------------|---------|--|
| Cabinet Assembly (1 of 2)                 | B.2.01  |  |
| Cabinet Assembly (2 of 2)                 | B.2.02  |  |
| Control Panel Assembly (Okifax 2200)      | B.2.03  |  |
| Control Panel Assembly (Okifax 2400/2600) | B.2.04  |  |
| Printer Assembly (1 of 3)                 | B.2.05  |  |
| Printer Assembly (2 of 3)                 | B.2.06  |  |
| Printer Assembly (3 of 3)                 | B.2.07  |  |
| Base Assembly (1 of 2)                    | B.2.08  |  |
| Base Assembly (2 of 2)                    | B.2.09  |  |
| Scan Assembly (1 of 2)                    | B.2.10  |  |
| Scan Assembly (2 of 2)                    | B.2.11  |  |
| Scan Unit (1 of 3)                        | B.2.12  |  |
| Scan Unit (2 of 3)                        | B.2.13  |  |
| Scan Unit (3 of 3)                        | B.2.14  |  |
| Upper Paper Guide Assembly (1 of 2)       | B.2.15  |  |
| Upper Paper Guide Assembly (2 of 2)       | B.2.16  |  |
| Cables                                    | B.2.17  |  |
| Options                                   | B.2.18  |  |
| Packaging                                 | B.2.19  |  |
| Consumables                               | B.2.20  |  |
| Documentation                             | B.2.21  |  |

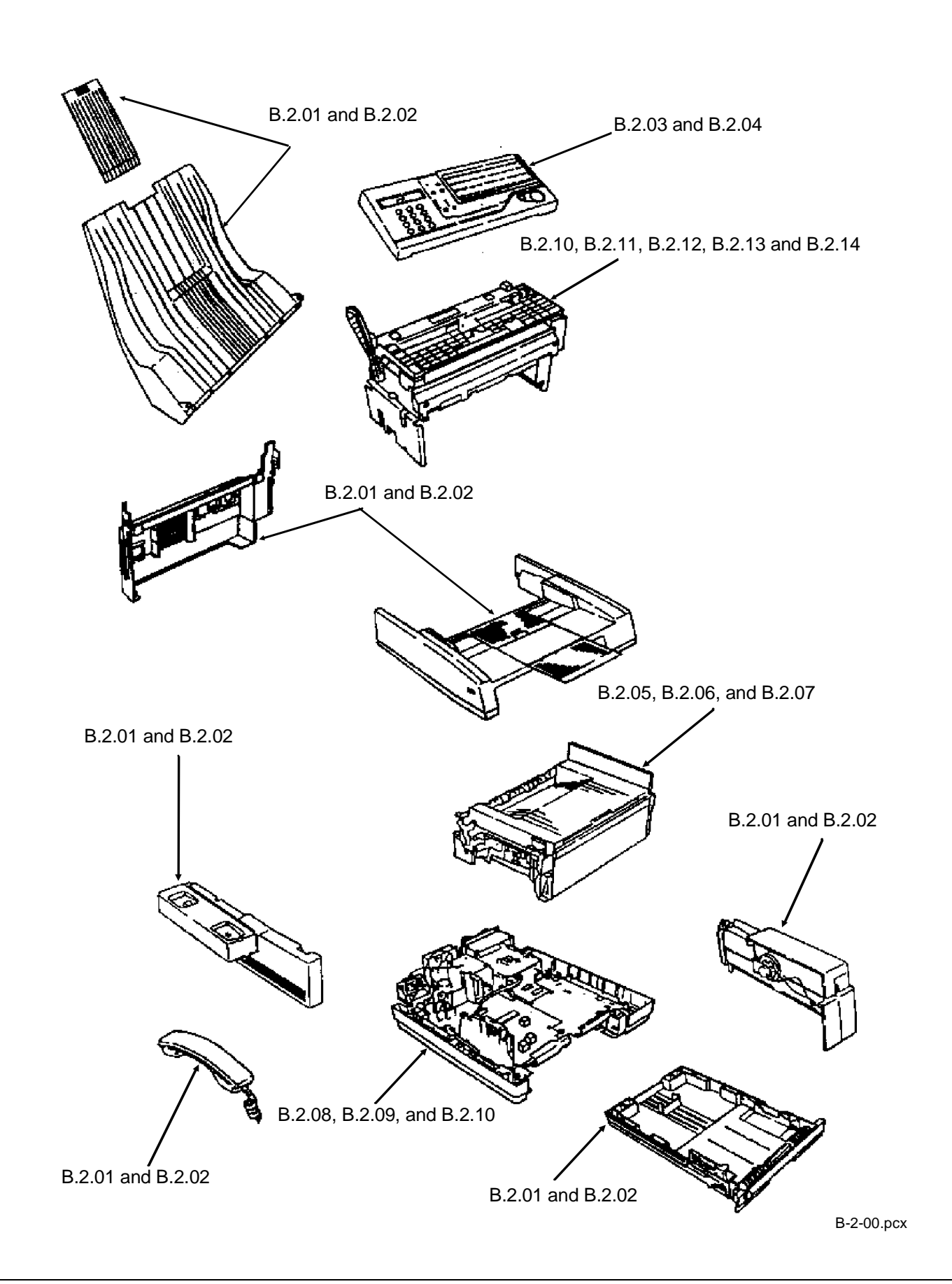

### **B.2.01** Cabinet Assembly (1 of 2)

Part numbers are subject to change. Refer to Section B.1.01 for finding current information.

| ltem | Okidata P/N<br>Oki-J P/N     | Description                    | Comments<br>Refer to B.1.02 | Disassembly<br>Procedure |
|------|------------------------------|--------------------------------|-----------------------------|--------------------------|
| 13   | 50218501<br>1PA4122-1187G001 | Cassette: Universal (Assembly) | RSPL                        | 3.2.01, 28               |
| 15   | 56628101<br>4YS3522-1252G002 | Cord: Handset                  | RSPL                        | 3.2.01                   |
| 16   | 53549709<br>4YB3522-1212P009 | Handset                        | RSPL                        | 3.2.01                   |
| 31   | 56621001<br>236A3161P0002    | Cord: Modular Telephone        | RSPL                        | 3.2.01                   |
| 32   | 56618901<br>4YS3512-1485P001 | Cord: AC Power                 | RSPL                        | 3.2.01                   |
| 23   | 50105501<br>1PA4136-1011G001 | Stacker: Universal (Assembly)  | RSPL<br>Inc. 24 and 25      | 3.2.01                   |
| 24   | N/A<br>1PP4136-1010P001      | Stacker: Universal             | Inc. in 23                  | 3.2.01                   |
| 25   | N/A<br>3PP3512-3026P002      | Sub: Stacker                   | Inc. in 23                  | 3.2.01                   |
| 1    | 51013401<br>1PA4122-1127G001 | Document: Guide Assembly       | RSPL<br>Inc. 2 - 8, and 27  | 3.2.02                   |
| 2    | N/A<br>1PP4122-1154P001      | Guide: Document (L)            | Inc. in 1                   | 3.2.02                   |
| 3    | N/A<br>1PP4122-1155P001      | Guide: Document (R)            | Inc. in 1                   | 3.2.02                   |
| 4    | N/A<br>2PP4122-1156P001      | Cover: Document Guide          | Inc. in 1                   | 3.2.02                   |
| 5    | N/A<br>4PP4122-1179P001      | Spring: Rack                   | Inc. in 1                   | 3.2.02                   |
| 6    | N/A<br>4PP3522-3008P001      | Pinion                         | Inc. in 1                   | 3.2.02                   |
| 7    | N/A<br>1PP4122-1153P001      | Table: Guide Document          | Inc. in 1                   | 3.2.02                   |
| 8    | 50218601<br>2PP4122-1157P001 | Tray: Sub Hopper               | RSPL<br>Inc. in 1           | 3.2.02                   |
| 27   | N/A<br>4PB4013-3102P002      | Screw                          | Inc. in 1                   | 3.2.02                   |
| 21   | 53071501<br>1PP4136-1007P001 | Cover: Rear                    | RSPL                        | 3.2.02                   |
| 22   | 53070206<br>2PP3529-5017P006 | Cover: Terminal Cap            | RSPL                        | 3.2.02                   |
| 28   | N/A<br>4PB3529-5116P002      | Screw                          |                             |                          |
| 30   | N/A<br>3PP4136-1032P001      | Plate: Model Name<br>2200      |                             | 3.2.02                   |
| 30   | N/A<br>3PP4136-1032P002      | Plate: Model Name<br>2400      |                             | 3.2.02                   |
| 30   | N/A<br>3PP4136-1032P003      | Plate: Model Name<br>2600      |                             | 3.2.02                   |

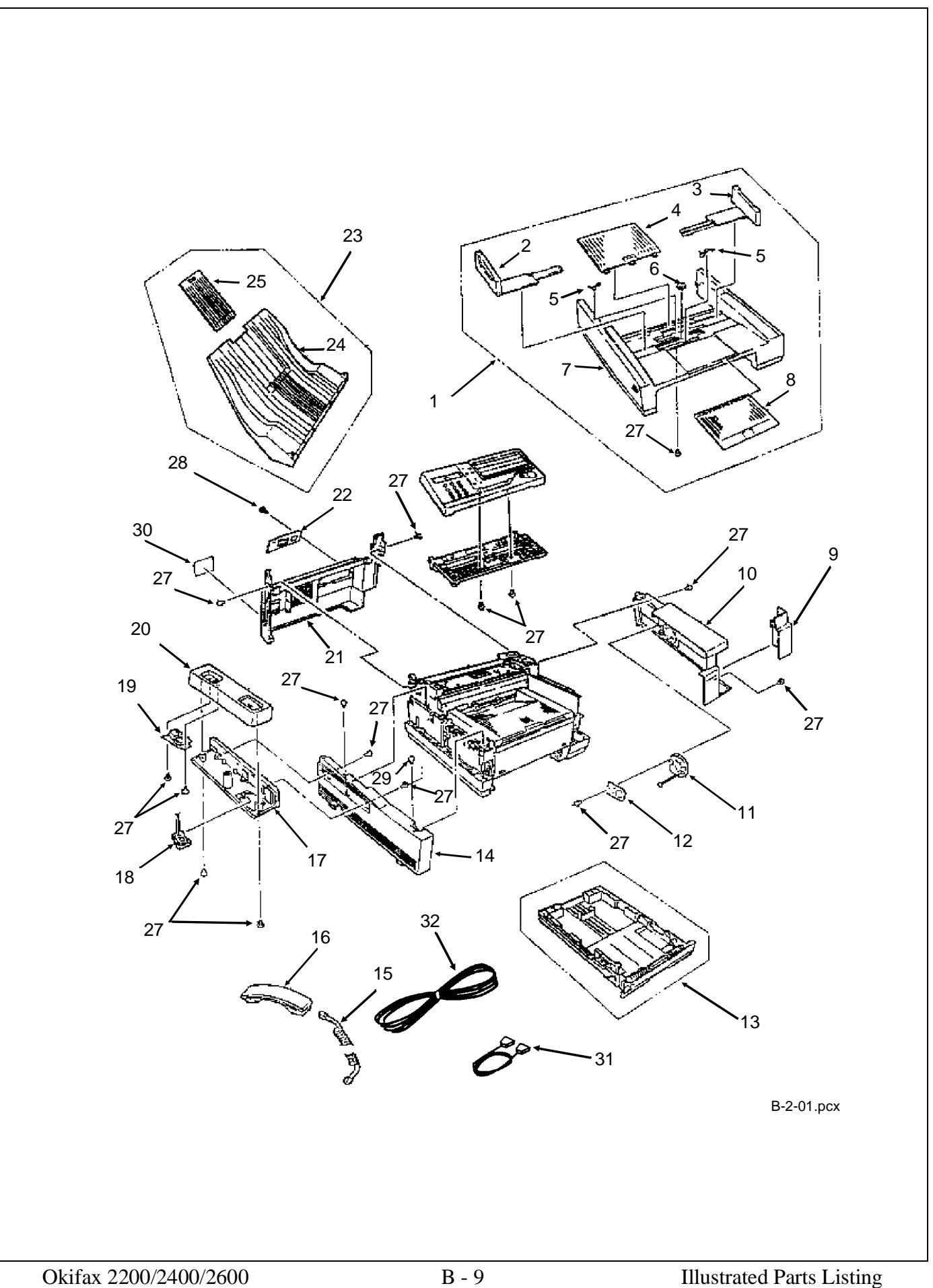
## **B.2.02** Cabinet Assembly (2 of 2)

| ltem | Okidata P/N<br>Oki-J P/N     | Description                      | Comments<br>Refer to B.1.02 | Disassembly<br>Procedure |
|------|------------------------------|----------------------------------|-----------------------------|--------------------------|
| 9    | 53071801<br>2PP4136-1008P001 | Cover: IC Card                   | RSPL                        | 3.2.03                   |
| 10   | 53071211<br>1PP4136-1004P011 | Cover: Side (Right)<br>2200/2400 | RSPL                        | 3.2.03                   |
| 10   | 53071201<br>1PP4136-1004P001 | Cover: Side (Right)<br>2600      | RSPL                        | 3.2.03                   |
| 11   | 57001401<br>4YB3527-1025P001 | Speaker                          | RSPL                        | 3.2.03                   |
| 12   | 51709701<br>4PP3512-4707P001 | Bracket: Speaker                 |                             | 3.2.03                   |
| 14   | 53071401<br>1PP4136-1006P001 | Cover: Side (Left)               | RSPL                        | 3.2.05, 06               |
| 17   | 53071601<br>1PP4136-1009P001 | Cover: Cradle Base               | RSPL                        | 3.2.06                   |
| 20   | 50317201<br>1PP3529-5016P001 | Cover: Cradle                    | RSPL                        | 3.2.06                   |
| 19   | 55074002<br>4YB3529-1030P002 | PCB: Hook Switch                 | RSPL                        | 3.2.07                   |
| 18   | 56629501<br>4YS4011-4565P001 | Cable: (Modular NCU / TEL)       |                             |                          |
| 29   | N/A<br>4PB4083-2500P010      | Screw                            |                             |                          |

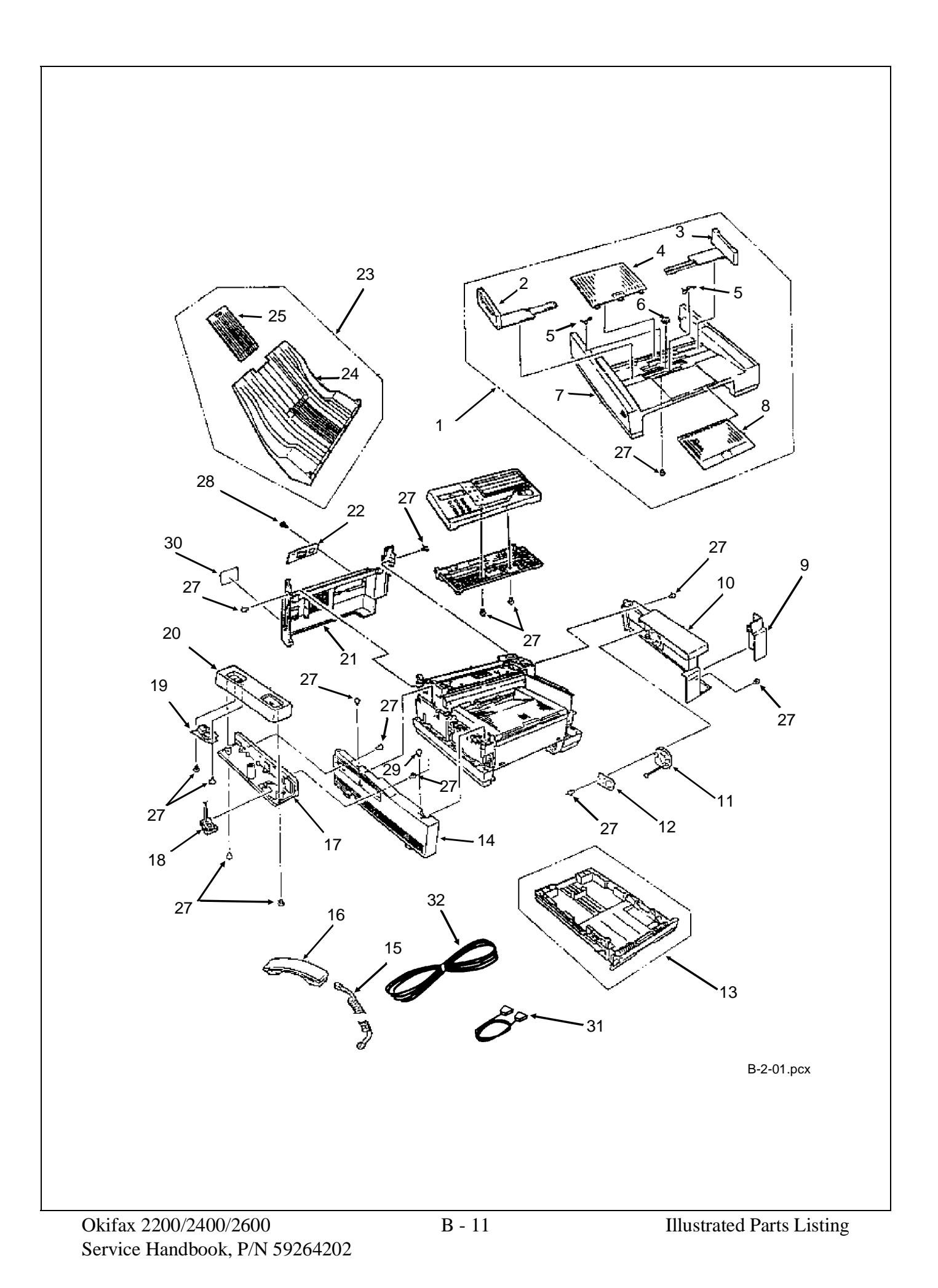

# B.2.03 Control Panel Assembly (Okifax 2200)

| Dort numbers are sub | ight to change 1 | Defer to Section | $D = 1 \cap 1 f_{Or}$ | finding ourror | tinformation |
|----------------------|------------------|------------------|-----------------------|----------------|--------------|
| Fait numbers are sub | пест то спануе.  |                  | D.1.01 101            | multing curren | и ппоннацон. |
|                      | J                |                  |                       |                |              |

| ltem | Okidata P/N<br>Oki-J P/N     | Description                       | Comments<br>Refer to B.1.02  | Disassembly<br>Procedure |
|------|------------------------------|-----------------------------------|------------------------------|--------------------------|
| 1    | 50105601<br>4YA4136-1002G201 | Panel: Control (Assembly)<br>2200 | RSPL<br>Inc. all items shown | 3.2.09                   |
| 2    | N/A<br>2PP4014-4800P002      | Cover: Expanded (B)<br>2200/2400  | Inc. in 1                    | 3.2.09                   |
| 3    | 53071901<br>3PB4014-4777P001 | Cover: One-Touch                  | RSPL<br>Inc. in 1            | 3.2.09                   |
| 4    | 53072001<br>3PB4014-4778P201 | Sheet: One-Touch (U)<br>2200      | RSPL<br>Inc. in 1            | 3.2.09                   |
| 6    | N/A<br>3PB4014-4769P201      | Sheet: Function 2200              | Inc. in 1                    | 3.2.09                   |
| 7    | N/A<br>4PB4014-4776P201      | Label: Ten-Key<br>2200            | Inc. in 1                    | 3.2.09                   |

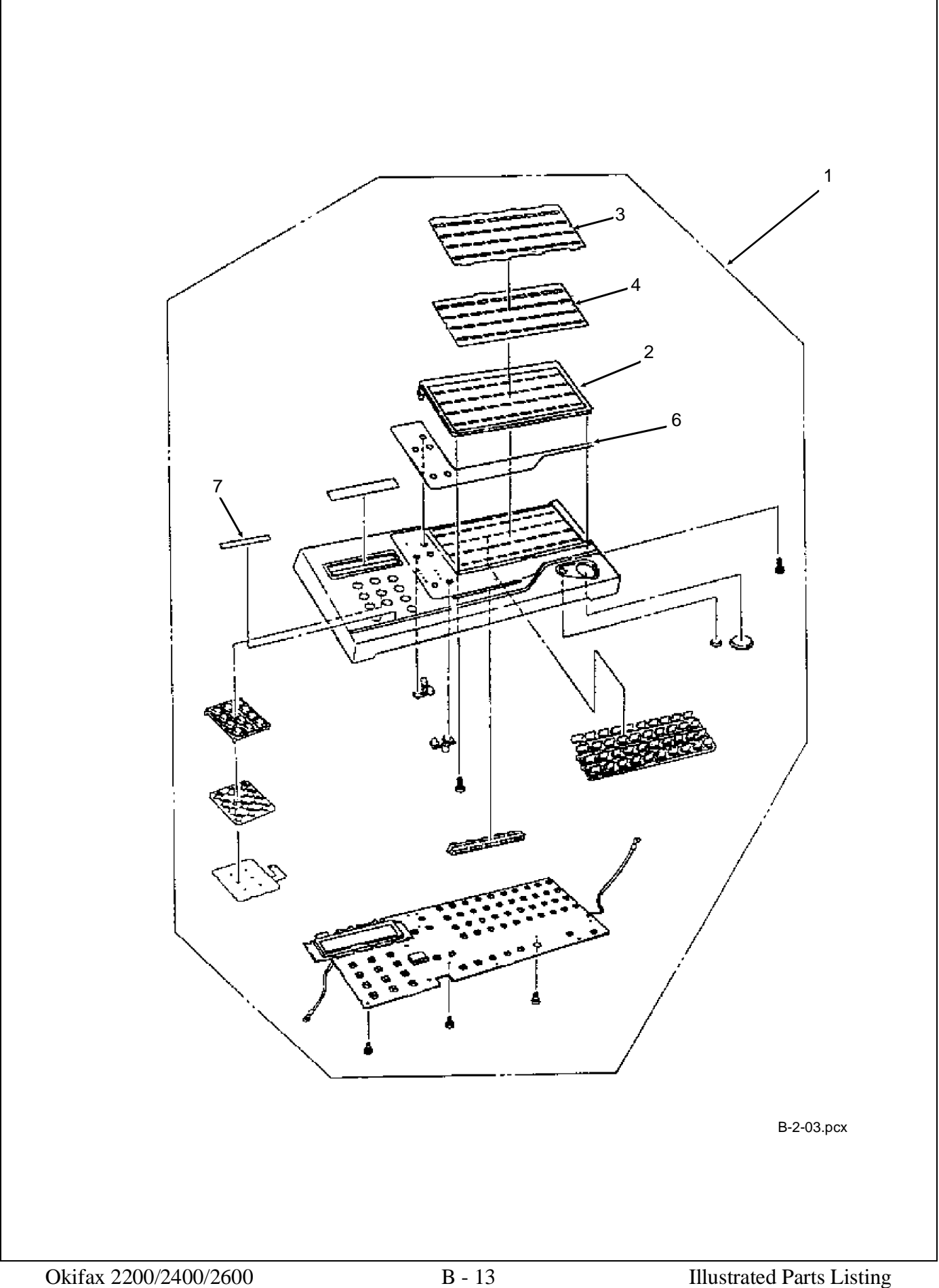

#### B.2.04 Control Panel Assembly (Okifax 2400/2600)

| ltem | Okidata P/N<br>Oki-J P/N     | Description                       | Comments<br>Refer to B.1.02  | Disassembly<br>Procedure |
|------|------------------------------|-----------------------------------|------------------------------|--------------------------|
| 1    | 50105611<br>4YA4136-1002G101 | Panel: Control (Assembly)<br>2400 | RSPL<br>Inc. all items shown | 3.2.09                   |
| 1    | 50105610<br>4YA4136-1002G001 | Panel: Control (Assembly)<br>2600 | RSPL<br>Inc. all items shown | 3.2.09                   |
| 2    | N/A<br>2PP4014-4800P002      | Cover: Expanded (B)<br>2200/2400  | Inc. in 1                    | 3.2.09                   |
| 2    | 53072102<br>2PP4014-4771P002 | Cover: Expanded (A)<br>2600       | Inc. in 1                    | 3.2.09                   |
| 3    | 53071901<br>3PB4014-4777P001 | Cover: One-Touch                  | RSPL<br>Inc. in 1            | 3.2.09                   |
| 4    | 53072011<br>3PB4014-4778P011 | Sheet: One-Touch (U)<br>2400/2600 | RSPL<br>Inc. in 1            | 3.2.09                   |
| 5    | 53072201<br>3PB4014-4779P001 | Sheet: One-Touch (D)<br>2600      | Inc. in 1                    | 3.2.09                   |
| 6    | N/A<br>3PB4014-4769P101      | Sheet: Function (1)<br>2400       | Inc. in 1                    | 3.2.09                   |
| 6    | N/A<br>3PB4014-4769P001      | Sheet: Function (1)<br>2600       | Inc. in 1                    | 3.2.09                   |
| 7    | N/A<br>4PB4014-4776P001      | Label: Ten-Key<br>2400/2600       | Inc. in 1                    | 3.2.09                   |

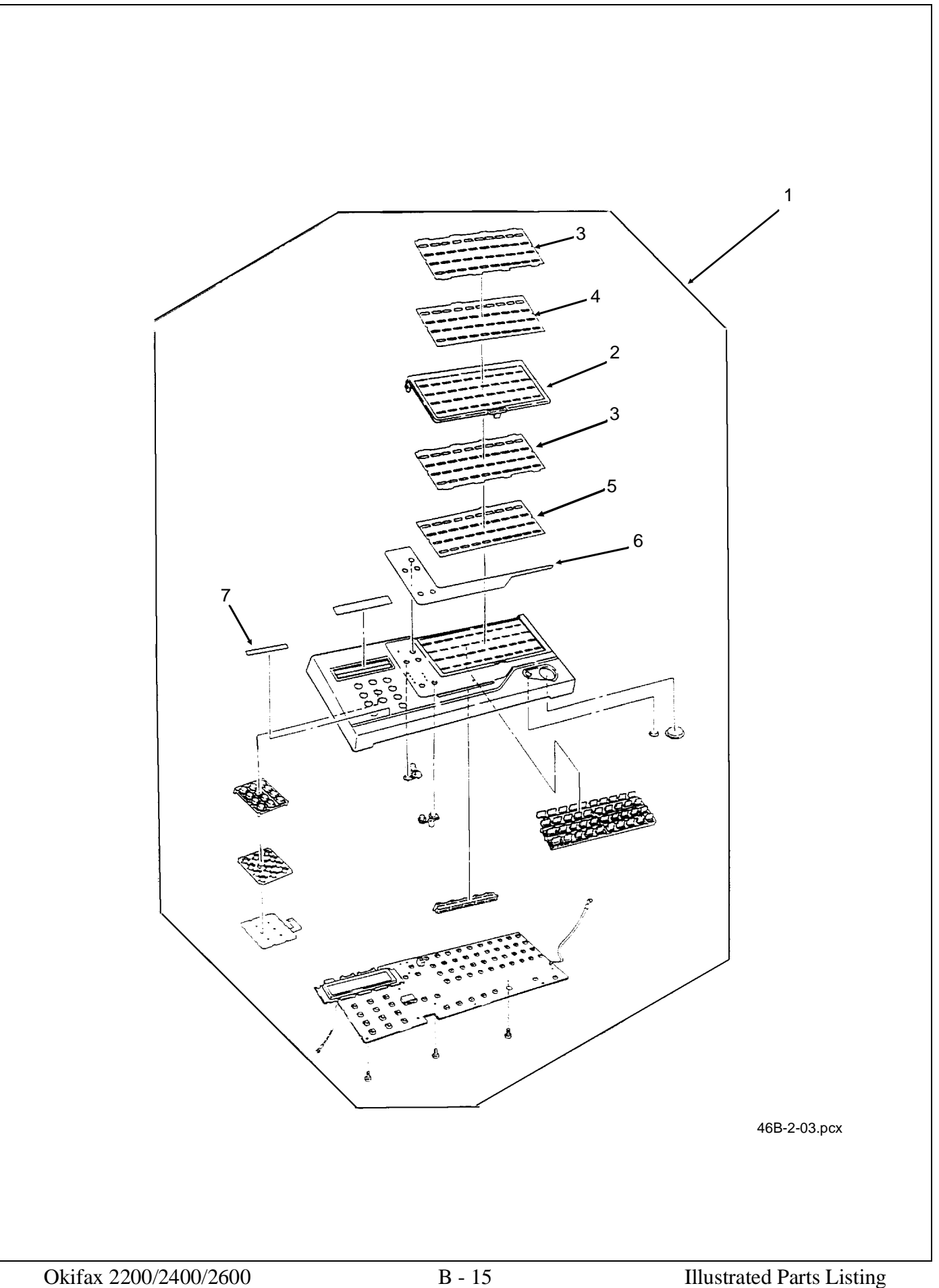

### **B.2.05** Printer Assembly (1 of 3)

| ltem | Okidata P/N<br>Oki-J P/N     | Description                            | Comments<br>Refer to B.1.02 | Disassembly<br>Procedure |
|------|------------------------------|----------------------------------------|-----------------------------|--------------------------|
| 29   | 56116901<br>4YA4083-6300G020 | Kit: Image Drum                        | Consumable                  | 3.2.01                   |
| 30   | 52106701<br>4YA4083-6400G020 | Kit: Toner Cartridge                   | Consumable                  | 3.2.01                   |
| 28   | 53069002<br>2PA4083-6160G002 | Cover: Face Down Stacker<br>(Assembly) | RSPL<br>Inc. 45 - 47        | 3.2.01, 21               |
| 45   | N/A<br>1PP4083-6161P001      | Cover: Stacker                         | Inc. in 28                  | 3.2.01, 3.2.21           |
| 46   | 50104801<br>2PP4083-6162P001 | Tray: Stacker Cover Extension          | RSPL<br>Inc. in 28          | 3.2.21                   |
| 47   | 51013801<br>4PB3517-1567P001 | Guide: Wire                            | RSPL<br>Inc. in 28          | 3.2.21                   |
| 35   | 53069701<br>2PP3529-5025P001 | Cover: Inner                           | RSPL                        | 3.2.18                   |
| 41   | N/A<br>+T2P4-12-HHC          | Screw                                  |                             | 3.2.20                   |
| 42   | N/A<br>+P(SW+2W)3-25-HHC     | Screw                                  |                             | 3.2.20                   |
| 44   | N/A<br>+D3-8-G               | Screw                                  |                             | 3.2.20                   |
| 32   | 50217601<br>2PP4083-6801G1   | Frame: Lower Base Assembly             | RSPL<br>Inc. 36, 37, and 40 | 3.2.20                   |
| 36   | 53344301<br>4PP4083-6033P001 | Plate: Ground (RE)                     | Inc. in 32                  | 3.2.20                   |
| 37   | 53344401<br>4PP4083-6056P1   | Plate: Ground (BU)                     | Inc. in 32                  | 3.2.20                   |
| 40   | 53344501<br>4PP4083-6043P001 | Plate: Transfer Contact                | Inc. in 32                  | 3.2.20                   |
| 31   | 56111202<br>3YX4083-6245G2   | LED Head Assembly                      | RSPL<br>Inc. 50, 51         | 3.2.21                   |
| 50   | 51014601<br>4PP4083-6173P1   | Contact: Ground Clip<br>Not Shown      | RSPL<br>Inc. in 31          | 3.2.21                   |
| 51   | 56730201<br>224A1286P0140    | Connector: PC<br>Not Shown             | RSPL<br>Inc. in 31          | 3.2.21                   |
| 53   | 56629102<br>238A1071P0008    | Cable: LED Head                        | RSPL                        | 3.2.21                   |

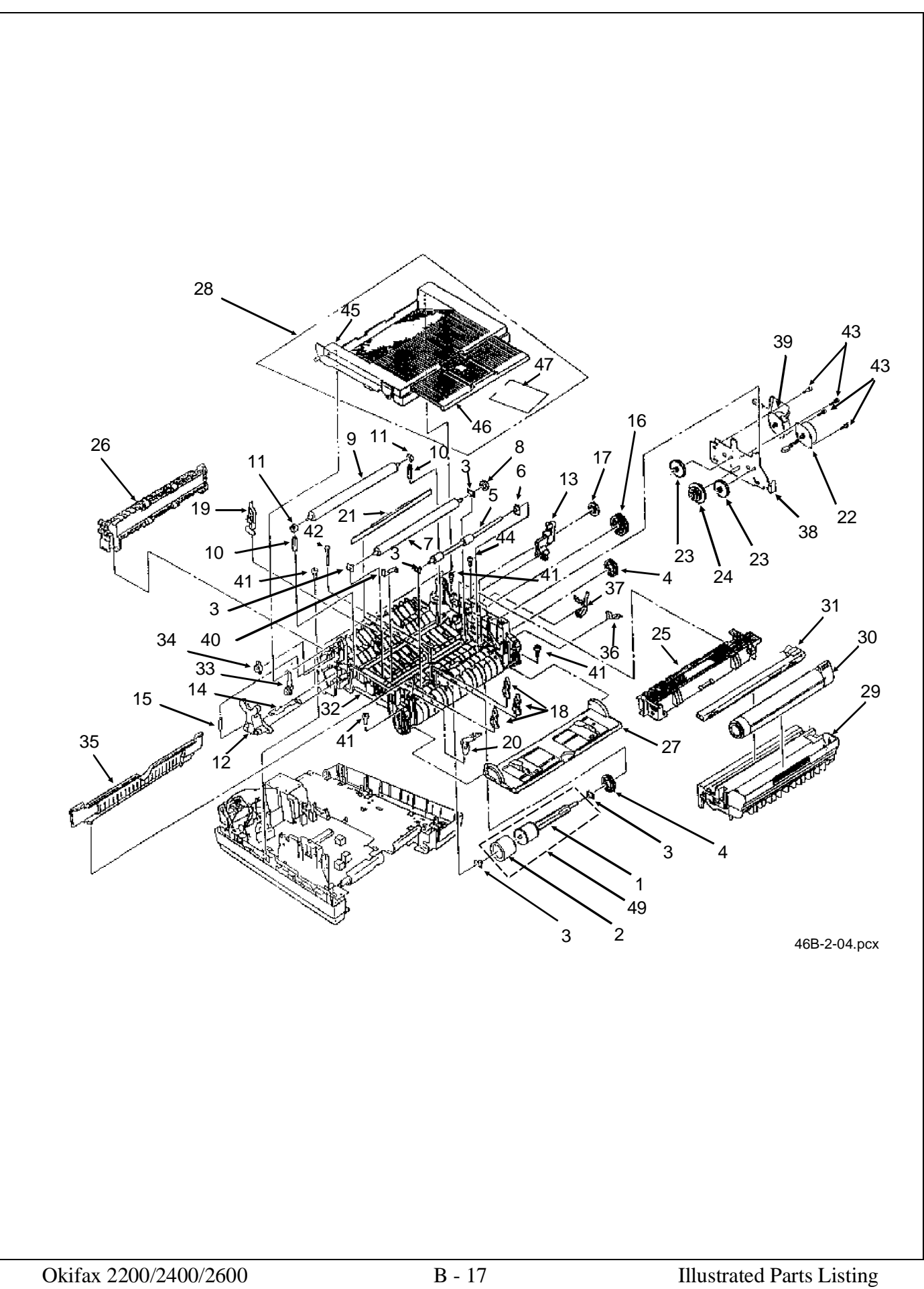

#### B.2.06 Printer Assembly (2 of 3)

| ltem | Okidata P/N<br>Oki-J P/N     | Description                  | Comments<br>Refer to B.1.02 | Disassembly<br>Procedure |
|------|------------------------------|------------------------------|-----------------------------|--------------------------|
| 27   | 51011001<br>2PA4083-6130G1   | Guide: Manual Feed Assembly  | RSPL                        | 3.2.22                   |
| 21   | 51010903<br>4PB4083-3182P003 | Strip: Anti-Static           |                             | 3.2.22                   |
| 26   | 53342801<br>2PA4083-6120G1   | Roller: Eject Assembly       | RSPL                        | 3.2.22                   |
| 25   | 50217501<br>2YX4083-6100G1   | Unit: Fuser 120V (Assembly)  | RSPL                        | 3.2.22                   |
| 22   | 56511302<br>4PB4122-1243P002 | Motor: Registration Stepper  | RSPL                        | 3.2.23                   |
| 23   | 51225701<br>4PP4083-2593P1   | Gear: Stepper Motor Idle     | RSPL                        | 3.2.23                   |
| 24   | 51229301<br>3PP4083-6076P1   | Gear: Reduction              | RSPL                        | 3.2.23                   |
| 43   | N/A<br>+P(SW)3-4-HHC         | Screw                        |                             | 3.2.23                   |
| 38   | 51709901<br>3PP4083-6071G001 | Bracket: Motor               |                             | 3.2.23                   |
| 39   | 56511303<br>4PB4122-1243P003 | Motor: Main Stepper          | RSPL                        | 3.2.23                   |
| 4    | 51228901<br>4PB4083-6024P1   | Gear: Hopping Roller Clutch  | RSPL                        | 3.2.25                   |
| 5    | 50407001<br>3PB4122-1281P001 | Roller: Registration (F)     | RSPL                        | 3.2.25                   |
| 6    | 51607501<br>4PP4083-6031P001 | Bearing: Registration Roller |                             | 3.2.25                   |
| 18   | 51010701<br>4PP4083-6083P1   | Plate: Sensor (Inlet)        | RSPL                        | 3.2.25                   |
| 19   | 51010801<br>4PP4083-6085P1   | Plate: Sensor (Outlet)       | RSPL                        | 3.2.25                   |
| 20   | 50405501<br>4PP4083-6086G1   | Sensor: Toner                | RSPL                        | 3.2.25                   |
| 33   | 53069101<br>4PP4083-6191G1   | Arm: Stacker Cover Damper    | RSPL                        | 3.2.25                   |
| 34   | 51229401<br>4PB4083-6197P1   | Gear: Stacker Cover Damper   | RSPL                        | 3.2.25                   |
| 3    | 51607402<br>4PP4083-6022P2   | Bearing                      | RSPL                        | 3.2.24, 25               |
| 49   | 50219601<br>3PA4122-1295G001 | Assembly: Hopping Roller     | RSPL<br>Inc. 1 and 2        | 3.2.25                   |
| 1    | N/A<br>3PP4083-6020P001      | Shaft: Hopping Roller        | Inc. in 49                  | 3.2.25                   |
| 2    | N/A<br>4PB4122-1280P001      | Rubber: Hopping Roller       | Inc. in 49                  | 3.2.25                   |

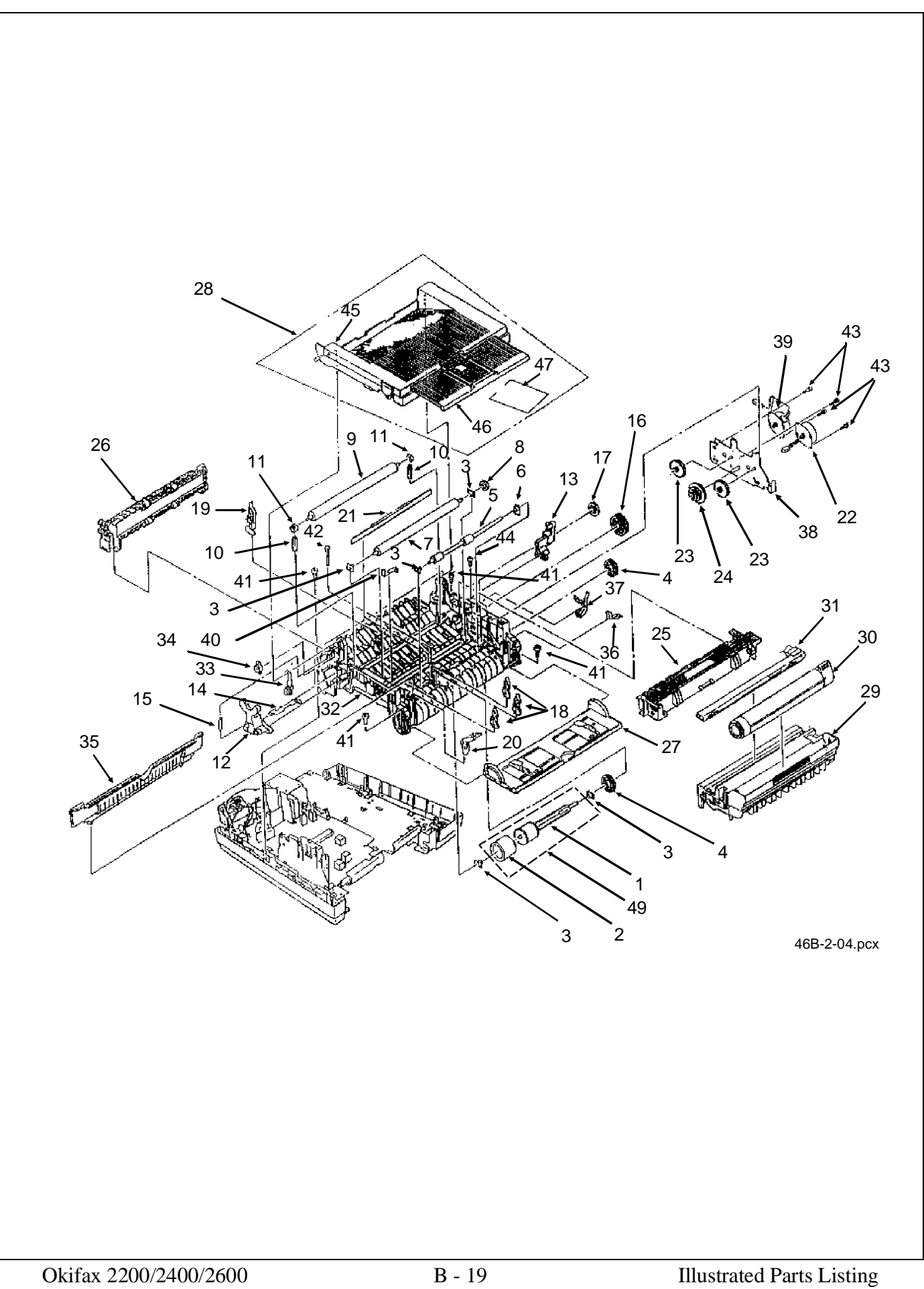

## **B.2.07** Printer Assembly (3 of 3)

| ltem | Okidata P/N<br>Oki-J P/N     | Description                  | Comments<br>Refer to B.1.02 | Disassembly<br>Procedure |
|------|------------------------------|------------------------------|-----------------------------|--------------------------|
| 3    | 51607402<br>4PP4083-6022P2   | Bearing                      | RSPL                        | 3.2.24, 25               |
| 7    | 53342601<br>4YB4083-6040P1   | Roller: Transfer             | RSPL                        | 3.2.24                   |
| 8    | 51229001<br>4PP4083-6042P1   | Gear: Transfer Roller        | RSPL                        | 3.2.24                   |
| 9    | 50406901<br>3PB4122-1244P001 | Roller: Pressure             | RSPL                        | 3.2.24                   |
| 10   | 50926401<br>4PP4122-1273P001 | Spring: Pressure Roller Bias |                             | 3.2.24                   |
| 11   | 51607601<br>4PP4083-6052P1   | Bushing: Pressure Roller     | RSPL                        | 3.2.24                   |
| 12   | 50805801<br>3PP4083-6053P1   | Lever: Reset (Left)          | RSPL                        | 3.2.24                   |
| 13   | 50805901<br>3PP4083-6054P1   | Lever: Reset (Right)         | RSPL                        | 3.2.24                   |
| 14   | 53068901<br>3PP4083-6058P1   | Arm: Cover Open              | RSPL                        | 3.2.24                   |
| 15   | 50924201<br>4PP4083-6057P1   | Spring: Stacker Cover Reset  | RSPL                        | 3.2.24                   |
| 16   | 51229101<br>4PP4083-6080P1   | Gear: Fuser Roller Idle      | RSPL                        | 3.2.24                   |
| 17   | 51229201<br>4PP4083-6081P1   | Gear: Eject Roller Idle      | RSPL                        | 3.2.24                   |

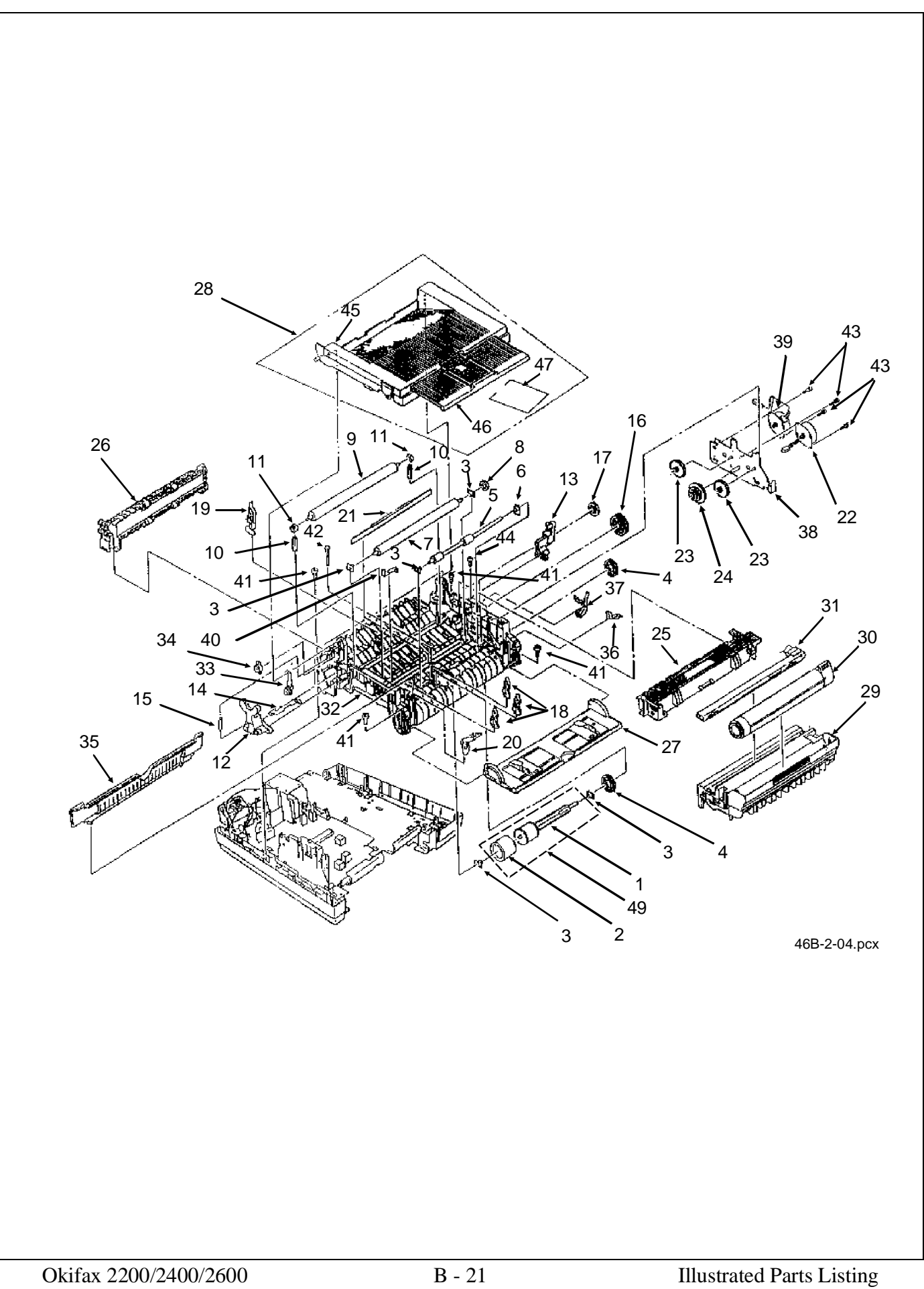

#### B.2.08 Base Assembly (1 of 2)

| ltem | Okidata P/N<br>Oki-J P/N     | Description                      | Comments<br>Refer to B.1.02   | Disassembly<br>Procedure |
|------|------------------------------|----------------------------------|-------------------------------|--------------------------|
| 37   | 55073501<br>4YU3528-1017G002 | PCB: NCU-U                       | RSPL                          | 3.2.04, 26               |
| 38   | 55073401<br>4YU3528-1008G002 | PCB: Line-JU                     | RSPL                          | 3.2.04, 26               |
| 43   | N/A<br>4PB4013-3102P002      | Screw                            |                               | 3.2.04, 26               |
| 35   | 50106701<br>2PP4122-1148P001 | Package: Shelf                   |                               | 3.2.04                   |
| 28   | 56511201<br>3PB4076-5290P001 | Fan                              | RSPL                          | 3.2.27                   |
| 31   | 55075301<br>4YA4134-1006G001 | PCB: PCNT-250<br>2200            | RSPL                          | 3.2.27                   |
| 31   | 55075501<br>4YA4135-1009G001 | PCB: DFPU<br>2400/2600           | RSPL                          | 3.2.27                   |
| 41   | N/A<br>+P(SW+2W)3-30-HHC     | Screw                            |                               | 3.2.27                   |
| 47   | 50219101<br>3PA4122-1312G002 | Assembly: Cassette Separator     | RSPL<br>Inc. 16 and 17        | 3.2.28                   |
| 16   | N/A<br>3PP4122-1169P001      | Frame: Separation (F)            | Inc. in 47                    | 3.2.28                   |
| 17   | N/A<br>4PP4122-1188P001      | Rubber: Separation (F)           | Inc. in 47                    | 3.2.28                   |
| 46   | 50219501<br>2PA4122-1313G001 | Assembly: Cassette Guide (Right) | RSPL<br>Inc. 2 - 8, 40        | 3.2.28                   |
| 2    | N/A<br>1PP4122-1163P001      | Guide: Cassette (R)              | Inc. in 46                    | 3.2.28                   |
| 3    | N/A<br>4PP4122-1184P001      | Lever: Cassette Lock             | Inc. in 45, 46                | 3.2.28                   |
| 4    | N/A<br>4PP4122-1185P001      | Spring: Lock                     | Inc. in 45, 46                | 3.2.28                   |
| 5    | 50806104<br>4PB4016-1960P004 | Rubber: Foot                     | Inc. in 45, 46                | 3.2.28                   |
| 6    | N/A<br>4PP4122-1176G001      | Link: Sheet (R)                  | Inc. in 46                    | 3.2.28                   |
| 7    | N/A<br>4PP4122-1177P001      | Spring: Sheet                    | Inc. in 45, 46                | 3.2.28                   |
| 8    | 53345201<br>4PP4122-1170P001 | Block: Link Pull                 | RSPL<br>Inc. in 45, 46        | 3.2.28                   |
| 40   | N/A<br>4PB4013-3501P003      | Washer: Universal                | Inc. in 45, 46                | 3.2.28                   |
| 45   | 50219401<br>2PA4122-1314G001 | Assembly: Cassette Guide (Left)  | RSPL<br>Inc 3-5, 7 8 21 22 40 | 3.2.28                   |
| 21   | N/A<br>1PP4122-1164P001      | Guide: Cassette (L)              | Inc. in 45                    | 3.2.28                   |
| 22   | N/A<br>4PP4122-1175G001      | Link: Sheet (L)                  | Inc. in 45                    | 3.2.28                   |

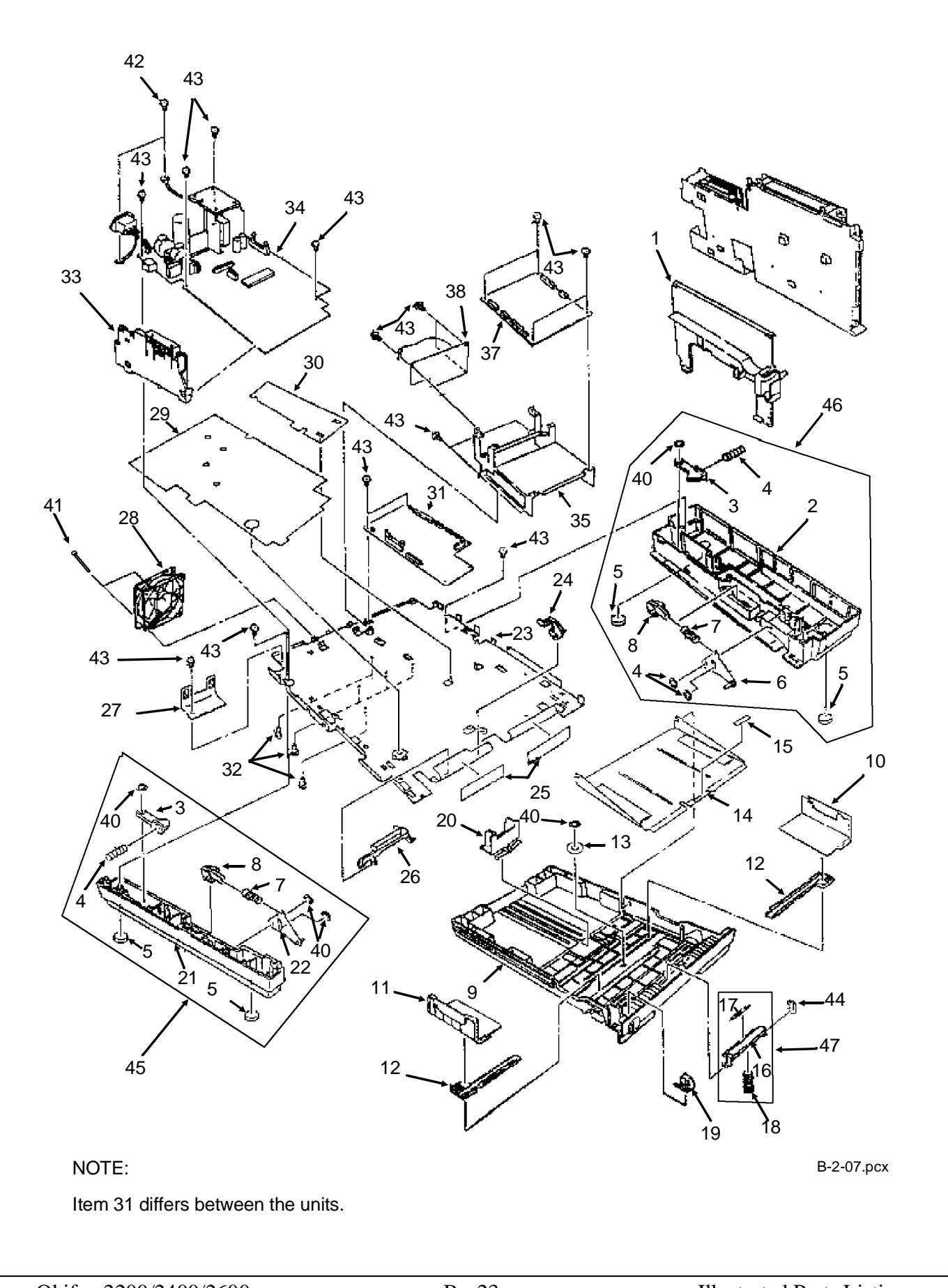

#### **B.2.09** Base Assembly (2 of 2)

Part numbers are subject to change. Refer to Section B.1.01 for finding current information.

| ltem   | Okidata P/N<br>Oki-J P/N     | Description                | Comments<br>Refer to B.1.02 | Disassembly<br>Procedure |
|--------|------------------------------|----------------------------|-----------------------------|--------------------------|
| 1      | 53071301<br>1PP4136-1005P001 | Cover: Sub (R)             | RSPL                        | 3.2.18                   |
| 24     | 51011401<br>4PP4083-6082P1   | Plate: Paper Supply Sensor | RSPL                        | 3.2.25                   |
| 26     | 51011501<br>3PP4083-6154P1   | Plate: Cassette Sensor     | RSPL                        | 3.2.25                   |
| 9 *    | N/A<br>1PP4122-1165P001      | Cassette: Universal        | Inc. in 13 of p. B-8        | 3.2.28                   |
| 10 *   | N/A<br>3PP4122-1166P001      | Guide: Universal (R)       | Inc. in 13 of p. B-8        | 3.2.28                   |
| 11 *   | N/A<br>3PP4122-1167P001      | Guide: Universal (L)       | Inc. in 13 of p. B-8        | 3.2.28                   |
| 12 *   | N/A<br>3PP4083-2327P001      | Rack                       | Inc. in 13 of p. B-8        | 3.2.28                   |
| 13 *   | N/A<br>4PP4083-2328P001      | Pinion                     | Inc. in 13 of p. B-8        | 3.2.28                   |
| 14 *   | N/A<br>2PP4122-1172P001      | Plate: Sheet               | Inc. in 13 of p. B-8        | 3.2.28                   |
| 15 *   | 51113110<br>4PB4083-2104P010 | Cork: Friction             | Inc. in 13 of p. B-8        | 3.2.28                   |
| 20 *   | N/A<br>3PP4122-1168P001      | Guide: Universal (T)       | Inc. in 13 of p. B-8        | 3.2.28                   |
| 18     | 50926301<br>4PP4122-1178P001 | Spring: Separation (F)     | RSPL                        | 3.2.28                   |
| 19     | 57001501<br>3PP4122-1171P001 | Indicator: Paper Supply    | RSPL                        | 3.2.28                   |
| 23 * * | 51014201<br>1PP4122-1144P001 | Plate: Base                |                             | 3.2.28                   |
| 25 * * | 52202601<br>4YC4061-5115P001 | Tape: Teflon               |                             | 3.2.28                   |
| 27     | 51710101<br>4PP4122-1151P001 | Bracket: Inlet             |                             | 3.2.28                   |
| 29     | 51710201<br>2PB4122-1145P001 | Insulator                  |                             | 3.2.28                   |
| 30     | 51710301<br>3PB4122-1271P001 | Insulator (S)              |                             | 3.2.28                   |
| 32     | 50516501<br>4PB4122-1245P001 | Spacer                     |                             | 3.2.28                   |
| 33     | 56730001<br>3PA4083-6090G1   | Assembly: Contact          | RSPL                        | 3.2.28                   |
| 34     | 56413401<br>4YB4049-1820P001 | Unit: Power Supply (120V)  | RSPL                        | 3.2.28                   |
| 42     | N/A<br>+P(SW+2W)4-8-HHC      | Screw                      |                             | 3.2.28                   |
| 43     | N/A<br>4PB4013-3102P002      | Screw                      |                             |                          |
| 44     | N/A<br>4PP4083-6228P001      | Spring                     |                             | 3.2.28                   |

\* Part of Cassette: Universal Assembly on page B-8

\* \* Order two of item 25 (Tape: Teflon) when replacing item 23 (Plate: Base).

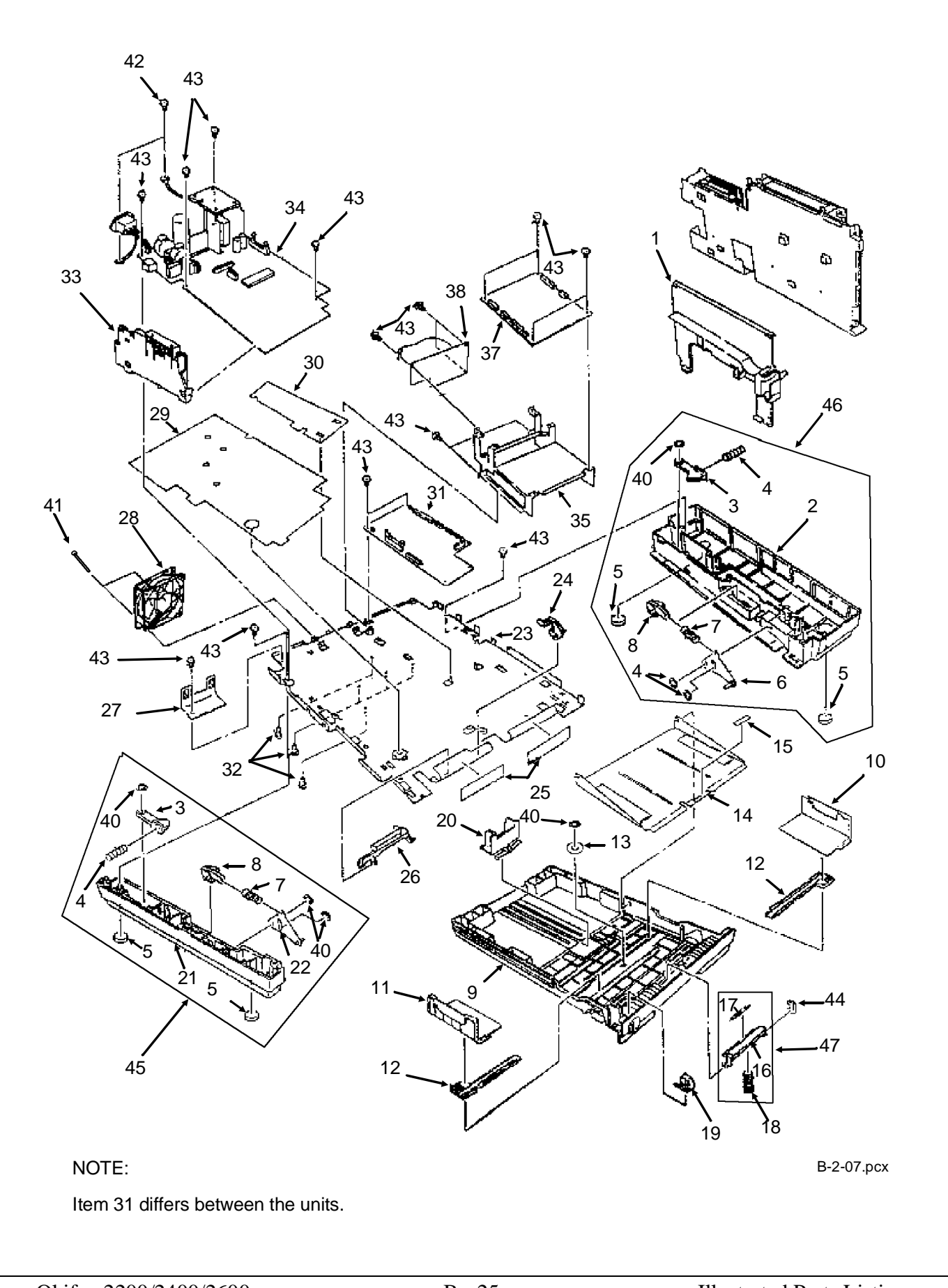

### B.2.10 Scan Assembly (1 of 2)

| ltem | Okidata P/N<br>Oki-J P/N     | Description                           | Comments<br>Refer to B.1.02 | Disassembly<br>Procedure |
|------|------------------------------|---------------------------------------|-----------------------------|--------------------------|
| 18   | 70027001<br>4YA4135-1014G002 | RS232<br>Interface Kit                | Option                      | N/A                      |
| 19   | 50219001<br>2PP4122-1190P001 | Base: Scanner (L)                     |                             |                          |
| 3    | 50218901<br>2PP4122-1189P001 | Base: Scanner (R)                     |                             |                          |
| 21   | 50806201<br>3PP4122-1159P001 | Stay: Document Guide                  | RSPL                        | 3.2.02                   |
| 24   | N/A<br>4PP4083-2500P008      | Screw                                 |                             | 3.2.02                   |
| 11   | 55075201<br>4YA4134-1005G001 | PCB: ME 250<br>2200                   | RSPL                        | 3.2.08                   |
| 11   | 55075402<br>4YA4135-1008G002 | PCB: DFME-2<br>2400                   | RSPL                        | 3.2.08                   |
| 11   | 55075401<br>4YA4135-1008G001 | PCB: DFME<br>2600                     | RSPL                        | 3.2.08                   |
| 12   | 51710401<br>2PP4122-1147P001 | Bracket: DFME                         |                             | 3.2.08                   |
| 2    | 50806301<br>4PP4122-1336P001 | Hinge: Scanner (R)                    |                             | 3.2.09                   |
| 20   | 50806302<br>4PP4122-1336P002 | Hinge: Scanner (L)                    |                             | 3.2.09                   |
| 10   | 53071701<br>2PP4122-1158P001 | Cover: (U)                            | RSPL                        | 3.2.12                   |
| 1    | 51013701<br>1PP4122-1091P001 | Guide: Paper (M)                      | RSPL                        | 3.2.13                   |
| 25   | N/A<br>4PP3529-5115P001      | Cable: Ground                         |                             | 3.2.13                   |
| 26   | 50806501<br>4LP-1466         | Tie: Wire<br>(Goes on Paper Guide M)  | RSPL                        | 3.2.13                   |
| 22   | 51013501<br>1PP3527-5225P001 | Guide: Paper (E)<br>2200/2400         | RSPL                        | 3.2.14                   |
| 22   | 51013502<br>1PP3527-5225P002 | Guide: Paper (E)<br>2600              | RSPL                        | 3.2.14                   |
| 5    | 50927701<br>4PP4122-1290P1   | Spring: Release Guide (R)             | RSPL                        | 3.2.18                   |
| 27   | 52202801<br>4PB4122-1288P1   | Mylar: Exit Strip<br>(Guide Rel Assy) | RSPL                        | 3.2.18                   |
| 6    | 51012801<br>3PA3529-5076G1   | Guide: Release Assembly               | RSPL<br>Inc. 7 - 9          | 3.2.18                   |
| 7    | N/A<br>1PP3529-5029P001      | Guide: Release                        | Inc. in 6                   | 3.2.18                   |
| 8    | N/A<br>4PP3529-5137P001      | Bias: Spring                          | Inc. in 6                   | 3.2.18                   |
| 9    | N/A<br>4PP4083-2024P001      | Roller: Eject                         | Inc. in 6                   | 3.2.18                   |

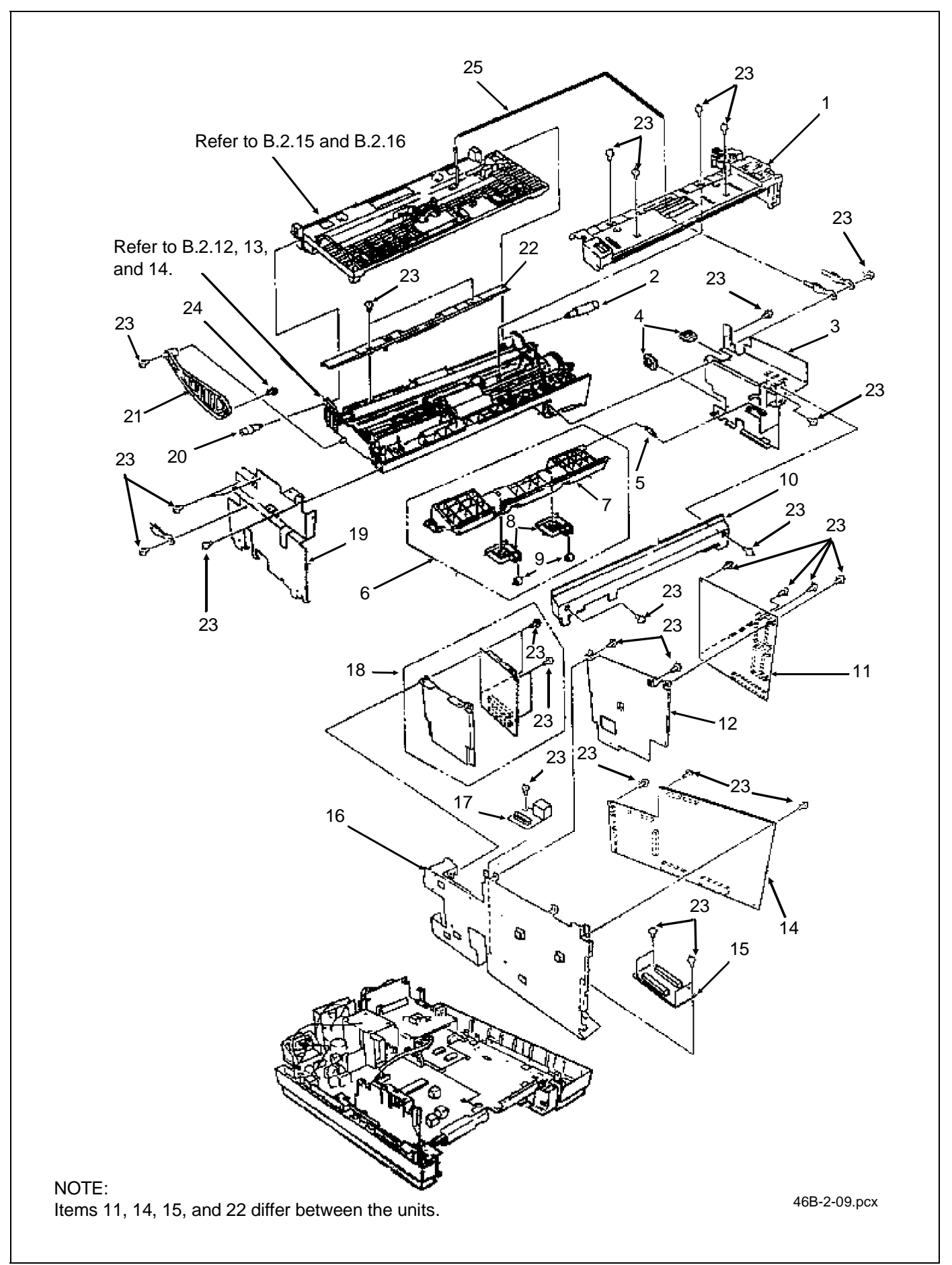

### B.2.11 Scan Assembly (2 of 2)

| ltem | Okidata P/N<br>Oki-J P/N     | Description                     | Comments<br>Refer to B.1.02 | Disassembly<br>Procedure |
|------|------------------------------|---------------------------------|-----------------------------|--------------------------|
| 4    | 51710701<br>4PB3527-5800P001 | Edge Saddle                     |                             | 3.2.19                   |
| 15   | 55075901<br>N/A              | PCB: CB -250<br>2200            |                             | 3.2.19                   |
| 15   | 55076202<br>N/A              | PCB: DFCB-2<br>2400/2600        |                             | 3.2.19                   |
| 23   | N/A<br>4PP4013-3102P002      | Screw                           |                             | 3.2.19                   |
| 14   | 55076001<br>N/A              | PCB: MT-25<br>2200              |                             | 3.2.19                   |
| 14   | 55076102<br>N/A              | PCB: DFCU/MCNT-350<br>2400/2600 |                             | 3.2.19                   |
| 16   | 51710501<br>1PP4122-1146P001 | Bracket: DFCU                   |                             | 3.2.23                   |
| 17   | 55073901<br>4YB3529-1037P001 | PCB: Second Tray Interface      | RSPL                        | 3.2.19                   |

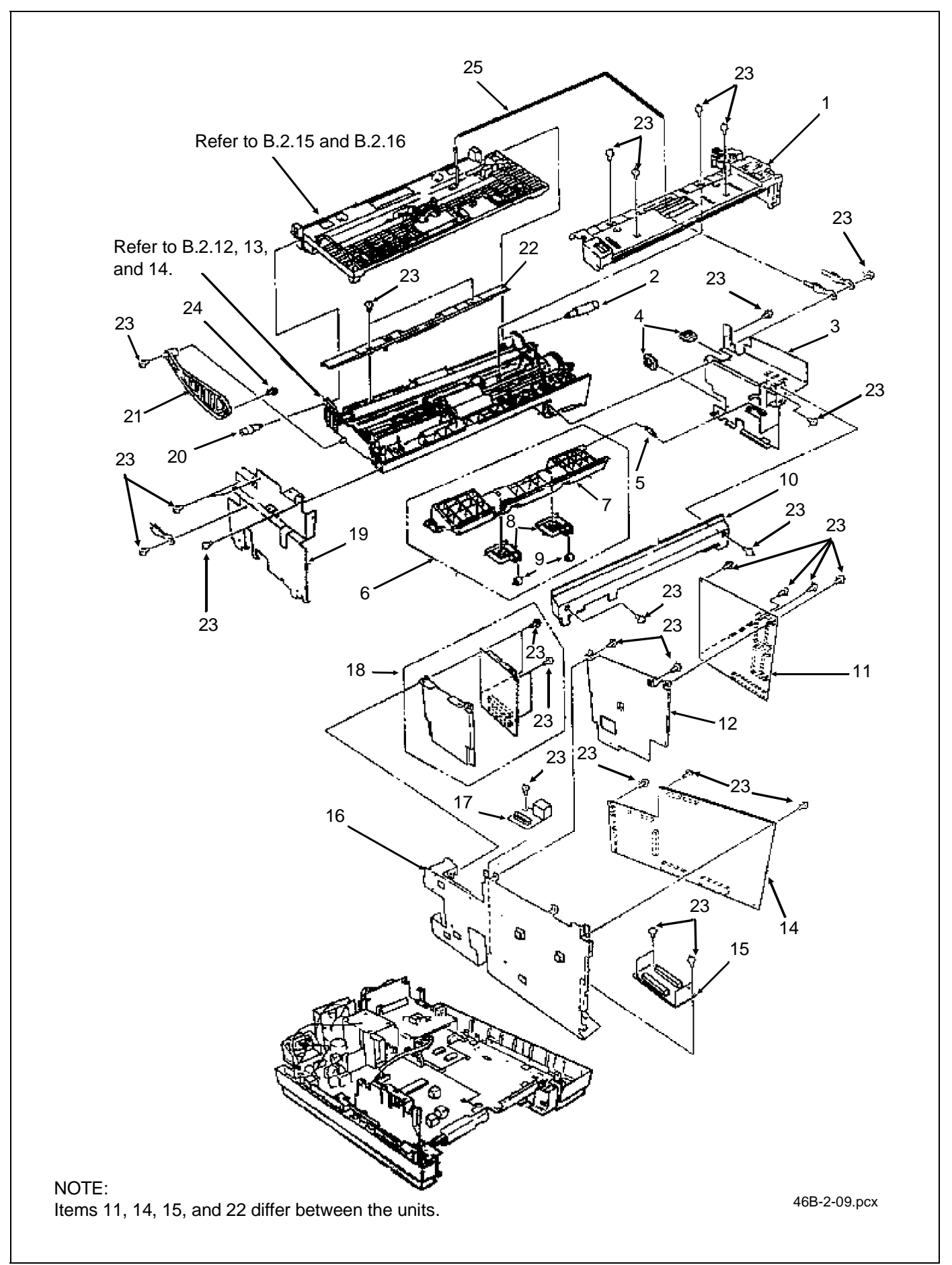

## **B.2.12** Scan Unit (1 of 3)

| ltem | Okidata P/N<br>Oki-J P/N      | Description                          | Comments<br>Refer to B.1.02    | Disassembly<br>Procedure |
|------|-------------------------------|--------------------------------------|--------------------------------|--------------------------|
| 52   | 50219301<br>3PA4122-1315G001  | Assembly: Scanner Frame              | RSPL<br>Inc. 33, 37, 39, 51    |                          |
| 33   | N/A<br>4PP4122-1117P001       | Plate: Ground (B)                    | Inc. in 52                     |                          |
| 37   | N/A<br>1PP4122-1106P001       | Frame: Scanner                       | Inc. in 52                     |                          |
| 39   | N/A<br>4PP4122-1116P001       | Plate: Ground (A)                    | Inc. in 52                     |                          |
| 51   | N/A<br>4PP4122-1274P001       | Plate: Ground (C)                    | Inc. in 52                     |                          |
| 40   | 51014301<br>2PP4122-1108P001  | Bar: Support                         |                                |                          |
| 41   | 50926502<br>4PP4122-1107P002  | Spring: Lower Pinch (L)              |                                |                          |
| 42   | 50926501<br>4PP4122-1107P001  | Spring: Lower Pinch (R)              |                                |                          |
| 43   | 50406201<br>4PB3529-5045P001  | Roller: Pinch                        |                                |                          |
| 44   | 51113001<br>4PP4122-1118P001  | Shaft: Pinch Roller                  |                                |                          |
| 11   | 50406801<br>3PA4122-1135G001  | Roller: Feed (Assembly)              | RSPL<br>Inc. 4, 12, 13, and 45 | 3.2.10, 14               |
| 4    | N/A<br>4PP3527-5355P001       | Bearing                              | Inc. in 11                     | 3.2.10. 13, 14           |
| 12   | N/A<br>3PB4122-1097P001       | Roller: Feed (2)                     | Inc. in 11                     | 3.2.10, 14               |
| 13   | N/A<br>4PP4122-1099P001       | Gear: Z21                            | Inc. in 11                     | 3.2.10, 14               |
| 45   | N/A<br>4PB4013-3501P003       | Washer: Compression                  | Inc. in 11                     | 3.2.10, 13, 14           |
| 53   | 50707201<br>4YB3522-1298P0001 | Pad: Verification Stamp<br>2400/2600 | RSPL<br>Not shown              | 3.2.14                   |
| 54   | 50708412<br>4YB3512-1881P12   | Ink: Verification Stamp<br>2400/2600 | RSPL<br>Not shown              | 3.2.14                   |
| 38   | 50708301<br>4YB4122-1183P001  | Stamp: Verification 2400/2600        | RSPL                           | 3.2.14                   |

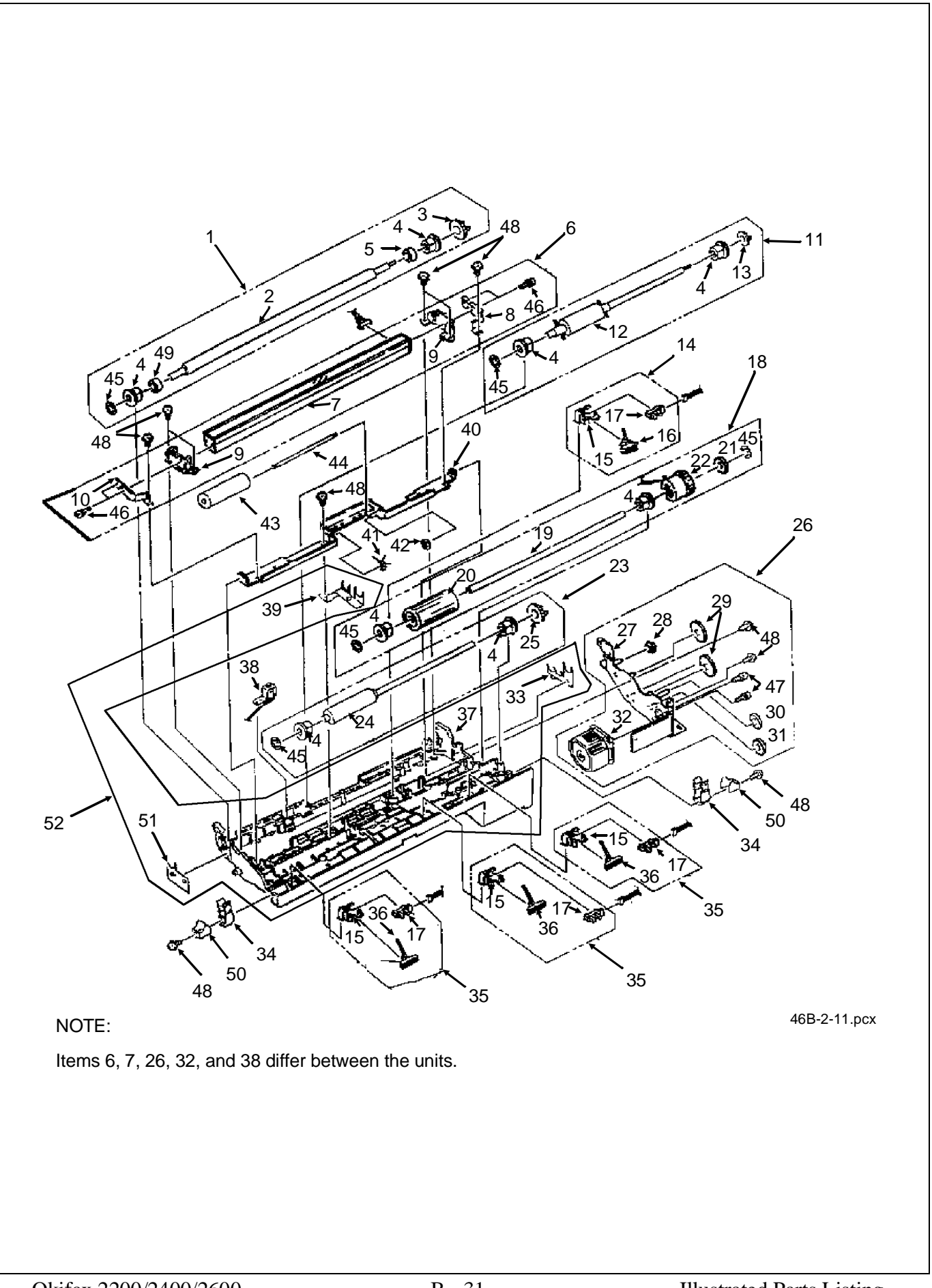

## **B.2.13** Scan Unit (2 of 3)

| ltem | Okidata P/N<br>Oki-J P/N     | Description                  | Comments<br>Refer to B.1.02    | Disassembly<br>Procedure |
|------|------------------------------|------------------------------|--------------------------------|--------------------------|
| 1    | 50407201<br>2PA4122-1131G001 | Roller: Sensor Assembly      | RSPL<br>Inc. 2 - 5, 45, and 49 | 3.2.13                   |
| 2    | N/A<br>2PB4122-1092P001      | Roller: Sensor               | Inc. in 1                      | 3.2.13                   |
| 3    | N/A<br>4PP4122-1099P001      | Gear: Z21                    | Inc. in 1                      | 3.2.13                   |
| 4    | N/A<br>4PP3527-5355P001      | Bearing                      | Inc. in 1, 18, 23              | 3.2.10. 13, 14           |
| 5    | N/A<br>4PB4013-4107P001      | Collar                       | Inc. in 1                      | 3.2.13                   |
| 45   | N/A<br>4PB4013-3501P003      | Washer: Compression          | Inc. in 1, 18, 23              | 3.2.10, 13, 14           |
| 49   | N/A<br>4PB4013-4107P002      | Collar                       | Inc. in 1                      | 3.2.13                   |
| 50   | 50926201<br>4PP4122-1272P001 | Spring: Release              | RSPL                           | 3.2.13                   |
| 23   | 50406701<br>3PA4122-1134G001 | Roller: Sub (Assembly)       | RSPL<br>Inc. 4, 24 25, and 45  | 3.2.13                   |
| 24   | N/A<br>3PB4122-1098P001      | Roller: Sub                  | Inc. in 23                     | 3.2.13                   |
| 25   | N/A<br>4PP3527-5027P001      | Gear: A (Z20)                | Inc. in 23                     | 3.2.13                   |
| 18   | 50407101<br>3YX4122-1133G001 | Roller: ADF Assembly         | RSPL<br>Inc. 4, 19-22, 45      | 3.2.13                   |
| 19   | N/A<br>3PP4122-1110P001      | Shaft: ADF                   | Inc. in 18                     | 3.2.13                   |
| 20   | N/A<br>4PB4122-1093P001      | Roller: ADF Feed             | Inc. in 18                     | 3.2.13                   |
| 21   | N/A<br>4PP3527-5029P001      | Gear: (Z28)                  | Inc. in 18                     | 3.2.13                   |
| 22   | N/A<br>4YB4122-1152P001      | Clutch                       | Inc. in 18                     | 3.2.13                   |
| 34   | 50218801<br>4PB4122-1112P001 | Release: Lower               | RSPL                           | 3.2.13                   |
| 14   | 50407401<br>4YX4122-1139G001 | Sensor: PC2 (Assembly)       | RSPL<br>Inc. 15 - 17           | 3.2.17                   |
| 15   | N/A<br>4PP4122-1111P001      | Bracket: PC                  | Inc. in 14, 35                 | 3.2.17                   |
| 16   | N/A<br>4PP4122-1101P001      | Lever: PC2                   | Inc. in 14                     | 3.2.17                   |
| 17   | N/A<br>4YB3512-1987P001      | Sensor: Photo                | Inc. in 14, 35                 | 3.2.17                   |
| 35   | 50407301<br>4YX4122-1138G001 | Sensor: PC1/B4/A3 (Assembly) | RSPL<br>Inc. 15, 17, and 36    | 3.2.17                   |
| 36   | N/A<br>4PP4122-1100P001      | Lever: PC1                   | Inc. in 35                     | 3.2.17                   |

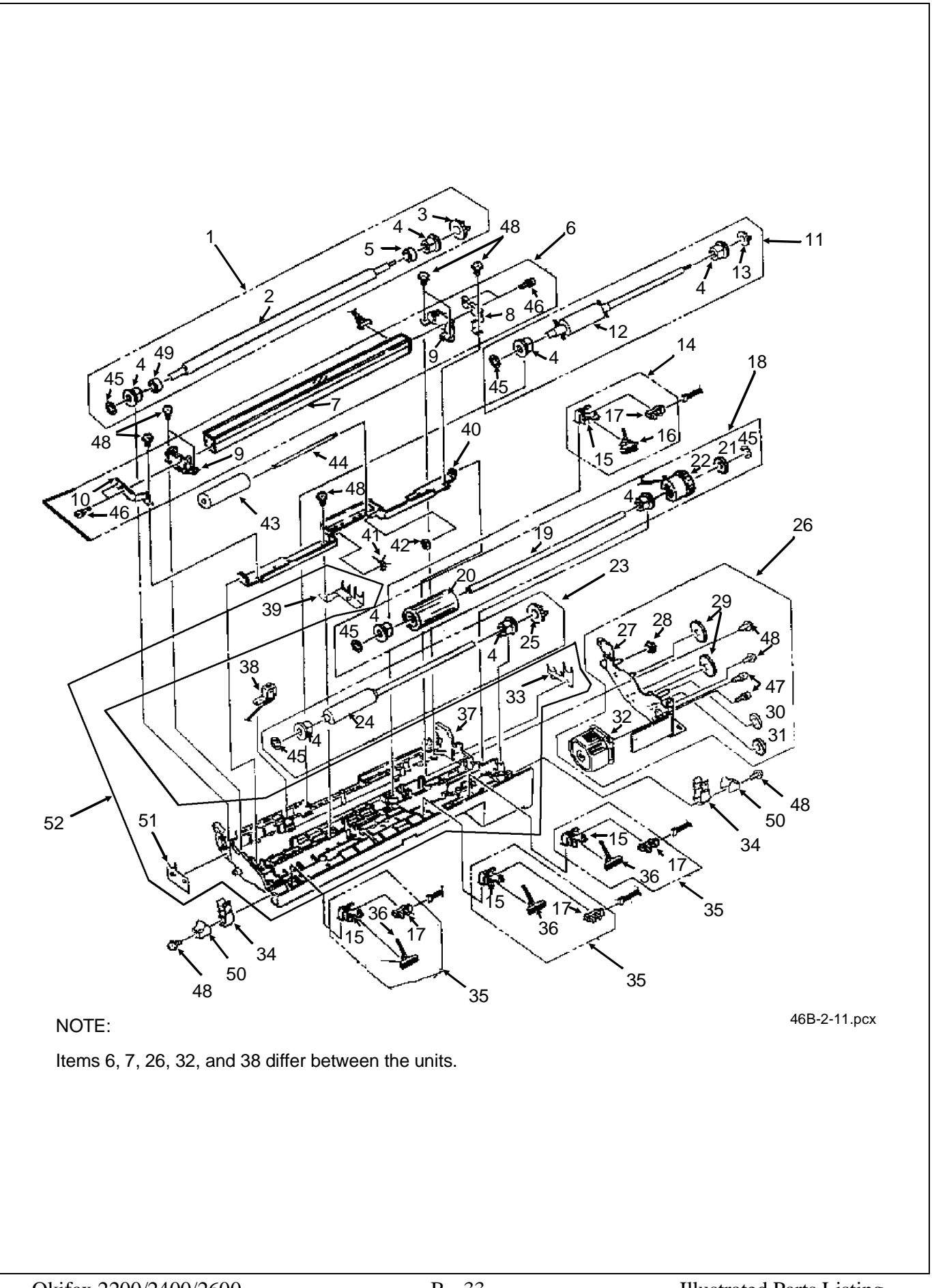

## **B.2.14** Scan Unit (3 of 3)

| ltem | Okidata P/N<br>Oki-J P/N     | Description                           | Comments<br>Refer to B.1.02     | Disassembly<br>Procedure |
|------|------------------------------|---------------------------------------|---------------------------------|--------------------------|
| 6    | 50407502<br>3YX4122-1137G002 | Sensor: Image (B4) Assembly 2200/2400 | RSPL<br>Inc. 7 - 10, 46, and 48 | 3.2.15                   |
| 6    | 50407501<br>3YX4122-1137G001 | Sensor: Image (A3) Assembly<br>2600   | RSPL<br>Inc. 7 - 10, 46, and 48 | 3.2.15                   |
| 7    | N/A<br>4YB4122-1264P001      | Sensor: B4<br>2200/2400               | Inc. in 6                       | 3.2.15                   |
| 7    | N/A<br>4YB4122-1266P001      | Sensor: A3<br>2600                    | Inc. in 6                       | 3.2.15                   |
| 8    | N/A<br>4PP4122-1122P001      | Plate: Ground (SR)                    | Inc. in 6                       | 3.2.15                   |
| 9    | N/A<br>3PP3527-5224P001      | Holder: Sensor                        | Inc. in 6                       | 3.2.15                   |
| 10   | N/A<br>4PP4122-1121P001      | Plate: Ground (SL)                    | Inc. in 6                       | 3.2.15                   |
| 46   | N/A<br>4PB4013-3099P008      | Screw                                 | Inc. in 6                       | 3.2.15                   |
| 26   | 53345002<br>3YX4122-1136G002 | Frame: Gear Assembly 2200             | RSPL<br>Inc. 27 - 32, 47, & 48  | 3.2.16                   |
| 26   | 53345001<br>3YX4122-1136G001 | Frame: Gear Assembly 2400/2600        | RSPL<br>Inc. 27 - 32, 47, & 48  | 3.2.16                   |
| 27   | N/A<br>3PP4122-1140G001      | Gear: Frame                           | Inc. in 26                      | 3.2.16                   |
| 28   | N/A<br>4PP4122-1119P001      | Gear (Z17/26)                         | Inc. in 26                      | 3.2.16                   |
| 29   | N/A<br>4PP4122-1104P001      | Gear: (Z45)                           | Inc. in 26                      | 3.2.16                   |
| 30   | N/A<br>4PP4122-1102P001      | Gear: Idle (Z30)                      | Inc. in 26                      | 3.2.16                   |
| 31   | N/A<br>4PP4122-1103P001      | Gear: (Z19/52)                        | Inc. in 26                      | 3.2.16                   |
| 32   | 56511501<br>4YB4122-1182P001 | Motor: Scan<br>2200                   | RSPL<br>Inc. in 26              | 3.2.16                   |
| 32   | 56511401<br>4YB4122-1181P001 | Motor: Scan<br>2400/2600              | RSPL<br>Inc. in 26              | 3.2.16                   |
| 47   | N/A<br>+ P (SW) 3-6 HHC      | Screw                                 | Inc. in 26                      | 3.2.15, 16               |
| 48   | N/A<br>4PB4013-3102P002      | Screw                                 | Inc. in 6, 26                   | 3.2.15, 16               |

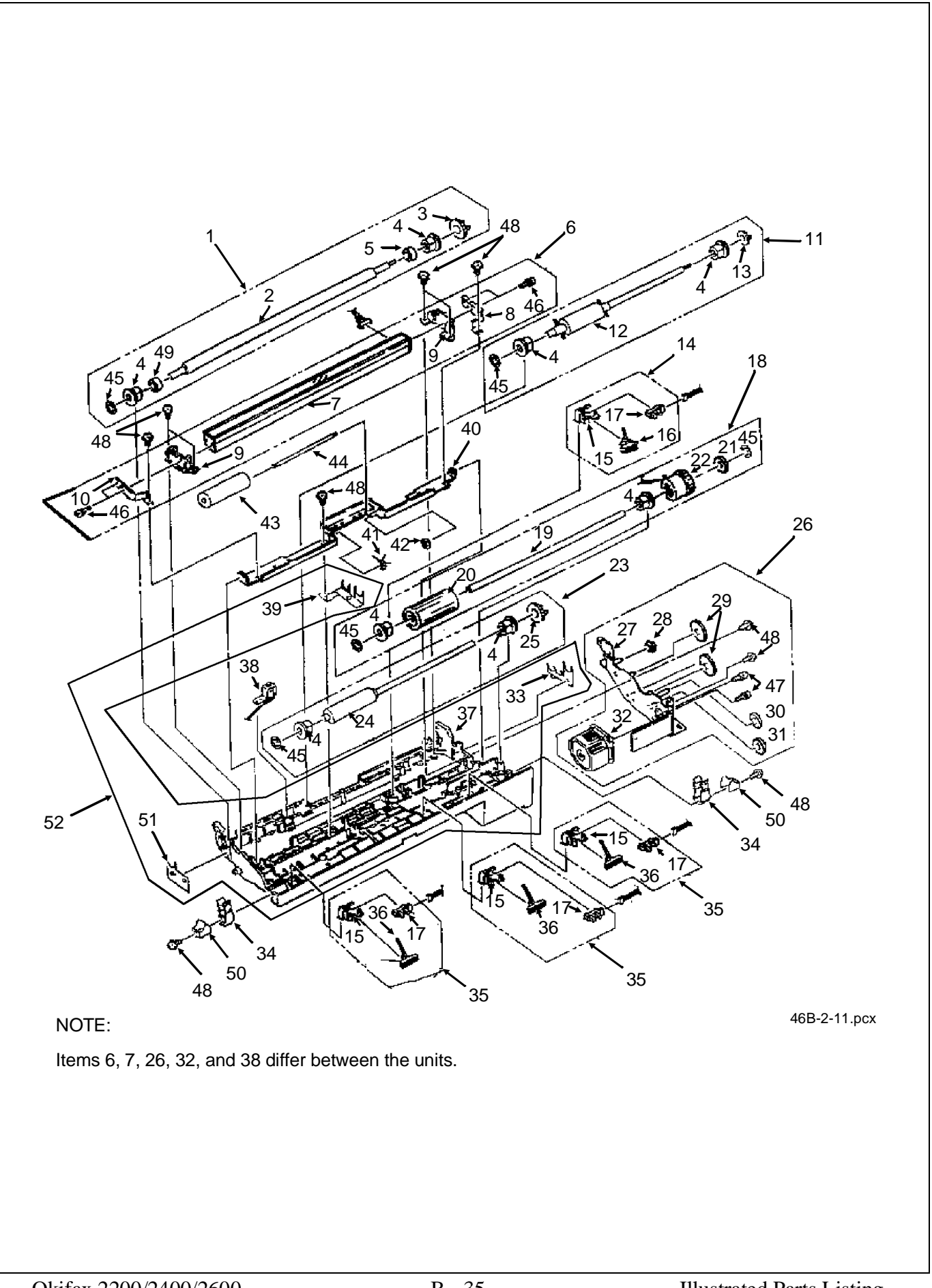

## **B.2.15** Upper Paper Guide Assembly (1 of 2)

| ltem | Okidata P/N<br>Oki-J P/N     | Description                             | Comments<br>Refer to B.1.02 | Disassembly<br>Procedure |
|------|------------------------------|-----------------------------------------|-----------------------------|--------------------------|
| 1    | 50406201<br>4PP3529-5045P001 | Roller: Pinch                           |                             | 3.2.10                   |
| 2    | 51113001<br>4PP4122-1118P001 | Shaft: Pinch Roller                     |                             | 3.2.10                   |
| 3    | 50926601<br>4PP4122-1089P001 | Spring: Upper Pinch (L)                 |                             | 3.2.10                   |
| 4    | 50926602<br>4PP4122-1089P002 | Spring: Upper Pinch (R)                 |                             | 3.2.10                   |
| 5    | 51710601<br>4PP4122-1120P001 | Bracket: Pinch Roller                   |                             | 3.2.10                   |
| 6    | 53339201<br>2PP3527-5228P001 | Plate: Support                          |                             | 3.2.10                   |
| 7    | 53339402<br>4PP3527-5236P002 | Plate: Earth (ADF)                      |                             | 3.2.10                   |
| 8    | 53339401<br>4PP3527-5236P001 | Plate: Earth (ADF) (L)                  |                             | 3.2.10                   |
| 9    | 50407601<br>3PA4122-1141G001 | Roller: Feed (Assembly) 1               | RSPL<br>Inc. 10 - 12, 27    | 3.2.10                   |
| 10   | N/A<br>3PB4122-1096P001      | Roller: Feed (1)                        | Inc. in 9                   | 3.2.10                   |
| 11   | N/A<br>4PP3527-5355P001      | Bearing                                 | Inc. in 9                   | 3.2.10                   |
| 12   | N/A<br>4PP3527-5028P001      | Gear: (Z30)                             | Inc. in 9                   | 3.2.10                   |
| 27   | N/A<br>4PB4013-3501P003      | Washer: Compression                     | Inc. in 9                   | 3.2.10                   |
| 13   | 50926001<br>4PP3527-5244P001 | Spring: ADF                             | RSPL                        | 3.2.10                   |
| 14   | 53061201<br>4PP3527-5221P1   | Arm: ADF Tension                        | RSPL                        | 3.2.10                   |
| 15   | 50218701<br>4PB4122-1105P001 | Release : Upper                         | RSPL                        | 3.2.10                   |
| 16   | 51304801<br>4PB4122-1162P001 | Brush: Static (B)                       |                             | 3.2.10                   |
| 25   | 53339801<br>4PP3527-5153P1   | Plate: ADF Back-Up                      | RSPL                        | 3.2.10                   |
| 26   | 51304701<br>4PB4122-1161P001 | Brush: Static (A)                       |                             | 3.2.10                   |
| 28   | N/A<br>4PB4013-3102P002      | Screw                                   |                             | 3.2.10                   |
| 29   | 50219201<br>4PA3527-5267G001 | Assembly: Sub and Pinch Roller<br>Guide | RSPL<br>Inc. 22 and 23      | 3.2.10                   |
| 22   | N/A<br>3PP3527-5216P001      | Guide: Sub Pinch Roller                 | Inc. in 29                  | 3.2.10                   |
| 23   | N/A<br>4PP3527-5217P001      | Roller: Sub Pinch                       | Inc. in 29                  | 3.2.10                   |

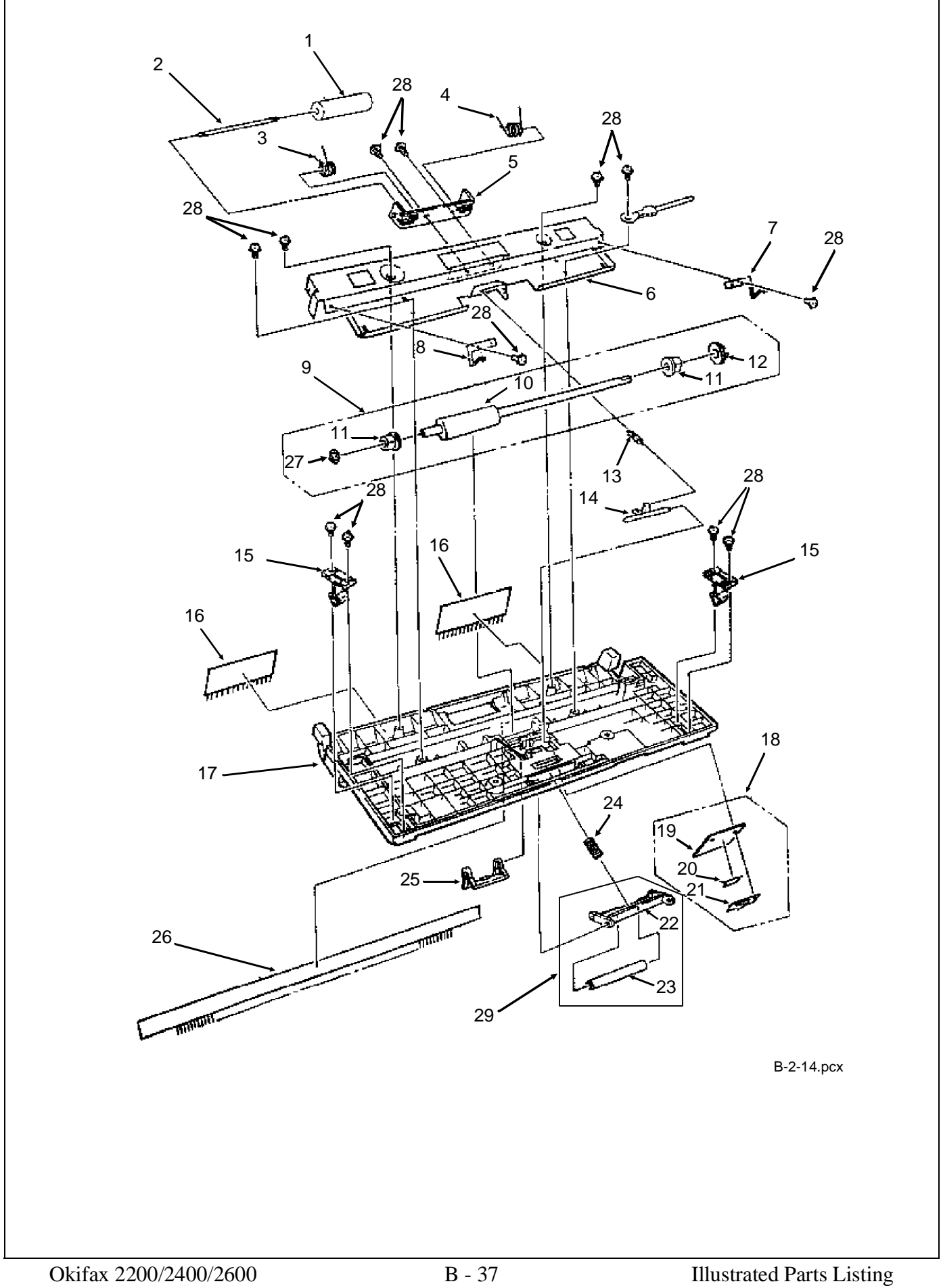

## **B.2.16** Upper Paper Guide Assembly (2 of 2)

| ltem | Okidata P/N<br>Oki-J P/N     | Description                       | Comments<br>Refer to B.1.02 | Disassembly<br>Procedure |
|------|------------------------------|-----------------------------------|-----------------------------|--------------------------|
| 17   | 51013601<br>1PP4122-1090P001 | Guide: Paper Upper                | RSPL                        | 3.2.09                   |
| 24   | 50926101<br>4PP3527-5165P001 | Spring: Sub Pinch                 | RSPL                        | 3.2.10                   |
| 18   | 53339501<br>4PA3527-5266G1   | Rubber: ADF Separation (Assembly) | RSPL<br>Inc. 19 - 21        | 3.2.11                   |
| 19   | N/A<br>4PP3527-5249P001      | Rubber: Separation                | Inc. in 18                  | 3.2.11                   |
| 20   | N/A<br>NITTO NO. 513         | Tape (10x36mm)                    | Inc. in 18                  | 3.2.11                   |
| 21   | N/A<br>4PP3527-5346P001      | Mylar: Separation                 | Inc. in 18                  | 3.2.11                   |

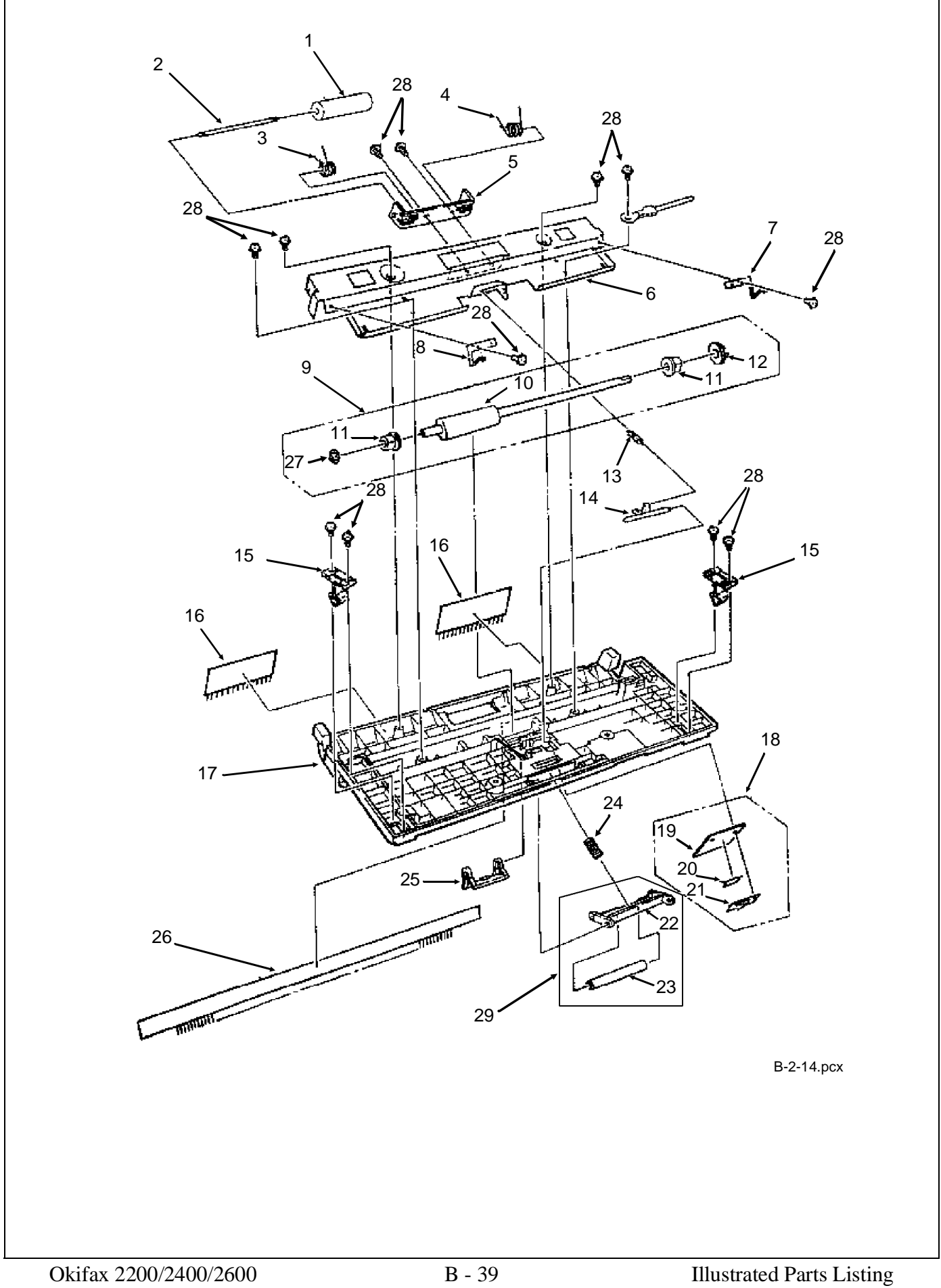

#### **B.2.17** Cables

| ltem | Okidata P/N<br>Oki-J P/N     | Description                                | Comments<br>Refer to B.1.02 | Disassembly<br>Procedure |
|------|------------------------------|--------------------------------------------|-----------------------------|--------------------------|
| 4    | 70027001<br>4YA4135-1014G002 | RS232 Interface Kit                        | Option<br>Inc. 4A           |                          |
| 4A   | N/A<br>4YS3512-1688P003      | Cable: SIO-DFCU                            | Option<br>Inc. in 4         |                          |
| 6    | 56629601<br>4YS4111-2926P001 | Cable: NCU-MT25/DFCU (15 Pin)              |                             |                          |
| 7    | 57001401<br>4YB3527-1025P001 | Speaker                                    | RSPL                        | 3.2.03                   |
| 8    | 56629701<br>4YS4111-4378P001 | Cable: Flat (PT25-MT25)<br>2200            |                             |                          |
| 8    | 56629801<br>4YS4111-4368P001 | Cable: Flat (DFPU-DFCU)<br>2400/2600       |                             |                          |
| 9    | 56629901<br>4YS4111-2927P001 | Cable: PT25/DFPU- 2nd Tray                 |                             |                          |
| 10   | 56630001<br>4YS4111-2919P001 | Cable: PWU-PT25/DFPU                       |                             |                          |
| 11   | 56630101<br>4YS4111-4367P001 | Cable: Flat (PWU-PT25/DFPU)                |                             |                          |
| 12   | 56511201<br>3PB4076-5290P001 | Fan                                        | RSPL                        | 3.2.27                   |
| 13   | 50708301<br>4YB4122-1183P001 | Stamp: Verification<br>2400/2600           | RSPL                        | 3.2.14                   |
| 14   | 56630202<br>4YS4111-2925P002 | Cable: Motor/Clutch - PT25<br>2200         |                             |                          |
| 14   | 56630201<br>4YS4111-2925P001 | Cable: Motor/Clutch - DFPU<br>2400/2600    |                             |                          |
| 15   | 56630301<br>4YS4111-2932P001 | Cable: Hook Switch MT-25/DFCU              |                             | 3.2.05                   |
| 16   | 56629501<br>4YS4011-4565P001 | Cable: Modular-NCU / TEL                   |                             |                          |
| 18   | 56630501<br>4YS4111-2918P001 | Cable: CIS-MT25/DFCU                       |                             |                          |
| 19   | 56630602<br>4YS4111-2917P002 | Cable: PC1,2 / Size-MT25/DFCU<br>2200/2400 |                             |                          |
| 19   | 56630601<br>4YS4111-2917P001 | Cable: PC1,2 / Size-MT25/DFCU<br>2600      |                             |                          |
| 20   | 56630701<br>4YS4111-2923P001 | Cable: OPE-MT25/DFCU                       |                             |                          |
| 23   | 56630801<br>4YS4111-2920P001 | Cable: NCU-Line (8 Pin)                    |                             |                          |
| 25   | 56630901<br>4YS4111-2921P001 | Cable: Hook Switch NCU / TEL               |                             |                          |
| 26   | 56631001<br>4YS4111-2924P001 | Cable: NCU-Line (2 Pin)                    |                             |                          |
| 27   | 56621001<br>236A3161P0002    | Cord: Modular Telephone                    | RSPL                        | 3.2.01                   |
| 28   | 56618901<br>4YS3512-1485P001 | Cord: AC Power                             | RSPL                        | 3.2.01                   |

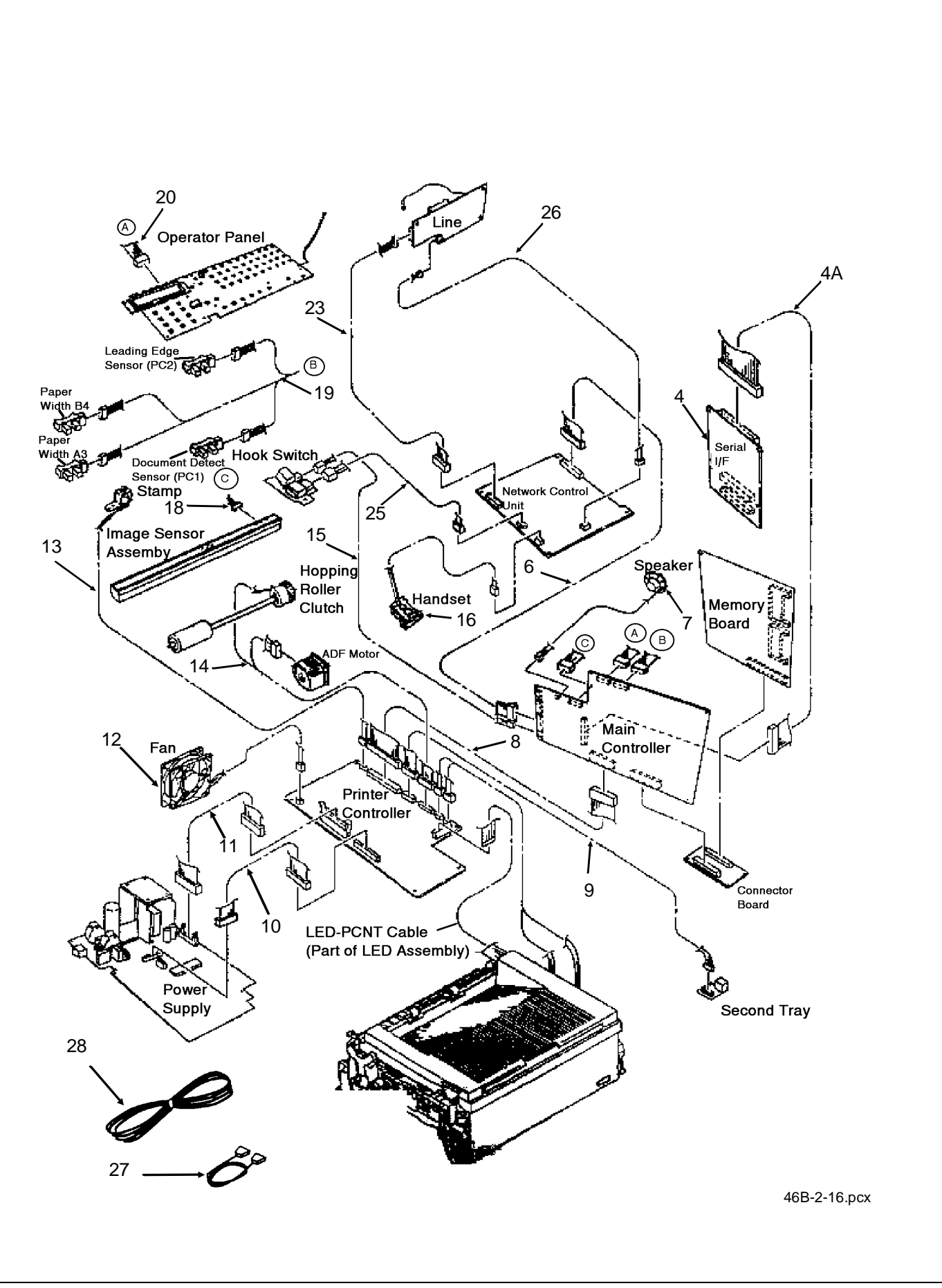

## **B.2.18** Options

| ltem | Okidata P/N<br>Oki-J P/N     | Description                                         | Comments<br>Refer to B.1.02 | Disassembly<br>Procedure |
|------|------------------------------|-----------------------------------------------------|-----------------------------|--------------------------|
| 1    | 70026101<br>4YA4083-6250G20  | Tray: Legal/Universal Paper (100<br>Sheet Capacity) | Option                      | 3.2.01                   |
| 2    | 70025301<br>4YA3529-1069G1   | 1 MB Memory Expansion Kit                           | Option                      | N/A                      |
| 2    | 70026801<br>4YA3529-1069G002 | 2 MB Memory Expansion Kit                           | Option                      | N/A                      |
| 2    | 70026901<br>4YA3529-1069G003 | 4 MB Memory Expansion Kit                           | Option                      | N/A                      |
| 3    | 70025401<br>N/A              | UST-250 Second Tray                                 | Option                      | N/A                      |
| 4    | 70026601<br>4YA4122-1248G002 | UST-500 Second Tray                                 | Option                      | N/A                      |
| 5    | 70027001<br>4YA4135-1014G002 | RS232<br>Interface Kit                              | Option                      | N/A                      |

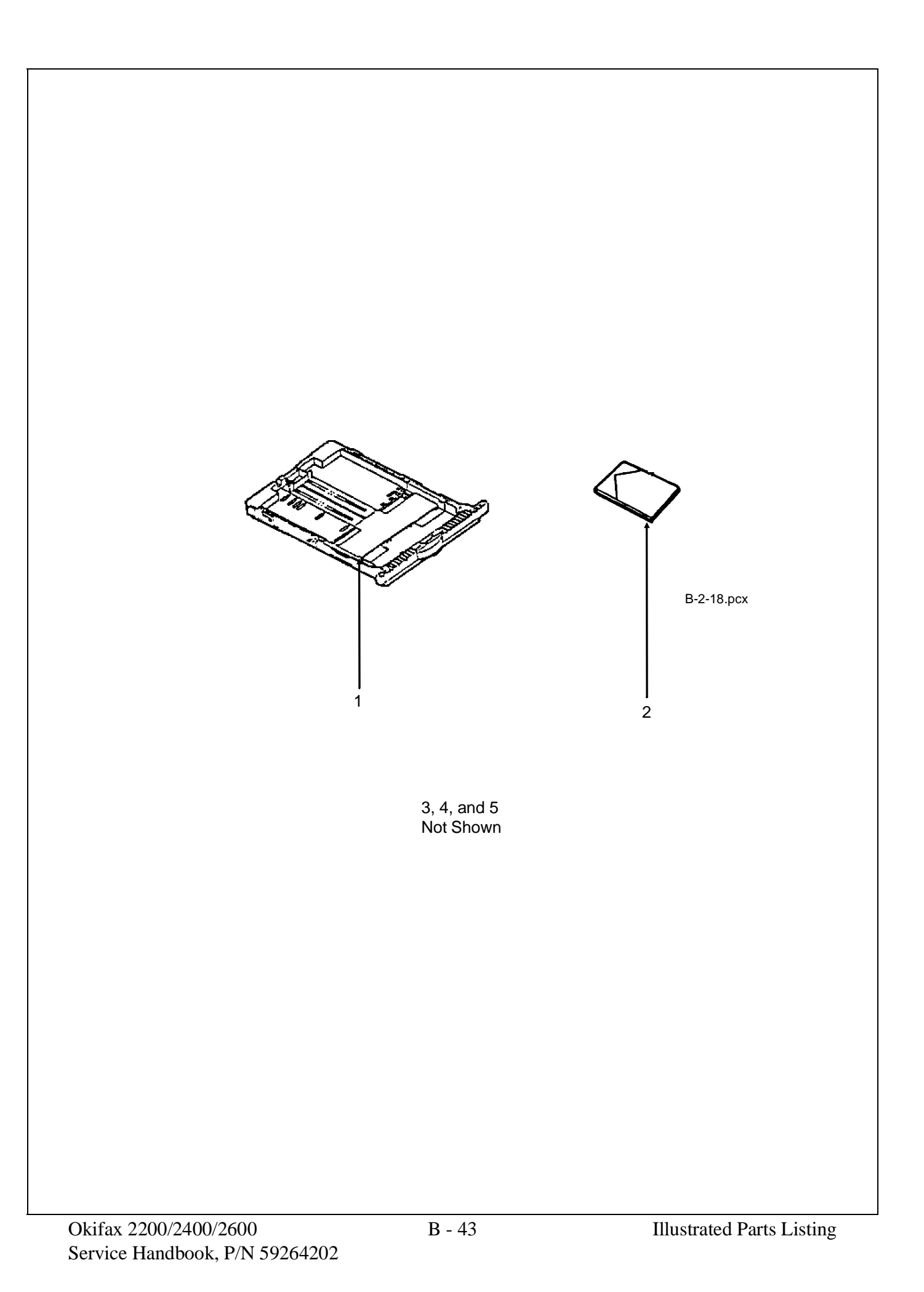

## **B.2.19** Packaging

| ltem | Okidata P/N<br>Oki-J P/N     | Description           | Comments<br>Refer to B.1.02 | Disassembly<br>Procedure |
|------|------------------------------|-----------------------|-----------------------------|--------------------------|
| 1    | 53557121<br>4PP4025-3117P211 | Sheet: Top Cardboard  |                             | N/A                      |
| 2    | 53574701<br>3PP4136-1031P001 | Tray: Accessory       |                             | N/A                      |
| 3    | 53574801<br>3PP4136-1030P001 | Foam: Packaging (Set) | Inc. 4, 5, 6, and 7         | N/A                      |
| 4    | N/A                          | Left Cushion Top      |                             | N/A                      |
| 5    | N/A                          | Right Cushion Top     |                             | N/A                      |
| 6    | N/A                          | Left Cushion Bottom   |                             | N/A                      |
| 7    | N/A                          | Right Cushion Bottom  |                             | N/A                      |
| 8    | N/A                          | Poly Bag              |                             | N/A                      |
| 9    | 53570101<br>4PP4099-1045P005 | Box: Graphic          |                             | N/A                      |
| 11   | 52051701                     | Label: Box ABCD       |                             | N/A                      |
| 12   | 52031630<br>4PP3522-3260P025 | Label: Doc Cert.      |                             | N/A                      |

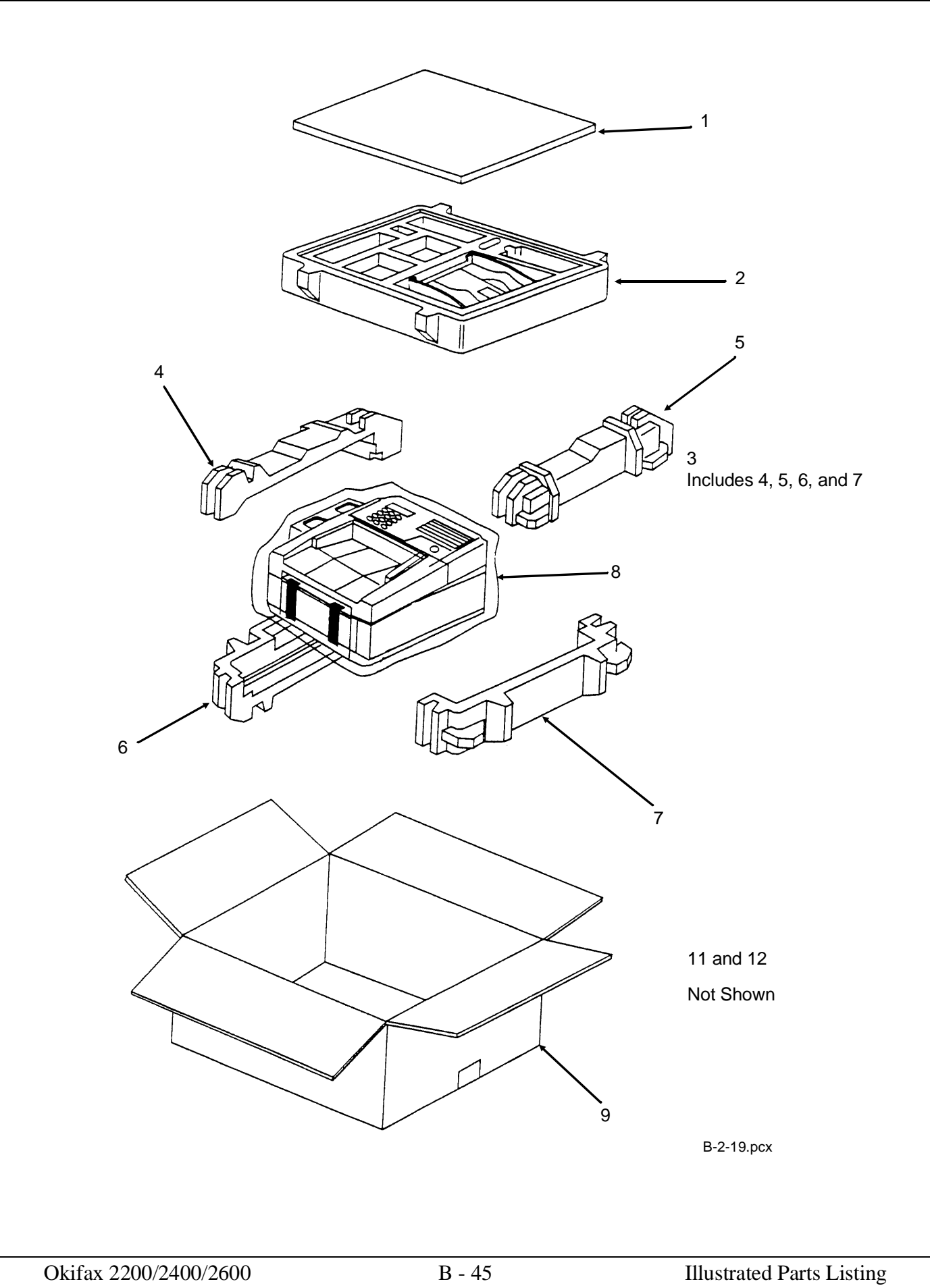
# **B.2.20** Consumables

Part numbers are subject to change. Refer to Section B.1.01 for finding current information.

| ltem | Okidata P/N<br>Oki-J P/N | Description          | Comments<br>Refer to B.1.02 | Disassembly<br>Procedure |
|------|--------------------------|----------------------|-----------------------------|--------------------------|
| 1    | 52106701<br>N/A          | Kit: Toner Cartridge | Consumable                  | 3.2.01                   |
| 2    | 56116901<br>N/A          | Kit: Image Drum      | Consumable                  | 3.2.01                   |

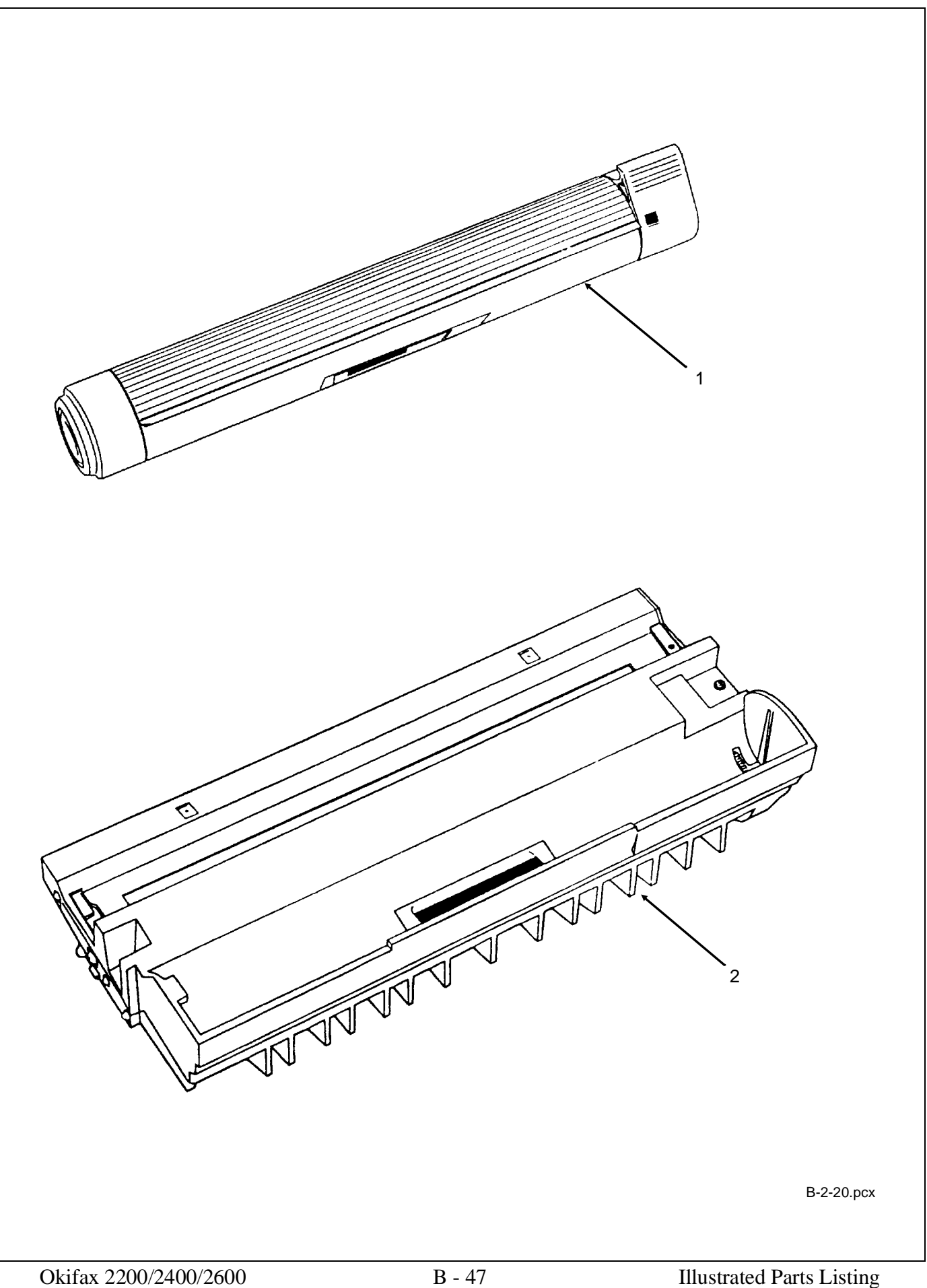

# **B.2.21** Documentation

| ltem | Okidata P/N<br>Oki-J P/N | Description                                      | Comments<br>Refer to B.1.02       | Disassembly<br>Procedure |
|------|--------------------------|--------------------------------------------------|-----------------------------------|--------------------------|
| 1    | 58234202<br>N/A          | Okifax 2200/2400/2600<br>Service Training Kit    | Document                          | N/A                      |
| 2    | 58234301<br>N/A          | Okifax 2200 User's Documentation<br>Package      | Documentation<br>Inc. 3, 4, and 5 | N/A                      |
| 3    | 58302101<br>N/A          | Kraft Bag                                        | Document                          | N/A                      |
| 4    | 58301401<br>N/A          | Quick Reference Guide 2200                       | Document                          | N/A                      |
| 5    | 59262401<br>N/A          | Operator's Guide<br>2200                         | Document                          | N/A                      |
| 6    | 58234401<br>N/A          | Okifax 2400/2600 User's<br>Documentation Package | Documentation<br>Inc. 7, 8, and 9 |                          |
| 7    | 58302101<br>N/A          | Kraft Bag                                        | Document                          | N/A                      |
| 8    | 58301501<br>N/A          | Quick Reference Guide 2400/2600                  | Document                          | N/A                      |
| 9    | 59263301<br>N/A          | Operator's Guide<br>2400/2600                    | Document                          | N/A                      |
| 10   | 58302502                 | Installation Instructions for Second<br>Tray     | Document                          | N/A                      |
| 11   | N/A<br>N/A               | Okifax Marketing Literature                      | Document                          | N/A                      |
| 12   | N/A<br>N/A               | Okidata Marketing Literature Order<br>Form       | Document                          | N/A                      |

Part numbers are subject to change. Refer to Section B.1.01 for finding current information.

- \* To order Marketing Literature, complete an Okidata Marketing Literature Order Form. Fax the completed form to Okidata Marketing Communications.
- \*\* An Okidata Marketing Literature Order Form can be obtained by faxing your request to Okidata Marketing Communications.

Refer to the Service Center Reference Guide for information on contacting Okidata.

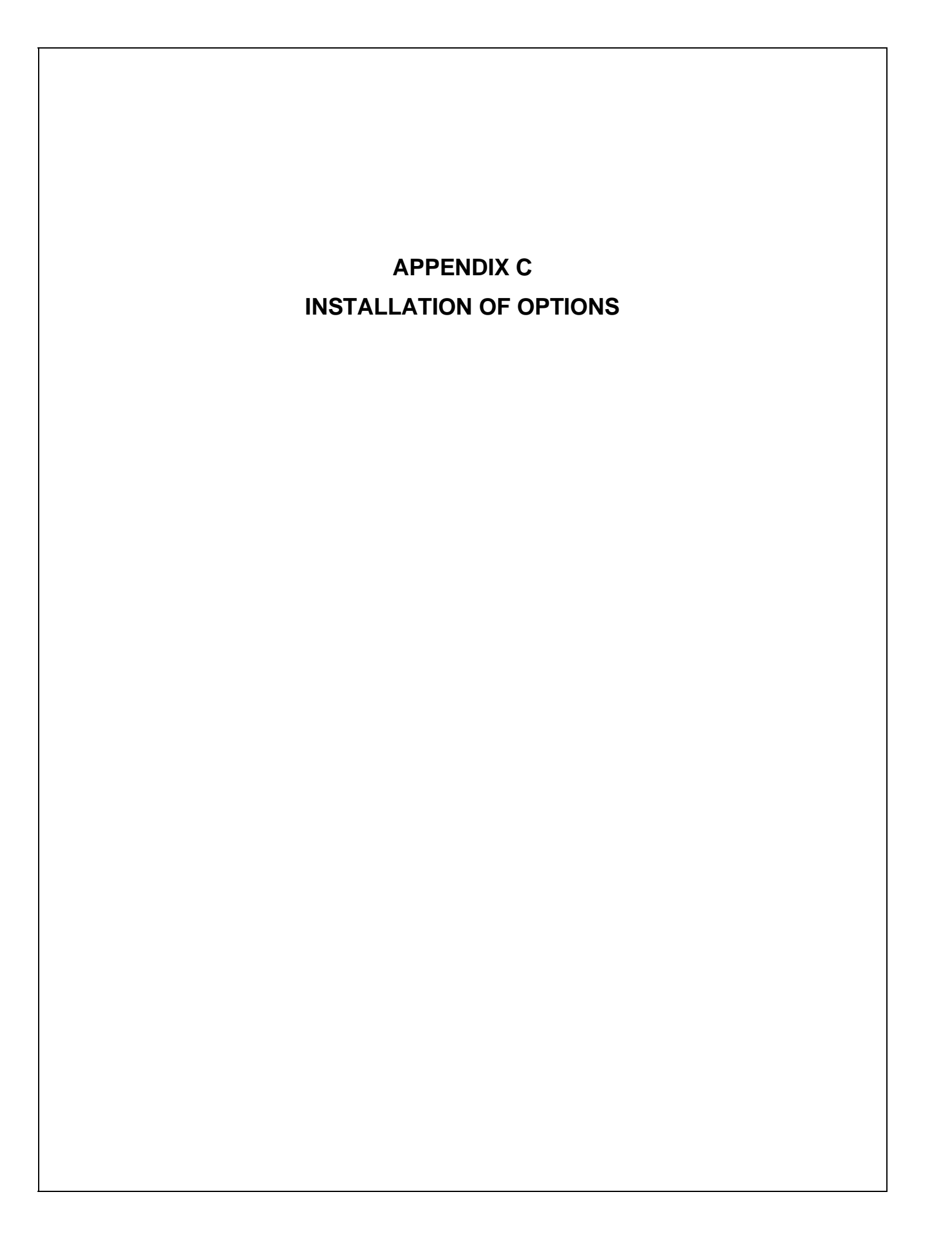

# C.1 OVERVIEW

# C.1.01 Options Available

- Memory Expansion Cards:
  - 1 MByte: 70025301 (64 pages)
  - 2 MByte: 70026801 (128 pages)
  - 3 MByte: 70026901 (256 pages)
- UST-500 (Second Paper Cassette Unit): 70026601 (Okifax 2200/2400/2600)
- RS-232C Kit: 70027001 (Okifax 2400/2600)

### C.2 OPTION INSTALLATION

### C.2.01 Memory Expansion Cards

- 1. Turn the AC power switch OFF and detach the AC power cord.
- 2. Raise the document table.
- 3. Open the memory card cover by pulling it toward you.
- 4. Insert the memory card into the desired slot in the facsimile, and push firmly.

Close the memory card cover. Lower the document table.

Attach the AC power

cord. Turn the AC power switch ON.

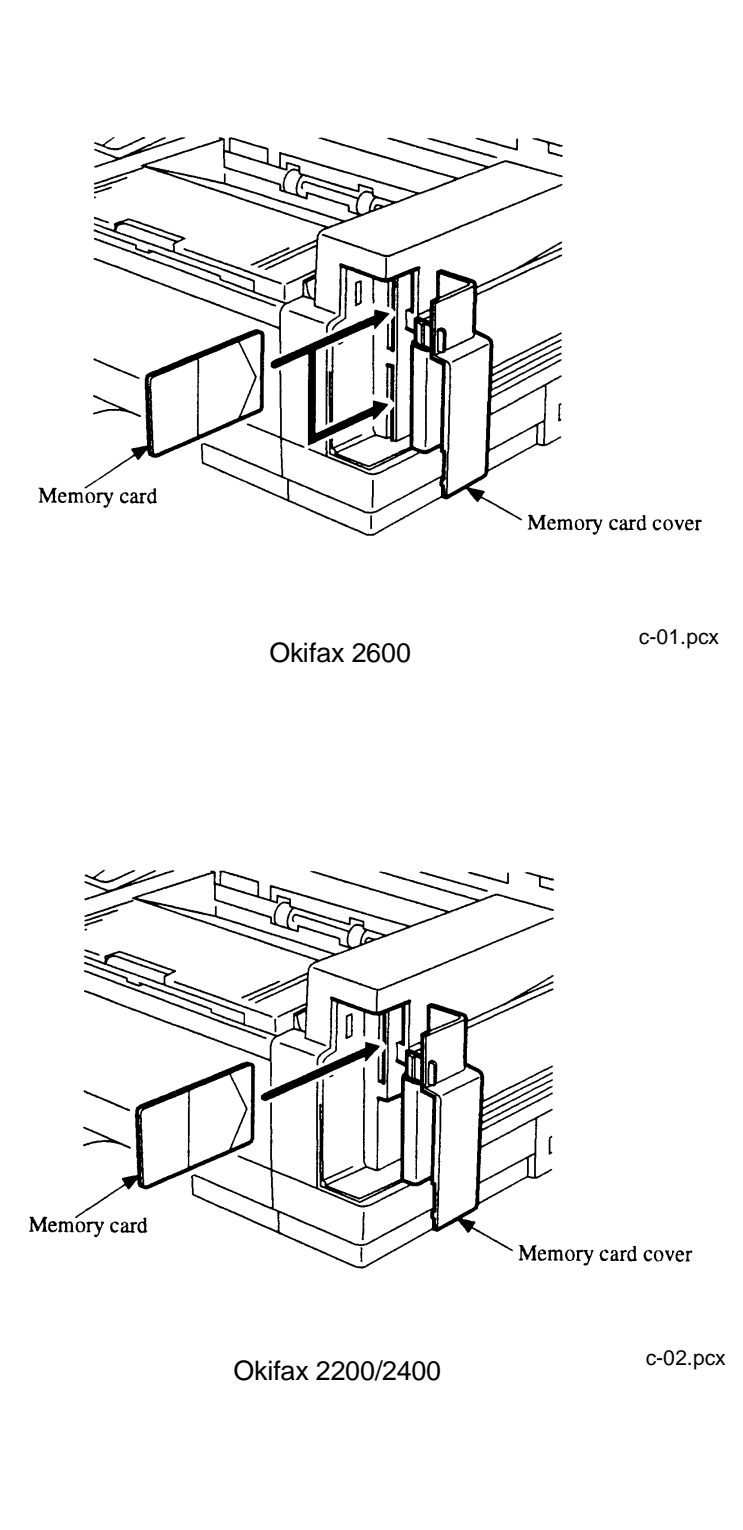

5.

6.

#### C.2.02 **UST-500 (Second Paper Cassette Unit)**

The second cassette unit comes with a second front cover and facsimile connector cable.

Turn the facsimile power switch OFF and remove the AC power cord. 1.

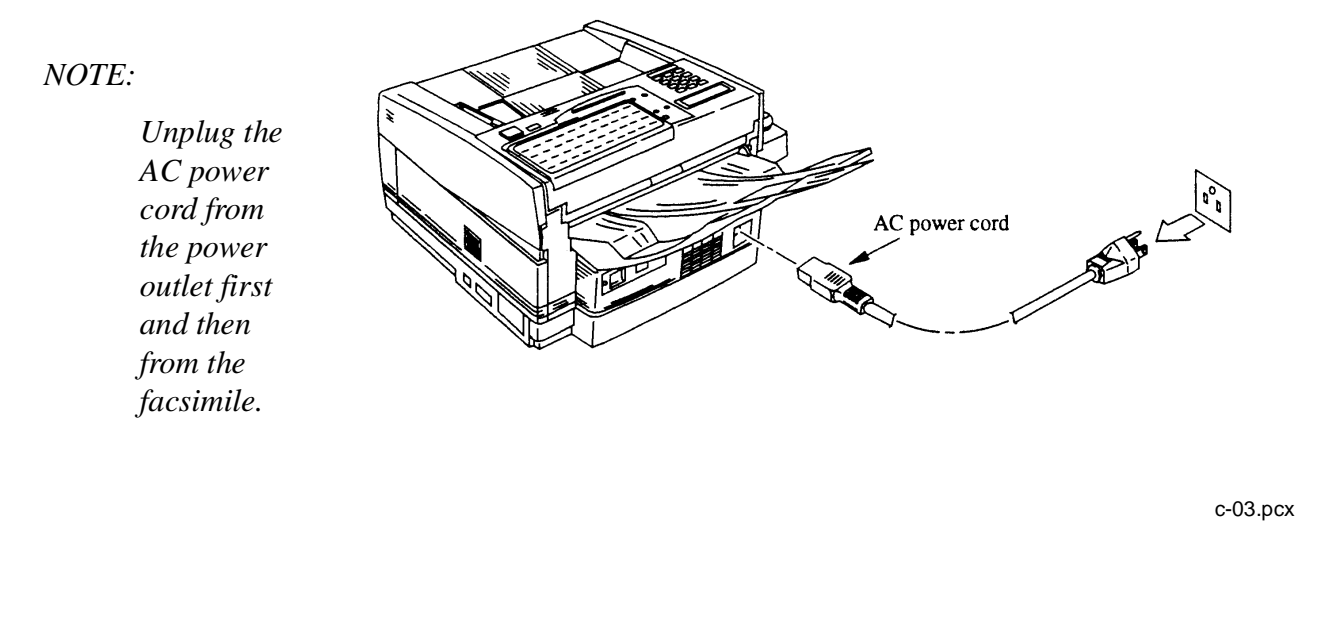

Remove the first cassette. Open the manual feed guide, and remove it by gently flexing it 2. on the right side. Observe the way the guide is removed, as it will be re-installed later.

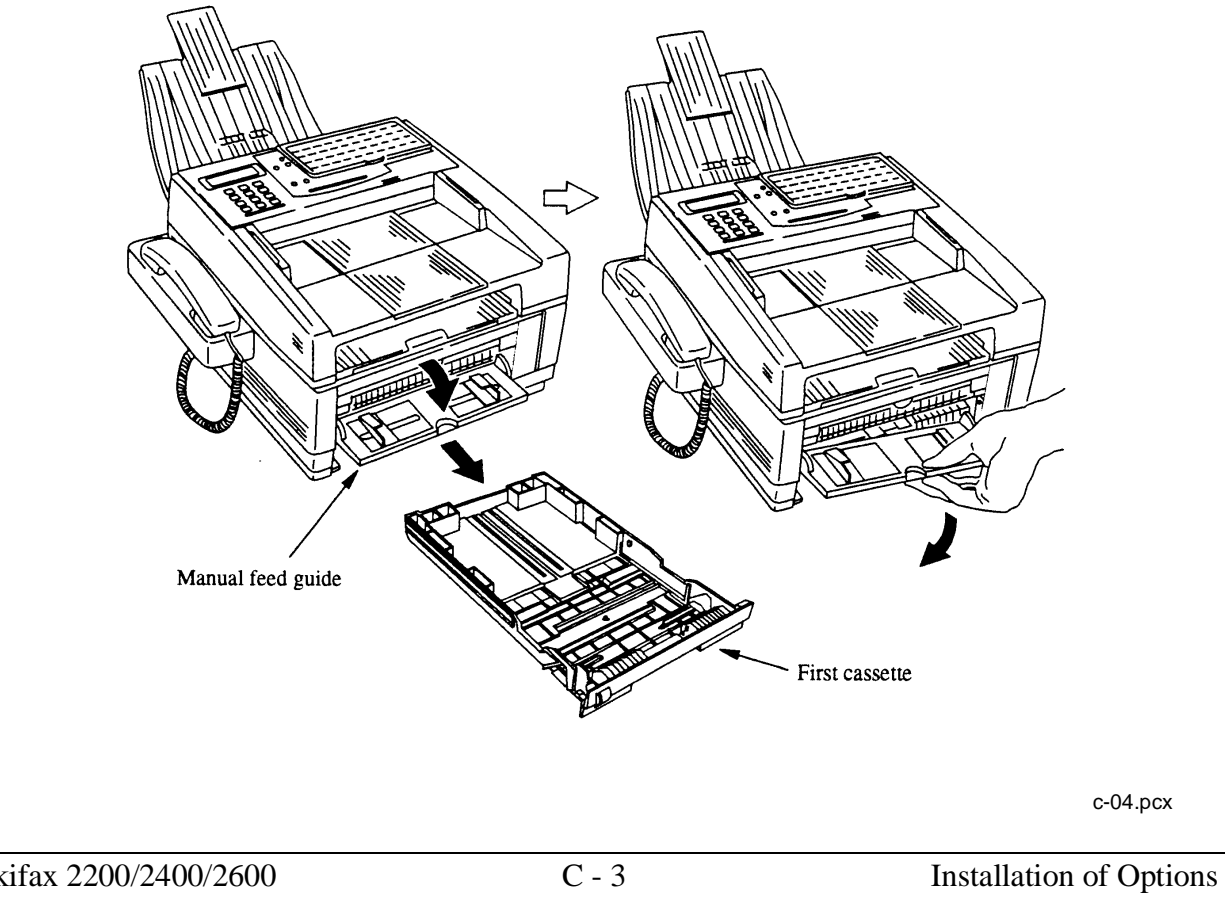

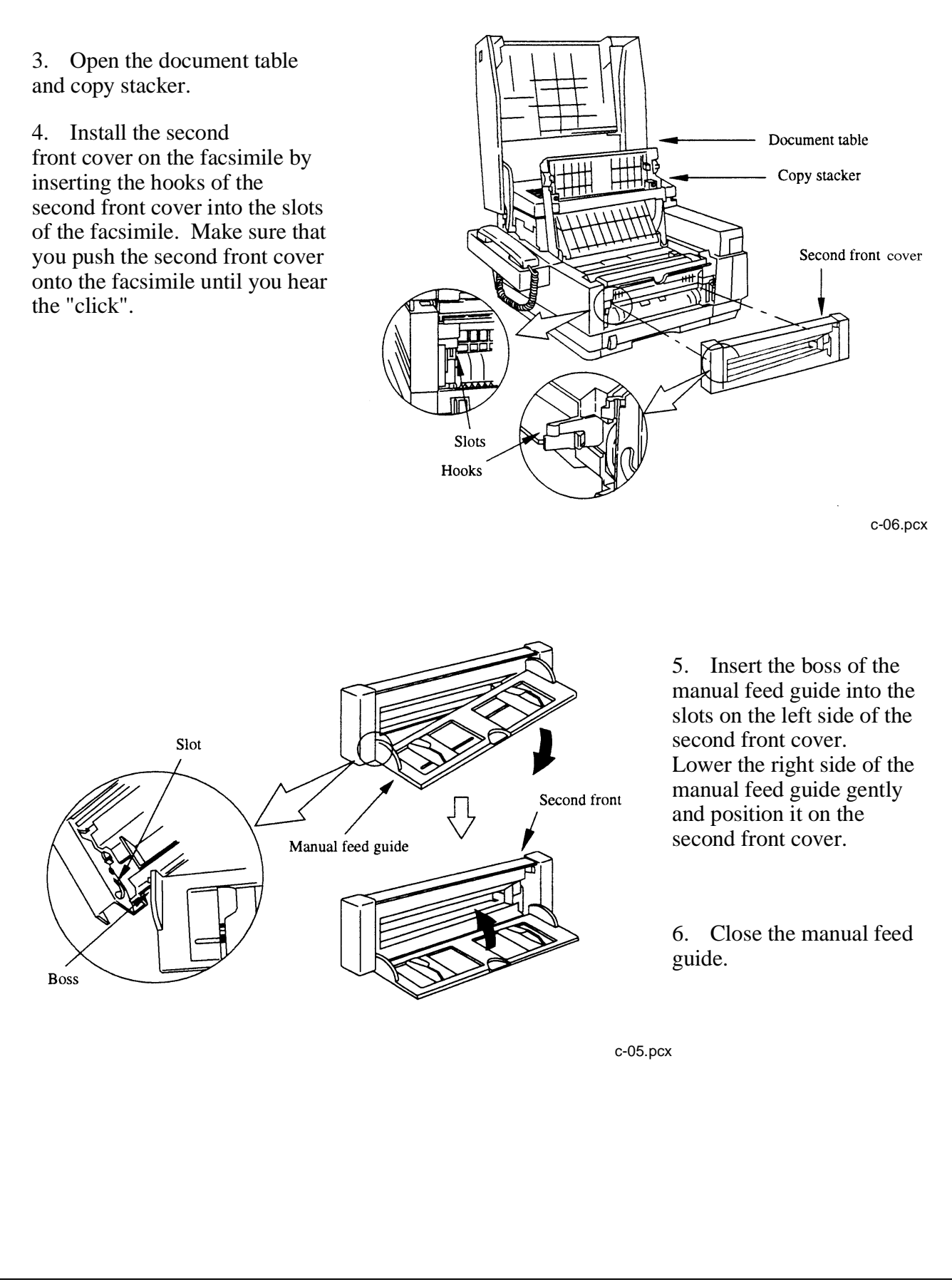

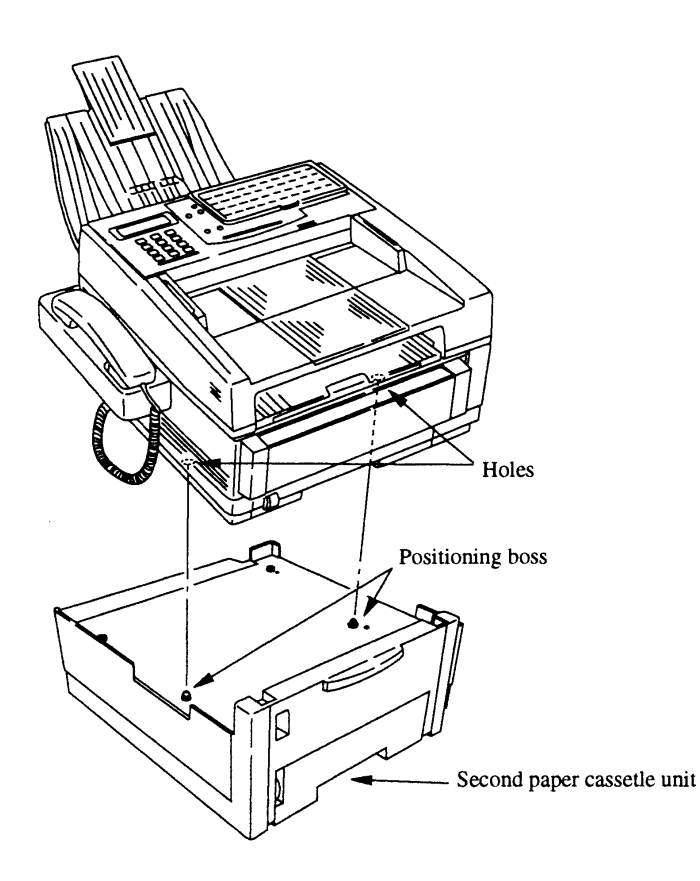

7. Carefully place the facsimile on the second paper cassette unit.

### NOTE:

Make sure that the positioning pins of the second paper cassette unit fit into the 2 holes at the bottom of the facsimile transceiver main unit.

# **CAUTION:**

The Okifax facsimile unit weighs approximately 36 pounds. To avoid injury, request assistance before attempting to lift the facsimile machine.

c-07.pcx

8. Remove the shipping tape from the second paper cassette unit.

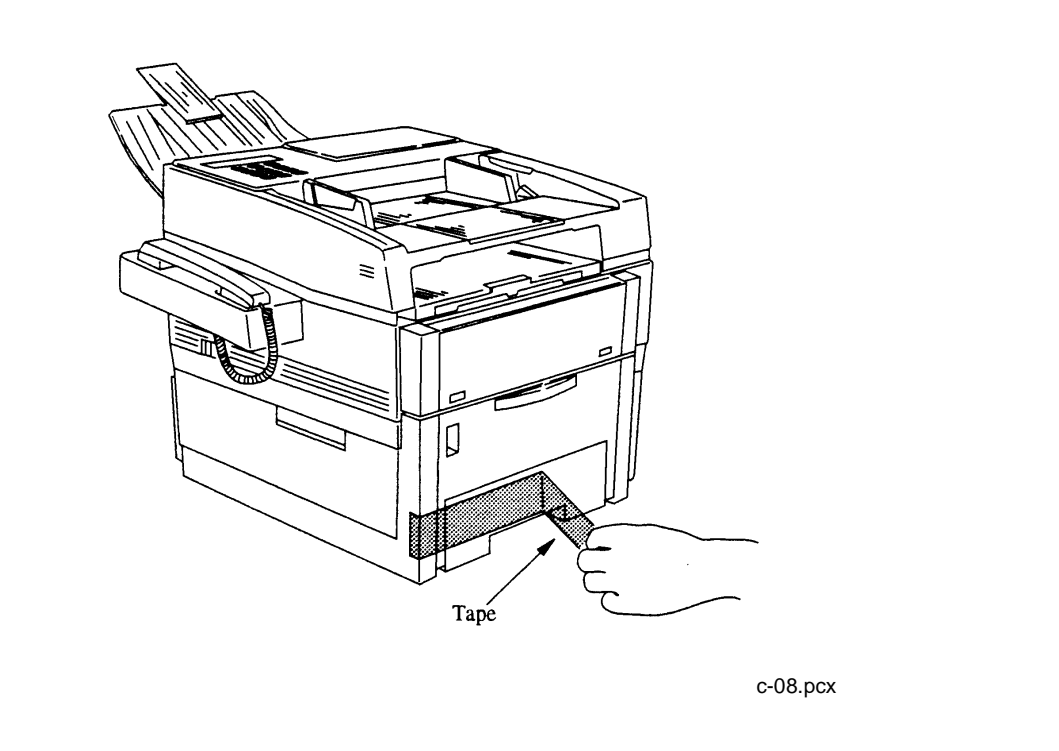

9. Remove the connector cover on the right side of the facsimile and connect the facsimile to the second paper cassette unit with the connection cable included with the UST-500.

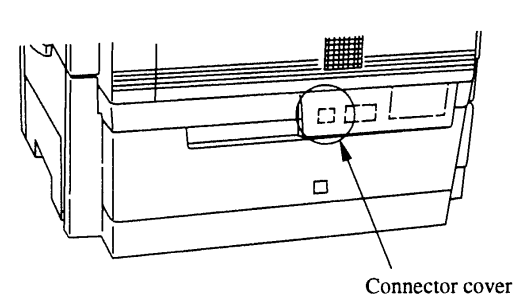

c-09.pcx

#### TO REMOVE THE CONNECTOR COVER

(a) Insert the tip of a flat screwdriver (-) between the connector cover and the facsimile cover, and gently pry the linking portions of the connector cover on the right and left in order to expose the connector.

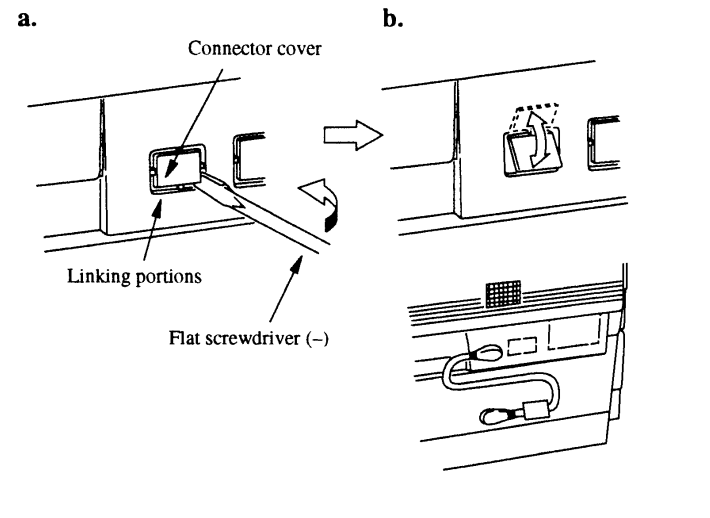

#### **CAUTION:**

Do not rotate the screwdriver, since this can cause the cover to become scratched.

c-10.pcx

(b) Grasp the connector cover, then move it up and down until you are able to easily remove it.

10. Approximately 500 sheets of paper (20-lb. bond) can be loaded into the second paper cassette. Be sure to adjust the paper length and width guides for the size paper you will be using. Failure to do so may result in paper jamming. Observe the icons in the paper cassette for proper adjustment.

# CAUTION:

*Be sure to lower the paper weight wire down onto the recording paper (closed position) before inserting the paper cassette.* 

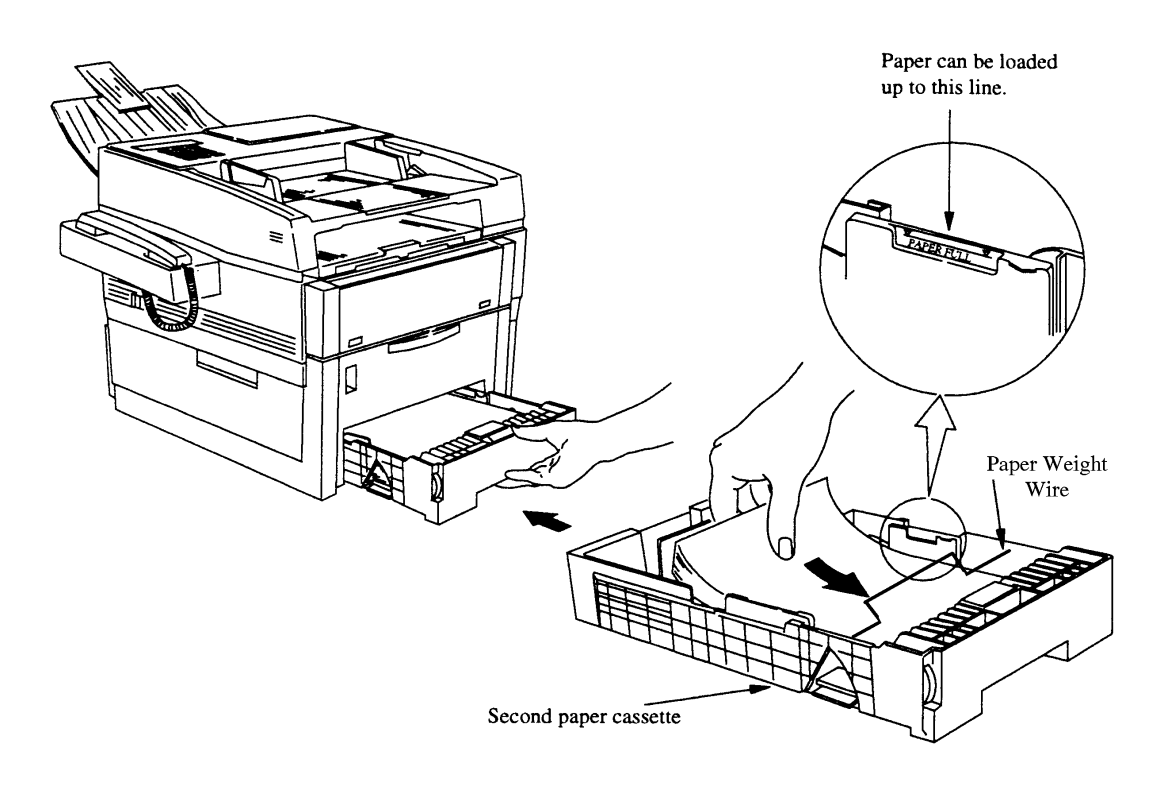

c-11.pcx

11. Connect the power cord to the power outlet and the facsimile, and turn the facsimile power switch ON. Your second paper cassette unit is now ready to be used.

### UST-500 Testing Procedure

In order to test the UST-500 for proper operation, you should make a copy of a document.

#### Okifax 2200

When making a copy of a document, the Okifax 2200 automatically selects the paper tray with the correct size paper installed. For example, if you are making a copy of a legal size document and legal size paper is installed in the UST-500 paper tray, the Okifax 2200 will feed paper from the UST-500 paper tray. Of course, the standard tray must have paper other than legal size installed (or be out of paper).

If the UST-500 paper tray contains the same size paper as the standard tray, remove the paper from the standard tray before making a copy.

#### Okifax 2400/2600

The default paper source for the Okifax 2400 and Okifax 2600 is the standard paper tray (regardless of the size document being copied). In order to use the copy mode to test the UST-500 for proper operation, the <u>SECOND TRAY COPY</u> feature must be activated.

To activate the **SECOND TRAY COPY** feature perform the following.

- 1. Load the document(s) to be copied in the Automatic Document Feeder.
- 2. Press the SELECT FUNCTION Key.
- 3. Press One-Touch Key #32. This key is labeled <u>2ND TRAY COPY</u>.

The LCD on the operator panel will display:

2ND CASSETTE COPY ? [LT] YES () NO ()

NOTE:

The second line of the display indicates the paper size currently loaded in the UST-500.

To change the paper size, press the NO Key until the proper paper size appears in the display.

4. To accept the displayed paper size press the YES Key. You will then be prompted to enter the number of copies desired. After selected the number of copies desired, press the COPY Key to start making copies. If you do not select a copy quantity, copying will automatically start after three seconds.

# C.2.03 SIO-45 Board (RS232-C Interface)

1. Turn the AC power switch OFF and detach the AC power cord.

2. Disconnect the line cord and the telephone cord from the two modular jacks of the fax.

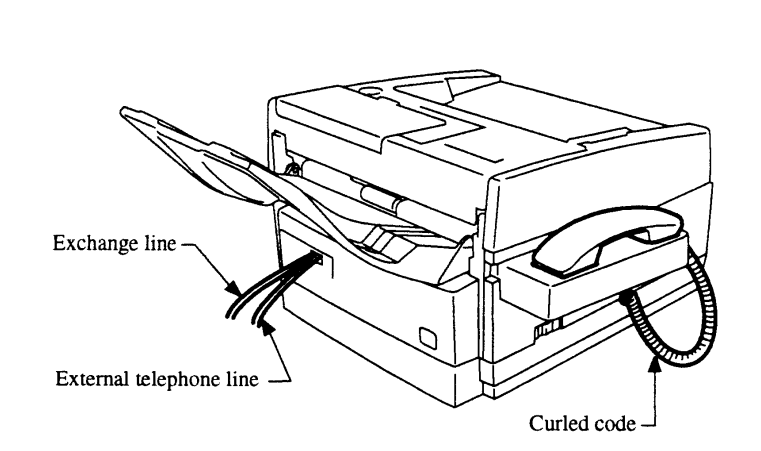

3. Remove the right side cover.

c-12.pcx

4. Remove the connector cover using diagonal cutters.

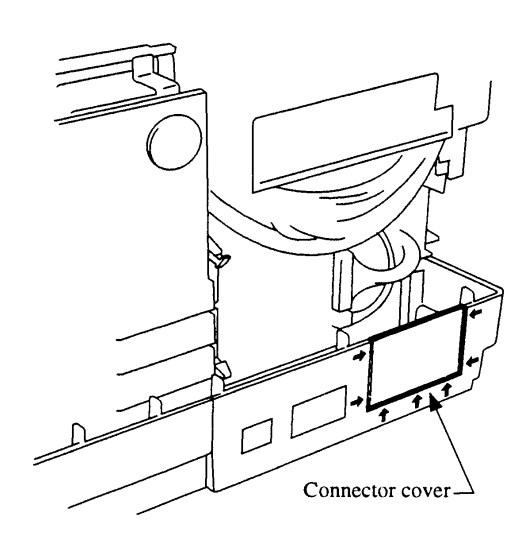

c-13.pcx

- 5. Connect the attached cable into the connector CN1 on the SIO-45 board.
- 6. Insert the lower side of the SIO-45 board assembly into the two slit sections of the base plate.
- 7. Secure the SIO-45 board assembly into the two slit sections of the base plate.
- 8. Connect the attached cable into the connector CN4 on the DFCU (MCNT) board.
- 9. Assemble to right side cover, the rear cover, and the cords by following these directions in reverse order.

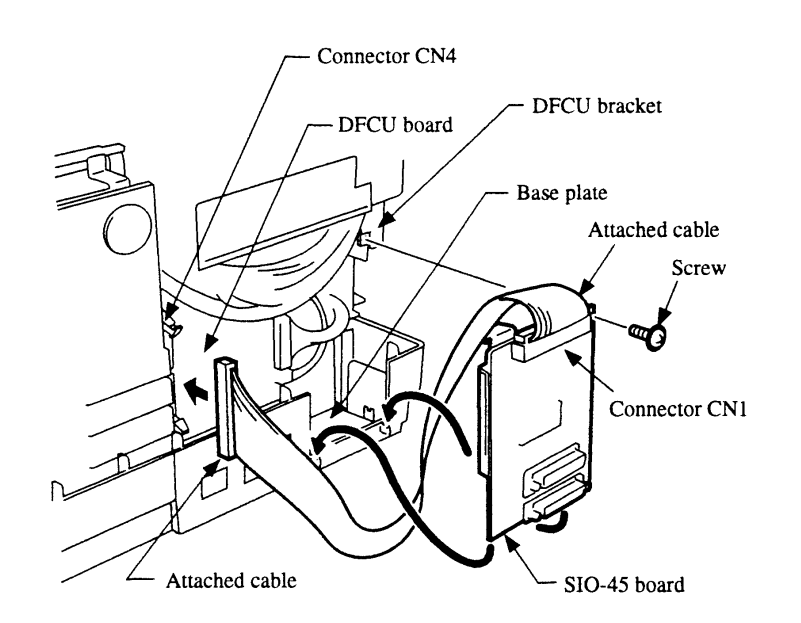

c-14.pcx

# C.3 TELEPHONE ANSWERING DEVICE (TAD) INTERFACE

(Pertains to the Okifax 2200 only)

# C.3.01 General Information

The Telephone Answering Device (TAD) Interface allows Okifax units to share the same phone line with a telephone answering device. The Okifax unit and answering device work together to process incoming voice and fax calls, each to their own function. For the TAD Interface to function properly, the following User Functions must be set:

- 1. TAD Mode (Technical Function #45) must be enabled. The default setting is OFF.
- 2. Ring Response Time (User Function #24)(User Function #25 when optional High Capacity Cassette is installed) should be set to "1" ring. This is the default setting.
- 3. Tel/Fax Timer (User Function #10) should be set to 35 seconds. This is the default setting.

To properly connect the Okifax unit to an answering device and phone line, the physical hook-up must be as follows:

- 1. The line cord from the RJ11C jack should be connected to the jack marked "Line" on the Okifax unit.
- 2. The answering device must have its line cord connected to the jack marked "Tel" on the Okifax unit.

# NOTE:

A single line telephone may then be connected to the jack marked "TEL" or "PHONE" on the answering device, although this is optional.

Once the physical connections have been established and the function settings programmed, the TAD Interface functions as follows:

- 1. When an incoming call is received, the Okifax will monitor the line for 35 seconds (Tel/Fax Timer setting determines this period). The timing period begins when the first incoming ring is detected. During this time, the Okifax unit listens for two things, and acts on them as follows:
  - (a) CNG (Calling tone) from a remote fax unit. This 1100 Hz tone is sent by most facsimile units that dial automatically. The Okifax unit will seize the line from the answering device and begin automatic reception if the CNG tone is detected.

(b) The Okifax unit waits for the answering device to disconnect the line. Once the Okifax unit senses that the answering device has dropped the line, it begins automatic reception.

### **EXPLANATION:**

Normally, the answering device will answer an incoming call and play its announcement. When the answering device disconnects the line, the Okifax unit will seize the line and attempt automatic reception. If the remote caller decides to leave a voice message, the Okifax will attempt automatic reception when the caller had completed their message. This gives the remote caller an opportunity to manually send a fax whether or not they decide to leave a voice message.

### NOTE:

If the answering device does not answer an incoming call within 35 seconds, the Okifax unit will begin automatic reception. It is recommended that the answering device be set to answer incoming calls on as few rings as possible.

There are times that the remote caller may have no intention of manually sending a fax. Because the Okifax 2200 always provides the opportunity for the remote caller to send a fax, the Okifax 2200 begins automatic reception whenever the answering device drops the line. The Okifax will hold the line open for 60 seconds while it attempts to receive.

When the Okifax attempts to receive after an incoming call, the receive tones can be heard through the line monitor. Because the TAD Interface is designed to be used when nobody is available to take phone calls, this would not normally be a problem. In a situation where the user finds the line monitor to be annoying, the volume of the line monitor may be lowered or disabled (User Function #5). Be aware, however, that once the line monitor is disabled, it becomes unavailable for transmit functions.

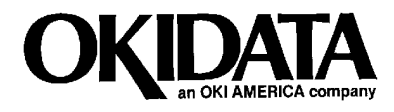

Okifax 2200/2400/2600 Service Handbook

P/N 59264202